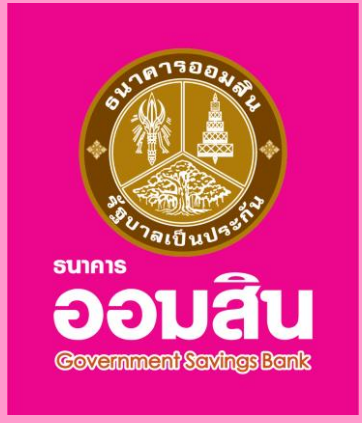

# **คู่มือการใช้งาน** สำหรับผู้ใช้บริการ GSB Internet Banking

หน่วยสนับสนุนบริการ Digital Banking ลูกค้าบุคคล ฝ่ายบริหารผลิตภัณฑ์ธุรกิจบริการและอิเล็กทรอนิกส์ ธนาคารออมสิน สำนักงานใหญ่ 470 ถ.พหลโยธิน สามเสนใน เขตพญาไท กรุงเทพ 10400 โทรศัพท์ 0 2299 8668

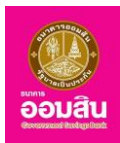

# สารบัญ

| ംബ്റ |
|------|
| ทนเ  |

| บทที่ 1 บทนำ                                                 | 1  |
|--------------------------------------------------------------|----|
| 1.1 การให้บริการด้านข้อมูลบัญชี (Non-Financial) สำหรับลูกค้า | 7  |
| 1.2 การให้บริการด้านการเงิน (Financial) สำหรับลูกค้า         | 7  |
| 1.3 การคิดค่าธรรมเนียม                                       | 7  |
| บทที่ 2 เริ่มต้นการใช้งาน                                    | 8  |
| 2.1 การสมัครใช้บริการและเอกสารประกอบการขอใช้บริการ           | 8  |
| 2.2 วิธีการใช้บริการ                                         | 8  |
| บทที่ 3 การเข้าใช้งานระบบ                                    | 9  |
| 3.1 การเข้าใช้งานระบบครั้งแรก (First Time Login)             | 9  |
| 3.2 การเข้าใช้งานระบบ                                        | 12 |
| 3.3 กรณีลืมรหัสผ่านส่วนบุคคล                                 | 14 |
| 3.4 ออกจากระบบ                                               | 15 |
| บทที่ 4 บริการด้านข้อมูลบัญชี (Non-Financial)                | 16 |
| 4.1 ภาพรวมฟังก์ชั่นการใช้งาน                                 | 16 |
| 4.1.1 สรุปบัญชีโดยรวม                                        | 16 |
| 4.1.2 เซ็ค                                                   | 16 |
| 4.1.3 GSB PromptPay (พร้อมเพย์)                              | 17 |
| 4.1.4 ข้อมูลส่วนตัว                                          | 17 |
| 4.1.5 ข้อความ                                                | 18 |
| บทที่ 5 สรุปบัญชีโดยรวม                                      | 19 |
| 5.1 สรุปรายการทางบัญชี                                       | 19 |
| 5.2 รายการบัญชีย้อนหลัง                                      | 23 |
| บทที่ 6 เช็ค                                                 | 25 |
| 6.1 การตรวจสอบข้อมูลเซ็ค                                     | 25 |
| บทที่ 7 GSB PromptPay (พร้อมเพย์)                            | 26 |
| 7.1 การจัดการ                                                | 26 |
| 7.2 Profile                                                  | 39 |

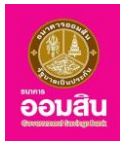

|                                        | หน้า |
|----------------------------------------|------|
| บทที่ 8 ข้อมูลส่วนบุคคล                | 30   |
| 8.1 เรียกดูข้อมูลส่วนตัว               | 30   |
| 8.2 การจัดการบัญชี                     | 34   |
| 8.3 การทำรายการล่าสุด                  | 40   |
| 8.4 เปลี่ยนรหัสผ่าน                    | 41   |
| 8.5 ตั้งค่ารหัสช่วยจำใหม่              | 42   |
| 8.6 การจัดการวงเงินการทำรายการ         | 44   |
| 8.7 ตารางรายการแบบตั้งเวลา-ความถี่     | 46   |
| บทที่ 9 ข้อความ                        | 49   |
| 9.1 กล่องรับข้อความ                    | 49   |
| 9.2 การสร้างข่าวสารใหม่                | 50   |
| บทที่ 10 บริการด้านการเงิน (Financial) | 51   |
| 10.1 ภาพรวมฟังก์ชั่นการใช้งาน          | 51   |
| 10.1.1 บริการโอนเงิน                   | 51   |
| 10.1.2 บริการชำระเงิน                  | 52   |
| 10.1.3 บริการชำระสินเชื่อ              | 52   |
| 10.1.4 บริการชำระสงเคราะห์ชีวิต        | 53   |
| บทที่ 11 บริการโอนเงิน                 | 54   |
| 11.1 บัญชีพร้อมเพย์                    | 54   |
| 11.2 บัญชีตนเองภายในธนาคาร             | 61   |
| 11.3 บัญชีบุคคลอื่นภายในธนาคาร         | 63   |
| 11.4 บัญชีระหว่างธนาคาร                | 66   |
| 11.5 การจัดการบัญชี                    | 69   |
| บทที่ 12 บริการชำระเงิน                | 73   |
| 12.1 ชำระค่าสินค้าและบริการ            | 73   |
| 12.2 เติมเงิน                          | 75   |
| 12.3 เติมเงิน Easy Pass                | 77   |
| 12.4 การจัดการผู้เรียกเก็บ             | 79   |
| บทที่ 13 บริการชำระสินเชื่อ            | 83   |
| 13.1 ชำระสินเชื่อ                      | 83   |
| 13.2 รายการบัญชีสินเชื่อย้อนหลัง       | 85   |

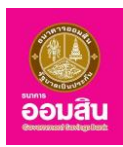

| 1                                                     | หน้า |
|-------------------------------------------------------|------|
| บทที่ 14 บริการชำระสงเคราะห์ชีวิต                     | 86   |
| 14.1 ชำระเงินฝากสงเคราะห์ชีวิต 8                      | 86   |
| 14.2 การจัดการกรมธรรม์ 8                              | 88   |
| ข้อแนะนำเพื่อการใช้ GSB Internet Banking อย่างปลอดภัย | 91   |
| ติดต่อสอบถามข้อมูลเพิ่มเติม                           | 91   |

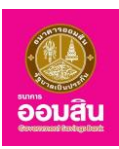

# ข้อกำหนดและเงื่อนไขการใช้บริการ GSB Internet Banking ของธนาคารออมสิน

ผู้ใช้บริการตกลงใช้บริการ ออมสิน Internet Banking ตามรายละเอียดการให้บริการที่ธนาคารกำหนด โดยตกลง ผูกพันพร้อมทั้งปฏิบัติตามข้อกำหนดและเงื่อนไขการใช้บริการดังต่อไปนี้

 "บริการ" หรือ "บริการ ออมสิน Internet Banking" คือ บริการสำหรับเรียกดูข้อมูลบัญชีเงินฝาก เงินฝากสงเคราะห์ ชีวิตและครอบครัว บัญชีสินเชื่อ และทำธุรกรรมประเภทต่าง ๆ ได้แก่ บริการโอนเงินภายในธนาคาร บริการโอนเงินระหว่าง ธนาคาร บริการ GSB PromptPay บริการชำระค่าสินค้าและบริการ บริการชำระสินเชื่อของธนาคารออมสิน รวมไปถึงบริการ สอบถามสถานะเช็ค และบริการอื่น ๆ ที่จะมีเพิ่มเติมต่อไปในภายหน้าได้ทุกวันตามเวลา และ/หรือ เงื่อนไขที่ธนาคารกำหนด เป็นการเฉพาะสำหรับบริการนั้น ๆ ทั้งนี้ ธนาคารขอสงวนสิทธิ์ในการเปลี่ยนแปลงวันและเวลาในการให้บริการต่าง ๆ รวมไปถึง เงื่อนไขอื่น ๆ ที่เกี่ยวข้องได้ตามที่เห็นสมควร

2. ในการใช้บริการ ธนาคารจะเป็นผู้กำหนดเงื่อนไขในการเข้าใช้บริการ โดยผู้ใช้บริการจะต้องเข้าใช้งานครั้งแรกด้วย หมายเลข บัตรประชาชน เลขที่บัญชีหลักที่ใช้สมัครบริการ และ รหัส T-PIN ที่ผู้ใช้บริการได้รับทาง SMS ของหมายเลข โทรศัพท์เคลื่อนที่ ซึ่งผู้ใช้บริการสามารถกด "รับรหัส T-PIN" ได้จากหน้าเว็บไซต์ GSB Internet Banking ที่เมนู "เข้าใช้งาน ครั้งแรก" เพื่อนำมาสร้าง User ID และ Password สำหรับการเข้าใช้งานครั้งต่อไป

3. ผู้ใช้บริการจะต้องเก็บรักษารหัส T-PIN และ/หรือ User ID และ/หรือ Password ไว้เป็นความลับด้วยตัวเองตลอดเวลา และไม่แจ้งให้ผู้ใดทราบ หากผู้ใช้บริการใส่รหัส T-PIN ไม่ถูกต้องเกินกว่า 3 ครั้ง ระบบจะแจ้งให้ผู้ใช้บริการลองใหม่ภายหลัง จาก 15 นาที หากผู้ใช้บริการใส่รหัส T-PIN ไม่ถูกต้อง 6 ครั้ง และ/หรือ ใส่ Password ไม่ถูกต้องเกินกว่า 3 ครั้ง ระบบจะระงับ การใช้บริการชั่วคราวโดยอัตโนมัติ ผู้ใช้บริการจะต้องดำเนินการติดต่อกับสาขาของธนาคาร เพื่อขอทำการปลดล็อครหัส T-PIN และ/หรือ Password นั้น ๆ

4. การใด ๆ ที่กระทำผ่านบริการ ออมสิน Internet Banking โดยใช้รหัสผู้ใช้งาน (User ID) และรหัสผ่าน (Password) ของผู้ใช้บริการ ไม่ว่าการกระทำนั้นจะเกิดขึ้นโดยผู้ใช้บริการหรือบุคคลอื่น ผู้ใช้บริการตกลงให้ถือว่าเป็นการกระทำที่ถูกต้อง สมบูรณ์ของผู้ใช้บริการ โดยไม่จำเป็นต้องทำหรือลงลายมือชื่อในเอกสารใด ๆ เพื่อเป็นหลักฐานในการนั้นอีก และผู้ใช้บริการ ตกลงว่า ธนาคารไม่ต้องรับผิดใด ๆ ในความเสียหายที่เกิดขึ้นจากการกระทำข้างต้น เว้นแต่ความเสียหายดังกล่าวจะเกิดขึ้น จากการกระทำข้างต้น เว้นแต่ความเสียหายดังกล่าวจะเกิดขึ้น จากการกระทำกองรับผิดใด ๆ ในความเสียหายที่เกิดขึ้นจากการกระทำข้างต้น เว้นแต่ความเสียหายดังกล่าวจะเกิดขึ้น จากการกระทำองรับในด้วง หรือประมาทเลินเล่ออย่างร้ายแรงของธนาคาร

5. ผู้ใช้บริการยอมรับว่าการสมัครใช้บริการหรือการดำเนินการโดยผ่านระบบอิเล็กทรอนิกส์ไม่ว่าด้วยวิธีการใด ๆ เป็นวิธีการ ที่น่าเชื่อถือและใช้บังคับได้ระหว่างผู้ใช้บริการ ธนาคาร และผู้เกี่ยวข้อง รวมทั้งรับรองว่าบันทึกหลักฐาน หรือเอกสาร หรือข้อมูลใด ๆ ก็ตาม ที่ธนาคารและ/หรือผู้ใช้บริการได้จัดทำขึ้น อันเนื่องมาจากการใช้บริการ ออมสิน Internet Banking ของผู้ใช้บริการนั้น มีความถูกต้องทุกประการ โดยไม่จำเป็นต้องให้ผู้ใช้บริการตรวจสอบหรือลงลายมือชื่อก่อนแต่อย่างใด และหลักฐานใด ๆ ที่ได้สั่งพิมพ์ (Printout) จากเครื่องคอมพิวเตอร์ใด ๆ มิใช่หลักฐานการทำรายการอันเป็นที่สุด

 กรณีที่ระบบคอมพิวเตอร์ของธนาคาร หรือระบบการติดต่อสื่อสารขัดข้องเป็นเหตุให้ผู้ใช้บริการไม่สามารถใช้บริการ ออมสิน Internet Banking ได้ ผู้ใช้บริการตกลงจะไม่ยกเอาเหตุขัดข้องดังกล่าว เป็นข้อเรียกร้องให้ธนาคารรับผิดชอบ แต่ประการใด

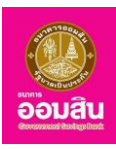

7. ผู้ใช้บริการยินยอมให้หักชำระค่าธรรมเนียม และค่าใช้จ่ายต่าง ๆ ที่เกิดขึ้นจากการใช้บริการ ออมสิน Internet Banking จากบัญชีเงินฝากของผู้ใช้บริการที่มีอยู่กับธนาคารได้ทันที ตามกำหนดเวลาและอัตราที่ธนาคารกำหนด ทั้งนี้ ธนาคารขอ สงวนสิทธิ์ที่จะเปลี่ยนแปลงค่าธรรมเนียมการใช้บริการนี้ตามที่ธนาคารกำหนด เมื่อใดก็ได้ตามที่ธนาคารเห็นสมควร โดยธนาคารจะแจ้งให้ทราบล่วงหน้า โดยการปิดประกาศ ณ สำนักงานใหญ่หรือสาขาของธนาคาร และ/หรือมีหนังสือแจ้งไปยัง ผู้ใช้บริการ และ/หรือโดยวิธีการอื่นใดที่ธนาคารเห็นสมควร

8. ธนาคารขอสงวนสิทธิ์ในการเปลี่ยนแปลงเงื่อนไขและข้อตกลงในระบบได้ตามแต่จะเห็นสมควร นอกจากนี้ธนาคาร มีสิทธิ์ที่จะยกเลิกบริการดังกล่าวไม่ว่าทั้งหมดหรือบางส่วนเมื่อใดก็ได้ หรือเฉพาะแต่ผู้ใช้บริการรายใดรายหนึ่งเมื่อใดก็ได้ โดย ธนาคารจะแจ้งให้ผู้ใช้บริการทราบล่วงหน้าโดยการปิดประกาศ ณ สำนักงานใหญ่หรือสาขาของธนาคาร และ/หรือ มีหนังสือ แจ้งไปยังผู้ใช้บริการ และ/หรือโดยวิธีการอื่นใดที่ธนาคารเห็นสมควร เว้นแต่กรณีมีเหตุจำเป็นเร่งด่วน หรือมีเหตุผลอันสมควร ไม่ให้นำเงื่อนไขที่ต้องแจ้งล่วงหน้าตามกำหนดเวลาและวิธีการดังกล่าวข้างต้น โดยผู้ใช้บริการตกลงสละสิทธิที่จะเรียกร้อง ค่าสินไหมทดแทน ค่าเสียหาย หรือค่าชดเชยใด ๆ เนื่องจากการใช้สิทธิของธนาคารในกรณีหนึ่งหรือหลายกรณีดังกล่าวทั้งสิ้น

 หนังสือ จดหมาย คำบอกกล่าวใด ๆ ของธนาคารที่จัดส่งให้แก่ผู้ใช้บริการทางไปรษณีย์ หรือไปรษณีย์อิเล็กทรอนิกส์ (E-mail) ตามที่อยู่ที่ผู้ใช้บริการได้แจ้งให้ธนาคารทราบตามใบคำขอใช้บริการ ให้ถือว่า เป็นการจัดส่งให้แก่ผู้ใช้บริการโดยชอบแล้ว และในกรณีที่ผู้ใช้บริการต้องการเปลี่ยนแปลงที่อยู่ดังกล่าว ให้ผู้ใช้บริการติดต่อธนาคารออมสินสาขาที่เปิดใช้บริการ

 ผู้ใช้บริการตกลงยินยอมให้ธนาคารเปิดเผยข้อมูลของผู้ใช้บริการที่ได้ระบุไว้ในคำขอใช้บริการนี้ หรือข้อมูลที่เกี่ยวข้อง ในการใช้บริการ ออมสิน Internet Banking ได้ตามความจำเป็นและเหมาะสม โดยไม่จำเป็นต้องแจ้งให้ผู้ใช้บริการทราบ ล่วงหน้า และให้ความยินยอมดังกล่าวมีผลอยู่ตลอดไป ถึงแม้ว่าจะมีการยกเลิกการใช้บริการนี้แล้วก็ตาม

 4ู่ใช้บริการจะขอยกเลิกการใช้บริการ ออมสิน Internet Banking โดยการติดต่อและดำเนินการเพื่อยกเลิก ได้ที่ ธนาคารออมสินทุกสาขา และผู้ใช้บริการสามารถแจ้งขอระงับการใช้บริการชั่วคราว ได้ที่ Contact Center หมายเลขโทรศัพท์
 0 2299 8668 โดยจะต้องทำการส่งสำเนาบัตรประจำตัวประชาชน หรือบัตรประจำตัวอื่นที่ทางราชการออกให้ทางโทรสาร เพื่อประกอบการขอระงับการใช้บริการ

12. ผู้ใช้บริการยินยอมผูกพันและตกลงปฏิบัติตามข้อกำหนดและเงื่อนไขการใช้บริการ ออมสิน Internet Banking ฉบับนี้ และที่ธนาคารจะได้มีเพิ่มเติมต่อไป รวมทั้งคู่มือหรือเอกสารใด ๆ เกี่ยวกับการใช้บริการ ออมสิน Internet Banking ที่ธนาคาร จะประกาศเพิ่มเติมต่อไปในภายหน้า โดยให้ถือเป็นส่วนหนึ่งของข้อกำหนดและเงื่อนไขการใช้บริการนี้ด้วย รวมทั้งผู้ใช้บริการ ยินยอมปฏิบัติตามข้อกำหนดตามกฎหมายที่เกี่ยวข้อง รวมทั้งจัดทำเอกสารอื่นใดให้แก่ธนาคารตามที่ทางราชการ และ/หรือ ธนาคารเป็นผู้กำหนดด้วย

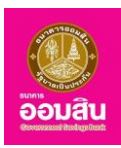

# <u>บทที่ 1 บทนำ</u>

1.1 การให้บริการด้านข้อมูลบัญชี (Non-Financial) สำหรับลูกค้า

บริการด้านข้อมูลบัญชี (Non-Financial) ผู้ใช้บริการสามารถดำเนินการเกี่ยวกับบัญชีเงินฝาก และบัญชีสินเชื่อของ ตนเอง เช่น การตรวจสอบรายการทางบัญชี การตรวจสอบยอดคงเหลือ ดังต่อไปนี้

1. เพิ่ม/ลด บัญชีเงินฝากของตนเองได้ที่ธนาคารออมสินทุกสาขา

- เงินฝากประเภทเผื่อเรียก และ/หรือ เงินฝากประเภทเผื่อเรียกพิเศษ และ/หรือ เงินฝากกระแสรายวัน รวมกัน ไม่เกิน 10 บัญชี

- เงินฝากประเภทประจำ ไม่เกิน 5 บัญชี
- บัญชีสินเชื่อ ไม่เกิน 5 บัญชี
- 2. เรียกดูข้อมูลทางบัญชีที่ผู้ใช้บริการลงทะเบียนไว้
  - ตรวจสอบรายการทางบัญชี ทุกช่องทางการให้บริการของธนาคาร
  - ตรวจสอบรายการเดินบัญชีย้อนหลัง (Account History) ได้สูงสุด 1 ปี
- 3. การตรวจสอบสถานะเงินฝาก เช็ค และสินเชื่อ
- 1.2 การให้บริการด้านการเงิน (Financial) สำหรับลูกค้า

้บริการด้านการเงิน (Financial) ผู้ใช้บริการสามารถดำเนินการเกี่ยวกับการทำธุรกรรมทางการเงิน ได้แก่

- บริการโอนเงินพร้อมเพย์ บริการโอนเงินภายในธนาคาร และบริการโอนเงินระหว่างธนาคาร
- บริการชำระค่าสินค้าและบริการต่างๆ (Bill Payment)
- บริการเติมเงิน และบริการเติมเงิน Easy Pass
- บริการชำระสินเชื่อ
- บริการชำระสงเคราะห์ชีวิต

#### 1.3 การคิดค่าธรรมเนียม

ยกเว้นอัตราค่าธรรมเนียมทุกประเภทบริการตามประกาศธนาคารกำหนด

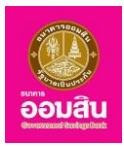

## <u>บทที่ 2 เริ่มต้นการใช้งาน</u>

- 2.1 การสมัครใช้บริการ และเอกสารประกอบการขอใช้บริการ
  - ติดต่อขอรับแบบฟอร์มใบสมัครและเงื่อนไขการสมัครได้ที่ธนาคารออมสินทุกสาขา หรือดาวน์โหลดแบบฟอร์ม ใบสมัครและเงื่อนไขการสมัครได้จากหน้าเว็บไซต์หลักของธนาคารออมสิน เลือกดาวน์โหลดแบบฟอร์ม
  - กรอกรายละเอียดให้ครบถ้วน กรณีใช้บัญชีเงินฝากประเภทเผื่อเรียกเป็นบัญชีหลักในการเปิดใช้บริการ ออมสิน Internet Banking สามารถติดต่อยื่นเอกสารสมัครใช้บริการได้ที่ธนาคารออมสินทุกสาขา กรณีใช้บัญชีกระแสรายวัน เป็นบัญชีหลักในการเปิดใช้บริการ ออมสิน Internet Banking สามารถติดต่อยื่นเอกสารสมัครใช้บริการได้ที่ ธนาคารออมสินสาขาเจ้าของบัญชี
  - 3. เอกสารประกอบการขอใช้บริการ
    - แบบคำขอใช้บริการและข้อกำหนดเงื่อนไขการขอใช้บริการที่กรอกรายละเอียดเรียบร้อยแล้ว
    - บัตรประชาชน หรือกรณีใช้บัตรที่ทางราชการออกให้ พร้อมสำเนาทะเบียนบ้าน 1 ชุด เพื่อใช้ในการยืนยันตัวตน
    - สมุดเงินฝากประเภทเผื่อเรียก หรือ บัญชีกระแสรายวัน ที่ใช้เป็นบัญชีหลัก พร้อมสำเนาหน้าแรกของบัญชีเงิน ฝากที่รับรองถูกต้อง 1 ชุด
    - กรณีที่ประสงค์ขอเพิ่มบัญชีอื่นๆ หรือทะเบียนสลาก ซึ่งเป็นของสาขาใดก็ได้นอกจากบัญชีหลัก ให้สมุดบัญชี
       เงินฝาก เบียนสลาก หรือเลขที่บัญชีสินเชื่อ พร้อมแนบสำเนาหน้าแรกของบัญชีเงินฝาก หรือทะเบียนสลากที่
       ต้องการ 1 ชุด

## 2.2 วิธีการใช้บริการ

1. เข้า <u>http://www.gsb.or.th</u> เลือก บริการออนไลน์ > INTERNET BANKING ระบบจะแสดง Webpage ของระบบ

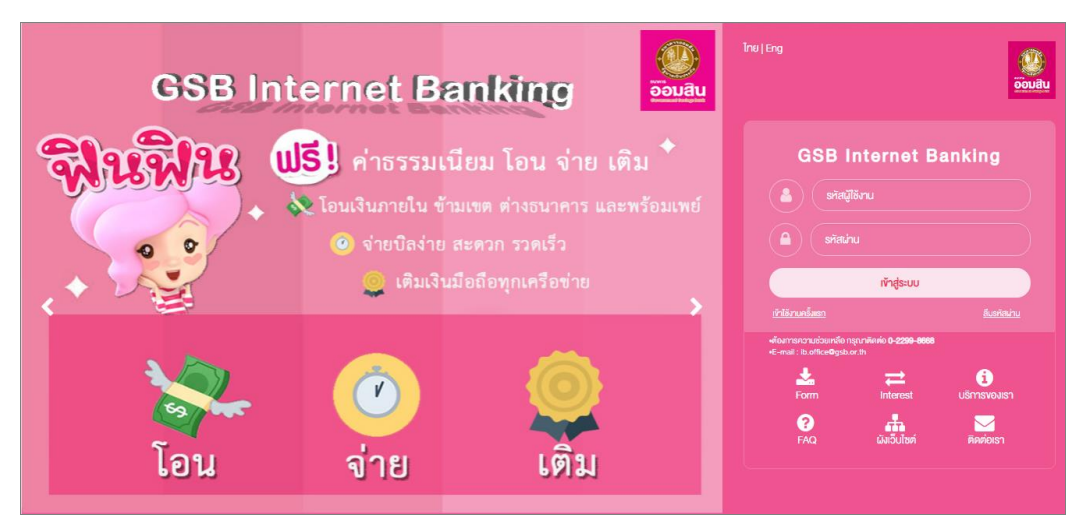

2. ผู้ใช้บริการสามารถกดรับรหัส T-PIN จากเมนู <u>เข้าใช้งานครั้งแรก</u> บนหน้าแรกของเว็บไซต์ ซึ่งผู้ใช้บริการสามารถ กำหนด User Name และ Password เพื่อใช้ในการ Log In เข้าใช้งานในครั้งต่อไป

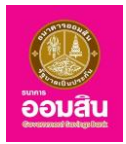

## <u>บทที่ 3 การเข้าใช้งานระบบ</u>

## 3.1 การเข้าใช้งานระบบครั้งแรก (First Time Login)

เป็นการลงทะเบียนสำหรับผู้ใช้บริการออมสิน Internet Banking รายใหม่ โดยผู้ใช้บริการสามารถกดรับรหัส T-PIN ได้จากเมนู <u>เข้าใช้งานครั้งแรก</u> ระบบจะส่ง รหัส T-PIN ผ่านทาง SMS ของหมายเลขโทรศัพท์เคลื่อนที่ จากนั้นผู้ใช้บริการ สามารถเข้าสู่ระบบได้โดยมีวิธีการ ดังนี้

1. จากหน้าจอหลักของระบบคลิกที่เมนู เข้าใช้งานครั้งแรก (First Time Login)

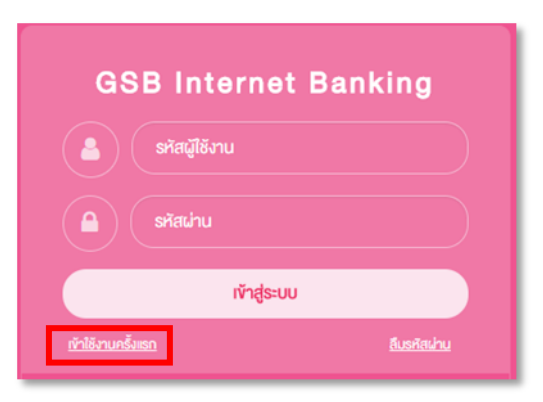

 ระบบจะนำผู้ใช้บริการสู่หน้าจอ "ยินดีต้อนรับสู่การเข้าใช้งานครั้งแรก" ให้ผู้ใช้บริการระบุหมายเลขบัตร ประชาชน และเลขที่บัญขีหลักที่ใช้สมัครบริการ จากนั้นกด "รับรหัส T-PIN" หน้าจอระบบจะแสดงข้อความ "ระบบทำการส่ง T-PIN ให้ท่านเรียบร้อยแล้ว"

| ยินคีต้อนรับสู่การเข้าใช้งานครั้งแรก             |                                                                                             |
|--------------------------------------------------|---------------------------------------------------------------------------------------------|
| การลงทะเบียนการใช้งาน กรุณากรอกข้อมูลรหัสประจำตั | ประชาชน ,เลงที่บัญอีหลักที่ใช้สมัครใช้บริการ และ รหัส T-PIN ค้านล่างและคลิ๊ก 'คำเนินการต่อ' |
|                                                  |                                                                                             |
| ระบบทำการส่ง T-PIN ให้ท่านเรียบร้อยแล้ว          |                                                                                             |
| หมายเลงบัตรประชาชน                               | 1229900219071                                                                               |
| เลขที่บัญอีหลัก                                  | 020000106227                                                                                |
| srīa T-PIN                                       | ส รับรหัส T-PIN                                                                             |
|                                                  |                                                                                             |
|                                                  | Anidumisao                                                                                  |

- 3. นำรหัสที่ได้มากรอกในช่องรหัส T-PIN จากนั้นกดปุ่ม "ดำเนินการต่อ"
- ช่องรายการ "หมายเลขบัตรประชาชน" ระบุรหัสบัตรประจำตัวประชาชนของผู้ใช้บริการเป็นตัวเลข 13 หลัก
- ช่องรายการ "เลขที่บัญชีหลัก" ระบุเลขที่บัญชีหลักของผู้ใช้บริการที่สมัครใช้บริการเป็นตัวเลข 12 หลัก
- ช่องรายการ "รหัส T-PIN" ระบุรหัส T-PIN ที่ได้รับทาง SMS เป็นตัวเลข และ/หรือ ตัวอักษร 6 หลัก

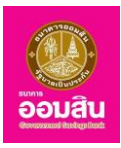

 ระบบจะแสดงเงื่อนไขและข้อตกลงการใช้งานระบบ GSB Internet Banking หากผู้ใช้บริการยอมรับเงื่อนไขและ ข้อตกลง ให้คลิกลงในช่องสี่เหลี่ยมหน้าข้อความ "ตกลงจะปฏิบัติตามข้อกำหนดและเงื่อนไขของการใช้งาน GSB Internet Banking" ให้ปรากฏเครื่องหมาย " ? จากนั้นคลิกที่ปุ่ม "ยอมรับ" (หากไม่ยอมรับเงื่อนไขและข้อตกลง ให้คลิกที่ปุ่ม "ไม่ยอมรับ")

| SB Internet Banking                                                                                                    | joouat<br>oouat                                                                                                    |
|----------------------------------------------------------------------------------------------------|----------------------------------------------------------------------------------------------------|
| จ์ <mark>คือบรับสู่การเข้าระบบครั้งแรก</mark><br>ลงทะเบียนเข้าใช้งานครั้งแรก กรุณากรอกข้อมูลหมายเลงบัครประชาชน, เลงที่มัญชีหลิกที่ใช้สมัครบริการ และ รหิส T-PIN ค้า                                                                                                    | นส่าง จากนั้นทดปุ่ม "คำเนินการต่อ"                                                                                                    |
| ผู้ใช้บริการตกลงใช้บริการ ออมสิน Internet Banking ตามรายละเอียดการให้บริการที่ธนาคารทำหนด โดยตกลงผูกพันแ                                                                                                    | ละปฏิบัติตามข้อทำหนดและเงื่อนไขการใช้บริการดังต่อไปนี้:                                                                                                    |
| 1. ในการใช้บริการ ธนาคารจะเป็นผู้ทำหนดเงื่อนไขในการเข้าใช้บริการ โดยในครั้งแรกผู้ใช้บริการจะคืองเข้าใช้บริการด้วยเล<br>มาใช้ User ID และ Password ที่ผู้ใช้บริการ กำหนดขึ้นเอง                                                                                                    | งประจำคัวประชาชน เลขที่นัญชีหลักและ T-Pin ของผู้ใช้บริการตามที่ธนาคารกำหนด สำหรับการเข้าใช้งานครั้งค่อไปจึงเปลี่ยน                                                                                                    |
| 2. ผู้ได้บริการจะค้อมกิบริกษา T-Pin และ/หรือ User ID และ/หรือ Password ได้เป็นความสับค้อยคือเอลตลอดแอลาและไม่<br>ผู้ได้บริการใส่ T-Pin และ/หรือ Password ไม่ถูกคือมกินกว่า 3 ครั้ง ระบบงานจะระงับการใช้บริการช่วคราวโดยอัตโนมิต ผู้ได้                                                                                                    | เจ้งให้ผู้โคกราบ ในกรณ์ที่เกิดการสูญหาย หรือหลงลิน ผู้ใช้บริการสามารถคิดค่อยนาคารออมสินสาพาที่ท่านเปิดใช้บริการ หาก<br>เบริการจะต้องค่าเนินการติดต่อกับธนาคารเพื่อ voninnsปลดล็อก T-Pin และหรือ Password นั้น ๆ                                                                                                    |
| 3. การใด ๆ ที่กระทำน่านบริการ ออมสิน Internet Banking โคยใช้รหัสผู้ใช้งาน (User ID) และรหัสผ่าน (Password) งอง<br>งองผู้ใช้บริการ โคยไม่จำคือม่าำหรือลงสายมือซึ่งในเอกสารใด ๆ เพื่อเป็นหลิกฐานในการนั้นอีก และผู้ใช้บริการตกลงว่า ธนา<br>ฉือฉล หรือประมาทเลินเล่ออย่างร้ายแรงงองธนาคาร                                                             | มู่ใช้บริการ ไม่ว่าการกระทำนั้นจะเกิดขั้นโดยผู้ใช้บริการหรือบุคคลอื่น ผู้ใช้บริการตกลงให้ก็อว่าเป็นการกระทำที่ถูกค้องสมบูรณ์<br>การไม่ต้องรับผิดใด ๆ ในความเสียหายที่เกิดขึ้นจากการกระทำทำงดีน เว้นแต่ความเสียหายดังกล่าวจะเกิดขึ้นจากการกระทำกล                                                                                                    |
| 4. ผู้ใช้บริการยอบรับว่าการสมัครใช้บริการหรือการคำเมินการไดยผ่านระบบอิเล็กกรอนิกส์ไม่ว่าค้อยวิธีการไค ๆ เป็นอิธีก<br>ข้อมูลใด ๆ ก็คาม ที่ธนาคารและ/หรือผู้ใช้บริการได้จิตทำขึ้น อันเนื่อมมาจากการใช้บริการ ออมสิน Internet Banking vองผู้ไ<br>ใด ๆ ที่ได้ลื่มพิมพ์ (Printout) จากเครื่องคอมพิวเตอร์โด ๆ มีใช่หลักฐานการทำรายการอินเป็นที่สุด       | ทรที่น่าเชื่อกิจและใช้บังคับได้ระหว่างผู้ใช้บริการ ธมาคาร และผู้เกี่ยวขัดง รวมทั้งรับรองว่าบันทึกหลักฐาน หรือเอกสาร หรือ<br>ชับริการนั้นมีความถูกค้องทุกประการ โคยไม่จำเป็นคืองให้ผู้ใช้บริการครวจสอนหรือลงลายมือชื่อก่อนแต่อย่างไค และหลักฐาน                                                                                                    |
| 5. กรณีที่ระบบคอมพิวเตอร์ของธนาคาร หรือระบบการติดต่อสื่อสารขัดข้องเป็นเหตุให้ผู้ใช้บริการไม่สามารถใช้บริการ ออ                                                                                                    | มสิน Internet Banking ได้ ผู้ไช้บริการตกลงจะไม่ยกเอาเหตุขัดข้องดังกล่าว เป็นข้อเรียกร้องให้ธนาคารรับผิดชอบแต่ประการใด                                                                                                    |
| 6. ผู้ใช้บริการยินยอมให้หักช่าระค่าธรรมเปียม และค่าใช้จ่ายต่าง ๆ ที่เกิดขึ้นจากการใช้บริการ ออมสิน Internet Banking<br>สิทธิ์ที่จะเปลี่ยนแปลงค่าธรรมเบียมการใช้บริการนี้ตามที่ธนาคารกำหนดเมื่อใดก็ได้ตามที่ธนาคารเห็นสมควรโดยธนาคารจะ<br>หรือโดยวิธีการอื่นใดที่ธนาคารเห็นสมควร                                                                    | จากบัญชีมันฝากของผู้ใช้บริการที่มีอยู่กับรมาการได้กันที คามก่าหนดเวลาและอัตราที่รมาการก่าหนด กั้นนี้ รมาการงอสงวน<br>เจ็งให้กราบส่วงหน้า โดยการปิดประกาศ ณ สำนักงานใหญ่หรือสาขางองรนาการ และ/หรือมีหนังสือแจ้งไปยังผู้ใช้บริการ และ/                                                                                                    |
| 7. ธนาคารงอสงอนสิทธิ์ในการเปลี่ยนแปลงเจื่อนไฟและงัอตกลงในระบบได้คามแต่จะเห็นสมควร นอกจากนี้ธนาคารมิสิทธิ์ที่<br>จะแจ้งให้ผู้ใช้บริการทราบส่วงหน้าโคยการปิคประกาศ ณ สำนักงานใหญ่หรือสาขางองธนาคาร และ/หรือมีหนังสือเข้งไปยังผู้<br>ที่ต้องแจ้งส่วงหน้าคามกำหนดเวลาและวิธีการคังกล่าวข้างคัน โดยผู้ใช้บริการตกลงสละสิทธิที่จะเรียกร้องค่าสินไหมทดแทน | จะยกเลิกบริการคังกล่าวไม่ว่าทั้งหมดหรือบางส่วนเมื่อใดที่ได้ หรือเฉพาะแต่ผู้ใช่บริการรายใครายหนึ่งเมื่อใดที่ได้ โดยธนาคาร<br>โช้บริการ และ/หรือโดยวิธีการอื่นใดที่ธนาคารเห็นสนควร เว้นแต่กรณีมีเหตุจำเป็นเร่งค่วน หรือมีเหตุแลอันสนควรไม่ให้นำเงื่อนไข<br>ว่าเสียหาย หรือค่าชดเชยใด ๆ เนื่องจากการใช้สิทธิของธนาคารในกรณีหนึ่งหรือหลายกรณีคังกล่าวทั้งสิ้น |
| 8. หนังสือ จดหมาย คำบอกกล่าวใด ๆ ของธนาคารที่จัดส่งให้แก่ผู้ใช้บริการทางไปรษณีย์ หรือไปรษณีย์ยังลึกทรอนิกส์ (E-<br>และในกรณีที่ผู้ใช้บริการคืองการเปลี่ยนแปลงที่อยู่ดังกล่าว ให้ผู้ใช้บริการคิดค่อธนาคารออมสินสาหาที่เปิดใช้บริการ                                                                                                    | maii) ตามที่อยู่ที่ผู้ใช้บริการได้แจ้งให้ธนาคารทราบตามใบคำงอใช้บริการ ให้ถือว่า เป็นการจัดส่งให้แก่ผู้ใช้บริการโดยชอบแล้ว                                                                                                    |
| <ol> <li>ผู้ใช้บริการตกลงยินยอนให้ธนาคารเปิคเผยขอมูลของผู้ใช้บริการที่ได้ระบุไว้ในกำงอใช้บริการนี้ หรือข้อมูลที่เกี่ยวข้องในก<br/>ให้ความยินยอนคังกล่าวมีผลอยู่คลอดไป ถึงแม้ว่าจะมีการบกเลิกการใช้บริการนี้แล้วก็ตาม</li> </ol>                                                                                                    | ารใช้บริการ ออมสิน Internet Banking ได้คามความจำเป็นและเหมาะสม โดยไม่จำเป็นต้อมเจ็งให้ผู้ใช้บริการกราบส่วงหน้า และ                                                                                                    |
| 10. ผู้ได้บริการจะงอยกเลิกการไช่บริการ ออมสิน Internet Banking โดยการคิดค่อและค่าเนินการเพื่อยกเลิก ได้ที่ธนาคา<br>8668 โดยจะค้องทำการส่งสำเนานิตรประจำคัวประชาชน หรือนัครประจำคัวอื่นที่ทางราชการออกให้ทางโทรสารเพื่อประกอเ                                                                                                    | รออมสิน ทุกสางา และผู้ได้บริการสามารถแจ้งขอระงับการใช้บริการชั่อกราว ได้ที่ Contact Center หมายเลขไทรศัพท์ 0 2299<br>มการขอระงับการใช้บริการ                                                                                                    |
| 11. ผู้ใช้บริการยินยอนมูกพันและคาลงปฏิบัติคามขัดกำหนดและเงื่อนไทการใช้บริการ ออมสิน Internet Banking ฉบันนี้<br>ประกาศเพิ่มเคิมค่อไปในกายคน้า โดยให้ถือเป็นส่วนหนึ่งงองงิดกำหนดและเงื่อนไทการใช้บริการนี้ค้วย รวมทั้งผู้ใช้บริการยินะ<br>เป็นผู้กำหนดค้อย                                                                                          | เละที่ธนาคารจะได้มีเพิ่มเดิมต่อไป รวมทั้งผู้มีอหรือเอกสารใด ๆ เกี่ยวกับการใช้บริการ ออนสิน Internet Banking ที่ธนาคารจะ<br>เอมปฏิบัติตามจัอกำหนดตามกฎหมายที่เที่ยวข้อง รวมทั้งจัดกำเอกสารอื่นใดให้แก่ธนาคารตามที่กางราชการ และ/หรือธนาคาร                                                                                                    |
| 1<br>ตกลงจะปฏิบัติตามขัดกำหนดและเมื่อนไขของการใช้งาน GSB Internet Banking                                                                                                    |                                                                                                    |
| 2<br>98450                                                                                                    | ίωσου SU                                                                                                    |
|                                                                                                    |                                                                                                    |
|                                                                                                    | เงื่อนไขการให้บริการ   ความเป็นส่วนตัวของลูกค้า   คำแนะนำคำบความปลอดกั<br>ib.office@gsb.or.th • 0-2299-864                                                                                                    |

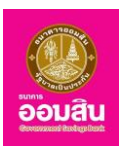

5. ระบบจะแสดงหน้าจอ "ยินดีต้อนรับสู่บริการออมสิน Internet Banking" ให้ผู้ใช้บริการระบุข้อมูลลงในช่อง รายการ จากนั้นคลิกที่ปุ่ม "ยืนยัน" เพื่อสร้างรหัสสำหรับใช้งานบริการออมสิน Internet Banking (หากต้องการยกเลิกการสมัคร ใช้บริการให้คลิกที่ปุ่ม "ยกเลิก")

หมายเหตุ : ในการระบุข้อมูลนั้น ช่องรายการที่จำเป็นต้องระบุข้อมูลจะมีเครื่องหมาย "\*" กำกับไว้ และสามารถ กดปุ่ม "Tab" บนคีย์บอร์ด เพื่อเลื่อนไประบุข้อมูลยังช่องรายการต่อไปได้

- ช่องรายการ "รหัสผู้ใช้งาน (User ID)" ระบุรหัสผู้ใช้งาน ซึ่งจะใช้เป็นรหัสส่วนบุคคลของผู้ใช้บริการ สามารถ ระบุได้ทั้งตัวอักษรภาษาอังกฤษและตัวเลข

- ช่องรายการ "รหัสผ่าน" ระบุรหัสผ่านของผู้ใช้บริการ โดยรหัสผ่าน ต้องเป็นตัวอักษรภาษาอังกฤษผสมตัวเลข ตั้งแต่ 8 – 16 หลัก และสามารถใช้อักขระพิเศษได้

- ช่องรายการ "ยืนยันรหัสผ่าน" ระบุรหัสผ่านของผู้ใช้บริการอีกครั้ง เพื่อยืนยันรหัสผ่านที่ระบุไว้
- ช่องรายการ "คำถามช่วยจำ" ระบุคำถามช่วยจำในกรณีลืมรหัสผ่าน
- ช่องรายการ "คำตอบ" ระบุคำตอบของคำถามช่วยจำ
- ช่องรายการ "เพศ" คลิกที่ " <sup>© ชาย</sup> <sup>© หญ</sup>ัง" เพื่อระบุเพศของผู้ใช้บริการ
- ช่องรายการ "วันเกิด" ระบุวันเกิดของผู้ใช้บริการ หรือคลิกที่สัญลักษณ์ปฏิทินเพื่อเลือกระบุวันเกิด
- ช่องรายการ "ที่อยู่" ระบุที่อยู่ของผู้ใช้บริการ

| GSB Internet Banking                                                                                                    |                                                                                                    | <del>ອີຍມູເປັນ</del><br>ອອມເປັນ<br><del>ສ</del> ະຫນົກແຮກ                                    |
|----------------------------------------------------------------------------------------------------|----------------------------------------------------------------------------------------------------|---------------------------------------------------------------------------------------------|
| <mark>ยินดีค้อนรับสู่บริการออบสิน Internet Banking</mark><br>ส <b>อัสด์, นางสาว กรรณีการ์ บูอ่อน</b><br>กรุณาสร้างรหัสสำหรับเข้าไข้งามบริการ ออมสิน Internet Banking |                                                                                                    |                                                                                             |
| รหัสผู้ใช้งาน(User ID) *                                                                                                    |                                                                                                    |                                                                                             |
| รหัสเม่าน(Password) *                                                                                                    |                                                                                                    | (เป็นคิวเลขและคิวอักษร ไม่ค่ำกว่า 8 หลีก และไม่เกิน 16 หลัก)                                |
| ยืนยันรหัสเล่าน *                                                                                                    |                                                                                                    |                                                                                             |
| คำถามช่วยจำ*                                                                                                    |                                                                                                    |                                                                                             |
| คำตอบ *                                                                                                    |                                                                                                    |                                                                                             |
| IWFI*                                                                                                    | © ชาย © หญิง                                                                                                    |                                                                                             |
| วันเกิด (พ.ศ.) *                                                                                                    |                                                                                                    |                                                                                             |
| ที่อยู่ *                                                                                                    | เลขที่ 4/47 หมู่บ้าน/อาคาร - ซอย/กนน เพชรบูรี เพล/อำเภอสต์ตess zipcode=รหัสไปรษณีย์ ถนน<br>พญาไท เพจะ/ต่านส รายเทวี จังหวัด กรุงเทพมหานคร รหัสไปรษณีย์ 10400 |                                                                                             |
| อีเมล*                                                                                                    | kannikab2@gsb.or.th                                                                                                    |                                                                                             |
|                                                                                                    | ยืนชัน ยาเลิก                                                                                                    |                                                                                             |
| Copyright @ 2010 Government Savings Bank. All rights reserved.                                                                                                    | เงื่อนไขการให้บรัก                                                                                                    | าร   ความเป็นส่วนตัวของลูกค้า   คำแนะนำค้านความปลอดทัย<br>ib.office@gsb.or.th • 0-2299-8668 |

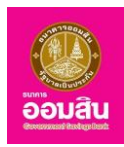

## 3.2 การเข้าใช้งานระบบ

เมื่อทำการลงทะเบียนการเข้าใช้ครั้งแรกแล้ว ผู้ใช้บริการสามารถเข้าใช้งานได้ที่ http://www.gsb.or.th เลือก บริการออนไลน์ > INTERNET BANKING ระบบจะแสดงหน้าแรกของเว็บไซต์

| GSB Int  | ernet Bar                                                | nking                                                            |    |                                                                                 |                                                            | <u>eenau</u>                    |
|----------|----------------------------------------------------------|------------------------------------------------------------------|----|---------------------------------------------------------------------------------|------------------------------------------------------------|---------------------------------|
| ฟินฟิน ป | 5. ค่าธรรมเนีย<br>โอนเงินภายใน ข้ามเ<br>๏ จ่ายบิลง่าย สะ | บ <b>ม โอน จ่าย เติม</b><br>ขด ต่างธนาคาร และพร้อ<br>ดวก รวดเร็ว |    | GSB II                                                                          | nternet B<br><sub>ອັກນ</sub>                               | anking                          |
| + 2      | 🧕 เติมเงินมือ                                            | เถือทุกเครือข่าย                                                 | -> | <u>ทั่งใช้มาแคร็สรก</u><br>-ศัญหารความช่วยเหลือ กร<br>+E-mail : Ib.office@gsb.o | <mark>เข้าสู่ระบบ</mark><br>ถุณาลิกก่อ 0-2299-8688<br>«.th | âustainu                        |
| โอน      | ั<br>จ่าย                                                | ເດີ່ມ                                                            |    | Form<br>Porm<br>FAQ                                                             | ่ส่<br>Interest<br>ผัมเว็บไซต์                             | ร้<br>มริการของเรา<br>ติดต่อเรา |

หมายเหตุ: สามารถเลือกภาษาสำหรับใช้งานได้ โดยคลิกที่สัญลักษณ์ **ไทย | Eng** 

Eng เพื่อเลือกการใช้งานเป็นภาษาอังกฤษ

**โทย** เพื่อเลือกการใช้งานเป็นภาษาไทย

ทำการระบุข้อมูล รหัสผู้ใช้งาน และรหัสผ่าน ลงในช่องรายการ จากนั้นคลิกที่ปุ่ม "เข้าสู่ระบบ" เพื่อเข้าใช้งานระบบ

| GSB Internet B            | anking             |
|---------------------------|--------------------|
| AkkharisaT                |                    |
| <b>A</b>                  |                    |
| เข้าสู่ระบบ               |                    |
| <u>เข้าใช้งานครั้งแรก</u> | <u>ลืมรหัสผ่าน</u> |

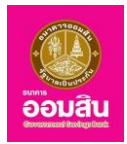

ระบบจะแสดงหน้าจอแรกของระบบ พร้อมทั้งแสดง ชื่อ-นามสกุลของผู้ใช้บริการ และการใช้งานครั้งล่าสุด (หมายเลข 1)

| GSB Internet Bank                                                                                                    | ing                                                                                                    |                                                                                                    | Douiðu |
|----------------------------------------------------------------------------------------------------|----------------------------------------------------------------------------------------------------|----------------------------------------------------------------------------------------------------|--------|
| Unana delan ladana<br>mellikaudiange ottorozotte, totar zotu       Manu     Image: totar zotu       Image: total constraints       Image: total constraints | <mark>อับว่าย โอบว่าย ได้พร้อนเพย่ GSB PromptPay</mark><br>บริการโอนจันและรับโอนจันแม่นโคนการมูกบัญชีอันน่ากรมาการงองเจากับเลข<br>ประจำคือประชายน และกรัด เกมาและทักรีอักที่มีอกิง<br>เพียาเลิกการแจ้นคือน ในกรั้งที่อไป<br>เอารายในน โปลการปียน | เราะ<br>เริ่าระหาราย<br>เราะ<br>เกิรณ์ชองการโอนเว็น<br>เราะ<br>เราะ<br>เราะ<br>เราะ<br>เราะ<br>เราะ<br>เราะ<br>เราะ |        |
| ออกจากระบบ                                                                                                    |                                                                                                    |                                                                                                    |        |

 - กรณีผู้ใช้งานระบุ "รหัสผู้ใช้งาน" หรือ "รหัสผ่าน" ไม่ถูกต้อง ระบบจะแสดงข้อความแจ้งเตือน "ไม่พบรหัสผู้ใช้งาน หรือรหัสผ่านนี้ในระบบ"

| GSB Internet Banking                    |  |
|-----------------------------------------|--|
| รหัสผู้ใช้งาน                           |  |
| Sřatihu                                 |  |
| ▲ไม่พบรหัสผู้ใช้งานหรือรหัสฝานนี้ในระบบ |  |
| เข้าสู่ระบบ                             |  |
| <u>เข้าใช้งานครั้งแรก</u><br>ซึมรศัสฝาน |  |

- กรณีผู้ใช้งานระบุ "รหัสผู้ใช้งาน" หรือ "รหัสผ่าน" ไม่ถูกต้องมากกว่า 3 ครั้ง ระบบจะทำการ Lock Account

และแสดงข้อความแจ้งเตือน "<mark>โปรดติดต่อ Call Center โทร. 02-2998668</mark>"

| GSB Internet Bank                       | ing         |
|-----------------------------------------|-------------|
| รหัสผู้ใช้งาน                           |             |
| รหัสเขาน                                |             |
| ▲ โปรคคิดค่อ call center โทร.02-2998668 | ×           |
| เข้าสู่ระบบ                             |             |
| <u>เข้าใช้งานครั้งแรก</u>               | ลีบรหัสน่าน |

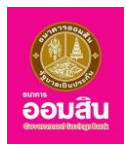

## 3.3 กรณีลืมรหัสผ่านส่วนบุคคล

1. ที่หน้าจอหลักของระบบคลิกที่เมนู "ลืมรหัสผ่าน"

| GSB Internet Banking                  |
|---------------------------------------|
| รหัสผู้ใช้งาน                         |
| รหัสเขาน                              |
| เข้าสู่ระบบ                           |
| <u>ทำให้งานหริ้มเรก</u><br>ยืนรศัสปาน |

 ระบบจะแสดงหน้าจอ "ลืมรหัสผ่าน" ให้ผู้ใช้บริการระบุข้อมูลลงในช่องรายการ จากนั้นคลิกที่ปุ่ม "ต่อไป" (หรือคลิกที่ปุ่ม "ยกเลิก" เพื่อกลับไปยังหน้าก่อนหน้านี้)

| GSB Internet Banking                                                                                                    |                            | อ้อมสิน<br>สิ หน้าแรก |
|----------------------------------------------------------------------------------------------------|----------------------------|-----------------------|
| <mark>อันรหัสน่าน</mark><br>กรุณากรดกจัดสุดสหัสปูโด้มาและหมายลงบัตรประชาชน<br>อภัสปูโอ้วาน "<br>หมายสงบัตรประชาชม (12 หลดุ * | AkharisaT<br>1108511695564 |                       |

 ระบบจะให้ผู้ใช้บริการระบุคำตอบของคำถามช่วยจำลงในช่องรายการและระบุ One Time Password (OTP)
 เพื่อยืนยัน (โดยระบบจะทำการส่งข้อมูล OTP ไปทาง SMS ตามหมายเลขโทรศัพท์มือถือของผู้ใช้บริการที่ทำการลงทะเบียน
 ไว้) ให้ผู้ใช้บริการระบุ OTP ลงในช่องรายการ (หมายเลข 1) จากนั้นคลิกที่ปุ่ม "ยืนยัน" (หมายเลข 2) (หรือคลิกที่ปุ่ม "ยกเลิก" เพื่อกลับไปยังหน้าก่อนหน้านี้)

| GSB Internet Bankin | ng                                                                                                    |                                                                                                    | eoutu<br><del>a</del> küriisn |
|---------------------|----------------------------------------------------------------------------------------------------|----------------------------------------------------------------------------------------------------|-------------------------------|
| ลีบรกัสม่าน         | คำถามช่วยจำ<br>คำตอบของคำถามช่วยจำ*                                                                                                    | อัตว์อี้ยพัฒรา<br>Nanda                                                                                                    |                               |
|                     | 1 Der sourster<br>Ander sourster<br>Ander sourster<br>Ander sourster<br>Ander sourster<br>Ander sourster<br>Ander sourster<br>Ander sourster<br>Ander sourster<br>Ander sourster<br>Ander sourster<br>Ander sourster<br>Ander sourster<br>Ander sourster<br>Ander sourster<br>Ander Sourster<br>Ander Sourster<br>Ander Ander Ander | ngonnsonaño OTP Womseco dou<br>Wohubu EEP<br>598435 •<br>XIOTP nis SMS Sublemburdio forvent-subledini can ansito OTP e<br>Vad<br>uz zitozi ni komentukliku SMS relo<br>Io | ×                             |

4. ระบบจะแสดงผลการดำเนินการเรียบร้อยแล้ว ให้คลิกที่ปุ่ม "ตกลง"

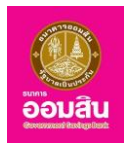

#### 3.4 ออกจากระบบ

1. หากต้องการออกจากการใช้งานระบบ ให้คลิกที่ปุ่ม "ออกจากระบบ" ที่มุมล่างด้านซ้าย

| GSB Internet Bank                                                                                                    | ing                                                                                                    | Soutu                                                                              |
|----------------------------------------------------------------------------------------------------|----------------------------------------------------------------------------------------------------|------------------------------------------------------------------------------------|
| Unano 645m latinan<br>meliarumlariga: 07032018, 10.472011 Monu B. dquQngiliausou B. dquQngiliausou< | รับว่าย โอบว่าย ใช้พร้อมเพย่ GSB PromptPay<br>มริการโอบเงินและรับโอบงินแบบไทม่ โดยการบูทบัญอ์งินฝากรมาการของเราทับเลข<br>ประจำคือประชาชน และ/หรือ หมายเลขักรทิพท์มีอิกโอ<br>I ยาเสิดการเจ้มเคือน ในหรือที่ไป<br>ดารเชียน ไปดารเป็นม | เลา<br>เป็น<br>เป็น<br>เกิน<br>เกิน<br>เกิน<br>เกิน<br>เกิน<br>เกิน<br>เกิน<br>เกิ |
| ออกจากระบบ                                                                                                    |                                                                                                    |                                                                                    |

หากผู้ใช้งานเข้าใช้งานระบบและไม่ได้ทำรายการใดๆ ภายในเวลาที่กำหนดไว้ ระบบจะขึ้นข้อความแจ้งเตือนการ Logout อัตโนมัติ โดยแสดงข้อความแจ้ง หากผู้ใช้งานคลิกที่ปุ่ม "OK" ทันทีที่ข้อความแจ้งปรากฏ จะสามารถกลับเข้าใช้งานในระบบ ได้เหมือนเดิมโดยระบบจะไม่ทำการ Logout

| ib.gsb.or.th says                                                                                                    |    |        |  |  |
|----------------------------------------------------------------------------------------------------|----|--------|--|--|
| Session ของคุณะะถูกปัดกาบใน17:08:03.<br>กรุณาด่าเนินการติด ๆ ก่อนระบบระท่าการ Logout อัตโนมัติ<br>คุณต้องการดำเนินการต่อหรือไม่? |    |        |  |  |
|                                                                                                    | ОК | Cancel |  |  |

หากผู้ใช้งานคลิกที่ปุ่ม "Cancel" ระบบจะทำการ Logout อัตโนมัติ จากนั้นระบบจะแสดงข้อความแจ้ง เมื่อคลิกที่ปุ่ม "OK" ระบบจะกลับไปยังหน้าจอแรก

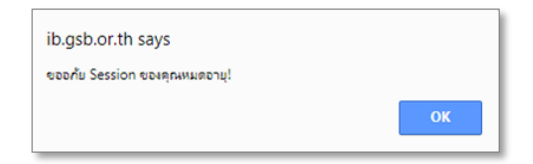

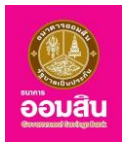

# <u>บทที่ 4 บริการด้านข้อมูลบัญชี (Non-Financial)</u>

## 4.1 ภาพรวมฟังก์ชั่นการใช้งาน

ผู้ใช้บริการสามารถใช้งานในส่วนบริการด้านข้อมูลบัญชี (Non-Financial) โดยประกอบไปด้วยฟังก์ชั่นการใช้งาน ดังนี้

- สรุปบัญชีโดยรวม
- เช็ค
- GSB PromptPay (พร้อมเพย์)
- ข้อมูลส่วนตัว
- ข้อความ
- 4.1.1 สรุปบัญชีโดยรวม

เป็นส่วนที่ใช้สำหรับแสดงข้อมูลสรุปรายการทางบัญชีแต่ละประเภทของผู้ใช้บริการ ซึ่งประกอบด้วย ฟังก์ชั่นการใช้งาน ดังนี้

- สรุปรายการทางบัญชี
- รายการบัญชีย้อนหลัง

| GSB Internet Banking                                                                                                    | 3                                                                                                    | 2000                                                          |
|----------------------------------------------------------------------------------------------------|----------------------------------------------------------------------------------------------------|---------------------------------------------------------------|
| unara defin lation molecularse constants relation  Menu  molecularse constants relation  molecularse constants relation  molecularse constants  molecularse constants  molecularse  molecularse  molecu | <mark>ຄມກັບ ໂດບກັບ ໃຫ້ຮ່ວມາາດີ GSB PrimpsPay</mark><br>ປະກາອໃນເວັນສະຈິບໃດແວ້ມແປກັບ ໂທຍກາຍທູກວ່າງເຮັດປະການການຂອກໃນແກນໂຮກຳປາດ<br>ປະທານແຂກທຳໜັກທານັດດີດ<br>ທີ ເທດການກາຍໃຈແດ້ນາ ໃນເຮັດການໃນ<br>ໂປເສຍແດ້ບັນ | Fromfiby<br>Bithubaansloudu<br>Ossissinalu<br>uasinsiwiniiana |
| opnonsiuu                                                                                                    |                                                                                                    |                                                               |

#### 4.1.2 เช็ค

เป็นส่วนที่ใช้สำหรับตรวจสอบสถานะเช็คของผู้ใช้บริการ

| GSB Internet Bank                                                                                                    | ing                                                                                                    |                                                                              | ooudu<br>ooudu |
|----------------------------------------------------------------------------------------------------|----------------------------------------------------------------------------------------------------|------------------------------------------------------------------------------|----------------|
| unano dolan lation matikuwakanya di motora, teo dotau  Monu  angkingifikussu  angkingifikussu  angkingifikussu  angkingifikussu  angkingifikussu  angkingifikussu  angkingifikussu  angkingifikussu  angkingifikus  angkingifikus angkingifikus  angkingifikus angkingifikus angkingifikus angkingifikus  angkingifikus angkingi | รับว่าน โดบว่าน ได้พร้อมพบนี่ GSB PrompiPay<br>แร้การโดนในเละไปตนวันแบบไทย โทยการผูกนัญอัณะท่างยาการของเรากับเลข<br>ประจำหัดประชาชน และหรือ เกมาะเอฟาตลาศักดิ์ อีกัด<br>⊯ เขาเลิกการเจ้งสือน ในกรั้งที่กไป<br>อาการโอน<br>ไปโลกาะเป็อน | โ₽ompiPoy 1<br>มิติใหม่ของการโอนเมิน<br>ชัตรประชาชน<br>เชื่อริเกรศัพทานีอถือ |                |

ธนาคารออมสิน สำนักงานใหญ่ 470 ถนนพหลโยธิน สามเสนใน เขตพญาไท กรุงเทพ 10400 Copyright © Government Savings Bank

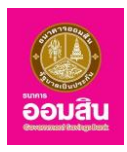

4.1.3 GSB PromptPay (พร้อมเพย์)

เป็นส่วนที่ใช้สำหรับแสดงข้อมูลพร้อมเพย์ของผู้ใช้บริการ ซึ่งประกอบด้วยฟังก์ชั่นการใช้งาน ดังนี้ - การจัดการ > ผู้ใช้บริการสามารถผูกบัญชีเงินฝากธนาคารกับหมายเลขบัตรประชาชน และ/หรือ หมายเลขโทรศัพท์มือถือ เพื่อทำรายการโอนเงินและรับโอนเงินระหว่างกัน โดยไม่ต้องใช้เลขที่บัญชีธนาคาร

- Profile > ผู้ใช้บริการสามารถตรวจสอบสถานะการแสดงข้อมูลพร้อมเพย์ที่ลงทะเบียนไว้

| GSB Internet Ban                                                               | king                                      | South                                                                                       |
|--------------------------------------------------------------------------------|-------------------------------------------|---------------------------------------------------------------------------------------------|
| 💄 <b>เกลขาว อักรัศา โคริกษา</b><br>การมีขัดมหรือลักษุณ 07/03/2018, 10:48:49-0. | 5                                         |                                                                                             |
| Menu                                                                           | GSB PromptPay                             |                                                                                             |
| สรุปบัญชีโคยรวม                                                                |                                           |                                                                                             |
| 🕀 Touiðu                                                                       | 60 - Unitarija': Unitario Unisinon        | รับง่าย โอนง่าย ใช้พร้อมเพย่ GSB                                                            |
| ชาระค่าสินค้าและบริการ                                                         | 🗉 หมายเลขประจำคัดประกชน 3-1407-00113-80-4 | PromptPay<br>บริการโอนเงินและรับโอนเงินแบบใหม่ โคย                                          |
| 🕀 ซ่าระสินเชื่อ                                                                | เลขที่นัญชี * โปรคเลือก *                 | การผูกบัญชีเงินเฝากรนาคารงองเรากับ<br>เลขประจำคัอประชาชน และ/หรือ หมายเลง<br>โกรตัพต่มีอถือ |
| B เลินมากสลากออมสิน                                                            |                                           |                                                                                             |
| Bushnavinsาะห์ชีวิต                                                            |                                           |                                                                                             |
| เช็ค                                                                           | uosins/twnüorio 093-583-4950              |                                                                                             |
| GSB PromptPay                                                                  | เลขที่ปัญชี* โปรคเลือก •                  |                                                                                             |
| การจัดการ                                                                      |                                           |                                                                                             |
| Profile                                                                        | และมีมีรูปไหละของกลง                      |                                                                                             |
|                                                                                | มีแห้น เกล้าด แกล้าดงกะเห็น               |                                                                                             |
| 🕀 ข้อความ                                                                      |                                           |                                                                                             |
| ออกจากระบบ                                                                     |                                           |                                                                                             |

#### 4.1.4 ข้อมูลส่วนตัว

เป็นส่วนที่ใช้สำหรับจัดการข้อมูลส่วนตัวของผู้ใช้บริการ ซึ่งประกอบด้วยฟังก์ชั่นการใช้งานดังนี้

- เรียกดูข้อมูลส่วนตัว
- การจัดการบัญชี
- การทำรายการล่าสุด
- เปลี่ยนรหัสผ่าน

- ตั้งค่ารหัสช่วยจำใหม่
- การจัดการวงเงินการทำรายการ
- ตารางรายการแบบตั้งเวลา-ความถึ่

| GSB Internet E                                                                    | Bank | ing                                                                      | 200 and a state of the state of the state of |
|-----------------------------------------------------------------------------------|------|--------------------------------------------------------------------------|----------------------------------------------------------------------------------------------------|
| 🚔 <b>นางสาว อักริศา โครักษา</b><br>การได้มามาซึ่งล่างลูด: 07/03/2018, 10:51:36 ม. |      |                                                                          |                                                                                                    |
| Menu                                                                              |      |                                                                          |                                                                                                    |
| 🕀 สรุปบัญชีโดยรวม                                                                 |      |                                                                          | 658                                                                                                    |
| 🕀 โอนเงิน                                                                         |      | รับง่าย โอนง่าย ใช้พร้อมเพย์ GSB PromptPay                               | <sup>เ</sup> PromptPay <sup>เ</sup><br>มิติใหม่ขอมการโอนเวิน                                                                                                    |
| 🕀 ช่ำระค่าสินค้าและบริการ                                                         |      | บริการไอเมลินและรับไอเมลินแบบใหม่ โดยการผกนัณชีเลินฝากรมาการของเรากับเคง | 🖓 ออบสิน                                                                                                    |
| ชาระสินเชื่อ                                                                      |      | ประจำตัวประชาชน และ/หรือ หมายเลขไกรศัพท์มือถือ                           | Appendix Concepts                                                                                                    |
| 🕀 เงินฝากสลากออมสิน                                                               |      | 闭 ยทเลิกการแจ้งเตือน ในครั้งกัดไป                                        |                                                                                                    |
| 🕀 เงินฝากสงเคราะห์ชีวิต                                                           |      | ลงกะเบียน ไม่ลงกะเบียน                                                   | lingle and                                                                                                    |
| เชีค                                                                              |      |                                                                          |                                                                                                    |
| GSB PromptPay                                                                     |      |                                                                          |                                                                                                    |
| 🖯 ข้อมูลส่วนบุคคล                                                                 |      |                                                                          |                                                                                                    |
| เรียกดูข้อมูลส่วนบุคคล                                                            |      |                                                                          |                                                                                                    |
| การจัดการบัญชี                                                                    |      |                                                                          |                                                                                                    |
| การทำรายการล่าสุด                                                                 |      |                                                                          |                                                                                                    |
| เปลี่ยนรหัสผ่าน                                                                   |      |                                                                          |                                                                                                    |
| ตั้งค่ารหัสช่วยจำใหม่                                                             |      |                                                                          |                                                                                                    |
| การจัดการวงเงินการทำรายการ                                                        |      |                                                                          |                                                                                                    |
| ตารางรายการแบบตั้งเวลา-ความถี่                                                    |      |                                                                          |                                                                                                    |
| ข้อความ                                                                           |      |                                                                          |                                                                                                    |
| ออกจากระบบ                                                                        |      |                                                                          |                                                                                                    |

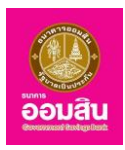

## 4.1.4 ข้อความ

เป็นส่วนที่ใช้ดูข้อความและสร้างข่าวสารใหม่สำหรับระบบ ซึ่งประกอบด้วยฟังก์ชั่นการใช้งานดังนี้

- กล่องรับข้อความ
- การสร้างข่าวสารใหม่

| GSB Internet Bankin                                                                                                    | g               |            |               |         |                                                                         |
|----------------------------------------------------------------------------------------------------|-----------------|------------|---------------|---------|-------------------------------------------------------------------------|
| 着 <b>มางสาว Geläri โครักษา</b> 🔀<br>การใช้เกมตรี้แก่สุด: 07/09/2018, 10:51:35 บ.                                                                                                    |                 |            |               |         |                                                                         |
| Menu                                                                                                    | ข้อความ         |            |               |         |                                                                         |
| 🖽 สรุปบัญชีโคยรวม                                                                                                    | กล่องรับข้อความ |            |               |         |                                                                         |
| 🖽 louiðu                                                                                                    | จำนวนข้อความ: 1 |            |               |         |                                                                         |
| ชาระก่าสินค้าและบริการ                                                                                                    |                 |            |               |         | เช่นต้น ก่อนหน้า 1 2 3 4 5 กักไป สุดท้าย<br>เสือกทั้งหมด ล้างทั้งหมด ลง |
| ⊞ <del>ชำระสินเชื่</del> อ                                                                                                    |                 |            |               |         |                                                                         |
| Bushnaannoouau                                                                                                    | กรุณาเลือก      | ðuri       |               | ข้อความ |                                                                         |
| B เงินฝากสงเคราะห์ชีวิต                                                                                                    |                 | 27/02/2561 | Test Messages |         |                                                                         |
| เอ็ก                                                                                                    | <               |            |               |         | P                                                                       |
| GSB PromptPay                                                                                                    |                 |            |               |         |                                                                         |
| Tenagan Angelera Angelera Ang<br>Angelera Angelera Angelera Angelera Angelera Angelera Angelera Angelera Angelera Angelera Angelera Angelera Ang<br>Angelera Angelera An |                 |            |               |         |                                                                         |
| 🖂 ข้อกวาม                                                                                                    |                 |            |               |         |                                                                         |
| กล่องรับขัดความ                                                                                                    |                 |            |               |         |                                                                         |
| การสร้างข้อความใหม่                                                                                                    |                 |            |               |         |                                                                         |
| ออกจากระบบ                                                                                                    | -               |            |               |         |                                                                         |

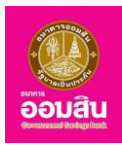

# <u>บทที่ 5 สรุปบัญชีโดยรวม</u>

เป็นส่วนที่ใช้สำหรับแสดงข้อมูลสรุปรายการทางบัญชีแต่ละประเภทของผู้ใช้บริการ ซึ่งประกอบด้วยฟังก์ชั่นการใช้งานดังนี้

- 1. สรุปรายการทางบัญชี
- 2. รายการบัญชีย้อนหลัง
- 5.1 สรุปรายการทางบัญชี

สามารถเข้าใช้งานในฟังก์ชั่นนี้ได้โดยคลิกที่เมนู "สรุปบัญชีโดยรวม 🖙 สรุปรายการทางบัญชี" ระบบจะแสดงหน้าจอ "สรุปรายการทางบัญชี – เงินฝากเผื่อเรียก"

## เงินฝากเผื่อเรียก

หากผู้ใช้บริการต้องการตรวจสอบสรุปรายการทางบัญชีเงินฝากเผื่อเรียก ให้คลิกที่ "เงินฝากเผื่อเรียก " (หมายเลข 1) จากนั้นระบบจะแสดงรายละเอียดสรุปรายการทางบัญชีเงินฝากเผื่อเรียก (หมายเลข 2)

| GSB Internet                                                           | Ban | king                      |                        |                 |                         |                  |                      |            | <u>ເ</u>             |
|------------------------------------------------------------------------|-----|---------------------------|------------------------|-----------------|-------------------------|------------------|----------------------|------------|----------------------|
| Miss Akkharisa Toragsa<br>ກາຣໃຫ້ມານຄຣັ້ນຄ່າຊຄ: 22/02/2019, 12:01:16 u. |     |                           |                        |                 |                         |                  |                      |            |                      |
| Menu                                                                   |     | สรุปรายการทางบัญชี        |                        |                 |                         |                  |                      |            |                      |
| สรุปบัญชีโคยรวม                                                        |     | เงินฝากเผื่อเรียก         |                        |                 |                         |                  |                      |            |                      |
| 🕀 Touiðu                                                               |     | โปรคเลือกเลงที่มัณชีเพื่อ | ดงัอมล                 |                 |                         |                  |                      |            |                      |
| ชาระค่าสินค้าและบริการ                                                 |     |                           | 0.080                  |                 |                         |                  |                      |            | พิมพ์หน้านี้         |
| ชาระสินเชื่อ                                                           |     | เงินฝากเผื่อเรียก         | เงินฝากกระแสรายอัน     | เงินฝากประจำ    | สลากออมสินพิเศษ         | สินเชื่อ         | เงินฝากสงเค          | ราะห์ชีวิต |                      |
| 🕀 เงินฝากสงเคราะห์ชีวิต                                                |     |                           |                        |                 |                         |                  |                      |            |                      |
| เช็ค                                                                   |     | 2 เลงที่บัญชี             | Us=                    | เกทบัญชี        | สถานะบัญชี              | ยอคเงินคงเ<br>(เ | หลือทางบัญชี<br>มาท) | ยอคเงินในเ | ม์ญชีที่ใช้ได้ (บาท) |
| GSB PromptPay                                                          |     | 020000141794              | บัญซีเงินฝากเผื่อเรีย  | ۱               | Active                  |                  | 26,761,602.23        |            | 26,761,602.23        |
| ข้อมูลส่วนบุคคล                                                        |     | 020000155307              | เงินฝากเผื่อเรียก Trip | ble Interest    | Active                  |                  | 5,034,847.94         |            | 5,034,847.94         |
| • ข้อความ                                                              |     | 30000080592               | เงินฝากเผื่อเรียกพิเศ  | ษ 10 เคือน(10M) | Active                  |                  | 0.00                 |            | 0.00                 |
| 0000208188                                                             |     | 30000080600               | บัญชีเงินฝากเผื่อเรียเ | าพิเศษ 14 เดือน | Active                  |                  | 0.00                 |            | 0.00                 |
| 001171113-00                                                           |     | 30000086607               | บัญชีเงินฝากเผื่อเรียเ | าพิเศษผู้สูงวัย | Active                  |                  | 500,000.00           |            | 500,000.00           |
|                                                                        |     | 30000092753               | เงินฝากเผื่อเรียกพิเศ  | <b>U</b> 5      | Active                  |                  | 0.00                 |            | 0.00                 |
|                                                                        |     | 30000092894               | เงินฝากเผื่อเรียกพิเศ  | 8 9             | Active                  |                  | 0.00                 |            | 0.00                 |
|                                                                        |     | 30000092902               | เงินฝากเผื่อเรียกพิเศ  | ⊎ 11            | Active                  |                  | 0.00                 |            | 0.00                 |
|                                                                        |     | 020000193266              | บัญชีเงินฝากพื้นฐาน    |                 | Active                  |                  | 1,000,849.32         |            | 1,000,849.32         |
|                                                                        |     | 020000164416              | เงินฝากเผื่อเรียก ออเ  | มงิน ออมธรรม    | Active                  |                  | 13,070.64            |            | 13,070.64            |
|                                                                        |     |                           |                        |                 | รวมยอดเงินคงเหลือ (บาท) |                  | 33,310,370.13        |            | 33,310,370.13        |

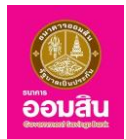

# หากต้องการดูข้อมูลรายละเอียดทางบัญชีเงินฝากเผื่อเรียกเพิ่มเติมให้เลือกเลขที่บัญชีที่ต้องการ

| GSB Internet B                                                                     | anking                                       |                                                 |                                        |                         |            |                            |             | <u>อ้อมสิน</u>            |
|------------------------------------------------------------------------------------|----------------------------------------------|-------------------------------------------------|----------------------------------------|-------------------------|------------|----------------------------|-------------|---------------------------|
| Miss Akkharisa Toragsa<br>ກາຣໂອກມສຈິ້ນຢ່າຍສະ 22/02/2019, 12:01:16 ບ.               | สะปะวยอายาว ห้องมี                           |                                                 |                                        |                         |            |                            |             |                           |
| Menu<br>⊕ สรุปบัญชีโคยรวม                                                          | างินฝากเผื่อเรียก                            |                                                 |                                        |                         |            |                            |             |                           |
| <ul> <li>ยังเหน</li> <li>ช่าระค่าสินค้าและบริการ</li> <li>ช่าระสินเชื่อ</li> </ul> | โปรคเลือกเลขที่บัญชีเพี<br>เงินฝากเมื่อเรียก | อดูงัอมูล<br>เงินฝากกระแสรายอัน                 | เงินฝากประจำ                           | สลากออมสินพิเศษ         | สินเชื่อ   | เงินฝากสงเคร               | ราะห์ชีวิต  | พิมพ์หน้านี้              |
| <ul> <li>         มินฝากสงเคราะที่ชีวิต         เช็ค     </li> </ul>               | เลงที่บัญชี                                  | , le-                                           | กาบัณฑี                                | สดาเหนือเชี             | ยอคเงินคงเ | หลือทางบัญชี<br>เวท)       | ຍອອເລັບໃນບັ | กเช่าไม่ได้ (เมา)         |
| GSB PromptPay                                                                      | 020000141794                                 | บัญชีเงินฝากเผื่อเรียก                          |                                        | Active                  | (*         | 26,761,602.23              | Comulation  | 26,761,602.23             |
| ⊞ ข้อความ                                                                          | 020000155307<br>30000080592                  | เงินฝากเผือเรียก Trip                           | le Interest<br>± 10 เดือน(10M)         | Active                  |            | 5,034,847.94               |             | 0.00                      |
| ออกจากระบบ                                                                         | 3000000806007<br>300000092753                | บัญชีเงินฝากเผื่อเรียก<br>เงินฝากเผื่อเรียกพิเศ | พากษา 14 เดอน<br>พิเศษผู้สูงวัย<br>± 5 | Active<br>Active        |            | 0.00<br>500,000.00<br>0.00 |             | 500,000.00                |
|                                                                                    | 300000092894<br>300000092902                 | เงินฝากเผื่อเรียกพิเศ<br>เงินฝากเผื่อเรียกพิเศ  | 98<br>911                              | Active                  |            | 0.00                       |             | 0.00                      |
|                                                                                    | 020000193266<br>020000164416                 | บัญชีเงินฝากพื้นฐาน<br>เงินฝากเผื่อเรียก ออเ    | แง้น ออมธรรม                           | Active<br>Active        |            | 1,000,849.32<br>13,070.64  |             | 1,000,849.32<br>13,070.64 |
|                                                                                    |                                              |                                                 |                                        | รวมยอดเงินคงเหลือ (บาท) |            | 33,310,370.13              |             | 33,310,370.13             |

# ระบบจะแสดงรายละเอียดทางบัญชี โดยผู้ใช้บริการสามารถดูรายการวันนี้ และรายการย้อนหลังได้

| GSB Internet Banki                                                                | ng                                                        | Boutu                                                         |
|-----------------------------------------------------------------------------------|-----------------------------------------------------------|---------------------------------------------------------------|
| 🚔 <b>นางสาว อักริศา โครักษา</b> 🔛<br>การได้ภาษทั้งท่ายุค: 07/03/2018, 11:16:08 ม. |                                                           |                                                               |
| Menu                                                                              | สรุปรายการทางบัญชี                                        |                                                               |
| สรุปบัญชีโคยรวม                                                                   | บัญชีเงินฝากเผื่อเรียก                                    |                                                               |
| <ul> <li>ป้อนเงิน</li> <li>ชำระค่าสินค้าและบริการ</li> </ul>                      | 020000141794 : บัญชีเงินฝากเนื่อเรียก                     | 020000141794 นางสาว อัคริศา ไครักษา - บัญชีมันฝากเผื่อเรียก 🔹 |
| ชาระสินเชื่อ                                                                      | นางสาว อัคริศา ไครักษา                                    | ( มี)<br>พิมพ์หน้านี้                                         |
| <ul> <li>เงินฝากสถาดอมสิน</li> <li>เงินฝากสงเคราะห์ชีวิต</li> </ul>               | ยอดเงินคงเหลือ รายการวันนี้ รายการย้อนหลัง                |                                                               |
| เชีค                                                                              | ยอดเงินคงเหลือ 9,671,765.10 บาท                           |                                                               |
| GSB PromptPay                                                                     | ยอคเงินในบัญชีที่ใช้ได้ 9,671,765.10 บาท                  |                                                               |
| ขอมูลส่วนบุคคล                                                                    | จงเงินเปิกเทินบัญชี 0.00 บาท                              |                                                               |
| ⊕ ข้อความ                                                                         | อันที่กำรายการครั้งล่าสุด 05/03/2561<br>สถานะบัญชี Active |                                                               |
| Servaria-uu                                                                       | กลับไปก่อ                                                 | นหน้า                                                         |

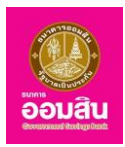

#### เงินฝากกระแสรายวัน

หากผู้ใช้บริการต้องการตรวจสอบสรุปรายการทางบัญชีเงินฝากกระแสรายวัน ให้คลิกที่ "เงินฝากกระแสรายวัน" (หมายเลข 1) จากนั้นระบบจะแสดงรายละเอียดสรุปรายการทางบัญชีเงินฝากกระแสรายวัน (หมายเลข 2)

| GSB Internet Bank                                                                | ing                           |                                 |                         |                                | <b>2</b><br>เวิ่อมสิน         |
|----------------------------------------------------------------------------------|-------------------------------|---------------------------------|-------------------------|--------------------------------|-------------------------------|
| 🚔 <b>นางสาว อักริศา โตรักษา</b> 💌<br>การได้ภามครั้งสำคุณ 07/03/2018, 14:15:55 น. |                               |                                 |                         |                                |                               |
| Menu                                                                             | สรุปรายการทางบัญชี            |                                 |                         |                                |                               |
| สรุปบัญชีโดยรวม                                                                  | เงินฝากกระแสรายวัน            |                                 |                         |                                |                               |
| 🕀 Təuñu                                                                          | โปรคเลือกเลงที่บัญชีเพื่อดูงั | oya 🖪                           |                         |                                |                               |
| ชำระค่าสินค้าและบริการ                                                           |                               | 1                               |                         |                                | (E) wowne ie                  |
| ชาระสินเชื่อ                                                                     | เงินฝากเผื่อเรียก             | เงินฝากกระแสรายอัน เงินฝากประจำ | สลากออมสินพิเศษ สี      | สินเชื่อ เงินฝากสงเคราะห์ชีวิต |                               |
| 🕀 เงินฝากสลากออมสิน                                                              |                               |                                 |                         |                                |                               |
| มินฝากสงเคราะห์ชีวิต                                                             | เลงที่บัญชี                   | ประเภทเงินฝาก                   | สถานะบัญชี              | ยอดเงินคงเหลือทางบัญชี (บาท)   | ยอคเงินในบัญชีที่ใช้ไค้ (บาท) |
| เซ็ค                                                                             | 2 00000035261                 | บัญชีกระแสรายอัน                | Active                  | 1,986,708.77                   | 1,986,708.77                  |
| GSB PromptPay                                                                    |                               |                                 | รวมยอคเงินคงเหลือ (บาท) | 1,986,708.77                   | 1,986,708.77                  |
| พอมูลส่วนบุคคล                                                                   | 4                             |                                 |                         |                                | •                             |

หากต้องการดูข้อมูลรายละเอียดทางบัญชีเงินฝากกระแสรายวันเพิ่มเติมให้เลือกเลขที่บัญชีที่ต้องการ

| GSB Internet Bank                                                                 | king                          |                                 |                         |                                | <b>2</b><br>อิจมสัน           |
|-----------------------------------------------------------------------------------|-------------------------------|---------------------------------|-------------------------|--------------------------------|-------------------------------|
| 불 <b>นาเสาว อักริศา โครักษา</b> 🔀<br>การได้มายครั้งสำลุด: 07/03/2018, 14/24/2014. |                               |                                 |                         |                                |                               |
| Menu                                                                              | สรุปรายการทางบัญชี            |                                 |                         |                                |                               |
| สรุปบัญชีโดยรวม                                                                   | เงินฝากกระแสรายวัน            |                                 |                         |                                |                               |
| 🕀 โอนเงิน                                                                         | โปรดเลือกเลงที่บัญชีเพื่อดูงั | อมูล                            |                         |                                |                               |
| ชำระค่าสินค้าและบริการ                                                            |                               |                                 |                         |                                | WUWKU1U                       |
| ชาระสินเชื่อ                                                                      | เงินฝากเผื่อเรียก             | เงินฝากกระแสรายอัน เงินฝากประจำ | สลากออมสินพิเศษ สิ      | เงินเชื่อ เงินฝากสงเคราะห์ชีวิ | a                             |
| 🕀 เงินฝากสลากออมสิน                                                               |                               |                                 |                         |                                |                               |
| มินฝากสงเคราะห์ชีวิต                                                              | เลงที่บัญชี                   | ประเภทเงินฝาก                   | สถานะบัญชี              | ยอดเงินคงเหลือทางบัญชี (บาท)   | ยอดเงินในบัญชีที่ใช้ได้ (บาท) |
| เซ็ค                                                                              | 00000035261                   | บัญชีกระแสรายอัน                | Active                  | 1,986,708.77                   | 1,986,708.77                  |
| GSB PromptPay                                                                     |                               |                                 | รวมยอคเงินคงเหลือ (บาท) | 1,986,708.77                   | 1,986,708.77                  |
| ชอมูลส่วนบุคคล                                                                    | 4                             |                                 |                         | _                              | •                             |

ระบบจะแสดงรายละเอียดทางบัญชี โดยผู้ใช้บริการสามารถดูรายการวันนี้ และรายการย้อนหลังได้

**GSB** Internet Banking oouat. นางสาว อัคริศา โตรักษา การให้เกมตรี้แล่วยระ 07/03/2018 14:24  $\simeq$ 🕀 สรุปบัญชีโคยรวม บัญชีเงินฝากกระแสรายวัน 🕀 โอนเงิน 000000035261 : บัญชีกระแสรายวัน 00000035261 นางสาว อัคริศา โครักษา - บัญชีเงินฝากกระแสรายวัน ชาระค่าสินค้าและบริการ นางสาว อัคริศา โตรักษา () พิมพ์หน้านี้ 🕀 ชำระสินเชื่อ 🖽 เงินฝากสลากออมสิน ยอดเงินคงเหลือ รายการวันนี้ รายการย้อนหลัง 🕀 เงินฝากสงเคราะห์ชีวิต เช็ค ยอดเงินคงเหลือ 1,986,708.77 unn ยอดเงินในบัญชีที่ใช้ได้ 1,986,708.77 unn GSB PromptPay วงเงินเบิกเทินบัญชี 0.00 unn พอมูลส่วนบุคคล อันที่ทำรายการครั้งล่าสุด 13/02/2561 🕀 ข้อความ สถานะบัญชี Active

ธนาคารออมสิน สำนักงานใหญ่ 470 ถนนพหลโยธิน สามเสนใน เขตพญาไท กรุงเทพ 10400 Copyright © Government Savings Bank

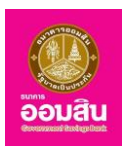

#### เงินฝากประจำ

หากผู้ใช้บริการต้องการตรวจสอบสรุปรายการทางบัญชีเงินฝากประจำ ให้คลิกที่ "เงินฝากประจำ" (หมายเลข 1) จากนั้นระบบจะแสดงรายละเอียดสรุปรายการทางบัญชีเงินฝากประจำ (หมายเลข 2)

| GSB Internet Banki                                                                 | ng                             |                                               |                         |                              | <b>2</b> อิบมสิน              |
|------------------------------------------------------------------------------------|--------------------------------|-----------------------------------------------|-------------------------|------------------------------|-------------------------------|
| 🚔 <b>นางสาว อัคริศา โครักษา</b> 💌<br>การใช้เกมตรี้นร่าสุด: 08/03/2018, 08:52:45 ม. |                                |                                               |                         |                              |                               |
| Menu                                                                               | สรุปรายการทางบัญชี             |                                               |                         |                              |                               |
| สรุปบัญชีโคยรวม                                                                    | เงินฝากประจำ                   |                                               |                         |                              |                               |
| 🕀 โอนเงิน                                                                          | โปรคเลือกเลงที่บัญชีเพื่อดูงัอ | มมูล                                          |                         |                              |                               |
| ชาระค่าสินค้าและบริการ                                                             |                                |                                               |                         |                              | wuwhuriu                      |
|                                                                                    | เงินฝากเผื่อเรียก              | เงินฝากกระแสรายอื่น <mark>เงินฝากประจำ</mark> | สลากออมสินพิเศษ สิ      | นเชื่อ เงินฝากสงเคราะห์ชีวิต | a                             |
| สิมพิมพากสลากออมสิน                                                                |                                |                                               |                         |                              |                               |
| เงินฝากสงเคราะที่ชีวิต                                                             | เลงที่บัญชี                    | ประเภทบัญชี                                   | สถานะบัญชี              | ยอคเงินคงเหลือทางบัญชี (บาท) | ยอคเงินในบัญชีที่ใช้ไค้ (บาท) |
| เช็ค                                                                               | 2 30000090419                  | บัญชีเงินฝากประจำรายเคือน                     | Active                  | 15,000.00                    | 15,000.00                     |
| GSB PromptPay                                                                      |                                |                                               | รวมยอคเงินคงเหลือ (บาท) | 15,000.00                    | 15,000.00                     |

หากต้องการดูข้อมูลรายละเอียดทางบัญชีเงินฝากกระแสรายวันเพิ่มเติมให้เลือกเลขที่บัญชีที่ต้องการ

| GSB Internet Bank                                                                 | ing                           |                         |              |                         |          |                       | iouau                                    |
|-----------------------------------------------------------------------------------|-------------------------------|-------------------------|--------------|-------------------------|----------|-----------------------|------------------------------------------|
| 🚔 <b>นางสาว อักริศา โครักษา</b> 💌<br>การได้มานครั้งสำสุด: 08/03/2018, 08:52:45 น. |                               |                         |              |                         |          |                       |                                          |
| Menu                                                                              | สรุปรายการทางบัญชี            |                         |              |                         |          |                       |                                          |
| สรุปบัญชีโดยรวม                                                                   | เงินฝากประจำ                  |                         |              |                         |          |                       |                                          |
| 🕀 โอนเงิน                                                                         | ไปรดเลือกเลงที่บัญชีเพื่อดูงั | อมูล                    |              |                         |          |                       | ( มี มี มี มี มี มี มี มี มี มี มี มี มี |
| ชำระค่าสินค้าและบริการ                                                            |                               |                         |              |                         |          |                       | CE Wownaid                               |
| ⊞ ชำระสินเชื่อ                                                                    | เงินฝากเผื่อเรียก             | เงินฝากกระแสรายอัน      | เงินฝากประจำ | สลากออมสินพิเศษ         | สินเชื่อ | เงินฝากสงเคราะห์ชีวิต |                                          |
| 🕀 พื้นฝากสลากออมสิน                                                               |                               |                         |              |                         |          |                       |                                          |
| มินฝากสงเคราะห์ชีวิต                                                              | เลขที่บัญชี                   | Usanı                   | าบัญชี       | สถานะบัญชี              | ยอดเงินค | เงเหลือทางบัญชี (บาท) | ยอคเงินในบัญชีที่ใช้ไค้ (บาท)            |
| เช็ค                                                                              | 30000090419                   | บัญชีเงินฝากประจำรายเคี | จือน         | Active                  |          | 15,000.00             | 15,000.00                                |
| GSB PromptPay                                                                     |                               |                         |              | รวมยอดเงินคงเหลือ (บาท) |          | 15,000.00             | 15,000.00                                |

ระบบจะแสดงรายละเอียดทางบัญชี โดยผู้ใช้บริการสามารถดูรายการวันนี้ และรายการย้อนหลังได้

| GSB Internet Bank                                                                | ing                                        |                                                          |
|----------------------------------------------------------------------------------|--------------------------------------------|----------------------------------------------------------|
| 🚢 <b>นางสาว อักริศา โครักษา</b><br>การได้เกษตรี้อย่ำสุด: 08/03/2018, 08:52:45 ม. |                                            |                                                          |
| Menu                                                                             | สรุปรายการทางบัญชี                         |                                                          |
| สรุปบัญชีโดยรวม                                                                  | บัญชีเงินฝากประจำ                          |                                                          |
| 🗄 Təulītu                                                                        | 30000090419 : บัญชีเงินฝากประจำรายเคือน    | 30000090419 นางสาว อัคธิศา ไดรักษา - บัญชีเงินฝากประจำ 🔹 |
| ช่าระค่าสินค้าและบริการ                                                          | นางสาว อัคธิศา ไครักษา                     | (โครา)พิมพ์หน้านี้                                       |
| <ul> <li>ชาระสนเชอ</li> <li>มีนเม่ากสลากออนสิน</li> </ul>                        |                                            |                                                          |
| เงินฝากสงเคราะห์ชีวิต                                                            | ยอดเงินคงเหลือ รายการอันนี้ รายการย้อนหลัง |                                                          |
| เช็ค                                                                             | ยอดเงินคงเหลือ 15,000.00 บาท               |                                                          |
| GSB PromptPay                                                                    | ยอดเงินในบัญชีที่ใช้ได้ 15,000.00 บาท      |                                                          |
| ข้อมูลส่วนบุคคล                                                                  | วงเงินเบิกเทินบัญชี 0.00 บาท               |                                                          |
| ชังความ                                                                          | อันที่ทำรายการครั้งล่าสุด 08/03/2561       |                                                          |
| <u>ออกจากระบบ</u>                                                                | amuะบัญชี Active<br>กรับไปห้               | อนหน้า                                                   |

ธนาคารออมสิน สำนักงานใหญ่ 470 ถนนพหลโยธิน สามเสนใน เขตพญาไท กรุงเทพ 10400 Copyright © Government Savings Bank

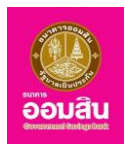

## 5.2 รายการบัญชีย้อนหลัง

สามารถเข้าใช้งานในฟังก์ชั่นนี้ได้ โดยคลิกที่เมนู **"สรุปบัญชีโดยรวม ⇨ รายการบัญชีย้อนหลัง"** ทั้งนี้ ผู้ใช้บริการ สามารถตรวจสอบรายการบัญชีย้อนหลังได้ในวันถัดไปหลังจากที่ผู้ใช้บริการได้ทำการเข้าใช้งานครั้งแรกแล้ว

| GSB Internet Bankin                                                              | g                   |             | oouau |
|----------------------------------------------------------------------------------|---------------------|-------------|-------|
| 🚔 <b>บางสาว ดักรัศา โครักษา</b> 💌<br>การใช้งานหรืมสำสุด: 08/03/2018, 13:20:50 น. |                     |             |       |
| Menu                                                                             | สรุปรายการทางบัญชี  |             |       |
| 🖻 สรุปบัญชีโคยรวม                                                                | รายการบัญชีย้อนหลัง |             |       |
| สรุปรายการทางบัญชี<br>รายการบัณฑ์คือมหลัง                                        | เลือกประเภทบัญชี *  | ารุณาเลือก  |       |
| ⊞ โอนเงิน                                                                        | เลือกบัญชี *        | โปรคเลือก 🔹 |       |
| ชำระค่าสินค้าและบริการ                                                           |                     |             |       |
| ⊞ ช่าระสินเชื่อ                                                                  |                     |             |       |
| 🗄 พิมฝากสลากออมสิน                                                               |                     |             |       |
| มินฝากสงเคราะห์ชีวิต                                                             |                     |             |       |
| เช็ค                                                                             |                     |             |       |
| GSB PromptPay                                                                    |                     |             |       |
| vaujadouyana                                                                     |                     |             |       |
| 🖽 ข้อความ                                                                        |                     |             |       |
| ออกจากระบบ                                                                       |                     |             |       |

ระบบจะแสดงหน้าจอ "รายการบัญชีย้อนหลัง" โดยระบุข้อมูลที่ต้องการ ตรวจสอบรายการบัญชีย้อนหลัง ลงในช่อง รายการ และ คลิกที่ปุ่ม "ค้นหา" หรือหากต้องการเคลียร์ข้อมูลหน้าจอ ให้คลิกที่ปุ่ม "ยกเลิก"

- ช่องรายการ "เลือกประเภทบัญชี" คลิกที่สัญลักษณ์ " 🔻 " เพื่อระบุประเภทบัญชีของผู้ใช้บริการที่ต้องการตรวจสอบ
- ช่องรายการ "เลือกบัญชี" คลิกที่สัญลักษณ์ " " เพื่อระบุบัญชีของผู้ใช้บริการที่ต้องการตรวจสอบ
- ช่องรายการ "เลือกช่วงเวลาที่ต้องการ" คลิกที่ " 🖲 " เพื่อระบุช่วงเวลาที่ต้องการตรวจสอบ

| GSB Internet Banki                                                                 | ng                      |                                                               |  |
|------------------------------------------------------------------------------------|-------------------------|---------------------------------------------------------------|--|
| 🚔 <b>นางสาว ดักริศา โคริกษา</b> 💌<br>การใช้ภายทั้งเกิดสูง: 08/03/2018, 15:30/50 น. |                         |                                                               |  |
| Menu                                                                               | สรุปรายการทางบัญชี      |                                                               |  |
| 🗄 สรุปบัญชีโคยรวม                                                                  | รายการบัญชีย้อนหลัง     |                                                               |  |
| 🕀 Tauiðu                                                                           | เลือกประเภทบัณซี *      | บักซีนีแปกเนื่อเรียก                                          |  |
| ชาระค่าสินค้าและบริการ                                                             |                         |                                                               |  |
| ⊕ ชำระสินเชื่อ                                                                     | ເສຍມານທີ່ .             | 020000141794 นางสาว อัคริศา โตรักษา - บัญชีเงินฝากเผือเรียก 🔹 |  |
| 🗄 เงินฝากสลากออมสิน                                                                | เลือกช่วงเวลาที่ต้องการ | ๑ รายการอับนี้                                                |  |
| เงินฝากสงเคราะห์ชีวิต                                                              |                         | <ul> <li>เคือนที่กำรายการ</li> <li>มีนาคม 2561</li> </ul>     |  |
| เช็ค                                                                               |                         | <ul> <li>ดังแต่วันที่ 09/03/2561</li></ul>                    |  |
| GSB PromptPay                                                                      |                         | Aum uniăn                                                     |  |
| ขอมูลส่วนบุคคล                                                                     |                         |                                                               |  |
| พัดความ                                                                            |                         |                                                               |  |
| ออกจากระบบ                                                                         |                         |                                                               |  |

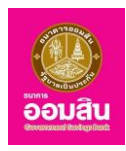

ระบบจะแสดงรายละเอียดรายการบัญชีย้อนหลัง หากต้องการกลับไปยังหน้าค้นหาข้อมูลให้คลิกที่ปุ่ม "ย้อนกลับ" (หมายเลข 1) หรือ หากต้องการพิมพ์รายละเอียดรายการบัญชีย้อนหลังให้คลิกที่ปุ่ม "พิมพ์" (หมายเลข 2)

| GSB Internet Banking                                                                                                    |                    |                                                                                            |                    |                              |                                                  |                               |                              |           |                                      | South States                      |
|----------------------------------------------------------------------------------------------------|--------------------|--------------------------------------------------------------------------------------------|--------------------|------------------------------|--------------------------------------------------|-------------------------------|------------------------------|-----------|--------------------------------------|-----------------------------------|
| unaro Stérn Vetrun metrurularen: SESSORI, ISA-SEL.  Menu  I republyfinessu  Doubu  Sesuhalufrae-utime  Sesuhalufrae-utime Sesuhalufrae-utime  Sesuhalufrae-utime Sesuhalufrae-utime Sesuhalufrae-utime Sesuhalufrae-utime Sesuhalufrae-utime Sesuhalufrae-utime Sesuhaluf | สรุปราย<br>เงินฝาก | <mark>การทางบัญชี</mark><br>เ <b>มื่อเรียก</b><br>เลขที่บัญชี<br>สถานะบัญชี<br>เป็นเขตาวัณ | 1                  |                              | 020000141794<br>นางสาว อักริศา โตรักษา<br>Active |                               |                              |           | 2 @                                  | ) พิมพ์หม้านี้                    |
| <ul> <li>ผินปากสมกรณชีม</li> <li>ผินปากสมกรณชีวิต</li> <li>เอ็ค</li> </ul>                                                                                                    |                    | ระยะเวลา                                                                                   | 8                  |                              | มญชสมมผากเมอเรยก<br>02/03/2561 - 02/03/256       | 1                             |                              |           | เพิ่ม<br>เริ่มต้นได้เมษาไป121314151/ | 11 - 2 910 2<br>Sali II sterio 11 |
| GSB PromptPay     Voyartouyona     Voyartouyona     Vonortu                                                                                                    | ลำคับ<br>ที่<br>1  | <b>öufirinsnems</b><br>02/03/2561                                                          | 1081<br>09:01:42   | Us:INNSTEINS<br>SAV Transfer | dournunnsrin<br>snoms<br>oBank                   | anvn<br>-                     | <b>กอน (บาท)</b><br>1,500.00 | ฝาก (บาท) | <b>คงเหลือ (บาท)</b><br>9,672,167.10 | หมายเหตุ<br>-                     |
| BONYINSILU                                                                                                    | 2                  | 02/03/2561                                                                                 | 08:59:09           | SAV Transfer                 | eBank                                            | -<br>sou (unn)                | 1,500.00<br>3,000.00         | 0.00      | 9,673,667.10                         | -                                 |
|                                                                                                    | หมายเหตุ           | : การทำรายการหลังจ                                                                         | nnisan 23.00 u. (i | หรือหลังจาก Cut-Off Time)    | จะถูกค่ำเนินการในอันท่าก<br>พิมพ์                | ารกัดไป<br>ดาวน์ไหลด CSV ข้อเ | 1<br>unđu                    |           |                                      |                                   |

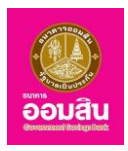

# <u>บทที่ 6 เช็ค</u>

เป็นส่วนที่ใช้สำหรับตรวจสอบสถานะเช็คของผู้ใช้บริการ

## 6.1 การตรวจสอบข้อมูลเช็ค

สามารถเข้าใช้งานในฟังก์ชั่นนี้ได้ โดยคลิกที่เมนู "เช็ค" ระบบจะแสดงหน้าจอ "**เช็ค - สอบถามสถานะเช็ค**"

| GSB Internet Banking                                                              | g 🦉                                                                                |
|-----------------------------------------------------------------------------------|------------------------------------------------------------------------------------|
| 🚔 <b>นางสาว อัคริสา โคริกษา</b> 💌<br>การใช้ภาษทรั้งกำสุด: 09/03/2018, 08:34:26 ม. |                                                                                    |
| Menu                                                                              | สอนภามสถานะชิด                                                                     |
| 🗄 สรุปบัญชีโดยรวม                                                                 | เลือกบัญษักระสรายวัน" โประเสือก 🔹                                                  |
| 🕀 Touiðu                                                                          |                                                                                    |
| ชาระค่าสินค้าและบริการ                                                            | หมายเลพชัค ดั้มเต่เลงที่ ถึงเลงที่                                                 |
| ชาระสินเชื่อ                                                                      | · teo mátorila                                                                     |
| 🕀 เงินฝากสลากออมสิน                                                               | างจุดทางอง<br>กำเช็คที่มีอายุเกินกว่า 60 วัน จะไม่สามารถเรียกอูข้อมูลของช็คนั้นได้ |
| มินมากสงเคราะห์ชีวิต                                                              |                                                                                    |
| เช็ค                                                                              | ñum uniãn                                                                          |
| GSB PromptPay                                                                     |                                                                                    |
| ข้อมูลส่วนบุคคล                                                                   |                                                                                    |
| ⊞ ข้อความ                                                                         |                                                                                    |
| ออกจากระบบ                                                                        |                                                                                    |

**หมายเหตุ** : ในการระบุข้อมูลนั้น ช่องรายการที่จำเป็นต้องระบุข้อมูลจะมีเครื่องหมาย "\*" กำกับไว้และถ้าเช็คที่มีอายุเกินกว่า 60 วัน จะไม่สามารถเรียกดูข้อมูลของเช็คนั้นได้

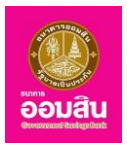

## <u>บทที่ 7 GSB PromptPay (พร้อมเพย์)</u>

ผู้ใช้บริการสามารถผูกบัญชีเงินฝากธนาคารกับหมายเลขบัตรประชาชน และ/หรือ หมายเลขโทรศัพท์มือถือ เพื่อทำ รายการโอนเงินและรับโอนเงินระหว่างกัน โดยไม่ต้องใช้เลขที่บัญชีธนาคาร

## 7.1 การจัดการ

เป็นส่วนที่สำหรับสมัคร และ/หรือ ยกเลิกบริการ GSB PromptPay โดยคลิกที่เมนู "GSB PromptPay ⇔ การจัดการ"

| GSB Internet Banking                                                        |                                          | <b>อั</b> ยมสัม                                                                         |
|-----------------------------------------------------------------------------|------------------------------------------|-----------------------------------------------------------------------------------------|
| 🏝 นางสาว อักริศา โหวักษา 🔛<br>การไอ้งานหรือก่างสุด: 13/02/2019, 15/58/02/ม. |                                          |                                                                                         |
| Menu                                                                        | GSB PromptPay                            |                                                                                         |
| <ul> <li>สรุปบัญชีมของม</li> <li>โดยรับ</li> </ul>                          | ชื่อ - นามสุขุล : นามสาว ยังชีงๆ โตอักษา |                                                                                         |
| <ul> <li>ษ อำระคำสินค้าและบริการ</li> </ul>                                 | ทนายเลขประจำฟัตประชายน 1-1037-00371-88-5 | รับง่าย โอบง่าย โช้พร้อมเพย์ GSB<br>PromptPay<br>บริการโอบงับและรับโอบงันแบบไหม่ โดยการ |
| <ul> <li>ชาระสินเชื่อ</li> <li>จากเลือง</li> </ul>                          | เลฟที่มัญชี * ไประเสีดก <b>v</b>         | ผูกบญชงมนหากรมาการของเรากมเลขบระจา<br>คัวประชาชน และ/หรือ หมายเลขโทรศัพท์มือ<br>ถือ     |
| <ul> <li>พิมมากสงเคราะห์ชีวิต</li> </ul>                                    |                                          |                                                                                         |
| เช็ก                                                                        | uusinsilvii 106 083-583-4950             |                                                                                         |
| GSB PromptPay                                                               | เลขามญุช <sup>.</sup> ใประเลือก <b>*</b> |                                                                                         |
|                                                                             | Burth button                             |                                                                                         |
| ⊞ ¥еропи                                                                    | Episenserver                             |                                                                                         |
| øen∳nns⊧uu                                                                  | สมัครพร้อนพช่ ช้อนกลับ ยาเสิกพร้อนพช     |                                                                                         |

#### การสมัครพร้อมเพย์

ระบุข้อมูลที่ต้องการสมัครบริการลงในช่องรายการ และ คลิกที่ปุ่ม "สมัครพร้อมเพย์"

- คลิกให้ปรากฏเครื่องหมาย " 🗹 " เพื่อกำหนดบัญชีพร้อมเพย์ที่ต้องการสมัครบริการ
- ช่องรายการ "เลขที่บัญชี" คลิกที่สัญลักษณ์ " 🔻 " เพื่อระบุบัญชีของผู้ใช้บริการที่ต้องการสมัครบริการ

| GSB Internet Banki                                                              | ng                                       | 200 au                                                                                  |
|---------------------------------------------------------------------------------|------------------------------------------|-----------------------------------------------------------------------------------------|
| 🚔 <b>นางสาว อักริศา โครักษา</b><br>การมีรักษณะให้สาสุดะ 13/02/2019, 15:56:02.0. | 1                                        |                                                                                         |
| Menu                                                                            | GSB PromptPay                            |                                                                                         |
| สรุปบัญชีโดยรวม                                                                 | รื่อ - บามสกล : บางสาว อักริกา ไหรักษา   |                                                                                         |
| 🕀 Touñu                                                                         |                                          | รับง่าย โอนง่าย ใช้พร้อมเพย์ GSB                                                        |
| ชำระค่าสินค้าและบริการ                                                          | ทมายเลขประจำยังประชายน 1-1037-00371-88-5 | PromptPay<br>บริการโอนเงินและรับโอนเงินแบบใหม่ โดยการ                                   |
| ชาระสินเชื่อ                                                                    | เลขที่มัญชี * โปรคเลือก <b>*</b>         | ผูกบัญชีเงินฝากธนาคารงองเรากับเลงประจำ<br>คัวประชาชน และ/หรือ หมายเลงไทรศัพท์มือ<br>ถือ |
| 🕀 เงินฝากสลากออมสิน                                                             |                                          |                                                                                         |
| สิบเปากสงเคราะห์ชีวิต                                                           |                                          |                                                                                         |
| เช็ค                                                                            | ✓ iuośins/iwridoňa 093-583-4950          |                                                                                         |
| GSB PromptPay                                                                   | เลขที่ปัญชี * 0-2015946494-8 <b>*</b>    |                                                                                         |
| พอมูลส่วนบุคกล                                                                  |                                          |                                                                                         |
| 🕀 ข้อความ                                                                       | 8 ยอมรับเรื่อนไพละYoanay                 |                                                                                         |
| ออกจากระบบ                                                                      | alivasiound foundu anitrasiound          |                                                                                         |

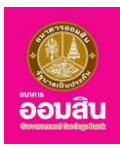

 ระบบจะให้ผู้ใช้บริการทำการระบุ One Time Password (OTP) เพื่อยืนยันการสมัครบริการ โดยระบบจะให้ ผู้ใช้บริการทำการระบุ One Time Password (OTP) ลงในช่องรายการ (หมายเลข 1) (ระบบจะทำการส่ง OTP ผ่านทาง SMS ของหมายเลขโทรศัพท์เคลื่อนที่ของผู้ใช้บริการที่ทำการลงทะเบียนไว้) ให้ผู้ใช้บริการระบุ OTP ลงในช่องรายการ จากนั้นคลิกที่ปุ่ม "ยืนยัน" (หมายเลข 2) (หรือคลิกที่ปุ่ม "ยกเลิก" เพื่อกลับไปยังหน้าก่อนหน้านี้)

| GSB Internet Banking                                                             |                                                                                        | eouðu<br>eouðu                                                                     |
|----------------------------------------------------------------------------------|----------------------------------------------------------------------------------------|------------------------------------------------------------------------------------|
| 🏝 <b>นางสาว ดักริศา โครักษา</b> 💌<br>การใช้สามหรือสำสุด: 13/02/2019, 15:58:02.u. |                                                                                        |                                                                                    |
| Menu                                                                             | GS8 PromptPay                                                                          |                                                                                    |
| สรุปบัญชีโดยรวม                                                                  | ชื่อ - นามสกุล : นางสาว อัคริศา ไครักษา                                                |                                                                                    |
| 🕀 โอนเงิน                                                                        | เมอร์ไกรศิพท์มือถือ 093-583-4950                                                       | รับง่าย โอนง่าย ใช้พร้อมเพย์ GSB<br>PromptPay                                      |
| ชำระค่าสินค้าและบริการ                                                           | เลงที่บัญชี 0-2015946494-8                                                             | บริการโอนเงินและรับโอนเงินแบบใหม่ โดยการ<br>ผูกบัญชีเงินฝากรนาคารของเรากับเลขประจำ |
|                                                                                  |                                                                                        | ควบระชาชน และ/หรอ หมายเลขเกรศพทมอ<br>ถือ                                           |
| 🕀 เงินฝากสลากออมสิน                                                              | กรุณากรอกรหัส OTP เพื่อการตรวจสอบ องกะเบียน                                            |                                                                                    |
| มิมนภาสมเคราะห์ชีวิต                                                             | หมายเลขอ้างอิง FD46                                                                    |                                                                                    |
| เล็ค                                                                             | OTP .                                                                                  |                                                                                    |
| GSB PromptPay                                                                    | Note: ระบบกะทำ ระัส OTP การ SMS ไปอีนไทยใหญ่อีงด้องอย่านโดยอีกในมีกินตะระัส OTP จะ     |                                                                                    |
| ⊞ ข้อมูลส่วนบุคคล                                                                | 1. ไม่ทำงานการการไป 120 วันทที่ หรือกากท่านได้ปีม 6M5 หรือ<br>2. กลุปันาวีชนาติปี หรือ |                                                                                    |
| 🕀 ข้อกวาม                                                                        | 3. การมีเรียมหน้าขอ                                                                    |                                                                                    |
| ออกจากระบบ                                                                       | 2 altrawlicured Soundu                                                                 |                                                                                    |

2. ระบบจะแสดงหน้าจอแจ้งผลการสมัครบริการ ให้คลิกที่ปุ่ม "ตกลง"

| GSB Internet Bankin                                                            | g                                      |                               | eoudu                                                                                                    |
|--------------------------------------------------------------------------------|----------------------------------------|-------------------------------|----------------------------------------------------------------------------------------------------|
| 🎍 <b>นางสาว อักรัศท โครักงา</b><br>การใช้งานกรีสารสุด: 13/02/2019, 15:56:62.u. |                                        |                               |                                                                                                    |
| Menu                                                                           | GSB PromptPay                          |                               |                                                                                                    |
| สรุปบัญชีโดยรวม                                                                | ชื่อ - นามสกุล : นางสาว อัคริศา ไครักษ | ชา                            |                                                                                                    |
| 🕀 Teuñu                                                                        | เบอร์ไทรศัพท์มือถือ                    | 093-583-4950                  | PromptPay                                                                                                    |
| ชาระค่าสินค้าและบริการ                                                         | เลงที่บัญชี                            | 0-2015946494-8                | อาการของและอาจไปและอาจไม่เป็นสาย<br>ผูกปัญชีเงินฝากระบาคารของเรากับเลขประจำ<br>ตัวประชาชน และ/หรือ หนายเลขไทรศัพท์บือ |
| ⊞ <del>อำระสินเชื่</del> อ                                                     | ผลการลงทะเบียน                         | อยู่ระหว่างคำเป็นการสงทะเบียน | กือ                                                                                                    |
| 🕀 เงินฝากสลากออมสิน                                                            |                                        | Pinay                         |                                                                                                    |
| มีมนากสงเคราะที่ชีวิต                                                          |                                        |                               |                                                                                                    |
| เช็ค                                                                           |                                        |                               |                                                                                                    |
| GSB PromptPay                                                                  |                                        |                               |                                                                                                    |
| มัยมูลส่วนบุคคล                                                                |                                        |                               |                                                                                                    |
| 🕀 ข้อความ                                                                      |                                        |                               |                                                                                                    |
| ออกจากระบบ                                                                     |                                        |                               |                                                                                                    |

3. ระบบจะกลับมาที่หน้าจอการจัดการ พร้อมทั้งแสดงรายละเอียดบัญชีพร้อมเพย์ที่ทำการสมัครบริการ

| GSB Internet Banking                                                            |                                         |                         |   | eouau                                                                                     |
|---------------------------------------------------------------------------------|-----------------------------------------|-------------------------|---|-------------------------------------------------------------------------------------------|
| 🚔 <b>นางสาว อักอีกา ไดรักษา</b><br>การปรียามาที่สหารุณ: 13/02/2018, 15:58:02.u. |                                         |                         |   |                                                                                           |
| Menu                                                                            | GSB PromptPay                           |                         |   |                                                                                           |
| <ul> <li>สรุปบัญชีโดยรวม</li> <li>โนนซิน</li> </ul>                             | ชื่อ - นามสกุล : นางสาว อัครัศา โครักษา |                         |   |                                                                                           |
| <ul> <li>ษ ชาระคำสินค้าและบริการ</li> </ul>                                     | 🔲 หมายเลงประจำคัวประชาชน                | 1-1037-00371-88-5       |   | รับง่าย โอบง่าย ใช้พร้อมเพย์ GSB<br>PromptPay<br>บริการโอนเงินเละรับโอนเงินแบบใหม่ โดยการ |
| # ชำระสินเชื่อ                                                                  | เลขที่บัญชี *                           | ไปรคเลือก               | T | มูกบัญชีเงินฝากธนาคารงองเรากับเลงประจำ<br>ตัวประชาชน และ/หรือ หมายเลงโทรศัพท์มือ<br>ก็อ   |
| 🗄 พันฝากสลากออมสิน                                                              |                                         |                         |   |                                                                                           |
| มิเมินปากสงเคราะหรีอิต                                                          | 🔲 เบอร์ไทรศัพท์มือก็อ                   | 093-583-4950            |   |                                                                                           |
| i§n<br>⊞ GSB PromptPay                                                          | เลขที่บัญชี *                           | 0-2015946494-8          |   |                                                                                           |
| ¥euadouyeea                                                                     |                                         |                         |   |                                                                                           |
| 🗄 ข้อความ                                                                       | ยอมรับเงื่อนไพเละข้อตกลง                |                         |   |                                                                                           |
| enrenge                                                                         | สมักรพร้อมพบ่                           | ข้อนกลับ ยกเลิกพร้อมพย์ |   |                                                                                           |

ธนาคารออมสิน สำนักงานใหญ่ 470 ถนนพหลโยธิน สามเสนใน เขตพญาไท กรุงเทพ 10400 Copyright © Government Savings Bank

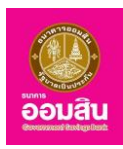

#### การยกเลิกพร้อมเพย์

ระบุข้อมูลที่ต้องการยกเลิกบริการลงในช่องรายการ และ คลิกที่ปุ่ม "ยกเลิกพร้อมเพย์"

- คลิกให้ปรากฏเครื่องหมาย " 🗷 " เพื่อกำหนดบัญชีพร้อมเพย์ที่ต้องการยกเลิกบริการ
- คลิกให้ปรากฏเครื่องหมาย " ๔ " หน้าข้อความ "ยอมรับเงื่อนไขและข้อตกลง"

| GSB Internet Banking                                                              | g                                      |                         |   | <b>อ้อมส</b> น                                                                          |
|-----------------------------------------------------------------------------------|----------------------------------------|-------------------------|---|-----------------------------------------------------------------------------------------|
| 💄 <b>ບານຄ່າວ ອັກອັກາ ໂກຣັກຍາ</b> 💽<br>ການໃຮ້ການສົ່ມສຳຊຸລະ 13/02/2018, 15:58:02.u. |                                        |                         |   |                                                                                         |
| Menu                                                                              | GSB PromptPay                          |                         |   |                                                                                         |
| สรุปบัญชีโดยรวม                                                                   | ชื่อ - นามสกล : นางสาว อัคริศา ไดรักษา |                         |   |                                                                                         |
| อ โอนเงิน                                                                         |                                        |                         |   | รับง่าย โอนง่าย ใช้พร้อมเพย์ GSB                                                        |
| ชำระค่าสินค้าและบริการ                                                            | หมายเลขประจำตัวประชาชน                 | 1-1037-00371-88-5       |   | PromptPay<br>บริการโอนเงินและรับโอนเงินแบบใหม่ โดยการ                                   |
| ชาระสินเชื่อ                                                                      | iavที่บัญชี *                          | ไปรดเลือก               | • | ผูกบัญชิเงินฝากธนาคารงองเรากับเลขประจา<br>คัวประชาชน และ/หรือ หมายเลขไทรศัพท์มือ<br>ถือ |
| ⊞ เงินฝากสลากออมสิน                                                               |                                        |                         |   |                                                                                         |
| 🕀 เงินฝากสงเคราะห์ชีวิต                                                           |                                        |                         |   |                                                                                         |
| เอ็ก                                                                              | ๗ เบอร์ไทรศัพท์มือถือ                  | 093-583-4950            |   |                                                                                         |
| GSB PromptPay                                                                     | เลงที่บัญชี *                          | 0-2015946494-8          |   |                                                                                         |
| ข้อมูลส่วนบุคคล                                                                   |                                        |                         |   |                                                                                         |
| 🕀 ข้อความ                                                                         | ยอบรับเงือนไพเละชื่อตกลง               |                         |   |                                                                                         |
| 00n9nns-UU                                                                        | สมักรพร้อมเพย์                         | ย้อนกลับ ยกเล็กพร้อมพย์ |   |                                                                                         |

 ระบบจะให้ผู้ใช้บริการทำการระบุ One Time Password (OTP) เพื่อยืนยันการสมัครบริการ โดยระบบจะให้ ผู้ใช้บริการทำการระบุ One Time Password (OTP) ลงในช่องรายการ (หมายเลข 1) (ระบบจะทำการส่ง OTP ผ่านทาง SMS ของหมายเลขโทรศัพท์เคลื่อนที่ของผู้ใช้บริการที่ทำการลงทะเบียนไว้) ให้ผู้ใช้บริการระบุ OTP ลงในช่องรายการ จากนั้นคลิกที่ปุ่ม "ยืนยัน" (หมายเลข 2) (หรือคลิกที่ปุ่ม "ยกเลิก" เพื่อกลับไปยังหน้าก่อนหน้านี้)

| GSB Internet Banking                                                            |                                                                                                    | aouau<br>aouau                                                                                                    |
|---------------------------------------------------------------------------------|----------------------------------------------------------------------------------------------------|----------------------------------------------------------------------------------------------------|
| 🎍 <b>นามตอ อัคธิศา โคธิกมา</b> 💌<br>การได้สามหรือสาสุด: 13/02/2019, 15:56:02.u. |                                                                                                    |                                                                                                    |
| Menu                                                                            | GSB PromptPay                                                                                                    |                                                                                                    |
| สรุปบัญชีโคยรวม                                                                 | ชื่อ - นามสกุล : นางสาว อัคริศา ไครักษา                                                                            |                                                                                                    |
| 🕀 โอนพื้น                                                                       | เมอร์ไทรศัพท์มือถือ 093-583-4950                                                                                   | รับง่าย โอนง่าย ใช้พร้อมเพย์ GSB<br>PromptPay                                                                     |
| ชำระค่าสินค้าและบริการ                                                          | เลงที่มัญชี 0-2015946494-8                                                                                         | บริการโอนเงินและรับโอนเงินแบบใหม่ โดยการ<br>ผูกบัญชีเงินฝากธนาการของเรากับเลขประจำ<br>ตัวปละขณะและได้ระบบและประจำ |
| ⊕ <del>อำระสินเชื่อ</del>                                                       |                                                                                                    | ถือ                                                                                                    |
| 🕀 พืชฝากสลากออมสืบ                                                              | กรุณากรอกรหส์ OTP เพอการครวจสอบ ยกเลกพรอมเพย                                                                       |                                                                                                    |
| ⊞ เงินฝากสงเคราะห์ชีวิต                                                         | หมายเลขอ้างอิง AF4D                                                                                                |                                                                                                    |
| เช็ก                                                                            | 1 OTP                                                                                                    |                                                                                                    |
| GSB PromptPay                                                                   | Nete: ระบบระสวยหัส OTP การ 6M6 ไปไว้เกิดกินกนี้อดีขงงสามโดยจักไมน์ที่ เละอหัส OTP จะ<br>พายอาการาชได้นี้การได้ นี้ |                                                                                                    |
| ขอมูลส่วนบุคคล                                                                  | 1. ไม่ทำสามการทางใน 120 วันที่ หลังกากท่านให้รับ SMS หรือ<br>2. กญี่บารังนาลัยา หรือ                               |                                                                                                    |
| ⊞ ข้อความ                                                                       | 3. msukuunineo                                                                                                    |                                                                                                    |
| 0009705-UU                                                                      | 2 entitivitieumed foundu                                                                                           |                                                                                                    |

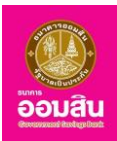

2. ระบบจะแสดงหน้าจอแจ้งผลการยกเลิกบริการ ให้คลิกที่ปุ่ม "ตกลง"

| GSB Internet Bankin                                                            | g                                      |                          | 200 Dicultu                                                                                                    |
|--------------------------------------------------------------------------------|----------------------------------------|--------------------------|----------------------------------------------------------------------------------------------------|
| 🛓 <b>นามสาว ยักรัศา โครักษา</b><br>การปริงามหรือสำคุณ: 13/02/2019, 15:56:02.u. |                                        |                          |                                                                                                    |
| Menu                                                                           | GSB PromptPay                          |                          |                                                                                                    |
| สรุปบัญชีโดยรวม                                                                | ชื่อ - นามสกุล : นางสาว อัคริศา โครักษ | n                        | Evice Territor 15 Jan 1000                                                                                             |
| ⊕ TouQu                                                                        | เนอร์ไทรศัพท์มือกือ                    | 093-583-4950             | PromptPay                                                                                                    |
| ชำระค่าสินค้าและบริการ                                                         | เลงที่บัญชี                            | 0-2015946494-8           | บริการไอนสันและริมไปขมสัมแบบไหม โดยการ<br>ผูกปัญชีเงินผู้การของเรากับเลขประจำ<br>ตัวประชาย และชุร์ก หนายสุขกรูส์ไหว่าว |
| # ชำระสินเชื่อ                                                                 | ผลการลงทะเบียน                         | ยกเลิกการลงทะเบียนสำเร็จ | ño                                                                                                    |
| 🕀 พืนฝากสลากออมสิน                                                             |                                        | RNAN                     |                                                                                                    |
| ๗ มีนฝากสงเคราะที่ชีวิต                                                        |                                        |                          |                                                                                                    |
| เช็ค                                                                           |                                        |                          |                                                                                                    |
| GSB PromptPay                                                                  |                                        |                          |                                                                                                    |
|                                                                                |                                        |                          |                                                                                                    |
| 🕀 ข้อความ                                                                      |                                        |                          |                                                                                                    |
| 00019105-00                                                                    |                                        |                          |                                                                                                    |

#### 7.2 Profile

เป็นส่วนสำหรับดูข้อมูลบริการ GSB PromptPay ที่ได้ทำการสมัครบริการไว้ โดยคลิกที่เมนู "GSB PromptPay 中 Profile"

| GSB Internet Banking  |                                                                                                    | <b>ชัย</b><br>อัยเส้น                                                                                                    |
|-----------------------|----------------------------------------------------------------------------------------------------|----------------------------------------------------------------------------------------------------|
|                       | 258 Prompting           ชื่อ - มามกลูง : บางสาว ดักริศา โสร์กงา           เมตร์กงทัพท์นิดก้อ         093-683-4950           เพทนัญชี         0-2015946494-8           หมายหตุ : marinsrumsโอนเงิม คือยป็นนัญชีโคมาะเดียนกับ G58 Internet Banking ทำนั้น | รับน่าย ใจม่าย โซ่พร้อนพบ GSB<br>ProngPay<br>มาการประชาย<br>มาการประชาย<br>มาการประชาย<br>ก่อประชาย และหรือ หมายเพ่ากร้างที่อ<br>ก่อ |
| ชังความ<br>ออกจากระบบ |                                                                                                    |                                                                                                    |

หมายเหตุ : การทำรายการโอนเงิน ต้องเป็นบัญชีที่ลงทะเบียนกับ GSB Internet Banking เท่านั้น

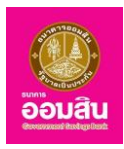

# <u>บทที่ 8 ข้อมูลส่วนบุคคล</u>

เป็นส่วนที่ใช้สำหรับจัดการข้อมูลส่วนตัวของผู้ใช้บริการ ซึ่งประกอบด้วยฟังก์ชั่นการใช้งานดังนี้

- 1. เรียกดูข้อมูลส่วนตัว
- 2. การจัดการบัญชี
- 3. การทำรายการล่าสุด
- 4. เปลี่ยนรหัสผ่าน
- 5. ตั้งค่ารหัสช่วยจำใหม่
- 6. การจัดการวงเงินการทำรายการ
- 7. ตารางรายการแบบตั้งเวลา-ความถึ่
- 8.1 เรียกดูข้อมูลส่วนตัว

สามารถเข้าใช้งานในฟังก์ชั่นนี้ได้ โดยคลิกที่เมนู "**ข้อมูลส่วนตัว ⇨ เรียกดูข้อมูลส่วนบุคคล**"

| GSB Internet Bank                           | ting                                                                                                    | <u>oouan</u> |
|---------------------------------------------|----------------------------------------------------------------------------------------------------|--------------|
|                                             | <mark>Sudra louina läwäouwai GSB PromptPay</mark><br>ປະຈຳສັດປະອາຊນ ແລະອັດໂດບເປັນແມ່ແທງ ໂຍທາງອຸກບັງຜູ້ທີ່ຜູ້ປາກສາຍາວສາຍາວກັບແສ<br>ປະຈຳສັດປະອາຊນ ແລະອັດໂດບ ໃນຄະຄຳຄຳທານີ້ວິດ.<br>ທາຍເດັບ ໃນສາຍເດັບ | Built        |
| คารางรายการแบบดั้งเวลา-ความที่<br>⊕ ข้อความ |                                                                                                    |              |
| ออกจากระบบ                                  |                                                                                                    |              |

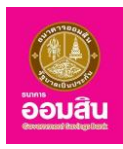

ระบบจะแสดงหน้าจอ **"เรียกดูข้อมูลส่วนบุคคล"** โดยผู้ใช้บริการต้องระบุ One Time Password (OTP) เพื่อยืนยัน การเรียกดูข้อมูลบุคคล (ระบบจะทำการส่ง OTP ผ่านทาง SMS ของหมายเลขโทรศัพท์เคลื่อนที่ของผู้ใช้บริการที่ทำการ ลงทะเบียนไว้) ให้ผู้ใช้บริการระบุ OTP ลงในช่องรายการ (หมายเลข 1) จากนั้นคลิกที่ปุ่ม "ยืนยัน" (หมายเลข 2) (หรือคลิกที่ปุ่ม "ยกเลิก" เพื่อกลับไปยังหน้าก่อนหน้านี้)

| GSB Internet Bank                                                                                                    | ling                                                                                                    | oouau<br>oouau |
|----------------------------------------------------------------------------------------------------|----------------------------------------------------------------------------------------------------|----------------|
| บารเสาอ ดังสาท ได้สามา<br>การได้มายเริ่มก่าย         Image: 00.002018, 00.55.35 เม           Menu         Image: 00.002018, 00.55.35 เม           Image: 00.002018, 00.55.35 เม         Image: 00.002018, 00.55.35 เม           Image: 00.002018, 00.55.35 เม         Image: 00.002018, 00.55.35 เม           Image: 00.002018, 00.55.35 เม         Image: 00.002018, 00.55.35 เม           Image: 00.002018, 00.55.35 เม         Image: 00.002018, 00.55.35 เม           Image: 00.002018, 00.55.35 เม         Image: 00.002018, 00.55.35 เม           Image: 00.002018, 00.55.35 เม         Image: 00.002018, 00.55.35 เม           Image: 00.002018, 00.55.35 เม         Image: 00.002018, 00.55.35 เม           Image: 00.002018, 00.55.35 เม         Image: 00.002018, 00.55.35 เม | รัญส่วนบุคคล<br>เรียกลูข้อมูลส่วนบุคคล<br>กรุณากรอกรศิส OTP เพื่อการศรวจสอบ<br>หมายเลงอ้างอิง 366A<br>1 отр                                                                                                    |                |
| Auuhnaanarafään      Iän      GSB PromptPay      Voyadouynna      Voyanou      Vononu      Oononnseuu                                                                                                    | Note :suuusiu siik 07P mi SMS 100.finsihmitöindovaaimulaudiniuusii<br>aiki 07P avuusonymmikiskuu kuk<br>1. Uninsummuu Laabunin kukonninuliiksu SMS näis<br>2. nayu irunkin mää<br>3. misuliikuuninaa<br>2 Juudu uniitiin |                |

ระบบจะแสดงหน้าจอ "**ข้อมูลส่วนบุคคล"** หากต้องการแก้ไขข้อมูลส่วนตัว ให้คลิกที่ปุ่ม "**แก้ไขข้อมูลส่วนตัว**"

| GSB Internet Ban                                                                                                    | king                               |                              |                                  |                                        |         |
|----------------------------------------------------------------------------------------------------|------------------------------------|------------------------------|----------------------------------|----------------------------------------|---------|
| 🛔 <b>บางสาว อัคธิสา โครักษา</b><br>การใช้เกษกซึ่งสำคุณ: 08/03/2018, 08:55:35 น.                                                                                                    |                                    |                              |                                  |                                        |         |
| Menu                                                                                                    | ข้อมูลส่วนบุคคล                    |                              |                                  |                                        |         |
| สรุปบัญชีโคยรวม                                                                                                    | เรียกดูข้อมูลส่วนบุคคล             |                              |                                  |                                        |         |
|                                                                                                    | ข้อมูลส่วนตัว                      |                              |                                  | เท้ไงง้อมละ                            | ส่วนตัว |
| ชาระค่าสินค้าและบริการ                                                                                                    |                                    |                              |                                  |                                        |         |
| ชาระสินเชื่อ                                                                                                    | 80<br>IWPI                         | นางสาว อครคา เครกษา<br>หญิง  |                                  |                                        |         |
| 🕀 เงินฝากสลากออมสิน                                                                                                    | วันเทิด                            | 31/01/2535                   |                                  |                                        |         |
| O du log voge dise                                                                                                    | สถานภาพการสมรส                     | -                            |                                  |                                        |         |
|                                                                                                    | การศึกษา                           | -                            |                                  |                                        |         |
| เช็ค                                                                                                    | อาชีพ                              | -                            |                                  |                                        |         |
| GSB PromptPay                                                                                                    | สถานที่ทำงาน                       | -                            | a un cara a un cara a un cla a v |                                        |         |
|                                                                                                    | กอยู                               | เลขท 171/603 อาคาร ลุมพนเพละ | ส พหละละพานควาย ถนน บระดพ        | กร สามเล่นเน พญาเท กรุงเทพมหานคร 10400 |         |
| ⊕ usualization and a second second secon | INSRIVITO IU<br>โดยดับเครื่อ่อ เอน | -                            |                                  |                                        |         |
| • ขัอความ     •     •     •     •     •     •     •     •     •     •     •     •     •     •     •     •     •     •     •     •     •     •     •     •     •     •     •     •     •     •     •     •     •     •     •     •     •     •     •     •     •     •     •     •     •     •     •     •     •     •     •     •     •     •     •     •     •     •     •     •     •     •     •     •     •     •     •     •     •     •     •     •     •     •     •     •     •     •     •     •     •     •     •     •     •     •     •     •     •     •     •     •     •     •     •     •     •     •     •     •     •     •     •     •     •     •     •     •     •     •     •     •     •     •     •     •     •     •     •     •     •     •     •     •     •     •     •     •     •     •     •     •     •     •     •     •     •     •     •     •     •     •     •     •     •     •     •     •     •     •     •     •     •     •     •     •     •     •     •     •     •     •     •     •     •     •     •     •     •     •     •     •     •     •     •     •     •     •     •     •     •     •     •     •     •     •     •     •     •     •     •     •     •     •     •     •     •     •     •     •     •     •     •     •     •     •     •     •     •     •     •     •     •     •     •     •     •     •     •     •     •     •     •     •     •     •     •     •     •     •     •     •     •     •     •     •     •     •     •     •     •     •     •     •     •     •     •     •     •     •     •     •     •     •     •     •     •     •     •     •     •     •     •     •     •     •     •     •     •     •     •     •     •     •     •     •     •     •     •     •     •     •     •     •     •     •     •     •     •     •     •     •     •     •     •     •     •     •     •     •     •     •     •     •     •     •     •     •     •     •     •     •     •     •     •     •     •     •     •     •     •     •     •     •     •     •     •     •     •     •     •     •     •     •     •     •     •     •      | Inserventing to                    | -                            |                                  |                                        |         |
|                                                                                                    | ข้อมูลสำคัญ                        |                              |                                  |                                        |         |
| ออกจากระบบ                                                                                                    | ไทรศัพท์มือกือ                     | 0816779677                   |                                  |                                        |         |
|                                                                                                    | อีเมล                              | AkkharisaT1@gsb.or.th        |                                  |                                        |         |

\*\* กรณีต้องการเปลี่ยนแปลงหมายเลขโทรศัพท์มือถือและ Email ผู้ใช้บริการต้องดำเนินการติดต่อที่ธนาคารออมสินสาขา เท่านั้น

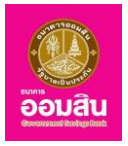

ระบบจะแสดงหน้าจอ "ข้อมูลส่วนบุคคล - แก้ไขข้อมูลส่วนตัว" ให้ผู้ใช้บริการแก้ไขข้อมูลที่ต้องการ จากนั้นคลิกที่ปุ่ม
 "ยืนยัน" เพื่อบันทึกการแก้ไขข้อมูล (หรือคลิกที่ปุ่ม "ยกเลิก" เพื่อกลับไปยังหน้าเรียกดูข้อมูล)

| GSB Internet Bank                                                                  | ing                |                           |                                                |
|------------------------------------------------------------------------------------|--------------------|---------------------------|------------------------------------------------|
| 🌡 <b>นามสาว อักริศา โครักษา</b> 💌<br>การไอ้งานครั้งล่าสุจ: 09/03/2018, 11:44:14 น. |                    |                           |                                                |
| Menu                                                                               | ข้อมูลส่วนบุคคล    |                           |                                                |
| สรุปบัญชีโคยรวม                                                                    | แก้ไขข้อมูลส่วนตัว |                           |                                                |
| 🕀 Touiðu                                                                           | ข้อมูลส่วนตัว      |                           |                                                |
| ชำระค่าสินค้าและบริการ                                                             | ชื่อ               | นางสาว อัคริศา โครักษา    | คำแนะนำ:<br>กรณีไม่มีข้อมูลโปรคระบุเครื่องหมาย |
|                                                                                    | IWPI               | ⊚ ชาย ⊛ หญิง              |                                                |
| 🕀 เงินฝากสลากออมสิน                                                                | วันเกิด *          | <b>**</b>                 |                                                |
| มิเมนากสงเคราะห์ชีวิต                                                              | สถานภาพการสมรส     | โปรดเลือก <b>•</b>        |                                                |
| เช็ค                                                                               | การศึกษา           | [ประเลือก                 |                                                |
| GSB PromptPay                                                                      | อาชีพ              | Lieužee *                 |                                                |
| 🕀 ข้อมูลส่วนบุคคล                                                                  | 0.00               | IUSAIaan *                |                                                |
| 🗄 ข้อความ                                                                          |                    |                           |                                                |
| ออกจากระบบ                                                                         | สถานที่ทำงาน       |                           |                                                |
|                                                                                    | เลงที่             | 171/603 หมู่ที่           |                                                |
|                                                                                    | หมู่บ้าน / อาคาร * | ลุมพินีเพลส พหล-สะพานควาย |                                                |
|                                                                                    | ซอย / กนน *        | ประคิพัทธ์                |                                                |
|                                                                                    | จังหวัด *          | กรุงเทพมหานคร 🔻           |                                                |
|                                                                                    | ເvต / ວຳເກວ *      | wrynin 🔹                  |                                                |
|                                                                                    | แขวง / ตำบล *      | สามเลนใน                  |                                                |
|                                                                                    | รหัสไปรษณีย์ *     | 10400 *                   |                                                |
|                                                                                    | โทรศัพท์บ้าน       |                           |                                                |
|                                                                                    | ไทรศัพท์ที่ทำงาน   |                           |                                                |
|                                                                                    |                    | ยืนชัน ยกเลิก             |                                                |

2. ระบบจะแสดงหน้าต่างแจ้งผลการแก้ไขข้อมูล ให้คลิกที่ปุ่ม "ตกลง"

| GSB Internet Bar                                                                | nking               | South                                        |
|---------------------------------------------------------------------------------|---------------------|----------------------------------------------|
| 💄 <b>นางสาว อักริศา โครักษา</b><br>การใช้มานครั้งสำสุด: 09/03/2018, 11:44:14 น. |                     |                                              |
| Menu                                                                            | ข้อมูลส่วนบุคคล     |                                              |
| สรุปบัญชีโคยรวม                                                                 | ແຕ້ໄໝ້ຄຸມສຸສ່ວນຫຼັງ |                                              |
| 🕀 Touiðu                                                                        | in the synthetic    |                                              |
| ชำระค่าสินค้าและบริการ                                                          |                     | ข้อมูลของท่านได้รับการดำเนินการเรียบร้อยแล้ว |
| # ชำระสินเชื่อ                                                                  |                     | (ene)                                        |
| 🕀 เงินฝากสลากออมสิน                                                             |                     |                                              |
| เป็นฝากสงเคราะที่ชีวิต                                                          |                     |                                              |
| เซีค                                                                            |                     |                                              |
| GSB PromptPay                                                                   |                     |                                              |
| 🕀 ข้อมูลส่วนบุคคล                                                               |                     |                                              |
| 🕀 ข้อความ                                                                       |                     |                                              |
| <b>ออ∩จากระบบ</b>                                                               |                     |                                              |

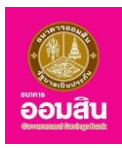

จากนั้นระบบจะกลับมายังหน้าเรียกดูข้อมูลส่วนบุคคล พร้อมทั้งแสดงข้อมูลที่แก้ไขล่าสุด และผู้ใช้บริการจะได้รับ
 อีเมลแจ้งผลการจัดการข้อมูลส่วนบุคคล ผ่านทางอีเมลที่ผู้ใช้บริการได้ลงทะเบียนไว้

| ม <b>างสาว อักริศา โตริกษา</b><br>เฟโล้ภแตอั้งส่วยง: 19913/2018 11:44-1411                                                                                                    | ⊻                                                                                                    |                                                                                                    |
|----------------------------------------------------------------------------------------------------|----------------------------------------------------------------------------------------------------|----------------------------------------------------------------------------------------------------|
| 1enu                                                                                                    | งัอมูลส่วนบุคคล                                                                                                    |                                                                                                    |
| B สรุปบัญชีโคยรวม                                                                                                    |                                                                                                    |                                                                                                    |
| 8 โอนเงิน                                                                                                    | เรยกดูงอมูลส่วนบุคคล                                                                                                    |                                                                                                    |
| A กำระค่าสีบค้าและบริการ                                                                                                    | งอมูลส่วนดว                                                                                                    | แก้ไข้อมูลส่วนคัว                                                                                                    |
|                                                                                                    | ชื่อ                                                                                                    | นางสาว อัคริศา โครักษา                                                                                                    |
| 8 ชาระสินเชือ                                                                                                    | IWPI                                                                                                    | หญิง                                                                                                    |
| B เงินฝากสลากออมสิน                                                                                                    | อนเกิด<br>สถานถาพการสมุรส                                                                                                    | 31/01/2534<br>Iao                                                                                                    |
| ) เงินฝากสงเคราะห์ชีวิต                                                                                                    | การศึกษา                                                                                                    | ปริญญาตรี                                                                                                    |
| เช็ค                                                                                                    | อาชีพ                                                                                                    | พนักงานและลูกจ้างในหน่วยงานรัฐวิสาหกิจ                                                                                                    |
|                                                                                                    | สถานที่ทำงาน                                                                                                    | ธนาคารออมสินสำนักงานใหญ่                                                                                                    |
| GSB PromptPay                                                                                                    | noų                                                                                                    | เลขที่ ถ.ประดิพัก หมู่บ้าน/อาคาร ลุมพินีเพลส พหล-สะพานควาย ซอย/ถนน ประดิพักธ์ เทต/อำเกอลddress.zipcode=รหัสไปรษณี<br>สามเสนใน แบวม/ด่านล พณาไก จังหวัด กรงเกพมหานคร รหัสไปรษณีย์ 10400 |
| ) ข้อมูลส่วนบุคคล                                                                                                    | โทรศัพท์บ้าน                                                                                                    | -                                                                                                    |
| ้ ข้อความ                                                                                                    | โทรศัพท์ที่ทำงาน                                                                                                    | -                                                                                                    |
|                                                                                                    | ข้อมูลสำคัญ                                                                                                    |                                                                                                    |
| oon91ns=UU                                                                                                    | โทรศัพท์มือถือ                                                                                                    | 0816779677                                                                                                    |
|                                                                                                    | อีเมล                                                                                                    | AkkharisaT1@osb.or.th                                                                                                    |
| แจ้งผลการจัดการข้<br>GSB Internet I                                                                                                    | ้อมูลส่วนบุคคล (09/0)<br>Banking (SIT) <ib.office.s< th=""><th>3/2561 אראריו 14:03:12 u.)<br/>sit@gsb.or.th&gt; א Reply all</th></ib.office.s<>                                                                                                    | 3/2561 אראריו 14:03:12 u.)<br>sit@gsb.or.th> א Reply all                                                                                                    |
| แจ้งผลการจัดการข้<br>GSB Internet I<br>Today, 14:04<br>Akkharisa Toragsa                                                                                                    | <b>้อมูลส่วนบุคคล (09/0</b> :<br>Banking (SIT) <ib.office.s<br>×</ib.office.s<br>                                                                                                    | 3/2561 ארארו 14:03:12 u.)<br>sit@gsb.or.th> \$ Reply all                                                                                                    |
| แจ้งผลการจัดการข้<br>GSB Internet I<br>Today, 14:04<br>Akkharisa Toragsa<br>เรียน นางสาว อัครี<br>เรื่อง แจ้งผลการจัด                                                                                                    | ้อมูลส่วนบุคคล (09/0)<br>Banking (SIT) <ib.office.s<br>ะ<br/>เคา โตรักษา<br/>งการข้อมูลส่วนบุคคล (09/03/256'</ib.office.s<br>                                                                                                    | 3/2561 เวลา 14:03:12 น.)<br>sit@gsb.or.th> \$ Reply all                                                                                                    |
| แจ้งผลการจัดการข้<br>GSB Internet I<br>Today, 14:04<br>Akkharisa Toragsa<br>เรียน นางสาว อัครี<br>เรื่อง แจ้งผลการจัด<br>ธนาคารขอเรียนให้                                                                                                    | <b>้อมูลส่วนบุคคล (09/0</b> :<br>Banking (SIT) <ib.office.s<br>ะ<br/>เศา โตรักษา<br/>เการข้อมูลส่วนบุคคล (09/03/256:<br/>ทราบว่า ท่านใต้มีการทำธุรกรรมบ</ib.office.s<br>                                                                                                    | 3/2561 เวลา 14:03:12 น.)<br>sit@gsb.or.th><br>ว Reply all<br>เ1 เวลา 14:03:12 น.)<br>นบริการ ออมสิน Internet Banking ดังนี้                                                            |
| แจ้งผลการจัดการข้<br>GSB Internet I<br>Today, 14:04<br>Akkharisa Toragsa<br>เรียน นางสาว อัครี<br>เรื่อง แจ้งผลการจัด<br>ธนาดารขอเรียนให้<br>วันและเวลาก<br>หมายเลขอ้าง<br>ประเภทของร<br>วันเก็ด : 31/0<br>สถานภาพกา<br>การศึกษา : ป<br>อาชีพ : พนัก<br>สถานที่ท่างา<br>พื่อยู่ : เลขที<br>แขวง/ต่าบล พญา"                                                                                                    | <b>้อมูลส่วนบุคคล (09/0</b><br>Banking (SIT) <ib.office.s<br>≆<br/>สา โตรักษา<br/>การข้อมูลส่วนบุคคล (09/03/2561<br/>ทราบว่า ท่านใต้มีการทำธุรกรรมบน<br/>ารทำรายการ : วันที่ 09/03/2561 เ<br/>กรื่อ : 20180309045572<br/>ายการ : การจัดการข้อมูลส่วนบุคค<br/>1/2534<br/>รสมรส : โสด<br/>โรญญาตรี<br/>งานและลุกจ้างในหน่วยงานรัฐวิสาน<br/>แ : ธนาคารออบสินส่านักงานใหญ่<br/>ถ.ประดิพัท หมู่บ้าน/อาคาร ลุมพินีเ<br/>ไท จังหวัด กรุงเทพมหานคร รหัสใช</ib.office.s<br>                                                                                                    | 3/2561 เวลา 14:03:12 น.)<br>sit@gsb.or.th>                                                                                                    |
| แจ้งผลการจัดการข้<br>GSB Internet I<br>Today, 14:04<br>Akkharisa Toragsa<br>เรียน นางสาว อัครี<br>เรียน นางสาว อัครี<br>เรียน นางสาว อัครี<br>เรียน นางสาว อัครี<br>เรียน นางสาว อัครี<br>เรียน นางสาว อัครี<br>เรียน นางสาว อัครี<br>เรียน นางสาว อัครี<br>เรียน นางสาว อัครี<br>เรียน นางสาว อัครี<br>เรียน นางสาว อัครี<br>เรียน นางสาว อัครี<br>เรียน นางสาว อัครี<br>เรียน นางสาว อัครี<br>มารีการวัย เนมซี<br>เมื่อครอยนาคารทันท์                                                                                                    | <b>้อมูลส่วนบุคคล (09/0</b><br>Banking (SIT) <ib.office.si<br>∛<br/>เคา โตรักษา<br/>การข้อมูลส่วนบุคคล (09/03/2561<br/>ทราบว่า ท่านใด้มีการทำธุรกรรมบ<br/>ารทำรายการ : วันที่ 09/03/2561 เ<br/>าร้อง : 20180309045572<br/>ายการ : การจัดการข้อมูลส่วนบุคคเ<br/>01/2534<br/>รสมรส : โสด<br/>โร้ญญาตรี<br/>งานและลูกจ้างในหน่วยงานรัฐวิสาง<br/>น : ธนาคารออมสินสำนักงานใหญ่<br/>ถ.ประดิพัท หมู่บำน/อาคาร ลุมพืน<br/>ไท จังหวัด กรุงเทพมหานคร รหัสไว<br/>ปนการเพิ่มการป้องกันและแจ้งเดือน<br/>เที Contact Center ของธนาคาร ท</ib.office.si<br>                                                                                               | 3/2561 เวลา 14:03:12 น.)<br>sit@gsb.or.th>                                                                                                    |
| เล่งผลการจัดการข้<br>GSB Internet I<br>Today, 14:04<br>Akkharisa Toragsa<br>เรียน นางสาว อัครี<br>เรียน นางสาว อัครี<br>เรียน นางสาว อัครี<br>เรียน นางสาว อัครี<br>เรียน นางสาว อัครี<br>เรียน นางสาว อัครี<br>เรียน นางสาว อัครี<br>เรียน นางสาว อัครี<br>เรียน นางสาว อัครี<br>เรียน นางสาว อัครี<br>เรียน นางสาว อัครี<br>เรียน นางสาว อัครี<br>วันและเวลาก<br>หมายเลยอำ<br>บริการออนสันม Into<br>ธนาครออมสัน Into<br>ธนาครออมสัน Into                                                                                                    | <b>้อมูลส่วนบุคคล (09/0</b><br>Banking (SIT) <ib.office.si<br>∛<br/>เคา โตรักษา<br/>การข้อมูลส่วนบุคคล (09/03/2561<br/>ทราบว่า ท่านใด้มีการทำธุรกรรมบ<br/>ารทำรายการ : วันที่ 09/03/2561 เ<br/>เวอิง : 20180309045572<br/>ายยกร : การจัดการข้อมูลส่วนบุคคเ<br/>1/2534<br/>รสมรส : โสด<br/>โร้ญญาตรี<br/>งานและลูกจ้างในหน่วยงานรัฐวิสาง<br/>น : ธนาคารออมสืบสำนักงานใหญ่<br/>ถ.ประดิพัท หมู่บำน/อาดาร ลุมพืน<br/>ไท จังหวัด กรุงเทพมหานคร รหัสไว<br/>ปันการเพิ่มการป้องกันและแจ้งเดือน<br/>เที่ Contact Center ของธนาคาร ห<br/>ia<br/>ernet Banking</ib.office.si<br>                                                                     | 3/2561 เวลา 14:03:12 น.)<br>sit@gsb.or.th>                                                                                                    |
| แจ้งผลการจัดการข้<br>GSB Internet I<br>Today, 14:04<br>Akkharisa Toragsa<br>เรียน นางสาว อัครี<br>เรียน นางสาว อัครี<br>เรียน นางสาว อัครี<br>เรียน นางสาว อัครี<br>เรียน นางสาว อัครี<br>เรียน นางสาว อัครี<br>เรียน นางสาว อัครี<br>เรียน นางสาว อัครี<br>เรียน นางสาว อัครี<br>เรียน นางสาว อัครี<br>เรียน นางสาว อัครี<br>มีนะกิ่ด : 31/0<br>สถานตาพกา<br>การศึกษา: 10<br>อาชีพ : พนัก.<br>สถานต์ที่กาวา<br>ที่อยู่ : เลขที่<br>แขวง/ด่านล พญา"<br>บริการอัคโนมัดนี้เป็<br>ดิดค่อธนาคารทันมั<br>ขอแสดงความนับถื<br>บริการ ออมสัน Inte<br>ธนาครออมสัน<br>เพื่อความปลอดภัย<br>ขอข้อมูลเฉพาะ เช่ | ้อมูลส่วนบุคคล (09/03<br>Banking (SIT) <ib.office.si<br>∛<br/>เคา โตรักษา<br/>การข้อมูลส่วนบุคคล (09/03/2561<br/>ทราบว่า ท่านใด้มีการทำธุรกรรมบน<br/>ารทำรายการ : วันที่ 09/03/2561 เ<br/>าร้อง : 20180309045572<br/>ายการ : การจัดการข้อมูลส่วนบุคคเ<br/>01/2534<br/>รสมรส : โสด<br/>โร้ญญาตรี<br/>งานและลูกจ้างในหน่วยงานรัฐวิสาง<br/>น : ธนาคารออมสินสำนักงานใหญ่<br/>ถ.ประดิพัท หมู่บำน/อาคาร ลุมพืน<br/>ไท จังหวัด กรุงเทพมหานคร รหัสไว<br/>ปันการเพิ่มการป้องกันและแจ้งเดือน<br/>ที่ Contact Center ของธนาคาร ห<br/>ia<br/>ernet Banking<br/>ของข้อมูล ธนาคารขอให้ท่านโปรด<br/>น รหัสผู้ใช้งาน (Jser ID) รหัสผ่าน</ib.office.si<br> | 3/2561 เวลา 14:03:12 น.)<br>sit@gsb.or.th>                                                                                                    |

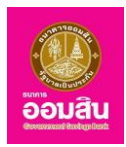

## 8.2 การจัดการบัญชี

สามารถเข้าใช้งานในฟังก์ชั่นนี้ได้ โดยคลิกที่เมนู "**ข้อมูลส่วนบุคคล 눡 การจัดการบัญชี**"

\*\* ผู้ใช้บริการสามารถเพิ่มบัญชีได้ที่ธนาคารออมสินทุกสาขา โดยนำสมุดบัญชีเงินฝาก หรือเลขที่สินเชื่อ พร้อมแนบสำเนา 1 ชุด

| GSB Internet Bank      | ing                                                                                                    | iouau |
|------------------------|----------------------------------------------------------------------------------------------------|-------|
|                        | รับร่าน โอนปาย โจ้พร้อนเพน' GSB PromptPay           บรัการที่ของนินแหน่หน่า โดยการแก้นเชื่อมนากของธรากันเชา<br>ประจำตัวประชาชน และกร้อม การแจ้มสามาน<br>และกรับของปกระทั่งไป<br>เสนาะชับของประชาชน           เขาแข้งการทรังเสอน ในกรังกันไป<br>เป็นสามชับของประชาชน |       |
| ₩ ขอความ<br>ออกจากระบบ |                                                                                                    |       |

ระบบจะแสดงหน้าจอ "**ข้อมูลส่วนบุคคล – การจัดการบัญชี**" ผู้ใช้บริการสามารถทำการ **ลบ** บัญชีที่ใช้บริการได้

| GSB Internet Ba                                                               | nking                   |                                            |                                    |            |            |                                                                                         |
|-------------------------------------------------------------------------------|-------------------------|--------------------------------------------|------------------------------------|------------|------------|-----------------------------------------------------------------------------------------|
| <b>นางสาว อัคธิศา โคธิกษา</b><br>การได้สามครั้งสำสุด: 09/03/2018, 19:37.41 ม. | 2                       |                                            |                                    |            |            |                                                                                         |
| Menu                                                                          | งัอมูลส่วนบุคคล         |                                            |                                    |            |            |                                                                                         |
| สรุปบัญชีโคยรวม                                                               | การอัดการบักซี          |                                            |                                    |            |            |                                                                                         |
| 🕀 Touiðu                                                                      | ก่านสามารถเลือดในดี     | กให้ไม่แสดงหรือแสดงเองที่บ้อาหี อสิตที่มี  |                                    |            |            |                                                                                         |
| 🖽 ສຳອະດຳສືບດ້າຍອະບຸຣັດຈອ                                                      | ท่านสามารถปรับปรุงชี    | ข้อบัญชีให้เป็นปัจจุบัน กายหลังจากการติดต่ | อเปลี่ยนแปลงที่สาขาแล้ว คลิกที่นี่ |            |            | คำแนะนำ:                                                                                |
|                                                                               | บัญชีเผื่อเรียก/ บัญชีก | เระแสรายอัน                                |                                    |            |            | <ol> <li>กรณีที่ท่านมีสถานะนัญชีเป็น Clos<br/>โปรคคำเนินการลบบัญชีคังกล่าวออ</li> </ol> |
| ± ชาระฮินเชือ                                                                 | เลงที่บัญชี             | ประเภทบัญชี                                | ชื่อบัญชี                          | สถานะบัญชี | ค่าเป็นการ | ระบบบริการ ออมสิน Internet Bank<br>ก่อน จึงจะสามารถเพิ่มปัญชีใหม่ได้                    |
| 🖽 พิมฝากสลากออมสิน                                                            | 00000035261             | บัญชีกระแสรายอัน                           | นางสาว อัคริศา โครักษา             | Active     | au         | <ol> <li>สามารถทำการเพิ่มบัญชีได้ที่ธนา</li> </ol>                                      |
| 🖽 เงินฝากสงเคราะที่ชีวิต                                                      | 020000141794            | บัญอีงินฝากเผื่อเรียก                      | นางสาว อัคริศา โครักษา             | Active     | ลบ         | ออมสินทุกสาขา<br>- บัญชีเมื่อเรียกและกระแสรายวันรว                                      |
| เอ็ก                                                                          | 020000141802            | บัญชีเงินฝากเผื่อเรียกพิเศษ                | นางสาว อัคริศา ไตรักษา             | Active     | au         | ได้ไม่เกิน 10 บัญชี<br>- บัญชีฝากประจำและสถาดออมสิน                                     |
| GSB PromptPay                                                                 | 020000155307            | เงินเป่ากเมื่อเรียก Triple Interest        | นางสาว อัคริศา โตรักษา             | Active     | au         | กันได้ไม่เกิน 10 มัญชี<br>- บัณซีสินเชื่อได้ไม่เกิน 30 บัณซี                            |
| m Saundarana                                                                  | 020000155414            | เงินฝากเมื่อเรียกประชารัฐผู้สูงวัย         | นางสาว อัคริศา ไตรักษา             | Active     | au         | - orgonologinal ad orgo                                                                 |
| <ul> <li>พงบูลสอบบุคคล</li> <li>พงบูลสอบบุคคล</li> </ul>                      | 020000164416            | เงินฝากเมื่อเรียก ออมเงิน ออม<br>ธรรม      | นางสาว อัคริศา ไครักษา             | Active     | au         |                                                                                         |
| 0000008481                                                                    | 300000080592            | เงินฝากเผื่อเรียกพิเศษ 10<br>เคือน(10M)    | นางสาว อัคริศา ไตรักษา             | Active     | au         |                                                                                         |
| 00119118-00                                                                   | 30000080600             | บัญชีพินฝากเผื่อเรียกพิเศษ 14<br>เคือน     | นางสาว อัคริศา ไตรักษา             | Active     | au         |                                                                                         |
|                                                                               | 300000086607            | ບັญສິ່ນັບຝາກເຜີ່ວເຮັຍກໍ່ທີ່ເສຍຜູ້ສູ່ນວ້ຍ   | นางสาว อัคริศา โครักษา             | Active     | au         |                                                                                         |
|                                                                               | 30000088462             | ปัญชีเงินฝากเผื่อเรียกพิเศษ 7<br>เคือน     | นางสาว อักริศา ไตรักษา             | Active     | au         |                                                                                         |
|                                                                               | บัญชีนากประจำ           |                                            |                                    |            |            |                                                                                         |
|                                                                               | เลงที่อัญชี             | ประเภทบัญชี                                | ชื่อบัญชี                          | สถานะบัญชี | ค่าเป็นการ |                                                                                         |
|                                                                               | 300000090419            | บัญชีเงินฝากประจำรายเคือน                  | นางสาว อีคริศา โตรักษา             | Active     | au         |                                                                                         |
|                                                                               | บัณชีสินเชื่อ           |                                            |                                    |            |            |                                                                                         |
|                                                                               | savfi@ny8               | ประเททบัญชี                                | Sound                              | สถานะบัญชี | éniQums    |                                                                                         |
|                                                                               |                         |                                            | ไม่พบข้อมูล                        |            |            |                                                                                         |
|                                                                               | บัญธีสลากออนสิน         |                                            |                                    |            |            |                                                                                         |
|                                                                               | เลงที่มัญชี             | ประเภทบัญชี                                | ชื่อบัญชี                          | สถานะบัญชี | ค่าเบินการ |                                                                                         |
|                                                                               | 400000028565            | สลากออมสินพิเศษ                            | นางสาว อัคริศา โครักษา             | Active     | au         |                                                                                         |

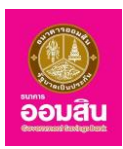

# 🗹 การตั้งค่าไม่แสดง / แสดงเลขที่บัญชี

หากต้องการตั้งค่าไม่แสดง / แสดงเลขที่บัญชีให้คลิกที่ "คลิกที่นี่"

| GSB Internet Ba                                                                 | anking        |                                                                       |                                 |            |            | 200 an                                                                   |
|---------------------------------------------------------------------------------|---------------|-----------------------------------------------------------------------|---------------------------------|------------|------------|--------------------------------------------------------------------------|
| 🏝 <b>นางสาว อัคริศา โครักษา</b><br>การใช้เกมตรีมร่าสุด: 09/03/2018, 15:37:41 น. |               |                                                                       |                                 |            |            |                                                                          |
| Menu                                                                            | ข้อมูลส่วนบุค | па                                                                    |                                 |            |            |                                                                          |
| 🖽 สรุปบัญชีโคยรวม                                                               | การจัดการบั   | ัญชี                                                                  |                                 |            |            |                                                                          |
| 🕀 TeurJu                                                                        | ท่านสามารถเ   | ลือกบันทึกให้ไม่แสดงหรือแสดงเลงที่บัญสั                               | าลิกที่นี่                      |            |            |                                                                          |
| 🗄 ซำระค่าสินค้าและบริการ                                                        | ทานสามารถบ    | ปรบปรุงชอบญชเหเป็นปจจุบน ภายหลงจ <del>ำต</del><br>ง/ มัณชีกระแสรายกับ | การคุศคอเปลยนแปลงกลางาแลว คลกทน |            |            | <mark>คำแนะนำ:</mark><br>1.กรณีที่ท่านมีสถานะบัญชีเป็น Close             |
| ชาระสินเชื่อ                                                                    | เลงที่เ       | บัญชี ประเภทบัญชี                                                     | ชื่อบัญชี                       | สถานะบัญชี | ค่ำเนินการ | โปรคคำเนินการลบบัญชีคังกล่าวออกจาก<br>ระบบบริการ ออมสิน Internet Banking |
| 🕀 เงินฝากสลากออมสิน                                                             | 00000         | 005004 (Te Wee uter We                                                |                                 | A share    |            | 160 พพะสามารถเพิ่มปัญหามาย                                               |
| มีนฝากสงเคราะหชีวิต                                                             | 000000        | 135261 มีเซอิกระเพราะเมืองนี้อาร์เนต                                  |                                 | Active     | au         | 2. สามารถทาการเพิ่มปรูชเผกรมาศาร                                         |
| 120                                                                             | 020000        | 141794 Utg8NuUriniWolsen                                              |                                 | Active     | au         | - บญชเผอเรยกและกระแสรายวนรวมกน<br>ได้ไม่เกิน 10 บัญชี                    |
| 1011                                                                            | 020000        | 141802 Utgeloubrillwoiseriwini                                        |                                 | Active     | au         | - บัญชิฝากประจำและสลากออมสินรวม<br>กันได้ไม่เกิน 10 บัญชี                |
| GSB PromptPay                                                                   | 020000        | 155307 Nutrinitionson Implem                                          |                                 | Active     | au         | - บัญชีสินเชือได้ไม่เกิน 30 บัญชี                                        |
| 🖽 ข้อมูลส่วนบุคคล                                                               | 020000        | 155414 เงินผากเผอเรยกประชารฐมุ                                        | เสงอย นางสาว อครศา ไดรกษา       | Active     | au         |                                                                          |
| 🖽 ข้อความ                                                                       | 020000        | 164416 เงนฝากเผือเรียก ออมเงิน 6<br>ธรรม                              | เอม นางสาว อคริศา ไตรักษา       | Active     | au         |                                                                          |
| 99 <b>0</b> 9105:UU                                                             | 300000        | 080592 เงินฝากเมื่อเรียกพิเศษ 10<br>เคือน(10M)                        | นางสาว อัคริศา โตรักษา          | Active     | au         |                                                                          |
|                                                                                 | 300000        | 080600 บัญชีเงินฝากเผื่อเรียกพิเศเ<br>เคือน                           | #14 นางสาว อัคริศา ไตรักษา      | Active     | au         |                                                                          |

ระบบจะให้ผู้ใช้บริการทำการเลือกรูปแบบไม่แสดง / แสดงเลขที่บัญชี (หมายเลข 1) ระบุ One Time Password (OTP) เพื่อยืนยันการเลือกรูปแบบข้อมูล (ระบบจะทำการส่ง OTP ผ่านทาง SMS ของหมายเลขโทรศัพท์เคลื่อนที่ของ ผู้ใช้บริการที่ทำการลงทะเบียนไว้) ให้ผู้ใช้บริการระบุ OTP ลงในช่องรายการ (หมายเลข 2) จากนั้นคลิกที่ปุ่ม "ยืนยัน" (หมายเลข 3) (หรือคลิกที่ปุ่ม "ยกเลิก" เพื่อกลับไปยังหน้าก่อนหน้านี้)

| GSB Internet Banking                                                                                                    | )<br>Bouto                                                                                                    |
|----------------------------------------------------------------------------------------------------|----------------------------------------------------------------------------------------------------|
| Unano örden feltren<br>mellizundahles: 0000018. 155271.       Menu     Image: Image: Imag | Νούστουρο           ποτόπητοζημε           Διδίση Ιλίκουν κακακατήζημε           1         • κακακατήζημε (προεί) / 12000000000000 βάδη (Δεταική Γιμησιματική Γιμησιματ |
| oononns:บบ                                                                                                    | 3. mestikuruhno<br>3. Čudu enain                                                                                                    |

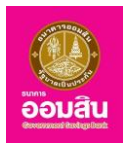

1. ระบบจะแสดงหน้าจอแจ้งผล พร้อมทั้งแสดงรหัสการทำรายการ เพื่อใช้ในการอ้างอิงการทำรายการ ให้คลิก "ย้อนกลับ"

| GSB Internet Banking                                                                                                    | )                                                                                                    | iouau |
|----------------------------------------------------------------------------------------------------|----------------------------------------------------------------------------------------------------|-------|
| uruano definitetivin<br>metärnukaihese: 000100114. 15550711.   Menu   augulühyäinuksuu  augulühyäinuksuu  augulühyäinuksuu  augulühyäinuksuu  augulühyäänuksuu  augulühyäänuksu | <mark>ชิญสรินบุคคล</mark><br><mark>การจัดการบัญชี<br/>ธายการนี้ได้ถูกคำเป็นการเรียบร้อยแล้ว<br/>รศิการทำรายการที่อไลปีปีห้อมูลอ้างอิม<br/>กลุนาทับวัดมูลสิลอ้างอิมรายการที่อไลปีปีห้อมูลอ้างอิม</mark> |       |
| GGB PromptPay     voustourna     voustourna     voustourna                                                                                                    |                                                                                                    |       |

2. จากนั้นระบบจะกลับมายังหน้าแสดงข้อมูลบัญชี พร้อมทั้งแสดงรูปแบบเลขที่บัญชีที่เลือก

| GSB Internet Banking                                                            | )                        |                                          |                          |            |            | <b>W</b><br>oouau                                                                         |
|---------------------------------------------------------------------------------|--------------------------|------------------------------------------|--------------------------|------------|------------|-------------------------------------------------------------------------------------------|
| 🚔 <b>บาเสาว อัคริศา โคริกษา</b> 🔛<br>การใช้สามคริมศ์กรุณ 09/03/2018, 1647,45 ม. |                          |                                          |                          |            |            |                                                                                           |
| Menu                                                                            | ข้อมูลส่วนบุคคล          |                                          |                          |            |            |                                                                                           |
| 🖽 สรุปบัญชีโคยรวม                                                               | การจัดการบัญชี           |                                          |                          |            |            |                                                                                           |
| 🖽 โอนเงิน                                                                       | ท่านสามารถเลือกบันทึกให้ | าไม่แสดงหรือแสดงเลงที่บัญชี คลิกที่นี่   | ففرو به رفر و م          |            |            |                                                                                           |
| ช่าระค่าสินค้าและบริการ                                                         | ทานสามารถปรบปรุงชอบ      | ญชเหมบนบจจุบน ภายหลงจากการตดต<br>สะวยวัน | อเปลยนแบลงกลางาแลว คลกกน |            |            | <mark>คำแนะนำ:</mark><br>1.กรณีที่ท่านมีสถานะบัญชีเป็น Close                              |
| ⊞ ชำระสินเชื่อ                                                                  | เลขที่บัญชี              | ประเภทบัญชี                              | ชื่อบัญชี                | สถานะบัญชี | ด่าเนินการ | โปรคคำเนินการลบบัญชีคังกล่าวออกจาก<br>ระบบบริการ ออมสิน Internet Banking                  |
| 🕀 เงินฝากสลากออมสิน                                                             | 007700777274             | ບັດຫຼັດອາເສອາແດັນ                        | 101000 00800 [#6010      | Activo     | 911        | กอน จงจะสามารถเพมบญชเหมเด                                                                 |
| มินฝากสงเคราะห์ชีวิต                                                            | 02XX00XXX7X4             | บัญชีเงินฝากเผื่อเรียก                   | นางสาว อัคริศา โตรักษา   | Active     | au         | 2. สามารถทำการเพลงเรื่อเตกอนการ<br>ออมสินทุกสาขา<br>- นัณซีเมื่อเรียกและกระแสรายวันรวมกัน |
| เช็ค                                                                            | 02XX00XXX8X2             | -<br>บัญชีเงินฝากเผื่อเรียกพิเศษ         | นางสาว อัคริศา ไตรักษา   | Active     | au         | ได้ไม่เกิน 10 บัญชี<br>- บัญชีฝากประจำและสลากออมสินรวม                                    |
| GSB PromptPay                                                                   | 02XX00XXX3X7             | เงินฝากเมื่อเรียก Triple Interest        | นางสาว อัคริศา ไตรักษา   | Active     | au         | กันได้ไม่เกิน 10 บัญชี<br>- บัญชีสินเชื่อได้ไม่เกิน 30 บัญชี                              |
| touadouunna                                                                     | 02XX00XXX4X4             | เงินฝากเผื่อเรียกประชารัฐผู้สูงวัย       | นางสาว อัคริศา โตรักษา   | Active     | au         |                                                                                           |
| <ul> <li>ฃัอความ</li> </ul>                                                     | 02XX00XXX4X6             | เงินฝากเผื่อเรียก ออมเงิน ออม<br>ธรรม    | นางสาว อัคริศา ไตรักษา   | Active     | au         |                                                                                           |
| ออกจากระบบ                                                                      | 300000000502             | เงินฝากเมื่อเรียกพิเศษ 10<br>เคือน(10M)  | นางสาว อัคริศา ไตรักษา   | Active     | au         |                                                                                           |
|                                                                                 | 30XX00XXX6X0             | บัญชีเงินฝากเมื่อเรียกพิเศษ 14<br>เคือน  | นางสาว อัคริศา ไตรักษา   | Active     | au         |                                                                                           |
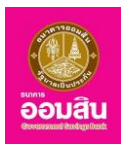

☑ การปรับปรุงข้อมูลชื่อบัญชี กรณีที่ลูกค้าได้ทำการแจ้งแก้ไขผ่านพนักงานธนาคารในแต่ละสาขาเรียบร้อยแล้ว ให้คลิกที่ "คลิกที่นี่" เพื่อทำการปรับปรุงข้อมูลชื่อบัญชีบนระบบ GSB Internet Banking ทั้งนี้การเปลี่ยนแปลงข้อมูลจะเสร็จ สมบูรณ์ ก็ต่อเมื่อพนักงานสาขาทำการปรับปรุงข้อมูลชื่อบัญชีใหม่ที่ลูกค้าต้องการเปลี่ยนแปลงแล้วเท่านั้น

| GSB Internet Bank                                                        | king                                                                                                   |        |
|--------------------------------------------------------------------------|----------------------------------------------------------------------------------------------------|--------|
| 🎽 Miss Akkharisa Toragsa<br>ກາຣໄອ້ການກຈິ້ມຄຳສຸລ: 09/03/2018, 16:47:45 ມ. |                                                                                                    |        |
| Menu                                                                     | ข้อมูลส่วนบุคคล                                                                                        |        |
| สรุปบัญชีโคยรวม                                                          | การจัดการบัณชี                                                                                         |        |
|                                                                          | ท่านสามารถเลือกบันทึกให้ไม่แสดงหรือแสดงเลขที่บัญชี คลิกที่นี่                                          |        |
| ชาระค่าสินค้าและบริการ                                                   | ท่านสามารถปรับปรุงชือบัญชีให้เป็นปัจจุบัน ภายหลังจากการคิดต่อเปลี่ยนแปลงที่สางาแล้ว <mark>เ</mark> คลี | โกทีนี |

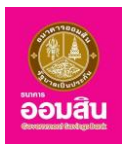

#### 🗹 การลบบัญชี

### หากต้องการลบบัญชีที่ใช้บริการให้คลิกที่ "ลบ"

| GSB Internet Bank                         | ing                    |                                         |                                    |          |           | oouau<br>oouau                                                |
|-------------------------------------------|------------------------|-----------------------------------------|------------------------------------|----------|-----------|---------------------------------------------------------------|
| 🍐 Miss Akkharisa Toragsa 🛛 💌              |                        |                                         |                                    |          |           |                                                               |
| Menu                                      | ข้อมูลส่วนบุคคล        |                                         |                                    |          |           |                                                               |
| 🕀 สรุปบัญชีโคยรวม                         | การจัดการบัณชี         |                                         |                                    |          |           |                                                               |
| 🕀 Tourðu                                  | ท่านสามารถเลือกบันที่ก | ให้ไม่แสดงหรือแสดงเลงที่บัญชี คลิ       | inที่นี่                           |          |           |                                                               |
| 🕀 ชำระค่าสินค้าและบริการ                  | ท่านสามารถปรับปรุงชื่อ | เบ้ญชีให้เป็นปัจจุบัน ภายหลังจากกา      | ารติคต่อเปลียนแปลงที่สาขาแล้ว คลิเ | กที่นี   |           | <b>คำแนะนำ:</b><br>1.กรณีที่ท่านมีสถานะบัญชีเป็น              |
| ⊕ ชำระสินเชื่อ                            | บญชเผอเรยก/ บญชกร      | ะแสรายอน                                | 4.5.4                              |          |           | Close โปรดดำเนินการลบบัญชีดัง<br>กล่าวออกจากระบบบริการ ออมสิน |
| 🕀 เงินฝากสลากออมสิน                       | เลขทบญช                | ประเภทบญช                               | ស្លាបាទស                           | สถานะบญช | ดาเนินการ | Internet Banking ก่อน จึงจะ<br>สามารถเพิ่มบัณชีใหม่ได้        |
| <ul> <li>เงินฝากสงเคราะห์ชีวิต</li> </ul> | 00XX00XXX2X1           | บัญชีกระแสรายวัน                        | นางสาว อัคริศา โตรักษา             | Active   | au        | <ol> <li>สามารถทำการเพิ่มบัณฑีได้ที่</li> </ol>               |
|                                           | 02XX00XXX7X4           | บัญชีเงินฝากเผื่อเรียก                  | Miss Akkharisa Toragsa             | Active   | au        | รมาการออมสินทุกสาขา                                           |
| 188                                       | 02XX00XXX8X2           | บัญชีเงินฝากเมื่อเรียกพิเศษ             | นางสาว อัคริศา โตรักษา             | Active   | au        | - บเมื่อเฉอเรอาและกระแสรายวน<br>รวมกันได้ไม่เกิน 10 บัญชี     |
| GSB PromptPay                             | 02XX00XXX3X7           | เงินฝากเผื่อเรียก Triple                | นางสาว อัคริศา โตรักษา             | Active   | au        | - บัญชิฝากประจำและสลากออมสิน<br>รวมกันได้ไม่เกิน 10 บัญชี     |
| ขอมูลส่วนบุคคล                            | 022200222424           | มแปลดเมื่อเรียดประชารัสบัสง             | แนวเสวา อัคริศา โตรักษา            | Activo   | 911       | - บัญชีสินเชือได้ไม่เกิน 30 บัญชี                             |
| ชังความ                                   | 02///00////4/4         | วัย                                     |                                    | Active   | cio       |                                                               |
| ออกจากระบบ                                | 02XX00XXX4X6           | เงินฝากเผื่อเรียก ออมเงิน ออม<br>ธรรม   | นางสาว อัคริศา โตรักษา             | Active   | au        |                                                               |
|                                           | 30XX00XXX5X2           | เงินฝากเผื่อเรียกพิเศษ 10<br>เดือน(10M) | นางสาว อัคริศา โตรักษา             | Active   | au        |                                                               |

 ระบบจะแสดงรายละเอียดให้ผู้ใช้บริการตรวจสอบก่อนยืนยันการทำรายการ โดยระบบจะให้ผู้ใช้บริการทำการ ระบุ One Time Password (OTP) ลงในช่องรายการ (หมายเลข 1) เพื่อยืนยันการลบข้อมูล (ระบบจะทำการส่ง OTP ผ่านทาง SMS ของหมายเลขโทรศัพท์เคลื่อนที่ของผู้ใช้บริการที่ทำการลงทะเบียนไว้) ให้ผู้ใช้บริการระบุ OTP ลงในช่องรายการ จากนั้น คลิกที่ปุ่ม "ยืนยัน" (หมายเลข 2) (หรือคลิกที่ปุ่ม "ยกเลิก" เพื่อกลับไปยังหน้าก่อนหน้านี้)

| GSB Internet Bar                                                      | nking                                                                                                    | Oouau<br>Oouau |
|-----------------------------------------------------------------------|----------------------------------------------------------------------------------------------------|----------------|
| Miss Akkharisa Toragsa<br>ກາຣໂຮັກພາຣັ້ມຄຳມູອະ 09/03/2018, 17:11:00 ບ. |                                                                                                    |                |
| Menu                                                                  | งอมูลส่วนบุคกล                                                                                                    |                |
| 🕀 สรุปบัญชีโดยรวม                                                     | การจัดการนัญชี<br>คุณได้ทำรายการลบบัญชีตแอง                                                                                                    |                |
| 🕀 Tourilu                                                             | กรุณาตรวจสอบข้อมูลการทำรายการก่อนยืนยันการทำรายการ.                                                                                                    |                |
| ชำระค่าสินค้าและบริการ                                                | เลขที่มัญชี 02XX00XXX4X4<br>ชื่อปัญชั บามสาว อิกริศา โคริกษา<br>ปะเมณาโล ซี เป็นอย่างชัยชาวิชารู หลัง                                                                           |                |
|                                                                       | ดระแบบเติด เผตตามแต่อเริ่มเคระดาะวัติชีนิกด                                                                                                    |                |
| 🕀 เงินฝากสลากออมสิน                                                   | กรุณากรอกรทัส OTP เพื่อการครวงสอบ                                                                                                    |                |
| 🕀 เงินฝากสงเคราะห์ชีวิต                                               | หมายเลขอ้างอิง 2ABC                                                                                                    |                |
| เช็ค                                                                  | 1 OTP                                                                                                    |                |
| GSB PromptPay                                                         |                                                                                                    |                |
| บ้อมูลส่วนบุคคล                                                       | Note: ระบบจะสะ หลัง DTP การ SMS-ไปเปล่าสุดสาหากับด้วยงอกานไดย<br>อัดไม่มีก และสัตว์ DTP งานและกญากได้ได้มาให้ ก็มี<br>1. ไม่กำรามการภายใน 12:ชันกับกลังควากนี้ได้รู้ยุ SMS เหือ |                |
| 🕀 ข้อความ                                                             | 2. กณุป "มาเลิก" หรือ<br>3. การปลี่ยนกับกอ                                                                                                    |                |
| ออกจากระบบ                                                            | 2 Dutu unitin                                                                                                    |                |

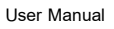

ENDE BODIÂU CONTRACTOR

2. ระบบจะแสดงหน้าจอแจ้งผลการลบข้อมูลพร้อมทั้งแสดงรหัสการทำรายการ เพื่อใช้ในการอ้างอิงการทำรายการ

## ให้คลิกที่ปุ่ม "ตกลง"

| GSB Internet Bank                                                           | ng                                                                                                    |
|-----------------------------------------------------------------------------|----------------------------------------------------------------------------------------------------|
| Mise Aldoharlas Toragas<br>melisinumšainge: 08/03/2018, 17:11:00 u.<br>Menu | รัญส่วนเกิดล                                                                                                    |
|                                                                             | <b>ກຮຈັທການປິກູອີ</b><br><b>ຂາຍກາຣນີ້ເຄິ່ງດີກໍາເປັນກາຣເຮັບບຣັດຍແລ້ດ</b><br>ອາສາສາ່າສາມາກອັດ 20180312045980.<br>ຖະກາກຕິບຈັບມູລອັສຄັກນອັນຮາຍກາຣເຫັດໄອ້ເປັນບັບມູລດ້ານອັນ |
| ชังคงาม<br>ออกจากระบบ                                                       |                                                                                                    |

3. จากนั้นระบบจะกลับมายังหน้าแสดงข้อมูลบัญชี พร้อมทั้งแสดงข้อมูลบัญชีล่าสุด

| GSB Internet Bank                                                           | ing                   |                                         |                                     |          |          | oouau                                                         |
|-----------------------------------------------------------------------------|-----------------------|-----------------------------------------|-------------------------------------|----------|----------|---------------------------------------------------------------|
| 🏝 Miss Akkharisa Toragsa 💌<br>การได้มานครั้งส่หลุด: 09/03/2018, 17:11:00 ม. |                       |                                         |                                     |          |          |                                                               |
| Menu                                                                        | ข้อมูลส่วนบุคคล       |                                         |                                     |          |          |                                                               |
| สรุปบัญชีโคยรวม                                                             | การจัดการบัณชี        |                                         |                                     |          |          |                                                               |
| ⊕ โอนเงิน                                                                   | ท่านสามารถเลือกบันทึก | ให้ไม่แสคงหรือแสดงเลขที่บัญชี คลื       | เกที่นี่                            |          |          |                                                               |
| ชำระค่าสินค้าและบริการ                                                      | ท่านสามารถปรับปรุงซือ | เบ็ญชิให้เป็นปัจจุบัน ภายหลังจากก       | ารติดต่อเปลี่ยนแปลงที่สาขาแล้ว คลิเ | กที่นี   |          | <mark>คำแนะนำ:</mark><br>1.กรณีที่ท่านมีสถานะบัญชีเป็น        |
| ชาระสินเชื่อ                                                                | บญชเผอเรยก/ บญชกระ    | ะแสรายวน                                | diana.                              | Co. A    | 4        | Close โปรดดำเนินการลบบัญชีดัง<br>กล่าวออกจากระบบบริการ ออมสิน |
| 🕀 เงินฝากสลากออมสิน                                                         | เลงทบญช               | บระเททบญช                               | 860.08                              | สถานะบญช | ศาเนนการ | Internet Banking ก่อน จึงจะ<br>สามารถเพิ่มบัญชีใหม่ได้        |
| 🕀 เงินฝากสงเคราะห์ชีอิต                                                     | 00XX00XXX2X1          | บัญชีกระแสรายวัน                        | นางสาว อัคริศา โตรักษา              | Active   | au       | <ol> <li>สามารถทำการเพิ่มบัญชีได้ที่</li> </ol>               |
|                                                                             | 02XX00XXX7X4          | บัญชีเงินฝากเผื่อเรียก                  | Miss Akkharisa Toragsa              | Active   | au       | ธนาคารออมสินทุกสางา<br>มัดเขียไดเรียดและดะแสะวยดับ            |
| 1041                                                                        | 02XX00XXX8X2          | บัญชีเงินฝากเผื่อเรียกพิเศษ             | นางสาว อัคริศา โตรักษา              | Active   | au       | รวมกันได้ไม่เกิน 10 บัญชี                                     |
| GSB PromptPay                                                               | 02XX00XXX3X7          | เงินฝากเผื่อเรียก Triple                | นางสาว อัคริศา โตรักษา              | Active   | au       | - บญชฝากประจาและสลากออมสน<br>รวมกันได้ไม่เกิน 10 บัญชี        |
| ชอบูลส่วนบุคคล                                                              |                       | interest                                |                                     |          |          | - บัญชีสินเชื่อได้ไม่เทิน 30 บัญชี                            |
| ข้อความ                                                                     | 02XX00XXX4X6          | เงินฝากเผอเรยก ออมเงิน ออม<br>ธรรม      | นางสาว อครศา โตรกษา                 | Active   | au       |                                                               |
| ออกจากระบบ                                                                  | 30XX00XXX5X2          | เงินฝากเผื่อเรียกพิเศษ 10<br>เคือน(10M) | นางสาว อัคริศา โตรักษา              | Active   | au       |                                                               |
|                                                                             | 30XX00XXX6X0          | บัญชีเงินฝากเผื่อเรียกพิเศษ<br>14 เคือน | นางสาว อัคริศา ไตรักษา              | Active   | au       |                                                               |

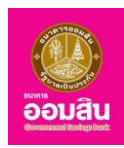

# 8.3 การทำรายการล่าสุด

สามารถเข้าใช้งานในฟังก์ชั่นนี้ได้ โดยคลิกที่เมนู "ข้อมูลส่วนบุคคล ➡ การทำรายการล่าสุด" ระบบจะแสดงข้อมูล การทำธุรกรรมล่าสุด และยังสามารถดูสถานะการทำรายการโอนเงิน/ชำระค่าสินค้าและบริการได้จากเมนูนี้

| GSB Internet Banking                                               | g                      |                |                                                                    |                                                                                |                             |           | õouðu                          |
|--------------------------------------------------------------------|------------------------|----------------|--------------------------------------------------------------------|--------------------------------------------------------------------------------|-----------------------------|-----------|--------------------------------|
| Miss Akkharisa Toragsa 🛛 🔤 malširunšeniņs: 12/03/2018, 09:25:00 u. |                        |                |                                                                    |                                                                                |                             |           |                                |
| Menu                                                               | งัอมูลส่วนบุคคล        |                |                                                                    |                                                                                |                             |           |                                |
| สรุปบัญชีโคยรวม                                                    | การทำรายการล่าสุเ      | ิล             |                                                                    |                                                                                |                             |           |                                |
| ⊕ louiðu                                                           |                        |                |                                                                    |                                                                                | เชิ่มขับได้                 | แสดง 1    | I - 10 จาก 26<br>ถือไปป ตอรัฐน |
| ชาระค่าสินค้าและบริการ                                             |                        |                |                                                                    |                                                                                | ISUMU III                   |           |                                |
| ชาระสินเชื่อ                                                       |                        |                |                                                                    |                                                                                |                             | Ċ         | Hefresh                        |
| 🕀 เงินฝากสลากออมสิน                                                |                        | หมายเลงอ้างอิง |                                                                    |                                                                                |                             | จำนวนเงิน |                                |
| เงินฝากสงเคราะห์ชีวิต                                              | อัน/เวลา               | รายการ         | จากบัญชิ                                                           | บัญชิปลายทาง                                                                   | รายละเอียดรายการ            | (Unn)     | สถานะ                          |
| เชิก                                                               | 08/03/2561<br>11:21:35 | 18030800009860 | 02XX00XXX7X4 บัญชีเงินฝาก<br>เผื่อเรียก-Miss Akkharisa<br>Toragsa  | 300000090419 บัญชีเงินฝาก<br>ประจำรายเดือน - นางสาว อัคริศา<br>โตรักษา         | Fund Transfer - Own Account | 15,000.00 | Completed                      |
| GSB PromptPay                                                      | 05/03/2561<br>16:18:55 | 18030500009426 | 02XX00XXX7X4 บัญชีเงินฝาก<br>เผื่อเรียก-Miss Akkharisa             | 020000141802 บัญชีเงินฝากเผื่อ<br>เรียกพิเศษ - นางสาว อัคริศา โต               | Fund Transfer - Own Account | 1,000.00  | Completed                      |
| ขอมูลส่วนบุคคล                                                     |                        |                | Toragsa                                                            | รักษา                                                                          |                             |           |                                |
| ข้อความ                                                            | 05/03/2561<br>16:17:57 | 18030500009424 | 02XX00XXX7X4 บัญชีเงินฝาก<br>เพื่อเรียก-Miss Akkharisa<br>Toragsa  | 020000141802 บัญชีเงินฝากเมื่อ<br>เรียกพิเศษ - นางสาว อัคริศา โด<br>รักษา      | Fund Transfer - Own Account | 150.00    | Failed                         |
| ออกจากระบบ                                                         | 05/03/2561<br>16:16:56 | 18030500009422 | 02XX00XXX7X4 บัญชีเงินเปาก<br>เผื่อเรียก-Miss Akkharisa<br>Toragsa | 020000164416 เงินฝากเผื่อเรียก<br>ออมเงิน ออมธรรม - นางสาว อัคริ<br>ศา โตรักษา | Fund Transfer - Own Account | 10.00     | Failed                         |
|                                                                    | 05/03/2561<br>14:34:59 | 18030500009386 | 02XX00XXX7X4 บัญชีเงินฝาก<br>เผื่อเรียก-Miss Akkharisa<br>Toragsa  | 020000141802 บัญชีเงินฝากเผื่อ<br>เรียกพิเศษ - นางสาว อัคริศา โต<br>รักษา      | Fund Transfer - Own Account | 150.00    | Failed                         |

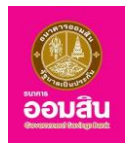

#### 8.4 เปลี่ยนรหัสผ่าน

สามารถเข้าใช้งานในฟังก์ชั่นนี้ได้ โดยคลิกที่เมนู "ข้อมูลส่วนบุคคล 中 เปลี่ยนรหัสผ่าน"

| GSB Internet Bank                                                                        | ng                                                                                                    | <b>อ้อมส</b> ับ |
|------------------------------------------------------------------------------------------|----------------------------------------------------------------------------------------------------|-----------------|
| Miss Akkharisa Toragsa 💦 Miss Akkharisa Toragsa 💦 Miss Akkharisa 12/03/2018, 14:55:48 u. |                                                                                                    |                 |
| Menu                                                                                     | งัอมูลส่วนบุคคล                                                                                                    |                 |
| 🕀 สรุปบัญชีโคยรวม                                                                        | เปลี่ยนรหัสเล่าน                                                                                                    |                 |
| ⊞ โอนเงิน                                                                                | กรุณากรอกรหัส OTP เพื่อการตรวงสอบ                                                                                                    |                 |
| ชำระค่าสินค้าและบริการ                                                                   | หมายเลขอ้างอิง E7FE                                                                                                    |                 |
| ชาระสินเชื่อ                                                                             | 1 отр                                                                                                    |                 |
| 🕀 เงินฝากสลากออมสิน                                                                      | National sector of the CHE State And And And And And And And And And And                                                                                                    |                 |
| มินฝากสงเคราะห์ชีวิต                                                                     | รงอย่างสามารถ CTFT หรือสามารถสามารถสามารถสามารถสามารถสามารถสามารถสามารถสามารถสามารถสามารถสามารถสามารถสามารถสามา<br>อัดไฟม์ติ และรหัส CTFT สามารถสามารถสามารถสามารถสามารถสามารถสามารถสามารถสามารถสามารถสามารถสามารถสามารถสามารถสามาร |                 |
| เช็ก                                                                                     | 2. กลปุ่ม "บกเสีก" หรือ<br>3. การเปลี่ยนห <u>น้าชอ</u>                                                                                                    |                 |
| GSB PromptPay                                                                            |                                                                                                    |                 |
| 🕀 ข้อมูลส่วนบุคคล                                                                        |                                                                                                    |                 |
| ⊞ ข้อความ                                                                                |                                                                                                    |                 |
| ออกจากระบบ                                                                               |                                                                                                    |                 |

### 1. ให้ผู้ใช้บริการเปลี่ยนรหัสผ่านที่ต้องการ จากนั้นคลิกที่ปุ่ม "ยืนยัน"

| GSB Internet Bank                                                    | king                 | Sector Sector Se |
|----------------------------------------------------------------------|----------------------|----------------------------------------------------------------------------------------------------|
| Miss Akkharisa Toragsa Miss Akkharisa Toragsa Miss Akkharisa Toragsa |                      |                                                                                                    |
| Menu                                                                 | ข้อมูลส่วนบุคคล      |                                                                                                    |
| สรุปบัญชีโดยรวม                                                      | เปลี่ยนรหัสผ่าน      |                                                                                                    |
| 🕀 Touñu                                                              | รหัสผ่านเดิม *       |                                                                                                    |
| ชำระค่าสินค้าและบริการ                                               | รหัสผ่านใหม่ *       | (เป็นตัวเลขและตัวอักษร ไม่ต่ำกว่า 8 หลัก และไม่เทิน 16 หลัก)                                                                                                    |
| ชาระสินเชื่อ                                                         | ยืนยันรหัสผ่านใหม่ * |                                                                                                    |
| 🕀 เงินฝากสลากออมสิน                                                  |                      |                                                                                                    |
| ปังหน่ากสงเคราะห์ชีวิต                                               |                      | ouou                                                                                                    |
| เช็ค                                                                 |                      |                                                                                                    |
| GSB PromptPay                                                        |                      |                                                                                                    |
| 🕀 ข้อมูลส่วนบุคคล                                                    |                      |                                                                                                    |
| ชีอความ                                                              |                      |                                                                                                    |
| ออกจากระบบ                                                           |                      |                                                                                                    |

- ช่องรายการ "รหัสผ่านเดิม" ระบุรหัสผ่านเดิมของผู้ใช้บริการลงในช่องรายการ
- ช่องรายการ "รหัสผ่านใหม่" ระบุรหัสผ่านใหม่ของผู้ใช้บริการลงในช่องรายการ ต้องเป็นตัวอักษรผสมตัวเลข
- ตั้งแต่ 8 16 หลัก และสามารถใช้อักขระพิเศษ
  - ช่องรายการ "ยืนยันรหัสผ่านใหม่" ระบุรหัสผ่านใหม่ของผู้ใช้บริการลงในช่องรายการอีกครั้งเพื่อยืนยันรหัสผ่าน
  - 2. ระบบจะแสดงหน้าจอแจ้งผลการเปลี่ยนรหัสผ่าน ให้คลิกที่ปุ่ม "ตกลง"

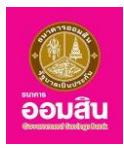

# 8.5 ตั้งค่ารหัสช่วยจำใหม่

สามารถเข้าใช้งานในฟังก์ชั่นนี้ได้ โดยคลิกที่เมนู "ข้อมูลส่วนบุคคล Þ ตั้งค่ารหัสช่วยจำใหม่"

1. ให้ผู้ใช้บริการระบุรหัสผ่านในการเข้าใช้ระบบ จากนั้นคลิกที่ปุ่ม "ต่อไป"

| GSB Internet Bank                                                                                                    | king                                                                                                | <br>ļ |
|----------------------------------------------------------------------------------------------------|----------------------------------------------------------------------------------------------------|-------|
| <ul> <li>Mise Akkharina Toragea<br/>meliorunšainge: 13002018,1545340.</li> <li>Menu</li> <li>สรุปบัญชีโดยรอบ</li> <li>โอนเงิน</li> </ul> | <mark>จัดมูลส่วนบุคคล</mark><br><mark>คั้งค่ารหัสช่วยจำใหม่</mark><br>กลุณาบันทึกรหัสน่านในปัจจุบัน |       |
|                                                                                                    | รทัสเม่าน *                                                                                         |       |
| ออกจากระบบ                                                                                                    |                                                                                                    |       |

- ช่องรายการ "รหัสผ่าน" ระบุรหัสผ่านในการเข้าใช้ระบบของผู้ใช้บริการลงในช่องรายการ

 ระบบจะแสดงหน้าจอสำหรับเปลี่ยนคำถามช่วยจำ ให้ผู้ใช้บริการระบุข้อมูลลงในช่องรายการ จากนั้นคลิกที่ปุ่ม "ยืนยัน" (หรือคลิกที่ปุ่ม "ยกเลิก" เพื่อกลับไปยังหน้าระบุรหัสผ่าน)

| GSB Internet Banl                                                                                                    | king                                                                   | ē                | w<br>ouau |
|----------------------------------------------------------------------------------------------------|------------------------------------------------------------------------|------------------|-----------|
| Miss Akkharisa Toragsa<br>melikrunškinge: 13:03:2016, 16:21:33 u.<br>Menu                                                                                                    | ข้อมูลส่วนบุคคล                                                        |                  |           |
| สมุปัญช์คิยรอบ     เอนสัน     เอนสัน     เอนสัน     เอาระทำสินทำและบริการ     เอาระทำสินทำและบริการ     เอาระสนเสือ     เอาระสนเสือ     เอาเอาระหรีเริก     เช็ก     เริก     เริ | <b>ตั้งค่ารหัสช่วยจำใหม่</b><br>คำถามช่อยจำ *<br>คำคอบของคำถามช่อยจำ * | สัตว์เสียงกัดเรก |           |
| ออกจากระบบ                                                                                                    |                                                                        |                  |           |

- ช่องรายการ "คำถามช่วยจำ" ระบุคำถามช่วยจำของผู้ใช้บริการลงในช่องรายการ
- ช่องรายการ "คำตอบของคำถามช่วยจำ" ระบุคำตอบของคำถามช่วยจำของผู้ใช้บริการลงในช่องรายการ

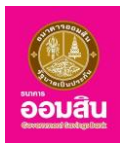

 ระบบจะให้ผู้ใช้บริการทำการระบุ One Time Password (OTP) เพื่อยืนยันการเปลี่ยนคำถามช่วยจำ โดยระบบ จะให้ผู้ใช้บริการทำการระบุ One Time Password (OTP) ลงในช่องรายการ (หมายเลข 1) (ระบบจะทำการส่ง OTP ผ่านทาง SMS ของหมายเลขโทรศัพท์เคลื่อนที่ของผู้ใช้บริการที่ทำการลงทะเบียนไว้) ให้ผู้ใช้บริการระบุ OTP ลงในช่องรายการ จากนั้น คลิกที่ปุ่ม "ยืนยัน" (หมายเลข 2) (หรือคลิกที่ปุ่ม "ยกเลิก" เพื่อกลับไปยังหน้าก่อนหน้านี้)

| GSB Internet Bank                                                                                                    | king                                               | and a second second second second second second second second second second second second second second second                                                                                                    | )<br>iau |
|----------------------------------------------------------------------------------------------------|----------------------------------------------------|----------------------------------------------------------------------------------------------------|----------|
| <ul> <li>Mise Adshartsa Tongaa<br/>mellizundishge: 1463/2018; 16:12.54u.</li> <li>Menu</li> <li>ເຊິຍຸມີດັກູອີໂຄຍຣວມ</li> </ul> | ข้อมูลส่วนบุคคล<br>ซึ่งต่อหนักข่องเชื่อในน่        |                                                                                                    | _        |
|                                                                                                    | คักกามร่วยจำ<br>คำกามช่วยจำ<br>คำคอบของคำกามช่วยจำ | สัหว่เสี่ยงหัวแรก<br>Chocolate<br>กรุณากรอกรหัส OTP เพื่อการครวจสอบ<br>หมายเลขวังอัง D458<br>OTP                                                                                                    |          |
| <ul> <li>GSB PromptPay</li> <li>ข้อมูลช่อนบุคคล</li> <li>ข้อความ</li> </ul>                                                    |                                                    | Note: souvala pia OTP mu SMS blobinshmitikationaimulau<br>ofaluiti seasta OTP anuao nemelikikulu piut<br>1. luinasumamulu 200urinikanonmulitiau SMS refo<br>2. anaju - unaim - ne<br>3. maulikuunima<br>2 Outu unaim |          |

 ระบบจะแสดงหน้าจอแจ้งผลการเปลี่ยนคำถามช่วยจำ พร้อมทั้งแสดงรหัสการทำรายการ เพื่อใช้ในการอ้างอิง การทำรายการ ให้คลิกที่ปุ่ม "ตกลง"

| GSB Internet Bank                                                                                                    | ing                                                                                                    |
|----------------------------------------------------------------------------------------------------|----------------------------------------------------------------------------------------------------|
| Mics Addarlas Tonges<br>milliouridaing: 14002018, 16122444  Menu  G stylOny6Fnusou  TouRu  G stylOny6Fnusou  G fouRu  G shs-in3tu/inseru6ms  G shs-in3tu/inseru6ms  G shs-inaturida  G skuhmatneoutit  G skuhmatneoutit  G skuhmatneo | <b>รับกรรัสช่วยว่าไหม่</b><br>รัญสงอากันได้ชีมการรักชิมการรัชบริชายสือ.<br>สรัสการที่กรายการที่อ 20180314046831<br>กรุณาทั้นขัดมูลรัสอ้ายอิมรายการเพื่อไช้เป็นขัดมูลอ้างอิม |
| ออกจากระบบ                                                                                                    |                                                                                                    |

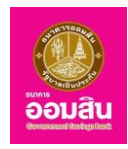

#### 8.6 การจัดการวงเงินการทำรายการ

สามารถเข้าใช้งานในฟังก์ชั่นนี้ได้ โดยคลิกที่เมนู "**ข้อมูลส่วนบุคคล Þ การจัดการวงเงินการทำรายการ**"

 หากต้องการจำกัดวงเงินในการทำธุรกรรมต่างๆ ให้ผู้ใช้บริการคลิกลงในช่องสี่เหลี่ยมหลังธุรกรรมที่ต้องการ ให้ปรากฏเครื่องหมาย " 𝒜 " (หมายเลข 1) และให้ผู้ใช้บริการระบุจำนวนเงินที่ต้องการจำกัดวงเงินลงในช่องรายการวงเงิน การทำรายการ (บาท) (หมายเลข 2) จากนั้นคลิกที่ปุ่ม "ยืนยัน" (หมายเลข 3) ทั้งนี้ ต้องไม่เกินวงเงินการทำรายการสูงสุด

| การใช้งานครั้งค่าสุด: 14/03/2018, 16:13:30 ม. |                                                                             |                             |                         |          |
|-----------------------------------------------|-----------------------------------------------------------------------------|-----------------------------|-------------------------|----------|
| Menu                                          | -<br>Voujasbuujana                                                          |                             |                         |          |
| 🗄 สรุปบัญชีโคยรวม                             | การกิดการกมมีแการทำรายการ                                                   |                             |                         |          |
| 🗉 โอนเงิน                                     | ้ข้อมูลคังต่อไปนี้เป็นวงเงินในการทำรายการต่อวันของแต่ละประเภทของการทำรายการ |                             |                         | 1        |
| 🕀 ชำระค่าสินค้าและบริการ                      | ประเภทรายการ                                                                | วงเงินการทำรายการสงสด (บาท) | วงเงินการทำรายการ (บาท) | 🗆 ປຣັບປຣ |
| 🗄 ชำระสินเชื่อ                                | Bill Payment                                                                | 500,000 00                  |                         |          |
| 🗄 เงินฝากสลากออมสิน                           |                                                                             |                             | 100,000.00              |          |
| 🗄 เงินฝากสงเคราะที่ชีวิต                      | EasyPass Top-Up                                                             | 100,000.00                  | 100,000.00              |          |
| เซ็ค                                          | Fund Transfer                                                               | 80,000,000.00               | 80,000,000.00           |          |
| B GSB PromptPay                               | 3rd Party Fund Transfer                                                     | 8,000,000.00                | 80,000,000.00           |          |
| 8 ข้อมูลส่วนบุคคล                             | ORFT / Day                                                                  | 100,000.00                  | 100,000.00              |          |
| ∄ ข้อความ                                     | ORFT / Transaction                                                          | 50,000.00                   | 50,000.00               |          |
| ออกจากระบบ                                    | GSB Life Payment                                                            | 100,000.00                  | 100,000.00              |          |
|                                               | Loan Payment                                                                | 100,000.00                  | 100,000.00              |          |
|                                               | Mobile Top-Up                                                               | 100,000.00                  | 100.000.00              |          |
|                                               | PromptPay Fund Transfer / Day                                               | 100,000.00                  | 100,000.00              |          |
|                                               | PromptPay Fund Transfer / Txn                                               | 100,000.00                  | 100,000.00              |          |
|                                               | PSC Online Buying                                                           | 500,000.00                  | 500.000.00              |          |
|                                               |                                                                             |                             |                         |          |

 ระบบจะให้ผู้ใช้บริการทำการระบุ One Time Password (OTP) เพื่อยืนยันการจำกัดวงเงิน โดยระบบจะให้ ผู้ใช้บริการทำการระบุ One Time Password (OTP) ลงในช่องรายการ (หมายเลข 1) (ระบบจะทำการส่ง OTP ผ่านทาง SMS ของหมายเลขโทรศัพท์เคลื่อนที่ของผู้ใช้บริการที่ทำการลงทะเบียนไว้) ให้ผู้ใช้บริการระบุ OTP ลงในช่องรายการ จากนั้นคลิกที่ปุ่ม "ยืนยัน" (หมายเลข 2) (หรือคลิกที่ปุ่ม "ยกเลิก" เพื่อกลับไปยังหน้าก่อนหน้านี้)

| Menu         Fagebaume           Bigubby/Resou         msSemsoulumerframms           Bigubby/Resoulumerframms         msSemsoulumerframms           Bigurbufmerulems         msSemsoulumerframms           Bigurbufmerulems         msSemsoulumerframms           Bigurbufmerulems         msSemsoulumerframms           Bigurbufmerulems         msSemsoulumerframms                                                                                                    |                         |
|----------------------------------------------------------------------------------------------------|-------------------------|
| Bit with glasses         ms%mrss/kunstrams           Biselit         splikitikuulasskipagilarisriariums<br>napusskukurimskukurims           Biselitik         splikitikuulasskipagilarisriariums           Biselitik         splikitikuulasskipagilarisriariums           Biselitik         splikitikuulasskipagilarisriariums           Biselitik         splikitikuulasskipagilarisriariums                                                                                                    |                         |
| Isuku     Aydéutésuukapatésukapatés                                                                                                    |                         |
| El ésculor                                                                                                    |                         |
| 🗄 ársitulión (kennerene automotive ken)                                                                                                    |                         |
| Oski i ta kol tagodi (o ili)                                                                                                    | วงเงินการทำรายการ (บาท) |
| Bil Payment 500,000,00                                                                                                    | 100,000                 |
| B Aulmaanstellion                                                                                                    |                         |
| เช็ก                                                                                                    |                         |
| GSB PromptPay                                                                                                    |                         |
| E โดยูสช่วนบุคล                                                                                                    |                         |
| е болони                                                                                                    |                         |
| New York (With the State of the State of the |                         |

ธนาคารออมสิน สำนักงานใหญ่ 470 ถนนพหลโยธิน สามเสนใน เขตพญาไท กรุงเทพ 10400 Copyright © Government Savings Bank

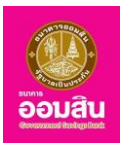

 ระบบจะแสดงหน้าจอแจ้งผลการจำกัดวงเงิน พร้อมทั้งแสดงรหัสการทำรายการ เพื่อใช้ในการอ้างอิงการทำ รายการ ให้คลิกที่ปุ่ม "ตกลง"

| GSB Internet Banking       | 9                                                                                  | and a second second second second second second second second second second second second second second second | ų |
|----------------------------|------------------------------------------------------------------------------------|----------------------------------------------------------------------------------------------------|---|
| Miss Akkharisa Toragsa 🛛 💟 |                                                                                    |                                                                                                    |   |
| Menu                       | ข้อมูลส่วนบุคคล                                                                    |                                                                                                    | _ |
| สรุปบัญชีโคยรวม            | การจัดการวงเงินการกำรายการ                                                         |                                                                                                    |   |
| 🕀 โอนเงิน                  | ข้อมูลของท่านได้รับการค่ำเนินการเรียบร้อยแล้ว.<br>รหัสการทำรานการคือ วกาศกรารกศุลง |                                                                                                    |   |
| ช่าระค่าสินค้าและบริการ    | กรุณาเก็บข้อมูลรหัสอ้างอิงรายการเพื่อใช้เป็นข้อมูลอ้างอิง                          |                                                                                                    |   |
| ชาระสินเชื่อ               |                                                                                    | PIQU                                                                                                    |   |
| 🕀 เงินฝากสลากออมสิน        |                                                                                    |                                                                                                    |   |
| ปังหม่ากสงเคราะห์ชีวิต     |                                                                                    |                                                                                                    |   |
| เช็ค                       |                                                                                    |                                                                                                    |   |
| GSB PromptPay              |                                                                                    |                                                                                                    |   |
| • ขอมูลส่วนบุคคล           |                                                                                    |                                                                                                    |   |
| • ข้อความ                  |                                                                                    |                                                                                                    |   |
| ออกจากระบบ                 |                                                                                    |                                                                                                    |   |

4. จากนั้นระบบจะกลับมายังหน้าแสดงข้อมูลการจำกัดวงเงินในการทำธุรกรรมต่างๆ พร้อมทั้งแสดงข้อมูลการจำกัด

#### วงเงินล่าสุด

| GSB Internet Banki                                                    | ng                                                                         |                               |                         | oouau      |
|-----------------------------------------------------------------------|----------------------------------------------------------------------------|-------------------------------|-------------------------|------------|
| 🏝 Miss Akkharisa Toragsa 🛛 🔛 msilāmunšariņgu: 15/03/2018, 09/03:42 u. |                                                                            |                               |                         |            |
| Menu                                                                  | งคมุมประมาณ                                                                |                               |                         |            |
| 🖽 สรุปบัญชีโคยรวม                                                     | การจัดการวงมินการทำรายการ                                                  |                               |                         |            |
| E โอนเงิน                                                             | ข้อมูลคังค่อไปนี้เป็นองเงินในการทำรายการค่ออินของแต่ละประเภทของการทำรายการ |                               |                         |            |
| 🗄 ชำระค่าสินค้าและบริการ                                              | ประเภทรายการ                                                               | วงเงินการทำรายการสูงสุค (บาท) | วงเงินการทำรายการ (บาท) | 🗆 ປຣັບປຣຸລ |
| # ชำระสินเชื่อ                                                        | Bill Payment                                                               | 500,000.00                    | 100,000.00              |            |
| <ul> <li>เงินฝากสงเคราะห์ชีวิต</li> </ul>                             | EasyPass Top-Up                                                            | 100,000.00                    | 100,000.00              |            |
| เอีก                                                                  | Fund Transfer                                                              | 80,000,000.00                 | 80,000,000.00           |            |
| GSB PromptPay                                                         | 3rd Party Fund Transfer                                                    | 8,000,000.00                  | 80,000,000.00           |            |
| ขอมูลส่วนบุคคล                                                        | ORFT / Day                                                                 | 100,000.00                    | 100,000.00              |            |
| ⊞ ข้อความ                                                             | ORFT / Transaction                                                         | 50,000.00                     | 50,000.00               |            |
| ออกจากระบบ                                                            | GSB Life Payment                                                           | 100,000.00                    | 100,000.00              | •          |
|                                                                       | Loan Payment                                                               | 100,000.00                    | 100,000.00              |            |
|                                                                       | Mobile Top-Up                                                              | 100,000.00                    | 100,000.00              | •          |

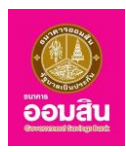

# 8.7 ตารางรายการแบบตั้งเวลา-ความถี่

สามารถเข้าใช้งานในฟังก์ชั่นนี้ได้ โดยคลิกที่เมนู "**ข้อมูลส่วนบุคคล ⇨ ตารางรายการแบบตั้งเวลา-ความถี่**" ระบบจะแสดงข้อมูลรายการที่ตั้งเวลาทำรายการล่วงหน้า

| GSB Internet Banking         |                        |                                                                                     |                                                                                                    |                                 |                                                      |                       |                            |                               | <u>oouau</u>        |
|------------------------------|------------------------|-------------------------------------------------------------------------------------|----------------------------------------------------------------------------------------------------|---------------------------------|------------------------------------------------------|-----------------------|----------------------------|-------------------------------|---------------------|
| Miso Akkharisa Toragaa 🛛 🛛 🗠 |                        |                                                                                     |                                                                                                    |                                 |                                                      |                       |                            |                               |                     |
| Menu                         | ข้อมูล                 | ส่วนบุคคล                                                                           |                                                                                                    |                                 |                                                      |                       |                            |                               |                     |
| สรุปปัญชีโดยรวม              | ตาราง                  | รายการแบบตั้งค่าเวลา-ค                                                              | าวามถี่                                                                                                    |                                 |                                                      |                       |                            |                               |                     |
| 🕀 โอนเงิน                    | สถานะ                  | การตั้งเวลาการทำ                                                                    | รอค่ำเนินการ                                                                                                | •                               | ประเภทรายการ :                                       |                       | ทั้งหมด                    |                               | T                   |
| ชำระค่าสินค้าและบริการ       | 3 10111                | •.                                                                                  |                                                                                                    |                                 |                                                      |                       |                            |                               | แสดง 1 - 2 จาก 2    |
| # ชำระสินเชื่อ               |                        |                                                                                     |                                                                                                    |                                 |                                                      |                       | IŠUP                       | น ก่อนหน้า  <mark>1</mark>  2 | 3 4 5 กัดไป สุดท้าย |
| มันน่ากลงเคราะห์ชีวิต        |                        | ประเภทรายการ                                                                        | ไอนเงินจากบัญชี                                                                                             |                                 | ให้บัญชี                                             | วันที่สร้างราย        | เการ วันที่ทำรายการ        | จำนวนเงิน                     | สถานะ               |
| เช็ค                         |                        | Fund Transfer 3rd                                                                   | 020000141794 บัญชีเงินฝากเผื่อเรียก-<br>Miss Akknarisa Toragsa                                              | 02000014594                     | 44 - นางสาว กรรณิการ์ บุอ่อน                         | 22/02/2562            | 23/02/2562                 | 5,000.00                      | รอคำเนินการ         |
| GSB PromptPay                |                        | Bill Payment                                                                        | 020000141794 บัญชีเงินฝากเผื่อเรียก-<br>Miss Akkharisa Toragsa                                              | DLA บมจ.ทิพ<br>/ ประกันชีวิต /  | ยประกันชีวิต-001 - ประกันภัย<br>Assurance/ Insurance | 22/02/2562            | 25/02/2562                 | 2,700.00                      | รอค่ำเนินการ        |
| มีอมูลส่วนบุคคล              |                        |                                                                                     |                                                                                                    |                                 |                                                      |                       |                            |                               |                     |
| ⊞ ข้อความ                    | หมายแ<br>- ค่ำ         | หตุ : เป็นการแสดงสถานะของร<br>เนินการเรียบร้อยแล้ว หมายกี                           | ายการตั้งเวลาโอนเงิน/ชำระค่าสินค้าและบริการส<br>ง ระบบได้คำเนินการตามคำสั่งการตั้งเวลาเรียบร่               | วงหน้าเท่านั้น<br>อยแล้ว โดยสาม | ารถตรวจสอบผลสำเร็จของรายก                            | กรตั้งเวลาได้ที่ เมนุ | เข้อมูลส่วนบุคคล – การทำรา | บการล่าสุด                    |                     |
| ออกจากระบบ                   | - ระ<br>- รา<br>หากตัอ | งคำเนินการ หมายถึง รายการ!<br>เยการยกเลิก หมายถึง รายการ<br>งการดูสถานะการทำรายการไ | าียังไม่ถึงเวลาตั้งไอน<br>รตั้งไอนได้ถูกยกเสิกเรียบร้อยแล้ว<br>อนเงิน/ช่าระค่าสินค้าและบริการ สามารถเรียกคู | ายการข้อมูลได้ก                 | ที่เมนูการทำรายการล่าสุด                             |                       |                            |                               |                     |
|                              |                        |                                                                                     |                                                                                                    |                                 | ยกเลิกการคั้งเวลา                                    |                       |                            |                               |                     |

## สถานะการตั้งเวลาการทำรายการ

เป็นการแสดงสถานะของรายการตั้งเวลาโอนเงิน/ชำระค่าสินค้าและบริการล่วงหน้าเท่านั้น

| สถานะการตั้งเวลาการทำ<br>รายการ · |                        |
|-----------------------------------|------------------------|
|                                   | ทั้งหมด                |
|                                   | รอดำเนินการ            |
|                                   | ดำเนินการเรียบร้อยแล้ว |
| ประเภทรายการ                      | รายการยกเลิก           |
|                                   |                        |

- ดำเนินการเรียบร้อยแล้ว หมายถึง ระบบได้ดำเนินการตามคำสั่งการตั้งเวลาเรียบร้อยแล้ว โดยสามารถ
 ตรวจสอบผลสำเร็จของรายการตั้งเวลาได้ที่ "เมนูข้อมูลส่วนบุคคล ➡ การทำรายการล่าสุด"

- รอดำเนินการ หมายถึง รายการที่ยังไม่ถึงเวลาตั้งโอน
- รายการยกเลิก หมายถึง รายการตั้งโอนได้ถูกยกเลิกเรียบร้อยแล้ว

หากต้องการดูสถานะการทำรายการโอนเงิน/ชำระค่าสินค้าและบริการ สามารถเรียกดูรายการข้อมูลได้ที่เมนู การทำรายการล่าสุด

#### ประเภทรายการ

สามารถเลือกประเภทรายการตั้งเวลาโอนเงิน/ชำระค่าสินค้าและบริการล่วงหน้า เพื่อเรียกดูข้อมูลเฉพาะ ประเภทนั้นๆ หรือสามารถเลือก "**ทั้งหมด**" เพื่อเรียกดูข้อมูลทุกประเภทที่ทำรายการตั้งเวลาได้

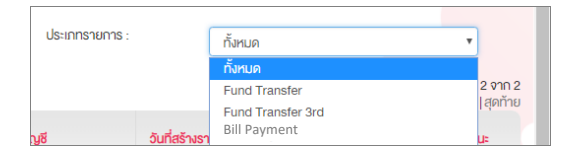

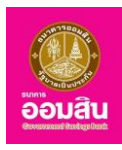

 ระบบจะแสดงหน้าจอ "ตารางรายการแบบตั้งเวลา-ความถี่" ผู้ใช้บริการสามารถยกเลิกรายการตั้งเวลาที่ต้องการ โดยผู้ใช้บริการคลิกลงในช่องสี่เหลี่ยมหน้ารายการที่ต้องการจะยกเลิกการตั้งเวลาให้ปรากฏเครื่องหมาย " 
 (หมายเลข 1) และให้ผู้ใช้บริการคลิกที่ปุ่ม "ยกเลิกการตั้งเวลา" (หมายเลข 2)

| Miss Akharisa Toragaa 🛛 🐱  |                                                                              |                                                                                                    |                                                                                  |                           |                     |                           |                 |
|----------------------------|------------------------------------------------------------------------------|----------------------------------------------------------------------------------------------------|----------------------------------------------------------------------------------|---------------------------|---------------------|---------------------------|-----------------|
| Menu                       | ข้อมูลส่วนบุคคล                                                              |                                                                                                    |                                                                                  |                           |                     |                           |                 |
| 🕀 สรุปบัญชีโคยรวม          | ตารางรายการแบบตั้งค่าเวลา-                                                   | -ความถึ                                                                                            |                                                                                  |                           |                     |                           |                 |
| ⊞ โอนเงิน                  | สถานะการตั้งเวลาการกำ                                                        | รอค่ำเนินการ                                                                                       | ds:innsreinns :                                                                  | ทั้งห                     | IR                  |                           |                 |
| ชาระค่าสินค้าและบริการ     | 3 10/17/3 .                                                                  |                                                                                                    |                                                                                  |                           |                     |                           | 199.11 - 2 0    |
| ⊕ <del>ยำระสินเรื่</del> อ |                                                                              |                                                                                                    |                                                                                  |                           | เริ่มคับ            | riouxin   <b>1</b>   2  : | 3 4 5 กัคไป สุด |
| สินฝากสมเกราะห์ชีวิต       | Us=innshims                                                                  | โอนเงินจากบัญชี                                                                                    | ให้ปัญชี                                                                         | อันที่สร้างรายการ         | อันที่กำรายการ      | จำนวนฟืน                  | amu:            |
| ân                         | Fund Transfer 3rd                                                            | 020000141794 บัญชีเงินปากเผื่อเรียก-<br>Miss Akknarisa Toragsa                                     | 020000145944 - นางสาว กรรณีการ์ บุย่อน                                           | 22/02/2562                | 23/02/2562          | 5,000.00                  | รอค่ำเนินการ    |
| GSB PromptPay              | Bill Payment                                                                 | 020000141794 มัญชีเงินฝากเผื่อเรียก-<br>Mins Akknarina Toranna                                     | DLA บนจ.กิพยประกับชีวิต-001 - ประกับกัย<br>/ ประกับชีวิต / คระบาลกดค/ เกษะสุดดุล | 22/02/2562                | 25/02/2562          | 2,700.00                  | รอค่ำเนินการ    |
| 🕀 Vayadouyana              |                                                                              | mps pooransa roragea                                                                               | / Gamazowi / Association inscration                                              |                           |                     |                           |                 |
| 🕀 จัดความ                  | หมายเหตุ : เป็นการแสคงสถานะงอ<br>- ค่ำเมินการเรียนร้อยแล้ว หมาย              | เรายการตั้งเวลาใชนเงินใช่าระค่าสินค้าและบริการเ<br>ถึง ระบบได้ค่าเป็นการตามค่าสั่งการตั้งเวลาเรียบ | ร่วงหน้าเท่านั้น<br>ร้อยแล้ว โดยสามารถครวจสอบมลสำเร็จของรายก                     | ารตั้งเวลาได้ที่ แบบัดและ | ช่วนแคคล - การกำราย | การล่าสด                  |                 |
|                            | <ul> <li>รอคำเนินการ หมายถึง รายกา<br/>รายการยอเร็ด พบายถึง รายกา</li> </ul> | เรที่ยังไม่ถึงเวลาคิ้งไอน<br>เวลตั้งไดะใต้คุณหลักเหลือ                                             |                                                                                  |                           |                     |                           |                 |

 ระบบจะให้ผู้ใช้บริการทำการระบุ One Time Password (OTP) เพื่อยืนยันการยกเลิกการตั้งเวลา โดยระบบจะ ให้ผู้ใช้บริการทำการระบุ One Time Password (OTP) ลงในช่องรายการ (หมายเลข 1) (ระบบจะทำการส่ง OTP ผ่านทาง SMS ของหมายเลขโทรศัพท์เคลื่อนที่ของผู้ใช้บริการที่ทำการลงทะเบียนไว้) ให้ผู้ใช้บริการระบุ OTP ลงในช่องรายการ จากนั้น คลิกที่ปุ่ม "ยืนยัน" (หมายเลข 2) (หรือคลิกที่ปุ่ม "ยกเลิก" เพื่อกลับไปยังหน้าก่อนหน้านี้)

| Mine Adduction Toragon<br>moltinumkarope 2002/2016 08.54.4514 | 2 |                           |                                                                                                    |                                                                                          |                        |          |
|---------------------------------------------------------------|---|---------------------------|----------------------------------------------------------------------------------------------------|------------------------------------------------------------------------------------------|------------------------|----------|
| Menu                                                          |   | Voyesburynne              |                                                                                                    |                                                                                          |                        |          |
| 🕀 ສຸປຸມັນງອີໂລຍຮວບ                                            |   | เอเลือกกรตั้งกลา          |                                                                                                    |                                                                                          |                        |          |
| 🕮 leusiu                                                      |   | คุณให้การายการเกลิกการผู้ | เวลาการกำรายการคืมนี้                                                                                       |                                                                                          |                        |          |
| 🕀 énevéntbuéneoutime                                          |   | กรุณาตรวจสอบข้อมูลก่อมทำเ | ารยืนยันธายการ                                                                                              |                                                                                          |                        |          |
| (B) éncitudo                                                  |   | dstanshorns               | Tousiuennünjä                                                                                               | Hunja                                                                                    | อันที่เชิ่มการกำรายการ | จำนวนจัม |
| B Autosanstellise                                             |   | Fund Transfer 3rd         | 020000141794 นัญชีเป็นปากเมื่อเรียก-Miss Akknarisa<br>Torapsa                                               | 020000145944 - unamo nesifiinné ydau                                                     | 23/02/2562             | 5,000    |
| án -                                                          |   | 4                         |                                                                                                    | A                                                                                        |                        | _        |
| GSB PromptPay                                                 |   |                           | _                                                                                                    |                                                                                          |                        |          |
| El Reyarburyona                                               |   |                           | 14                                                                                                    | runnsonshal OTP Wormsaksovalou                                                           |                        |          |
| E Senonu                                                      |   |                           | หมายสาข้างอิง                                                                                               | D936                                                                                     | -                      |          |
|                                                               |   |                           | OTP                                                                                                    |                                                                                          |                        |          |
|                                                               |   |                           | tere suurula vii statta<br>renkistaihaid<br>4. Juhannamarka 2<br>3. readjuuratin sia<br>3. readjuuratin sia | เราะรับได้มีการทำการการแกรมในเสียมากัด 079 การแก<br>รับเทิศใจการทำให้ประวัตร์<br>มีเหมือ | 0                      |          |

3. ระบบจะแสดงหน้าจอแจ้งผลยกเลิกการตั้งเวลา พร้อมทั้งแสดงรหัสรายการ เพื่อใช้ในการอ้างอิงการทำรายการ

ให้คลิกที่ปุ่ม "ตกลง"

| SB Internet B                                                           | nking                                                                                          | <b>W</b><br>Doua |
|-------------------------------------------------------------------------|------------------------------------------------------------------------------------------------|------------------|
| Miss Akkharisa Toragsa<br>การได้ภามครื้มล่าสุด: 22/02/2019, 08:54:45 บ. | 2                                                                                              |                  |
| Menu                                                                    | Toyasbuynna                                                                                    |                  |
| สรุปบัญชีโคยรวม                                                         | ยกสีกการคุ้มอลา                                                                                |                  |
| 🕀 TouiQu                                                                | ระยะกรนี้ได้ถูกค่ามีมากระรียบร้อยแล้ว                                                          |                  |
| ชาระค่าสินค้าและบริการ                                                  | รศัสการกำรายการคือ : 19022200030237<br>กรุณาเก็มงัญเลยศิลว์างอิมรายการเพื่อได้มีนั่งมูลอ้างอิม |                  |
|                                                                         | ana a                                                                                          |                  |
| เงินฝากสงเคราะห์ชีวิต                                                   |                                                                                                |                  |
| เซ็ค                                                                    |                                                                                                |                  |
| GSB PromptPay                                                           |                                                                                                |                  |
| тоџазоцирна                                                             |                                                                                                |                  |
| 🕀 ข้อความ                                                               |                                                                                                |                  |
| ออกจากระบบ                                                              |                                                                                                |                  |

ธนาคารออมสิน สำนักงานใหญ่ 470 ถนนพหลโยธิน สามเสนใน เขตพญาไท กรุงเทพ 10400 Copyright © Government Savings Bank

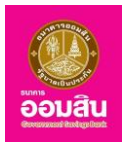

 จากนั้นระบบจะกลับมายังหน้าแสดงรายการที่ตั้งเวลาทำรายการล่วงหน้า พร้อมทั้งแสดงข้อมูลรายการที่ตั้งเวลา ทำรายการล่วงหน้าล่าสุด

| GSB Internet Banking                              |             |                                                                                           |                                                                                                    |                                                                                 |                                |                      |                         | oouau                                  |
|---------------------------------------------------|-------------|-------------------------------------------------------------------------------------------|----------------------------------------------------------------------------------------------------|---------------------------------------------------------------------------------|--------------------------------|----------------------|-------------------------|----------------------------------------|
| Miso Akkharisa Toragsa 🛛 🛛 Miso Akkharisa Toragsa |             |                                                                                           |                                                                                                    |                                                                                 |                                |                      |                         |                                        |
| Menu                                              | ข้อ         | มูลส่วนบุคคล                                                                              |                                                                                                    |                                                                                 |                                |                      |                         |                                        |
| สรุปบัญชีโดยรวม                                   | ตาร         | างรายการแบบตั้งค่าเวลา-ค                                                                  | วามถี่                                                                                              |                                                                                 |                                |                      |                         |                                        |
| 🕀 TouRu                                           | 801         | นะการตั้งเวลาการทำ<br>การ :                                                               | รอคำเนินการ                                                                                         | Us:innshenns :                                                                  | ทั้งห                          | N                    |                         | Y                                      |
| ชำระค่าสินค้าและบริการ                            | 310         |                                                                                           |                                                                                                    |                                                                                 |                                |                      |                         | II I I I I I I I I I I I I I I I I I I |
|                                                   |             |                                                                                           |                                                                                                    |                                                                                 |                                | ເຣັ່ມຕໍເ             | ก่อนหน้า  <b>1</b>  2 : | 3 4 5 ถัดไป สุดท้าย                    |
| ⊞ เงินฝากสงเคราะห์85ด                             |             | ประเททรายการ                                                                              | โอนเงินจากบัญชี                                                                                     | ให้ปัญชี                                                                        | วันที่สร้างรายการ              | วันที่ทำรายการ       | จำนวนเงิน               | สถานะ                                  |
| เอีก                                              |             | Bill Payment                                                                              | 020000141794 บัญชีเงินฝากเผื่อเรียก-<br>Miss Akknarisa Toragsa                                      | DLA บบจ.กิพยประกันชีวิค-001 - ประกันภัย<br>/ ประกันชีวิค / Assurance/ Insurance | 22/02/2562                     | 25/02/2562           | 2,700.00                | รอค่ำเนินการ                           |
| GSB PromptPay                                     |             |                                                                                           | _                                                                                                   |                                                                                 |                                |                      |                         |                                        |
| 🕀 ข้อมูลส่วนบุคคล                                 | нит<br>-    | เยเหตุ : เป็นการแสคงสถานะของรา<br>คำเนินการเรียบร้อยแล้ว หมายถึง                          | เยการดังเวลาโอนเงิน/ชำระค่าสินค้าและบริการเ<br>ระบบได้คำเนินการคามค่าสั่งการตั้งเวลาเรียบ:          | ส่วงหน้าเท่านั้น<br>ร้อยแล้ว โคยสามารถครวจสอบผลสำเร็จของราย                     | เการตั้งเวลาได้ที่ เมนูข้อมูลส | ช่วนบุคคล – การทำราย | การล่าสุด               |                                        |
| ⊕ ข้อความ                                         | -<br>-<br>- | รอคาเนนการ หมายถึง รายการที<br>รายการยกเลิก หมายถึง รายการ<br>ต้องการดูสถานะการทำรายการไข | ยงเบกงเอลาคงเอน<br>ตั้งไอนได้ถูกยกเลิกเรียบร้อยแล้ว<br>วนเงิน/ช่าระค่าสินค้าและบริการ สามารถเรียกคู | รายการข้อมูลได้ที่เมนูการทำรายการล่าสุด                                         |                                |                      |                         |                                        |
| ออกจากระบบ                                        |             |                                                                                           |                                                                                                    | ยกเลิกการคั้งเวลา                                                               |                                |                      |                         |                                        |

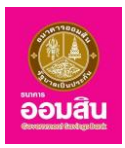

# <u>บทที่ 9 ข้อความ</u>

เป็นส่วนที่ใช้สำหรับดูรายละเอียดข้อความ และข้อมูลข่าวสารใน GSB Internet Banking ประกอบด้วยฟังก์ชั่น การใช้งานดังนี้

1. กล่องรับข้อความ

2. การสร้างข่าวสารใหม่

9.1 กล่องรับข้อความ

สามารถเข้าใช้งานในฟังก์ชั่นนี้ได้ โดยคลิกที่เมนู "ข้อความ ➡ กล่องรับข้อความ" หรือคลิกที่ ᠫ ทางด้านบนซ้ายมือของหน้าจอ

| GSB Internet Banking                                             | 9               |            |                 |         | oouau                                                                                            |
|------------------------------------------------------------------|-----------------|------------|-----------------|---------|--------------------------------------------------------------------------------------------------|
| Miss Akkharise Toragsa<br>mslőrunšuinga: 19:03/2018, 14:45:12.u. | 2               |            |                 |         |                                                                                                  |
| Menu                                                             | ข้อความ         |            |                 |         |                                                                                                  |
| สรุปบัญชีโคยรวม                                                  | กล่องรับข้อความ |            |                 |         |                                                                                                  |
| 🖽 โอนงิน                                                         | จำนวนข้อความ: 1 |            |                 |         |                                                                                                  |
| 🗄 ซ่าระค่าสินค้าและบริการ                                        |                 |            |                 |         | แสดง 1 - 1 จาก 1<br>เริ่มต้น ก่อนหน้า 1 2 3 4 5 ถัดไป สุดท้าย<br>เลือกทั้งหมด   ล้างทั้งหมด   ลม |
| ชาระสินเชื่อ                                                     |                 |            |                 |         |                                                                                                  |
| 🕀 เงินฝากสลากออมสิน                                              | กรุณาเลือก      | วันที่     |                 | ข้อความ |                                                                                                  |
| มินฝากสงเคราะที่ชีวิต                                            |                 | 19/03/2561 | การใช้งานทั่วไป |         |                                                                                                  |
| เช็ค                                                             | •               |            |                 |         | E.                                                                                               |
| GSB PromptPay                                                    |                 |            |                 |         |                                                                                                  |
| ขอมูลส่วนบุคคล                                                   |                 |            |                 |         |                                                                                                  |
| 🕀 ข้อความ                                                        |                 |            |                 |         |                                                                                                  |
| กล่องรับข้อความ                                                  |                 |            |                 |         |                                                                                                  |
| การสร้างข้อความใหม่                                              |                 |            |                 |         |                                                                                                  |
| ออกจากระบบ                                                       |                 |            |                 |         |                                                                                                  |

ระบบจะแสดงหน้าจอ "ข้อความ – กล่องข้อความ" ซึ่งแสดงข้อความที่ส่งถึงผู้ใช้บริการ

1. ให้ผู้ใช้บริการเลือกข้อความที่ต้องการดูรายละเอียด

| GSB Internet Bank                                                          | ing              |            |                 |          | eoutu                                                          |
|----------------------------------------------------------------------------|------------------|------------|-----------------|----------|----------------------------------------------------------------|
| 🏝 Miss Akkharisa Toragsa 🛃<br>ກາຣໂລັກເພາຣິມຄ່າສຸອ: 03/04/2018, 13:33:37 ບ. |                  |            |                 |          |                                                                |
| Menu                                                                       | ข้อความ          |            |                 |          |                                                                |
| สรุปบัญชีโดยรวม                                                            | ດຕໍ່ດາອັນນັດດດວນ |            |                 |          |                                                                |
| 🕀 โอนเงิน                                                                  | จำนวนข้อความ: 1  |            |                 |          |                                                                |
| ชาระค่าสินค้าและบริการ                                                     |                  |            |                 | เริ่มตัน | แสดง 1 - 1 จาก 1<br> ก่อนหน้า <b> 1</b>  2 3 4 5 ถัคไป สุดท้าย |
| ⊞ ชำระสินเชื่อ                                                             |                  |            |                 |          | เลือกทั้งหมด ล้างทั้งหมด ลบ                                    |
| 🕀 เงินฝากสลากออมสิน                                                        | กรุณาเลือก       | อันที่     |                 | ข้อความ  |                                                                |
| มินฝากสงเคราะห์ชีวิต                                                       |                  | 19/03/2561 | การใช้งานทั่วไป |          |                                                                |
| เชีก                                                                       | 4                |            |                 |          | •                                                              |
| GSB PromptPay                                                              |                  |            |                 |          |                                                                |
| 🕀 ข้อมูลส่วนบุคคล                                                          |                  |            |                 |          |                                                                |
| • ข้อความ                                                                  |                  |            |                 |          |                                                                |
| ออกจากระบบ                                                                 |                  |            |                 |          |                                                                |

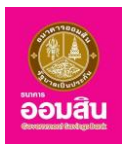

 ระบบจะแสดงรายละเอียดของข้อความ หากต้องการลบข้อความให้คลิกที่ปุ่ม "ลบ" (หรือคลิกที่ปุ่ม "กลับไป ก่อนหน้า" เพื่อกลับไปยังหน้าก่อนหน้านี้)

| Menu                                                                                                    |                                                                      |               |                                                |                                                                                                    |                                           |                                                                               |
|----------------------------------------------------------------------------------------------------|----------------------------------------------------------------------|---------------|------------------------------------------------|----------------------------------------------------------------------------------------------------|-------------------------------------------|-------------------------------------------------------------------------------|
|                                                                                                    | งอความ                                                               |               |                                                |                                                                                                    |                                           |                                                                               |
| 🕀 สรุปบัญชีโคยรวม                                                                                                    |                                                                      |               |                                                |                                                                                                    |                                           |                                                                               |
| 🕀 โอนเงิน                                                                                                    | เปิดอ่านข้อความ                                                      |               |                                                |                                                                                                    |                                           |                                                                               |
| <ul> <li>ชาระค่าสินค้าและบริการ</li> </ul>                                                                                                    | เรื่อง                                                               | การใช้งานทั่  | วไป                                            |                                                                                                    |                                           |                                                                               |
| ⊞ ชำระสินเชื่อ                                                                                                    | รายละเอียด                                                           | เรียน คุณอัค  | าริศา โตรักษา                                  |                                                                                                    |                                           |                                                                               |
| 🗄 เงินฝากสลากออมสิน                                                                                                    |                                                                      | เนื่องจากระเ  | มนขัดข้องบางประกา<br>ดำเวิน ออกคลัโน ตั้งนี้   | รเป็นเหตุให้ไม่สามารถให้บริการในส่วนของรายการเคลื่อ<br>โอเมลออาเซ ได้ตัวส่างของเว็นอะโอเมลี่ยาได้เป็นได้เป็นเป็นเป็นเป็น | นไหวทางบัญชีย้อนหลัง (History             | ) ได้ครบถ้วน ซึ่งในงณะนี้อยู่                                                 |
| มินฝากสงเคราะห์ชีวิต                                                                                                    |                                                                      | mail ที่ท่านส | ฬ แนนทารแกาง กิงน<br>สมัครใช้บริการเรียบ       | šouilās                                                                                                    | Sound Volinousus Init 250                 | O IIdahodubhs ind 2061 f                                                      |
| เช็ค                                                                                                    |                                                                      | ธนาคารออเ     | มสินงออภัยในความ                               | ไม่สะควก มา ณ โอกาสนี้ค้วย                                                                                               |                                           |                                                                               |
| GSB PromptPay                                                                                                    |                                                                      | หากท่านมีจั   | อสงสัยหรือต้องการ                              | สอบกามข้อมูลเพิ่มเติมกรุณาติดต่อ Contact Center โr                                                                       | ns. 0 2299 8668 ทุกอันตลอด 2-             | 4 ชม.                                                                         |
| ¥euadouunna                                                                                                    |                                                                      | งอบคุณที่ไว้  | ้วางใจใช้บริการ ออเ                            | Jäu Internet Banking                                                                                                    |                                           |                                                                               |
|                                                                                                    |                                                                      |               |                                                |                                                                                                    |                                           |                                                                               |
| ອດກາກສະເມ<br>SB Internet Ban                                                                                                    | king                                                                 |               |                                                |                                                                                                    |                                           |                                                                               |
| eonryns:uu<br>SB Internet Banl<br>Mes Addrafes Torages                                                                                                    | king                                                                 |               |                                                |                                                                                                    |                                           |                                                                               |
| eonvinsiuu<br>SB Internet Ban<br>Mas Akharias Tongas<br>milširunšaingi: czołczole, 15 k k szu.                                                                                                    | king                                                                 |               |                                                |                                                                                                    |                                           |                                                                               |
| eonnaiseu<br>SB Internet Ban<br>Mas Aktrafas Tonga<br>Masuurlainge (2004/2018, 1619-1620)<br>Menu<br>19 asultingefinesou                                                                                                    | king                                                                 |               |                                                |                                                                                                    |                                           |                                                                               |
| eonvinsituu<br>SB Internet Ban<br>Mas Abbrarias Tonga<br>Valisruufiange: 03042010. 1514 620.<br>Menu<br>Bi deylüngilinossu<br>Bi loudu                                                                                                    | king<br>เอกราม<br>กล่องรับงัดความ                                    |               |                                                |                                                                                                    |                                           |                                                                               |
| eonvinsiuu<br>SB Internet Ban<br>Mas Addinarias Toragia<br>Malaurudiaringe: 00042016; 15 14 5420.<br>Menu<br>@ aqu0ngellausou<br>@ fouñu<br>@ fouñu<br>@ dissrinitu/inaeudima                                                                                                    | king<br>รังกวน<br>กล่องรับงัดความ<br>งำนวนจัดกวาม 2                  |               |                                                |                                                                                                    |                                           | 1991-2                                                                        |
| eonvinsiuu<br>SB Internet Ban<br>Mar AMMarka Tongea<br>malionulainus coolectris (51452u)<br>Menu<br>B raybünglinuscu<br>B lousiu<br>B fousiu<br>B sinsirhituufinaeutisms<br>B sinsirhituufinaeutisms                                                                                                    | king<br>เชิงวาม<br>กล่องรับงัดความ<br>จำนอบจัดกาม: 2                 |               |                                                |                                                                                                    | เริ่มกับ (ก่อน                            | แต่คน 1 - 2<br>กน้า112[3]4151ก่คป]<br>เลือกทั้งหมด   ลักเกิ้เหมด   สังกั้งหมด |
| eonvinsiuu<br>SB Internet Ban<br>Meru<br>@ equiloyafieosou<br>@ fouñu<br>@ shisrhitufniaeuans<br>@ shisrhitufniaeuans<br>@ shisrhitufniaeuans<br>@ shisrhitufniaeuans                                                                                                    | king<br>เออรม<br>ครื่องรับงัอคอาม<br>จำนวนจัอคอาม 2                  |               | ourl                                           |                                                                                                    | เริ่มคัน (ก่อน<br>จังความ                 | เสดง 1-2<br>านัา]12]31431(กลมี)<br>เสือกกังหมด (สามาังหม                      |
| องการเรม           SB Internet Ban           Mar Atthatia Tongaa<br>maliaruufaitige: 0006000 (15 64 632).           ๑ เลมูปปัญชิตบรวม           ๑ เลมูปปัญชิตบรวม           ๑ เลมูปปัญชิตบรวม           ๑ เลมูปปัญชิตบรวม           ๑ เลมูปปัญชิตบรวม           ๑ เลมูปปัญชิตบรวม           ๑ เลมูปปัญชิตบรวม           ๑ เลมูปปัญชิตบรวม           ๑ เลมูปปัญชิตบรวม           ๑ เลมูปปัญชิตบรวม           ๑ เลมูปปัญชิตบรวม           ๑ เลมูปปัญชิตบรวม           ๑ เลมูปปัญชิตบรวม           ๑ เลมูปปัญชิตบรวม                                                                                                    | king<br>รังกวน<br>กล่องรับขัดความ<br>จำนวมขัดความ: 2                 |               | ðuri<br>Dornursen                              |                                                                                                    | เริ่มคิน ก่อน<br>จังความ<br>กาย Backin    | พลิพ 1 - 2<br>พร้า   12 3 4 5 โคป]<br>เรือกวัสนด   สำนภัสาม                   |
|                                                                                                    | king<br>เอกวน<br>กล่องรับขัดความ<br>จำนวเชือกอาน.2                   |               | <b>3urf</b><br>03/04/2561<br>19/03/2561        | หรืงขณะนับก่างรรมเป็นบาทร์เกินริการ บน GSB Inte<br>การได้เวบา์ว่าป                                                       | เริ่มสัน / ก่อน<br>รังความ<br>met Banking | แสดง 1 - 2<br>หนัก 112[3]415 (กัดไป [ส่งกังหมด<br>เสือกรังหมด  สำหรังหมด      |
|                                                                                                    | king<br>vororu<br>náostuvororu<br>drusuvionoru: 2<br>nspanition<br>  |               | <mark>. 3uń</mark><br>03/04/2561<br>19/03/2561 | หรังขาตันก่างรรมเป็นบาทรให้บริการ บน GSB Inte<br>การใช้สามาใจไป                                                          | เริ่มกัน   ก่อน<br>Voncnu<br>met Banking  | แต่คง 1 - 2<br>กนำ 11 2[3] 4[5] กัดไป]<br>เอื้อกกัดหมด   ล้างกังหม            |
| eonvinsiuu<br>SB Internet Ban<br>Mas Adduarias Tonga<br>Malaundainge: 00042018, 1514520.<br>Menu<br>Bi digUdgilausou<br>Bi fouldu                                                                                                    | king<br>ซิตกวน<br>กล่องรับงัดความ<br>รำนวนจัดกวาม 2                  |               |                                                |                                                                                                    |                                           | utbu 1-2                                                                      |
| SB Internet Ban         March Mitchies Toroges         mailsonundiatige cook 2016, 1614 6241.         Cook         B regulting/Elevisou         B regulting/Elevisou         B reschutige         B reschutige | <mark>รังกวน</mark><br><u>กร่องรับงังความ</u><br>จำนวมจังความ: 2<br> |               | <mark>3uf</mark><br>03/04/2561                 | เจ้งถาอันก่าธรรมเป็นบารให้บริการ บน GSB Into                                                                             | เริ่มคืน   ก่อน<br>Vonoาม<br>met Banking  | แสดง 1-2<br>กมิา[12]3[4]3[กัดไป]<br>เสือกกังหมด (สามกังหม                     |

#### 9.2 การสร้างข้อความใหม่

สามารถเข้าใช้งานในฟังก์ชั่นนี้ได้ โดยคลิกที่เมนู "ข้อความ 🖈 การสร้างข้อความใหม่" ให้ผู้ใช้บริการระบุข้อมูลลง ในช่องรายการ จากนั้นคลิกที่ปุ่ม "ส่ง" เพื่อส่งข่าวสารไปยังผู้ดูแลระบบ

| GSB Internet Banking                                                      |                     |                     | ູ<br>ອັງນະໃນ |
|---------------------------------------------------------------------------|---------------------|---------------------|--------------|
| <b>นางสาว จัดอีสา โครักษา</b><br>การยังคมครั้งสามุระ 14002018, 11:34:191. |                     |                     |              |
| Menu                                                                      | ข้อความ             |                     |              |
| 🕀 สรุปบัญชีโคยรวม                                                         | การสร้างข้อความใหม่ |                     |              |
| 🕀 Teuiðu                                                                  | <i>z</i> .          | a management of the |              |
| ชาระค่าสินค้าและบริการ                                                    | เรื่อง              | SU INT SOULAU       |              |
| ชาระสินเชื่อ                                                              | อื่นๆ ไปรคระบ       |                     |              |
| 🕀 เงินฝากสลากออมสิน                                                       |                     |                     |              |
| มิมิมมากสงเคราะห์ชีวิต                                                    | รายละเอียด          |                     |              |
| เช็ค                                                                      |                     |                     |              |
| GSB PromptPay                                                             |                     |                     |              |
| Togadouynna                                                               |                     |                     |              |
| พืชความ                                                                   |                     |                     |              |
| DONYINSEUU                                                                |                     | du ăru              |              |

ธนาคารออมสิน สำนักงานใหญ่ 470 ถนนพหลโยธิน สามเสนใน เขตพญาไท กรุงเทพ 10400

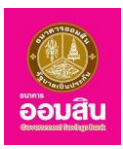

### <u>บทที่ 10 บริการด้านการเงิน (Financial)</u>

เมื่อลูกค้าทำการลงทะเบียนเพื่อใช้งานบริการ ออมสิน Internet Banking จะสามารถใช้งานได้ทั้ง บริการด้าน การเงิน (Financial) และ บริการด้านข้อมูลบัญชี (Non-financial)

## 10.1 ภาพรวมฟังก์ชั่นการใช้งาน

โดยประกอบไปด้วยฟังก์ชั่นการใช้งาน ดังนี้

- บริการโอนเงิน
- บริการชำระค่าสินค้าและบริการ
- บริการชำระสินเชื่อ
- บริการชำระสงเคราะห์ชีวิต
- 10.1.1 บริการโอนเงิน

เป็นส่วนที่ใช้สำหรับทำรายการโอนเงิน ซึ่งประกอบด้วยฟังก์ชั่นการใช้งาน ดังนี้

- บัญชีพร้อมเพย์
- บัญชีตนเองภายในธนาคาร
- บัญชีบุคคลอื่นภายในธนาคาร
- บัญชีระหว่างธนาคาร
- การจัดการบัญชี

| oou<br>De la companya de la companya de la companya de la companya de la companya de la companya de la companya de la                                                                                                    |                                                                       |                                                                                                    |                                                                                                    | อื่อมสิน |
|----------------------------------------------------------------------------------------------------|-----------------------------------------------------------------------|----------------------------------------------------------------------------------------------------|----------------------------------------------------------------------------------------------------|----------|
| Instantion inform memory to description in the memory of the memory of the memory | เหลาอ ดังทัก โงโกก<br>milliorundialing: 1500/0319, 16 43:1512<br>Menu | รับว่าย ไอบว่าย ไช้พร้อมเพย์ GSB PromptPay<br>โอนเงินและริบโอนเงินเป โดยการผูกนัญชีเงินฝากรบาคารงองเรากับเลข<br>กังประชาชน และหรือ หมายเลขไทรศัพท์มือกิอ<br>⊮ ยกเสิกการแจ้งเคือน ในครั้งถักไป<br>ล <b>ภะเบียน ไปละกะเบียน</b> | เ <mark>PromptPay 1</mark><br>มิติใหม่ขอมการโอนเมิน<br><b>เริ่ม 2</b><br>บัตรประชาชน<br>หรือ<br>เมอรโกรศัพทมีอถือ |          |

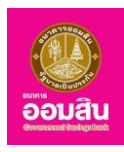

### 10.1.2 บริการชำระค่าสินค้าและบริการ เป็นส่วนที่ใช้สำหรับทำรายการชำระค่าสินค้าและบริการ ซึ่งประกอบด้วยฟังก์ชั่นการใช้งานดังนี้

- ชำระค่าสินค้าและบริการ
- เติมเงินมือถือ
- เติมเงิน Easy Pass
- การจัดการผู้เรียกเก็บ

| GSB Internet Bank                                                             | king                                                                    | Southan 1             |
|-------------------------------------------------------------------------------|-------------------------------------------------------------------------|-----------------------|
| 🛓 <b>บางสาว อักรัศา โครักษา</b><br>การใช้สามหรืมสำหุณ 12/02/2019, 16/43/15 ม. |                                                                         |                       |
| Menu                                                                          |                                                                         |                       |
| สรุปบัญชีโดยรวม                                                               |                                                                         | 658                   |
| 🕀 Teuñu                                                                       | รับง่าย โอบง่าย ใช้พร้อมเพย์ GSB PromptPay                              | มิติใหม่ขอมการโอนเมิน |
| 🖯 ชำระค่าสินค้าและบริการ                                                      | บริการโอนฟินและรับโอนเงินแบบไหม่ โดยการแกนัณซีเงินฝากรมาการของเรากับเลข | 🗶 อีอมสิน             |
| ชำระค่าสินค้าและบริการ                                                        | ประจำต้อประชาชน และ/หรือ หมายเลขโทรศัพท์มือถือ                          | and a second second   |
| เติมเงิน                                                                      | 🕷 ยกเล็กการแจ้งเคือน ในครั้งถึคไป                                       |                       |
| เคิมเงิน Easy Pass                                                            | ลงกะเบียน ไม่ลงกะเบียน                                                  | นักรประสาช            |
| การจัดการผู้เรียกเก็บ                                                         |                                                                         |                       |
| ชาระสินเชื่อ                                                                  |                                                                         |                       |
| 🖽 เงินฝากสลากออมสืบ                                                           |                                                                         |                       |
| 🕀 เงินฝากสงเคราะห์ชีวิต                                                       |                                                                         |                       |

10.1.3 บริการชำระสินเชื่อ เป็นส่วนที่ใช้สำหรับทำรายการชำระสินเชื่อของผู้ใช้บริการ ซึ่งประกอบด้วยฟังก์ชั่น การใช้งานดังนี้

- ชำระสินเชื่อ
- รายการบัญชีสินเชื่อย้อนหลัง

| GSB Internet Ban                                                                   | king                         |                        |              |                         |                  |                     |              | อ้อมสัน            |
|------------------------------------------------------------------------------------|------------------------------|------------------------|--------------|-------------------------|------------------|---------------------|--------------|--------------------|
| 🚔 นา <b>งสาว อักริศา ไตรักษา</b> 💦<br>การได้มนครั้นล่ำสูง: 11/09/2018, 15:05:54 น. |                              |                        |              |                         |                  |                     |              |                    |
| Menu                                                                               | สรุปรายการทางบัญชี           |                        |              |                         |                  |                     |              |                    |
| สรุปบัญชีโคยรวม                                                                    | เงินฝากเผื่อเรียก            |                        |              |                         |                  |                     |              |                    |
| 🕀 Touiðu                                                                           | ไปรดเลือกเลงที่บัญชีเพื่อดูเ | ข้อมูล                 |              |                         |                  |                     |              | ( มี) พิมพ์หม้านี้ |
| ชำระค่าสินค้าและบริการ                                                             |                              |                        |              |                         |                  |                     |              |                    |
| 🖯 ช่าระสินเชื่อ                                                                    | เงินฝากเผื่อเรียก เงิ        | มนฝากกระแสรายอัน       | เงินฝากประจำ | สลากออมสินพิเศษ         | สินเชื่อ         | เงินฝากสงเค         | ราะห์ชีวิต   |                    |
| ช่าระสินเชื่อ                                                                      |                              |                        |              |                         |                  |                     |              |                    |
| รายการบัญชีสินเชื่อยีอนหลัง                                                        | เลงที่บัญชี                  | Usa                    | เกทบัญชี     | สถานะบัญชี              | ยอดเงินคงแ<br>(บ | หลือทางบัญชี<br>าท) | ยอคเงินในบัญ | เซีที่ใช้ไค้ (บาท) |
| 🕀 เงินฝากสลากออมสิน                                                                | 02XX59XXX9X8                 | บัญชีเงินฝากเผื่อเรียก | ı            | Active                  |                  | 3,122.34            |              | 3,122.34           |
| เงินฝากสงเคราะห์ชีวิต                                                              |                              |                        |              | รวมยอดเงินคงเหลือ (บาท) |                  | 3,122.34            |              | 3,122.34           |
| เช็ค                                                                               |                              |                        |              |                         |                  |                     |              |                    |

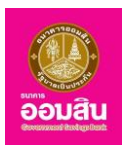

10.1.4 บริการชำระสงเคราะห์ชีวิต เป็นส่วนที่ใช้สำหรับการให้บริการชำระสงเคราะห์ชีวิตกับผู้ใช้บริการ ซึ่งประกอบด้วยฟังก์ชั่นการใช้งานดังนี้

- ชำระเงินฝากสงเคราะห์ชีวิต
- การจัดการกรมธรรม์

| GSB Internet Ban                                                                   | ıking                     |                        |              |                         |                   |                     |              | oouau                          |
|------------------------------------------------------------------------------------|---------------------------|------------------------|--------------|-------------------------|-------------------|---------------------|--------------|--------------------------------|
| 🚔 <b>นางสาว อักธิศา โคริกษา</b> 🔛<br>การใช้งานครั้งล่าสุด: 11/09/2018, 15:05:54 น. |                           |                        |              |                         |                   |                     |              |                                |
| Menu                                                                               | สรุปรายการทางบัญชี        |                        |              |                         |                   |                     |              |                                |
| สรุปบัญชีโดยรวม                                                                    | เงินฝากเผื่อเรียก         |                        |              |                         |                   |                     |              |                                |
| 🕀 โอนเงิน                                                                          | โปรดเลือกเลงที่บัญชีเพื่อ | กูงัอมูล               |              |                         |                   |                     |              |                                |
| ชาระค่าสินค้าและบริการ                                                             |                           |                        |              |                         |                   |                     |              | WUWHUHU                        |
|                                                                                    | เงินฝากเผื่อเรียก         | เงินฝากกระแสรายวัน     | เงินฝากประจำ | สลากออมสินพิเศษ         | สินเชื่อ          | เงินฝากสงเค         | ราะห์ชีวิต   |                                |
| 🕀 เงินฝากสลากออมสิน                                                                |                           |                        |              |                         |                   |                     |              |                                |
| 🖯 เงินฝากสงเคราะห์ชีอิค                                                            | เลงที่บัญชี               | Us=I                   | าทบัญชี      | สถานะบัญชี              | ยอดเงินคงเห<br>(บ | เลือทางบัญชี<br>าท) | ยอคเงินในบัญ | <sub>ม</sub> ชีที่ใช้ได้ (บาท) |
| ชำระเงินฝากสงเคราะหชีอิต                                                           | 02XX59XXX9X8              | บัญชีเงินฝากเผื่อเรียก |              | Active                  |                   | 3,122.34            |              | 3,122.34                       |
| การจัดการกรมธรรม์                                                                  |                           |                        |              | รวมยอดเงินคงเหลือ (บาท) |                   | 3,122.34            |              | 3,122.34                       |
| เช็ค                                                                               |                           |                        |              |                         |                   |                     |              |                                |

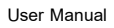

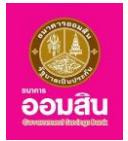

# <u>บทที่ 11 บริการโอนเงิน</u>

เป็นส่วนที่ใช้สำหรับทำรายการโอนเงินของผู้ใช้บริการ ซึ่งประกอบด้วยฟังก์ชั่นการใช้งานดังนี้

1. บัญชีพร้อมเพย์

หากผู้ใช้บริการต้องการทำรายการโอนเงินบัญชีพร้อมเพย์ ให้คลิกที่เมนู บริการโอนเงิน "บัญชีพร้อมเพย์"

| GSB Internet Bank                                                                    | king                         |                      |                                            |                                       |                        | eouau                                                                                        |
|--------------------------------------------------------------------------------------|------------------------------|----------------------|--------------------------------------------|---------------------------------------|------------------------|----------------------------------------------------------------------------------------------|
| 🔓 <b>นางสาว อัคริศา โครักษา</b> 🛛 🖂<br>การใช้งานครึ่งที่สุข: 12/09/2018, 16.02-15 น. |                              |                      |                                            |                                       |                        |                                                                                              |
| Menu                                                                                 | บัญชีพร้อมเพย์ บัญชีดน       | เองภายในธนาคาร       | บัญชีบุคคลอื่นกายในธนา                     | าคาร บัต                              | <u>  ช</u> ีต่างธนาคาร |                                                                                              |
| 🕀 สรุปบัญชีโคยรวม                                                                    | วงเงินในการทำรายการคงเหลือ : |                      | 100,000.0                                  | 00 unn                                |                        |                                                                                              |
| 🕀 โอนเงิน                                                                            |                              |                      | C                                          |                                       |                        |                                                                                              |
| ชำระค่าสินค้าและบริการ                                                               |                              |                      |                                            | .)                                    |                        | <b>~</b>                                                                                     |
| ชาระสินเชื่อ                                                                         |                              |                      |                                            |                                       |                        |                                                                                              |
| 🕀 เงินฝากสลากออมสิน                                                                  | โอนเงินจากบัญชี <b>*</b>     | โปรคเลือก            |                                            |                                       |                        | ▲ คำแนะนำ:<br>การโอเมงิน (PromotPay) ไปเริ่ม                                                 |
| เงินฝากสงเคราะห์ชีวิต                                                                | វិអ័ររិណនី*                  | โปรอเรืออ            |                                            | <b>v</b> 10                           | พิ่ม/ลด มัณชีพร้อมเ    | บัญชีอื่น เป็นการโอนเงินจากบัญชี<br>งองตนเอง ที่ลงทะเบียนไว้ในระบบ                           |
| เช็ค                                                                                 |                              |                      |                                            |                                       |                        | บริการออมสิน Internet Banking<br>ไปยังบัญชีอื่น โคยมีเงื่อนไขการ                             |
| GSB PromptPay                                                                        |                              | ปียรดเลอก            | •                                          |                                       |                        | ไอนคังนี้ :                                                                                  |
| ข้อมูลส่วนบุคคล                                                                      | จำนวนเงิน*                   |                      | (1                                         | 10พาะตัวเลง หรือ ต่<br>1000, 1000.50) | เอเลงรวมจุดทศนิยม เช่  | iu 1. จงเงินการโอนไม่เกินที่ระบบ<br>กำหนด                                                    |
| ⊞ ข้อความ                                                                            | ประเภทการโอบ*                | • ทันที              |                                            |                                       |                        | 2. ทรุณาตรวงสอบรายสะเอยต<br>ขอมูลการทำรายการของท่าน<br>ดังนี้ เลขที่บัญชี ชื่อบัญชีผู้รับโอน |
| ออกจากระบบ                                                                           | บันทึกเพิ่มเติม              |                      |                                            |                                       |                        | และจำนวนเงินที่โอน ที่หน้าจอการ<br>ทำรายการ และ OTP SMS ให้ถูก                               |
|                                                                                      | ດາະຫວັນເສັດແລດດ້າ*           |                      |                                            |                                       |                        | ต้องตรงตามความต้องการ ก่อน<br>ยืนยันการทำรายการ เมื่อการทำ                                   |
|                                                                                      | manouploughtm                | 🗹 อีเมล              |                                            | AkkharisaT1@                          | gsb.or.th              | รายการเสรจสน (Complete)<br>ธนาคารจะส่ง email แจ้งการกำ                                       |
|                                                                                      |                              | 🔲 ส่ง SMS ไปยังห     | มายเลงโทรศัพท์มือถือ                       | 0935834950                            |                        | a format hav (Success)                                                                       |
|                                                                                      |                              |                      |                                            |                                       |                        |                                                                                              |
|                                                                                      | การแจ้งเตือนผู้รับ*          | 🔲 ວົເມສ              |                                            |                                       |                        |                                                                                              |
|                                                                                      |                              | 🗆 ส่ง SMS ไปยังห     | มายเลงโทรศัพท์มือถือ                       |                                       |                        |                                                                                              |
|                                                                                      |                              | หมายเหตะ อาจมีการ    | คิดค่าธรรมเนียมการส่ง SMS จา               | ากการทำรายการ                         |                        |                                                                                              |
|                                                                                      |                              | 🔲 ฉันยอมรับข้อกำหนดเ | เละเงื่อนไพองอัคราก่ามริการ<br><b>คกลง</b> |                                       |                        |                                                                                              |
| Copyright © 2010 Government Savings Bank. All rig                                    | hts reserved.                |                      |                                            | เงื่อน                                | ไขการให้บริการ   คว    | ามเป็นส่วนตัวงองลูกค้า   คำแนะนำค้านความปลอดภัย<br>ib office@asb.or.th.+ 0-2200-8668         |

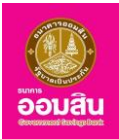

| SB Internet Ban                                                                | king                      |                                                                   |                                                                  |                            |                                        |                                                                                                    |
|--------------------------------------------------------------------------------|---------------------------|-------------------------------------------------------------------|------------------------------------------------------------------|----------------------------|----------------------------------------|----------------------------------------------------------------------------------------------------|
| <b>นางสาว อัคริศา โครักษา</b><br>การใช้เวนครั้งส่าสุด: 12/09/2018, 16:23:11 น. |                           |                                                                   |                                                                  |                            |                                        |                                                                                                    |
| Menu                                                                           | บัญชีพร้อมเพย์ บัญชี      | ดนเองภายในธนาคาร                                                  | บัญชีบุคคลอื่นภายในธ                                             | นาคาร                      | บัญชีต่างธนาคาร                        |                                                                                                    |
| <ul> <li>สรุปบัญชีโดยรวม</li> </ul>                                            | วงเงินในการทำรายการคงเหลื | Ð :                                                               | 100,000                                                          | ).00 Unn                   |                                        |                                                                                                    |
| 🕀 โอนเงิน                                                                      |                           |                                                                   | (                                                                |                            |                                        |                                                                                                    |
| ชำระค่าสินค้าและบริการ                                                         | Ø                         | )                                                                 | (                                                                |                            |                                        |                                                                                                    |
|                                                                                |                           |                                                                   |                                                                  |                            |                                        |                                                                                                    |
| มิมนู่มาสลากออมสิน                                                             | โอนเงินจากบัญชี <b>*</b>  | 02XX59XXX9X8                                                      | วัณซีเงินฝากเผื่อเรียก - นาง                                     | สาว อัคริศา                | โตรักษา 🔻                              | <b>คำแนะนำ:</b>                                                                                                    |
| ปังหมู่มี เงินฝากสงเคราะห์ชีวิต                                                | វ៉ែប៊លូសី*                | <ul> <li>โปรดเลือก</li> </ul>                                     |                                                                  | ¥                          | เพิ่ม/ลด บัญชีพร้อมเพย์                | บัญชีอื่น เป็นการโอนเงินจากบัญชี<br>ของตนเอง ที่ลงทะเบียนไว้ในระบบ                                                                                |
| เช็ค                                                                           |                           | โม๊ตรประหาหม                                                      |                                                                  | , ,                        | 103700371885                           | บริการออมสิน Internet Banking<br>ไปยังบัญชีอื่น โคยมีเงื่อนไขการ                                                                                  |
| ∃ GSB PromptPay                                                                |                           | 00000000                                                          |                                                                  |                            |                                        | เอนคงน :                                                                                                    |
| 🕀 ข้อมูลส่วนบุคคล                                                              | จำนวนเงิน *               | 100                                                               |                                                                  | (เฉพาะตัวเลง<br>1000, 1000 | / หรือ ตัวเลงรวมจุดทศนิยม เช่น<br>.50) | <ol> <li>1. จงเงนการโอนไมเกนทระบบ<br/>กำหนด</li> <li>2. อรอมออรออรอบสอบอรเวมอียอ</li> </ol>                                                       |
| ∃ ข้อความ                                                                      | ประเภทการโอน*             | ทันที                                                             |                                                                  |                            |                                        | ข้อมูลการทำรายการของท่าน<br>ดังนี้ เลงที่บัญชี ชื่อบัญชีผู้รับโอน                                                                                 |
| ออกจากระบบ                                                                     | บันทึกเพิ่มเคิม           |                                                                   |                                                                  |                            |                                        | และจำนวนเงินที่ไอน ที่หน้าจอการ<br>ทำรายการ และ OTP SMS ให้ถูก                                                                                    |
|                                                                                | การแจ้งเดือนลูกค้า *      | ฮี อีเมล ลีง SMS ไปยังช                                           | ามายเลงโทรศัพท์มือถือ                                            | Akkharis                   | saT1@gsb.or.th                         | ต้องตรงตามความต้องการ ก่อน<br>ยืนยันการทำรายการ เมื่อการทำ<br>รายการเสร็จสิ้น (Complete)<br>ธนาการจะส่ง email แจ้งการทำ<br>รายการสำเร็จ (Success) |
|                                                                                | การแจ้งเคือนผู้รับ*       | <ul> <li>อีเมล</li> <li>ส่ง SMS ไปยังห</li> </ul>                 | ามายเลงโทรศัพท์มือถือ                                            |                            |                                        |                                                                                                    |
|                                                                                |                           | <ul> <li>หมายเหตุ: อาจมีกา:</li> <li>อันขอบรับขือกำหนด</li> </ul> | ดัดกำรรรมเนิมมาารส่ม SMS<br>และเงื่อนไขของอัตราก่านรีการ<br>กาลง | จากการกำรา                 | ums                                    |                                                                                                    |

1.1 ระบุรายละเอียดข้อมูลการโอนเงินในช่องรายการ จากนั้นคลิกที่ปุ่ม "ตกลง"

 - ช่องรายการ "โอนเงินจากบัญชี" คลิกที่สัญลักษณ์ "▼" ระบบจะแสดงบัญชีขึ้นมา เพื่อให้ผู้ใช้บริการเลือก บัญชีต้นทางสำหรับทำรายการโอน

- ช่องรายการ "ให้บัญชี" คลิกที่สัญลักษณ์ " 🔻 " ระบบจะแสดงบัญชีขึ้นมา เพื่อให้ผู้ใช้บริการเลือกบัญชีปลายทาง

ผู้ใช้บริการสามารถ เพิ่ม/ลด บัญชีพร้อมเพย์ เพื่อเป็นการอำนวยความสะดวกสำหรับการโอนเงินในครั้งต่อไป ซึ่งสามารถทำการ เพิ่ม/ลด บัญชีบุคคลอื่นที่ลงทะเบียนในระบบฯ ได้ไม่เกิน 20 บัญชี

| GSB Internet Ban                                                                                                    | king     |                   |                     |              | <u>อ้อมสัน</u>                                           |
|----------------------------------------------------------------------------------------------------|----------|-------------------|---------------------|--------------|----------------------------------------------------------|
| 불 นางสาว อัคธิศา โครักษา<br>การใช้ภามาชิ้มคำสุด: 12/09/2018, 16:53:50 น.                                                                                                    |          |                   |                     |              |                                                          |
| Menu                                                                                                    | บัญชีพรั | อมเพย์            |                     |              |                                                          |
| สรุปบัญชีโคยรวม                                                                                                    | การจัดก  | าารบัญชีพร้อมเพย์ |                     |              | (dominio)                                                |
| อามาร์ เป็นของ เป็นของ<br>เป็นของ เป็นของ เป็นของ เป็นของ เป็นของ เป็นของ เป็นของ เป็นของ เป็นของ เป็นของ เป็นของ เป็นของ เป็นของ เป็นของ เป็นของ เป็นของ เป็นของ เป็นของ เป็นของ เป็นของ เป็นของ เป็นของ<br>เป็นของ เป็นของ เป็นของ<br>เป็นของ เป็นของ เป็นของ เป็นของ เป็นของ เป็นของ เป็นของ เป็นของ เป็นของ เป็นของ เป็นของ เป็นของ เป็นของ เป็นของ เป็นของ เป็นของ เป็นของ เป็นของ เป็นของ เป็นของ เป็นของ เป็นขอ<br>เป็นของ เป็นของ เป็นของ เป็นของ เป็นของ เป็นของ เป็นของ เป็นของ เป็นของ เป็นของ เป็นของ เป็นของ เป็นของ เป็นของ เป็นของ เป็น | •        | ประเภทพร้อมเพย์   | หมายเลงพร้อมเพย์    | ชื่อแทนบัญชี | ท่านสามารถทำการ เพิ่ม/ลด<br>บัญชีบุคคลอื่นที่ลงทะเบียนใน |
| ชาระค่าสินค้าและบริการ                                                                                                    |          |                   | ไม่พบข้อมูล         |              | ระบบฯ ได้ไม่เกิน 20 บัญชี                                |
|                                                                                                    |          | _                 | สมี่หรือสินต้องแนะไ |              |                                                          |
| 🕀 เงินฝากสลากออมสิน                                                                                                    |          |                   |                     |              |                                                          |
| มินฝากสงเคราะห์ชีวิต                                                                                                    |          |                   |                     |              |                                                          |
| เชิค                                                                                                    |          |                   |                     |              |                                                          |
| GSB PromptPay                                                                                                    |          |                   |                     |              |                                                          |
| ขอมูลส่วนบุคคล                                                                                                    |          |                   |                     |              |                                                          |

ธนาคารออมสิน สำนักงานใหญ่ 470 ถนนพหลโยธิน สามเสนใน เขตพญาไท กรุงเทพ 10400 Copyright © Government Savings Bank

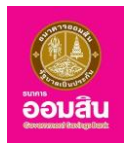

ถ้าต้องการเพิ่มบัญชีพร้อมเพย์ ให้คลิกที่ เพิ่มบัญชีพร้อมเพย์

- ช่องรายการ "ประเภทพร้อมเพย์\*" คลิกที่สัญลักษณ์ " 🔻 " ระบบจะแสดงประเภทของพร้อมเพย์ขึ้นมา
- ช่องรายการ "หมายเลขพร้อมเพย์\*" ระบุหมายเลขพร้อมเพย์ที่ต้องการบันทึก
- ช่องรายการ "ชื่อแทนบัญชี\*" ระบุชื่อที่ต้องการแทนบัญชี
- จากนั้นคลิกที่ปุ่ม "ตกลง"

| GSB Internet Ban                                                                | king                  |               | eouau                                                               |
|---------------------------------------------------------------------------------|-----------------------|---------------|---------------------------------------------------------------------|
| 📥 <b>นางสาว อัคธิศา โครักษา</b><br>การใช้มานครั้งสำสุด: 13:09/2018, 10:50:58 น. |                       |               |                                                                     |
| Menu                                                                            | บัญชีพร้อมเพย์        |               |                                                                     |
| สรุปบัญชีโดยรวม                                                                 | การจัดการบัญชีพร้อมเพ | เย่           | damusia                                                             |
| 🕀 โอนเงิน                                                                       | ประเภทพร้อมเพย์*      | ▼             | หาแนะนา:<br>ท่านสามารถทำการ เพิ่ม/ลด<br>มัดพีนดอลอื่มที่อากามีหมูใน |
| ชำระค่าสินค้าและบริการ                                                          | หมายเลงพร้อมเพย่*     | 1103700371885 | ระบบฯ ได้ไม่เกิน 20 บัญชี                                           |
| ชาระสินเชื่อ                                                                    | ชื่อแทนบัญชี*         | Akkharisa T.  |                                                                     |
| 🕀 เงินฝากสลากออมสิน                                                             |                       |               |                                                                     |
| ปี เงินฝากสงเคราะห์ชีอิต                                                        |                       | ตกลงยกเล็ก    |                                                                     |
| เช็ค                                                                            |                       |               |                                                                     |
| GSB PromptPay                                                                   |                       |               |                                                                     |
| 🕀 ข้อมูลส่วนบุคคล                                                               |                       |               |                                                                     |

ระบบจะแสดงรายละเอียดให้ผู้ใช้บริการตรวจสอบก่อนยืนยันการทำรายการ โดยระบบจะให้ผู้ใช้บริการ ทำการ ระบุ One Time Password (OTP) เพื่อยืนยันการเพิ่มบัญชีพร้อมเพย์ (ระบบจะทำการส่ง OTP ไปยังโทรศัพท์มือถือ ของผู้ใช้บริการ ที่ทำการลงทะเบียนไว้) ให้ผู้ใช้บริการระบุ OTP ลงในช่องรายการ (หมายเลข 1) จากนั้นคลิกที่ปุ่ม "ยืนยัน" (หมายเลข 2) (หรือคลิกที่ปุ่ม "ยกเลิก" เพื่อกลับไปยังหน้าก่อนหน้านี้)

| GSB Internet Bankin                                                            | g                                                      |                                                                                                    |                                                                                         |    | <b>ອີ</b> ອັນສັນ                                                                               |
|--------------------------------------------------------------------------------|--------------------------------------------------------|----------------------------------------------------------------------------------------------------|-----------------------------------------------------------------------------------------|----|------------------------------------------------------------------------------------------------|
| 🎍 <b>นางสาว อักรัศา โครักษา</b> 💌<br>การใช้งานหรือการตะ 1309/2016, 11:17:13 น. |                                                        |                                                                                                    |                                                                                         |    |                                                                                                |
| Menu                                                                           | บัญชีพร้อมเพย่                                         |                                                                                                    |                                                                                         |    |                                                                                                |
| สรุปบัญชีโดยรวม                                                                | การจัดการบัณชีพร้อมเ                                   | พย์                                                                                                    |                                                                                         |    | (tract                                                                                         |
| 🕀 โอนงิน                                                                       | คุณได้ทำรายการเพิ่มบัญชีบุ<br>กรุณาครวจสอบข้อมูลก่อนท่ | กกลอื่นภายในธนาคารที่ไม่ได้ลงทะเบี<br>ทการยืนยันรายการ                                                                       | ยน                                                                                      |    | คาแนะนา:<br>ท่านสามารถทำการ เพิ่ม/ลค บัญชีบุคคลอื่นที่<br>ลงทะเบียนในระบบฯ ได้ไม่เกิน 20 บัณชี |
| ชาระค่าสินค้าและบริการ                                                         | ประเภทพร้อมเพย่                                        | บัตรประชาชน                                                                                                    |                                                                                         |    |                                                                                                |
| () in the                                                                      | หมายเลงพร้อมเพย่                                       | 1103700371885                                                                                                    |                                                                                         |    |                                                                                                |
| E 813=80160                                                                    | ชื่อแทนบัญชี                                           | Akkharisa T.                                                                                                    |                                                                                         |    |                                                                                                |
| 🕀 เงินฝากสลากออมสิน                                                            | ชื่อมัญชี                                              | AKKHARISA TOR                                                                                                    |                                                                                         |    |                                                                                                |
| ⊞ เงินฝากสงเคราะห์ชีอิต                                                        |                                                        | กรุณากรอ                                                                                                    | กรหัส OTP เพื่อการตรวจสอบ                                                               |    |                                                                                                |
| เซ็ก                                                                           |                                                        | หมายเลงอ้างอิง                                                                                                    | EF54                                                                                    |    |                                                                                                |
| GSB PromptPay                                                                  |                                                        | ОТР                                                                                                    |                                                                                         |    |                                                                                                |
| ข้อมูลส่วนบุคคล                                                                |                                                        | -                                                                                                    |                                                                                         |    |                                                                                                |
| 🖽 ข้อความ                                                                      |                                                        | Note : ระบบจะสัง รหัส OTP ทาง 5<br>รหัส OTP จะหมดอายุกายใต้เงื่อน<br>1. ในทำรายการภายใน 120วินาที<br>2. อยุโน วายเรือว่าหรือ | SME ไปยังไทรสังก์มือถืององก่านไดยอัดไมมัติ 1:<br>ไงดีงนี้<br>หลังจากก่านได้รับ SME หรือ | a: |                                                                                                |
| 00N91NS=UU                                                                     |                                                        | 3. msulikunino                                                                                                    | fuitu unito                                                                             |    |                                                                                                |

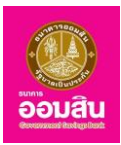

ระบบจะแสดงรายละเอียดและแจ้งผลการทำรายการเพิ่มบัญชีพร้อมเพย์ (หรือคลิกที่ปุ่ม "ตกลง" เพื่อ

#### กลับไปยังหน้าจอการจัดการบัญชีพร้อมเพย์)

| GSB Internet Banking | e e e e e e e e e e e e e e e e e e e                                                                                                    |
|----------------------|----------------------------------------------------------------------------------------------------|
|                      | <mark>ບ່າງສິ່ນຮ່ວຍເຫຍີ</mark><br>ກາວຈິເກັດງລິ່ງເລີ່ນເຊິ່ງແລ້ວ<br>ອີສາກອາການການສົບ: <u>201000 50001647</u><br>ກ່ຽນການີ້ນີ້ອັດທີ່ສູນແລ້ວ ເຊິ່ງເລີ່ຍ<br>ການ |
| ชางาม<br>ออกจากระบบ  |                                                                                                    |

ถ้าต้องการลบบัญชีพร้อมเพย์ ให้คลิกเลือกบัญชีพร้อมเพย์ที่ต้องการลบ จากนั้นคลิกที่ปุ่ม "ลบ"

| GSB Internet Banking              |           |                  |                  |              | Douitu<br>Douitu                                                                   |
|-----------------------------------|-----------|------------------|------------------|--------------|------------------------------------------------------------------------------------|
| 🛓 <b>นางสาว อักธิศา โหลักษา</b> 🔀 |           |                  |                  |              |                                                                                    |
| Menu                              | บัญชีพร้อ | มเพย์            |                  |              |                                                                                    |
| สรุปบัญชีโดยรวม                   | การจัดกา  | เรบัญชีพร้อมเพย์ |                  |              | dam wia                                                                            |
| 🕀 โอนพีน                          |           | ประเภทพร้อมเพย่  | หมายเลงพร้อมเพย์ | ชื่อแทนบัญชี | ท่านสามารถทำการ เพิ่ม/ลค บัญชีบุคคลอื่นที่<br>ลงทะเบียนในระบบฯ ได้ไม่เกิน 20 บัญชี |
| ชำระค่าสินค้าและบริการ            |           | บัตรประชาชน      | 1103700371885    | Akkharisa T. |                                                                                    |
| ⊕ ชำระสินเชื่อ                    |           |                  | ໜື່ນໂດອີນອັດແໜກ໌ |              |                                                                                    |
| ⊞ เงินฝากสลากออมสิน               |           |                  |                  |              |                                                                                    |
| มีแน่การงเคราะหรีอิต              |           |                  |                  |              |                                                                                    |
| เซ็ค                              |           |                  |                  |              |                                                                                    |
| GSB PromptPay                     |           |                  |                  |              |                                                                                    |
| ษ ข้อมูลส่วนบุคคล                 |           |                  |                  |              |                                                                                    |
| 🕀 ข้อความ                         |           |                  |                  |              |                                                                                    |
| ออกจากระบบ                        |           |                  |                  |              |                                                                                    |

ระบบจะแสดงรายละเอียดให้ผู้ใช้บริการตรวจสอบก่อนยืนยันการทำรายการ โดยระบบจะให้ผู้ใช้บริการทำ

การระบุ One Time Password (OTP) เพื่อยืนยันการลบบัญชีพร้อมเพย์ (ระบบจะทำการส่ง OTP ไปยังโทรศัพท์มือถือของ ผู้ใช้บริการ ที่ทำการลงทะเบียนไว้) ให้ผู้ใช้บริการระบุ OTP ลงในช่องรายการ (หมายเลข 1) จากนั้นคลิกที่ปุ่ม "ยืนยัน" (หมายเลข 2) (หรือคลิกที่ปุ่ม "ยกเลิก" เพื่อกลับไปยังหน้าก่อนหน้านี้)

| GSB Internet Banking        |                                                                                                    |                                                                                                | 20<br>Douau |
|-----------------------------|----------------------------------------------------------------------------------------------------|------------------------------------------------------------------------------------------------|-------------|
| 🏜 นางสาว อักอีสา ไหว้เทยา 💽 |                                                                                                    |                                                                                                |             |
| Menu                        | บัญชีพร้อมเพย์                                                                                         |                                                                                                |             |
| สรุปบัญชีโดยรวม             | การจัดการบัญชีพร้อมเพย์                                                                                |                                                                                                | dom with    |
|                             | คุณได้ทำรายการลบบัญชีบุคคลอื่นกายในธนาคารที่ไม่ได้ลงทะเบียน<br>กรุณาตรวจสอบข้อมูลก่อนทำการยืนยันธายการ | คาแนะนา:<br>ท่านสามารถทำการ เพิ่ม/ลค บัญชีบุคคลอื่นที่<br>ลงทะเบียนในระบบฯ ได้ไม่เกิน 20 บัณชี |             |
| ชาระก่าสินค้าและบริการ      | ประเภทพร้อมเพย์                                                                                        | หมายเลงพร้อมเพย์                                                                               |             |
| ⊞ ซำระสินเชื่อ              | นัตรประหาศา                                                                                            | 1103700371885                                                                                  |             |
| ⊞ พืมฝากสลากออมสืบ          |                                                                                                    |                                                                                                |             |
| มิ.เงินปากสงเคราะหรีอิต     | กรุณากรอก                                                                                              | เรศิส OTP เพื่อการตรวจสอบ                                                                      |             |
| เช็ค                        | หมายเลขอ้างอิง                                                                                         | 23A5                                                                                           |             |
| GSB PromptPay               | OTP                                                                                                    |                                                                                                |             |
| 🕀 ข้อมูลส่วนบุคคล           | · · · ·                                                                                                |                                                                                                |             |
| 🕀 ขัดกวาม                   | Note : S:บบทะสมรหัส OTP กาง SMS 8<br>อายุภายได้เรื่อนไข ดังนี้<br>1. ไม่ทำรายการภายใน 120วิมาที หลังจ  | ปอมักรภัพกมือก็ององท่านโดยอัตโบอิติ เสรรรัส OTP จะหมด<br>ากก่านได้อิบ GMS หรือ                 |             |
| eenenns-uu                  | 2. nali vinii rido<br>3. malikuniino<br>2                                                              | uðu omän                                                                                       |             |

ธนาคารออมสิน สำนักงานใหญ่ 470 ถนนพหลโยธิน สามเสนใน เขตพญาไท กรุงเทพ 10400 Copyright © Government Savings Bank

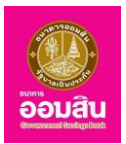

ระบบจะแสดงรายละเอียดและแจ้งผลการทำรายการลบบัญชีพร้อมเพย์ (หรือคลิกที่ปุ่ม "ตกลง" เพื่อ กลับไปยังหน้าจอการจัดการบัญชีพร้อมเพย์)

| GSB Internet Ban                                                                 | king                                                                                                   |
|----------------------------------------------------------------------------------|----------------------------------------------------------------------------------------------------|
| 🎍 <b>นางสาว อักริศา โครักษา</b><br>การได้มานครั้งล่ำสุด: 13/09/2018, 15/47/42.U. |                                                                                                    |
| Menu                                                                             | บัญชีพร้อนเพย                                                                                          |
| สรุปบัญชีโดยรวม                                                                  | การจัดการบัญชีพร้อมเพย์                                                                                |
| 🕀 Touivu                                                                         | รายการนี้ได้ถูกคำเนินการเรียบร้อยแล้ว                                                                  |
| ชำระค่าสินค้าและบริการ                                                           | รหัสการทำรายการคือ : <b>201809139932536</b><br>กรุณาเก็บข้อมูลรหัสอำงอิงรายการเพื่อใช้เป็นข้อมูลอำงอิง |
| ⊞ ชำระสินเชื่อ                                                                   | nnav l                                                                                                 |
| 🕀 เงินฝากสลากออมสิน                                                              |                                                                                                    |
| มี เงินฝากสงเคราะห์ชีวิต                                                         |                                                                                                    |
| เช็ค                                                                             |                                                                                                    |
| GSB PromptPay                                                                    |                                                                                                    |
| 🕀 ข้อมูลส่วนบุคคล                                                                |                                                                                                    |

- > ผู้ใช้บริการสามารถทำรายการโอนเงินให้บัญชีพร้อมเพย์ที่ไม่ได้บันทึกไว้ได้
  - ช่องรายการ "ให้บัญชี" เลือกประเภทพร้อมเพย์ พร้อมระบุหมายเลขพร้อมเพย์ที่ต้องการโอนเงิน

- ช่องรายการ "จำนวนเงิน (บาท)" ระบุจำนวนเงินในการโอน โดยระบุเป็นตัวเลขและวงเงินสูงสุดเป็นไปตาม ประกาศธนาคาร (เฉพาะตัวเลข หรือ ตัวเลขรวมจุดทศนิยม เช่น 1000, 1000.50)

- ช่องรายการ "ประเภทการโอน" จะเป็นสัญลักษณ์ " 🖲 ทันที "
- ช่องรายการ "บันทึกเพิ่มเติม" สามารถใส่รายละเอียดของการโอนเงิน เพื่อเตือนความจำได้

- ช่องรายการ "การแจ้งเตือนลูกค้า" ในส่วนนี้ระบบจะกำหนดอีเมล และหมายเลขโทรศัพท์ สำหรับแจ้งผลการ โอนเงินไปยังผู้ใช้บริการให้อัตโนมัติตามข้อมูลที่ได้จากการลงทะเบียน และหากเลือกให้แจ้งผลทาง SMS จะมีการคิด ค่าธรรมเนียมการส่ง SMS จากการทำรายการ

- ช่องรายการ "การแจ้งเตือนผู้รับ" ในส่วนนี้ผู้ใช้บริการสามารถระบุอีเมล และหมายเลขโทรศัพท์ สำหรับแจ้ง ผลการโอนเงินไปยังผู้รับโอน และหากเลือกให้แจ้งผลทาง SMS จะมีการคิดค่าธรรมเนียมการส่ง SMS จากการทำรายการ

- คลิกให้ปรากฏเครื่องหมาย " 🗹 " หน้าข้อความ "ฉันยอมรับข้อกำหนดและเงื่อนไขของอัตราค่าบริการ"

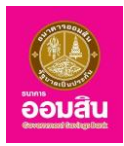

 1.2 ระบบจะแสดงรายละเอียดให้ผู้ใช้บริการตรวจสอบก่อนยืนยันการทำรายการ โดยระบบจะให้ ผู้ใช้บริการทำการระบุ One Time Password (OTP) เพื่อยืนยันการโอน (ระบบจะทำการส่ง OTP ไปยังโทรศัพท์มือถือของ ผู้ใช้บริการที่ทำการลงทะเบียนไว้) ให้ผู้ใช้บริการระบุ OTP ลงในช่องรายการ (หมายเลข 1) จากนั้นคลิกที่ปุ่ม "ยืนยัน" (หมายเลข 2) (หรือคลิกที่ปุ่ม "ยกเลิก" เพื่อกลับไปยังหน้าก่อนหน้านี้)

| GSB Internet Bank                                                               | king                                                 |                                                                                                    |                                     | Douau<br>Douau                                                                                                    |
|---------------------------------------------------------------------------------|------------------------------------------------------|----------------------------------------------------------------------------------------------------|-------------------------------------|----------------------------------------------------------------------------------------------------|
| 📥 <b>นางสาว อัคธิศา ไตรักษา</b><br>การได้งานครั้งสำสุด: 14/09/2018, 08:58:51 น. |                                                      |                                                                                                    |                                     |                                                                                                    |
| Menu                                                                            | บัญชีพร้อมเพย์ บัญชี                                 | จนเองภายในธนาคาร บัญชีบุคคลอื่นภายในธนาคาร                                                                           | บัญชีต่างธนาคาร                     |                                                                                                    |
| สรุปบัญชีโดยรวม                                                                 |                                                      |                                                                                                    |                                     | $\sim$                                                                                                    |
| ⊞ โอนเงิน                                                                       |                                                      |                                                                                                    |                                     | <b>—</b>                                                                                                    |
| ชาระค่าสินค้าและบริการ                                                          |                                                      |                                                                                                    |                                     |                                                                                                    |
|                                                                                 | คุณได้ทำรายการการโอนเงิน<br>กรุณาตรวจสอบข้อมูลก่อนทำ | เรายการ                                                                                                    |                                     | คำแนะนำ:                                                                                                    |
| 🕀 เงินฝากสลากออมสิน                                                             | ไอนเงินจากบัญชี                                      | 02XX59XXX9X8 บัญชีเงินฝากเผื่อเรียก - นางสาว อัคริศา โคร้                                                            | รักษา                               | การไอนเงิน (PromptPay) ไปยัง<br>บัญชีอื่น เป็นการไอนเงินจากบัญชี                                                    |
| (1) เป็นแปวกสมเคราะห์หีวิต                                                      | ให้บัญชี                                             | 1103700371885-บัตรประชาชน                                                                                            |                                     | งองตนเอง ที่ลงทะเบียนไว้ในระบบ<br>บริการออมสิน Internet Banking                                                     |
|                                                                                 | ชื่อบัญชี                                            | AKKHARISA TOR                                                                                                    |                                     | ไปยังบัญชีอื่น โดยมีเงื่อนไขการ                                                                                     |
| เช็ค                                                                            | จำนอนเงิน                                            | 1,000.00                                                                                                    |                                     | ไอนคิงนี้ :                                                                                                    |
| GSB PromptPay                                                                   | ค่าธรรมเนียมการทำ<br>รายการ                          | 0.00                                                                                                    |                                     | 1. จงเงินการไอนไม่เกินที่ระบบ<br>กำหนด                                                                              |
| พอมูลส่วนบุคคล                                                                  | ค่าธรรมเนียมการส่ง SMS                               | -                                                                                                    |                                     | <ol> <li>กรุณาตรวจสอบรายละเอียด</li></ol>                                                                           |
|                                                                                 | จำนวนเงินธอม                                         | 1,000.00                                                                                                    |                                     | ดังนี้ เลงที่บัญชี ชื่อบัญชีผู้รับโอน                                                                               |
| ⊞ ขอความ                                                                        | บันทึกเพิ่มเติม                                      | -                                                                                                    |                                     | และจำนวนเงินที่ไอน ที่หน้าจอการ<br>ทำรายการ และ OTP SMS ให้กก                                                       |
|                                                                                 | ประเภทการโอน                                         | ทันที                                                                                                    |                                     | ต้องตรงตามความต้องการ ก่อน                                                                                          |
| UNITY IISSUU                                                                    | การแจ้งเดือนลูกค้า                                   | อีเมล : AkkharisaT1@gsb.or.th<br>ส่ง SMS ไปยังหมายเลขไทรศัพท์มือถือ : -                                              |                                     | ยืนยันการทำรายการ เมื่อการทำ<br>รายการเสร็จสิ้น (Complete)<br>ธนาคารจะส่ง email แจ้งการทำ<br>รายการสำเร็จ (Success) |
|                                                                                 |                                                      | กรุณากรอกรหัส OTP เพื่อการตรวจสอบ                                                                                    |                                     |                                                                                                    |
|                                                                                 |                                                      | หมายเลงอ้างอิง 6258                                                                                                  |                                     |                                                                                                    |
|                                                                                 | 1                                                    | ОТР                                                                                                    |                                     |                                                                                                    |
|                                                                                 |                                                      | Note : ระบบจะส่ง รหัส OTP ทาง SMS ไปยังไทรศัพท์มือถือของท่านไคย                                                      |                                     |                                                                                                    |
|                                                                                 |                                                      | อัคโนมัติ และรหัส OTP จะหมดอายุภายใต้เงื่อนไข ดังนี้<br>1. ไม่ที่กรายการกายใน 120วิเมาที่ หลังจากท่านได้รับ SMS หรือ |                                     |                                                                                                    |
|                                                                                 |                                                      | 2. กคปุ่ม "ยกเลิก" หรือ                                                                                              |                                     |                                                                                                    |
|                                                                                 |                                                      | 2. msidáturnűnya<br>2 Dudu enián                                                                                     |                                     |                                                                                                    |
| Copyright © 2010 Government Savings Bank. All rig                               | hts reserved.                                        |                                                                                                    | เงื่อนไขการให้บริการ   ความเป็นส่วน | เต้วงองลูกค้า   คำแนะนำด้านความปลอดภัย                                                                              |

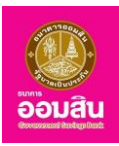

1.3 ระบบจะแสดงรายละเอียดและแจ้งผลการทำรายการโอน หากต้องการพิพม์ใบเสร็จให้คลิกที่ปุ่ม
 "พิมพ์ใบบันทึก รายการ" (หรือคลิกที่ปุ่ม "ทำรายการอื่น" เพื่อกลับไปยังหน้าจอบริการโอนเงิน ➡ บัญชีพร้อมเพย์)

| GSB Internet Bank                                                                 | king                                                                                      |                                                                         | e e e e e e e e e e e e e e e e e e e                                         |
|-----------------------------------------------------------------------------------|-------------------------------------------------------------------------------------------|-------------------------------------------------------------------------|-------------------------------------------------------------------------------|
| 🚔 <b>นางสาว อัคริศา ไดร์กษา</b> 💌<br>การได้ทนครั้งล่าสุด: 14/09/2018, 08:58:51 น. |                                                                                           |                                                                         |                                                                               |
| Menu                                                                              | บัญชีพร้อมเพย์ บัญชีด                                                                     | นเองกายในธนาคาร บัญชีบุคคลอื่นกายในธนาคาร บัญชีต่างธนาคาร               |                                                                               |
| สรุปบัญชีโดยรวม                                                                   |                                                                                           |                                                                         |                                                                               |
| 🕀 Touiðu                                                                          |                                                                                           |                                                                         | <b>·</b> _                                                                    |
| ชาระค่าสินค้าและบริการ                                                            |                                                                                           |                                                                         |                                                                               |
| ชาระสินเชื่อ                                                                      | รายการนี้ได้ถูกดำเนินการเรียบ<br>รหัสการทำรายการคือ 180914<br>วันที่ทำรายการคือ 14/09/201 | 500850<br>106337426<br>8 09:38                                          | <b>คำแนะนำ:</b>                                                               |
| 🕀 เงินฝากสลากออมสิน                                                               | กรุณาเก็บข้อมูลรหัสอ้างอิงราย                                                             | ทารเพื่อใช้เป็นข้อมูลอ้างอิง                                            | บัญชีอื่น เป็นการโอนเงินจากบัญชี                                              |
| เงินฝากสงเคราะห์ชีวิต                                                             | ไอนเงินจากบัญชี                                                                           | 02XX59XXX9X8 บัญชีเงินฝากเผื่อเรียก - นางสาว อัคธิศา โตรักษา            | งองตนเอง ที่ลงทะเบียนไว้ในระบบ<br>บริการออมสิน Internet Banking               |
|                                                                                   | ให้บัญชี                                                                                  | 1103XXXX1885-บัตรประชาชน                                                | ไปยังบัญชีอื่น โคยมีเงื่อนไขการ                                               |
| เชิค                                                                              | ชื่อบัญชี                                                                                 | AKKHARISA TOR                                                           | IDUPNU :                                                                      |
| GSB PromptPay                                                                     | จำนวนเงิน                                                                                 | 1,000.00                                                                | 1. วงเงินการโอนไม่เกินที่ระบบ                                                 |
| ขอมูลส่วนบุคคล                                                                    | ค่าธรรมเนียมการทำ<br>รายการ                                                               | 0.00                                                                    | <ol> <li>กรุณาตรวจสอบรายละเอียด</li> <li>ข้อมลการทำรายการของท่าน</li> </ol>   |
|                                                                                   | ค่าธรรมเนียมการส่ง SMS                                                                    | -                                                                       | ดังนี้ เลงที่บัญชี ชื่อบัญชีผู้รับโอน                                         |
|                                                                                   | จำนวนเงินธอม                                                                              | 1,000.00                                                                | และงานวนเงินทเอน ทหนางอการ<br>ทำรายการ และ OTP SMS ให้ถูก                     |
| คอกจากระเมน                                                                       | ບັนทึกเพิ่มเติม                                                                           | -                                                                       | ต้องตรงตามความต้องการ ก่อน                                                    |
|                                                                                   | ประเภทการโอน                                                                              | ทันที                                                                   | รายการเสร็จสิ้น (Complete)                                                    |
|                                                                                   | การแจ้งเตือนลูกค้า                                                                        | อีเมล : AkkharisaT1®gsb.or.th<br>ส่ง SMS ไปยังหมายเลขไทรศัพท์มือถือ : - | ธนาคารจะส่ง email แจ้งการทำ<br>รายการสำเร็จ (Success)                         |
|                                                                                   |                                                                                           | พิมพ์ใบปันทึกรายการอื่น                                                 |                                                                               |
| Copyright © 2010 Government Savings Bank. All rig                                 | hts reserved.                                                                             | เงื่อนไขการให้บริการ   ความเป็น                                         | มส่วนตัวของลูกค้า คำแนะนำด้านความปลอดภัย<br>ib.office@gsb.or.th • 0-2299-8668 |

ระบบจะแสดงใบเสร็จพร้อมทั้ง Pop up ของ Printer ขึ้นมา ให้เลือก "Printer" (หมายเลข 1) จากนั้นคลิกที่ปุ่ม "Print" (หมายเลข 2) เพื่อพิมพ์ใบบันทึกรายการ เมื่อพิมพ์ใบบันทึกรายการเรียบร้อยแล้วให้คลิกที่ปุ่ม Close "🗵" (หมายเลข 3) เพื่อปิดหน้าต่าง

| https://ib.gsb.or.th/retail/cashmanagement/payment/promptpay_transfer_print_ | receipt.jsp - Google Chrome                                                                                                    | - 🗆 🗙                       | 3 0 - 0 :                                                                                                    |
|------------------------------------------------------------------------------|----------------------------------------------------------------------------------------------------|-----------------------------|----------------------------------------------------------------------------------------------------|
| Government Savings Bank [TH]   https://ib.gsb.or.th/retail/cashmana          | gement/payment/promptpay_transfer_print_receipt.jsp                                                                                                    |                             | ☆                                                                                                    |
| Print<br>Total: 1 sheet of paper<br>2 Print Cancel                           | GSB Internet Banking                                                                                                    | Î                           |                                                                                                    |
| Destination G SHARP MX-M464N PCL<br>Change 1                                 | Verits individual<br>menological and a statementation<br>federational and a statementation<br>federational and a statementation<br>menological and a statementation<br>menological<br>federational and a statementation<br>federational and a statementation<br>federational and a st                                   |                             | <mark>คำแนะนำ:</mark><br>การโอนเป็น (PromptPay) ไปยิ่ง<br>บัญชีอื่น เป็นการโอนเงินจากบัญชี<br>งองตนเอง ที่ลงทะเบียนไว้ในระบบ<br>บริการออนสิน Internet Banking |
| Pages (a) All<br>e.g. 1-5, 8, 11-13                                          | Conception approximation - trains aren arean<br>Single<br>Single Conception - Single Conception<br>Single Conception - Single Conception<br>And Single Conception - Single Conception<br>And Single Conception - Single Conception<br>And Single Conception - Single Conception<br>And Single Conception - Single Conception<br>And Single Conception - Single Conception<br>And Single Conception - Single Conception<br>And Single Conception - Single Conception<br>And Single Conception - Single Conception<br>And Single Conception - Single Conception<br>And Single Conception - Single Conception<br>And Single Conception - Single Conception<br>And Single Conception - Single Conception<br>And Single Conception<br>And And And And An |                             | ไปยังบัญชีอื่น โคยมีเงื่อนไขการ<br>โอนคังนี้ :<br>1. วงเงินการไอนไม่เกินที่ระบบ                                                                               |
| Copies 1                                                                     | nhema Gaumehrsame<br>000<br>niema Gaumeh SMS<br>-<br>-<br>- australian                                                                                                    |                             | กำหนด<br>2. กรุณาตรวจสอบรายละเอียด<br>ข้อมูลการทำรายการของท่าน                                                                                                |
| z Layout Portrait  Options Two-sided                                         | Tao Tao<br>Defonduati<br>- In-construction<br>Mark<br>- Markangart                                                                                                    |                             | ดังนี้ เลงที่บัญชี ชื่อบัญชีผู้รับโอน<br>และจำนวนเงินที่โอน ที่หน้าจอการ<br>ทำรายการ และ OTP SMS ให้ถูก<br>ต้องตรงตามความต้องการ ก่อน                         |
| S + More settings                                                            | Saa : Akharia Ti 6 gib.or.h                                                                                                    |                             | ยืนยันการทำรายการ เมื่อการทำ<br>รายการเสร็จสิ้น (Complete)<br>ธนาคารจะสั่ง email แจ้งการทำ                                                                    |
| Print using system dialog (Ctrl+Shift+P)                                     | ակուն քեն ու հունել համապատությությունը, իստել չու է չունի չունի չունի է է։<br>Մ                                                                                                    |                             | รายการสำเร็จ (Success)                                                                                                    |
| ้<br>การแจ้งเตือนลูกค้า อีเมล : AkkharisaT1@gsb.or.th                        |                                                                                                    |                             |                                                                                                    |
| Copyright © 2010 Government Savings Bank. All rights reserved.               |                                                                                                    | เงื่อนไขการให้บริการ   ความ | เป็นส่วนตัวของลูกค้า   คำแนะนำด้านความปลอดภัย<br>ib.office@gsb.or.th • 0-2299-8668                                                                            |

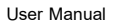

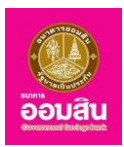

### 2. บัญชีตนเองภายในธนาคาร

หากผู้ใช้งานต้องการทำรายการโอนเงินไปยังบัญชีตนเองภายในธนาคาร ให้คลิกที่เมนู บริการโอนเงิน

#### "ตนเองภายในธนาคาร"

| Miss Akkharisa Toragsa 🛛 🔪<br>ทรได้งานครั้งล่างคะ: 18/02/2019, 11:00:37 น. |                                  |                                                                                                    |                                            |                                                                                                |
|----------------------------------------------------------------------------|----------------------------------|----------------------------------------------------------------------------------------------------|--------------------------------------------|------------------------------------------------------------------------------------------------|
| Menu                                                                       | บัญชีพร้อมเพย <b>์ บัญชีคน</b> เ | <b>องกายในธนาคาร</b> บัญชีบุคคลอื่นกายในธนาคาร                                                                                             | บัญชีต่างธนาการ                            |                                                                                                |
| 🖽 สรุปบัญชีโคยรวม                                                          | วงเงินในการทำรายการคงเหลือ :     | 10,000,                                                                                                    | 000.00 uhn                                 |                                                                                                |
| 🗄 Touiðu                                                                   |                                  | (                                                                                                    |                                            |                                                                                                |
| 🗄 ชำระค่าสินค้าและบริการ                                                   |                                  | (                                                                                                    |                                            |                                                                                                |
| ⊞ ชำระสินเชื่อ                                                             |                                  |                                                                                                    |                                            |                                                                                                |
| 🗄 เงินฝากสงเคราะห์ชีวิต                                                    | โอนเงินจากบัญชี *                | ไปรคเลือก                                                                                                    | Ŧ                                          | คำแนะนำ:<br>การโอนเงินระหว่างบัณชีตนเอง                                                        |
| เช็ค                                                                       | ให้บัญชี *                       | ไปรดเลือก                                                                                                    | ¥                                          | เป็นการโอนเงินระหว่างบัญชีตนเองที่ลง<br>ทะเบียนไว้ในระบบบริการออมสิน                           |
| GSB PromptPay                                                              | จำนวนเงิน"                       |                                                                                                    | (เฉพาะคัวเลข หรือ คัวเลขรวมจุดเทศนิยม เช่น | Internet Banking เท่านั้น ไดยมิเงือนไข<br>ในการไอนเงิน ดังนี้                                  |
| 型 võujadouųnna                                                             |                                  | * č.č                                                                                                    | 1000, 1000.50)                             | 1) บัญชีเงินฝากเผื่อเรียกพิเศษ ฝาก<br>ครั้งละ ไม่ต่ำกว่า 1,000 บาท                             |
| ⊞ ข้อความ                                                                  | Ustinnnslau                      | © ดังเวลา                                                                                                    |                                            | 2) บัญชีเงินฝาก Youth Savings ฝาก<br>ครั้งละ ไม่ต่ำกว่า 50 บาท                                 |
| oonynteuu                                                                  |                                  | <ul> <li>การใจน-ครั้งคันว</li> <li>การใจน-ครั้งการ</li> <li>การใจนา้</li> <li>การงารอิงา</li> <li>จากรับที่</li> <li>จำนวนครั้ง</li> </ul> | - •                                        | สามารถทำสามารถไทยให้เสียมอ<br>กรร้ายของเป็นท่างข้อมาที่กามเรากำนบอด<br>ปากในการมีใจบัญชิกธิแชก |
|                                                                            | การแจ้งเดือนลกค้า                |                                                                                                    |                                            |                                                                                                |
|                                                                            | <b>y</b>                         | 🖉 อีเมล                                                                                                    | AkkharisaT1@gsb.or.th                      |                                                                                                |
|                                                                            |                                  | ส่ง SMS ไปยังหมายเลขไทรศัพท์มือถือ                                                                                                    | 0935834950                                 |                                                                                                |
|                                                                            |                                  | หมายเหตุ: อางมีการคิดค่าธรรมเนียมการส่ง SMS จากก                                                                                           | ารกำรายการ                                 |                                                                                                |

# 2.1 ระบุรายละเอียดข้อมูลการโอนเงินในช่องรายการ จากนั้นคลิกที่ปุ่ม "ตกลง"

| GSB Internet Banki           | ng                           |                                                                                                    |                                          | อ้อมสัม                                                                                  |
|------------------------------|------------------------------|----------------------------------------------------------------------------------------------------|------------------------------------------|------------------------------------------------------------------------------------------|
| 🏝 Miss Akkharisa Toragaa 🛛 💌 |                              |                                                                                                    |                                          |                                                                                          |
| Menu                         | บัญชีพร้อมเพย์ บัญชีคน       | <mark>เองกายในธนาคาร</mark> บัญชีบุคคลอื่นกายในธนาคาร                                                           | ร บัญชีต่างธนาคาร                        |                                                                                          |
| 🕀 สรุปบัญชีโคยรวม            | วงเงินในการทำรายการคงเหลือ : | 10,00                                                                                                    | 0,000.00 Unn                             |                                                                                          |
| 🕀 TouiNu                     |                              |                                                                                                    |                                          |                                                                                          |
| สำระค่าสินค้าและบริการ       |                              |                                                                                                    |                                          |                                                                                          |
| ชาระสินเชื่อ                 |                              |                                                                                                    |                                          |                                                                                          |
| มิเมลากสงเคราะที่ชีวิต       | โอนเงินจากบัญชี *            | 020000141794 บัญชีเงินฝากเผื่อเรียก - Miss A                                                                    | kkharisa Toragsa 🔻                       | คำแนะนำ:<br>การไอนเงินระหว่างบัญชีตนเอง                                                  |
| เช็ค                         | កែប៊លូនី "                   | 020000164416 เงินฝากเมื่อเรียก ออมเงิน ออมธ                                                                     | SSU - Miss Akkharisa Toragsa 🔹           | เป็นการโอนเงินระหว่างบัญชีตนเองที่ลง<br>ทะเบียนไว้ในระบบบริการออมสิน                     |
| GSB PromptPay                | จำนวนเงิน "                  | 5000                                                                                                    | (ฉพาะคัวเลง หรือ คัวเลงรวมจุดกศนิยม เช่น | Internet Banking เท่านั้น โดยมีเงือนไข<br>ในการโอนเงิน ดังนี้                            |
| vouadouyena                  |                              |                                                                                                    | 1000, 1000.50)                           | 1) บัญชีเงินฝากเผื่อเรียกพิเศษ ฝาก<br>ครั้งละ ไม่ต่ำกว่า 1,000 บาท                       |
| Электрони                    | ประเภทการเอน                 | © ตั้งเวลา                                                                                                    |                                          | 2) บัญชีเงินฝาก Youth Savings ฝาก<br>ครั้งละ ไม่ต่ำกว่า 50 บาท                           |
| OGINVISLU                    |                              | <ul> <li>การโอน-กรัมชียว</li> <li>การโอน-สีมอก<br/>กวามที่กรุณารีอ<br/>จากวันที่</li> <li>จำนวนกรั้ม</li> </ul> | n *                                      | สามารถกำระบกรับไขได้ได้มะ 1<br>กร้า โดยเของในกำลังหากับเอก<br>น่ากในการเป็ดปัญห์ครั้งหลา |
|                              |                              |                                                                                                    |                                          |                                                                                          |
|                              | าารเพิ่มของสูกคา             | 🕫 ວິເມລ                                                                                                    | AkkharisaT1@gsb.or.th                    |                                                                                          |
|                              |                              | ส่ง SMS ไปยังหมายเลขโทรศัพท์มือถือ                                                                              | 0935834950                               |                                                                                          |
|                              |                              | หมายเหตุ: อาจมีการคิดค่าธรรมเนียนการส่ง SMS จา                                                                  | กการทำรายการ                             |                                                                                          |
|                              |                              | ชื่อของเริ่มกัดท่างนคละเงื่อนไขงองชีพราก่านรัการ<br>คาอง                                                        |                                          |                                                                                          |

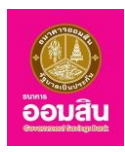

 ช่องรายการ "โอนเงินจากบัญชี" คลิกที่สัญลักษณ์ " " ระบบจะแสดงบัญชีขึ้นมา เพื่อให้ผู้ใช้บริการเลือก บัญชีต้นทางสำหรับทำรายการโอน

- ช่องรายการ "ให้บัญชี" คลิกที่สัญลักษณ์ " 🏋 " ระบบจะแสดงบัญชีขึ้นมา เพื่อให้ผู้ใช้บริการเลือกบัญชีปลายทาง

- ช่องรายการ "จำนวนเงิน (บาท)" ระบุจำนวนเงินในการโอน โดยระบุเป็นตัวเลขและวงเงินสูงสุดเป็นไป ตามประกาศธนาคาร (เฉพาะตัวเลข หรือ ตัวเลขรวมจุดทศนิยม เช่น 1000, 1000.50)
  - ช่องรายการ "ประเภทการโอน" คลิกที่สัญลักษณ์ "○" เพื่อเลือกรูปแบบการโอน แบ่งเป็น 2 แบบ
     1. แบบทันที คือ การเลือกกำหนดโอนเงินเป็นแบบ "ทันที"
    - 2. แบบตั้งเวลา คือ การเลือกกำหนดโอนเงินเป็นแบบ "ตั้งวันที่ทำรายการไว้ล่วงหน้า" แบ่งเป็น 2 แบบ คือ
      - การโอน-ครั้งเดียว คือ การทำรายการโอนแบบกำหนดวันที่โอนไว้ล่วงหน้า โดยคลิกที่ช่องวันที่

เพื่อเลือกวันที่ในการโอน

- การโอน-ตั้งเวลา คือ การทำรายการโอนแบบประจำ ซึ่งต้องระบุข้อมูลดังนี้
  - ช่องรายการ "ความถี่" คลิกที่สัญลักษณ์ "▼" เพื่อเลือกความถี่ในการโอน ได้แก่ รายสัปดาห์,
     รายเดือน, ราย 3 เดือน หรือ ราย 6 เดือน
  - ช่องรายการ "จากวันที่" ระบุช่วงวันที่ โดยคลิกที่ช่องวันที่ เพื่อเลือกวันที่ในการตั้งเวลา
  - ช่องรายการ "จำนวนครั้ง" สามารถใส่จำนวนครั้งที่ต้องการตั้งเวลา

- ช่องรายการ "การแจ้งเตือนลูกค้า" ในส่วนนี้ระบบจะกำหนดอีเมล และหมายเลขโทรศัพท์ สำหรับแจ้งผล การโอนเงินไปยังผู้ใช้บริการให้อัตโนมัติตามข้อมูลที่ได้จากการลงทะเบียน และหากเลือกให้แจ้งผลทาง SMS จะมีการคิด ค่าธรรมเนียมการส่ง SMS จากการทำรายการ

คลิกให้ปรากฏเครื่องหมาย " 7 หน้าข้อความ "ฉันยอมรับข้อกำหนดและเงื่อนไขของอัตราค่าบริการ"

2.2 ระบบจะแสดงรายละเอียดให้ผู้ใช้บริการตรวจสอบก่อนยืนยันการทำรายการ โดยระบบจะให้

ผู้ใช้บริการทำการ ระบุ One Time Password (OTP) เพื่อยืนยันการโอนเงิน (ระบบจะทำการส่ง OTP ไปยังโทรศัพท์มือถือ ของผู้ใช้บริการที่ทำการลงทะเบียนไว้) ให้ผู้ใช้บริการระบุ OTP ลงในช่องรายการ (หมายเลข 1) จากนั้นคลิกที่ปุ่ม "ยืนยัน" (หมายเลข 2) (หรือคลิกที่ปุ่ม "ยกเลิก" เพื่อกลับไปยังหน้าก่อนหน้านี้)

| SB Internet Ban            | king                                                  |                                                                                                    | 0                                                                                                    |
|----------------------------|-------------------------------------------------------|----------------------------------------------------------------------------------------------------|----------------------------------------------------------------------------------------------------|
| Miss Akkharisa Toragsa 🛛 💽 |                                                       |                                                                                                    |                                                                                                    |
| Menu                       | นัญชีพร้อมเพย์ <b>บัญ</b> ชี                          | <mark>ตนเองภายในธนาคาร</mark> บัญชีบุคคลอื่นภายในธนาคาร บัญชีต่างธนาคาร                                                                                                    |                                                                                                    |
| สรุปบัญชีโคยรวม            |                                                       |                                                                                                    | $\frown$                                                                                                    |
| 🕀 Tauiðu                   |                                                       | )(D)                                                                                                    | <b>~</b>                                                                                                    |
| ชาระค่าสินค้าและบริการ     |                                                       |                                                                                                    |                                                                                                    |
| 🗄 ชำระสินเชื่อ             | คุณได้ทำรายการการโอนเงิน<br>กรุณาตรวจสอบข้อมูลก่อนทำร | ายการ                                                                                                    | คำแนะนำ:                                                                                                    |
| มินฝากสงเคราะห์ชีวิต       | โอนเงินจากบัญชี                                       | 020000141794 บัญชีเงินฝากเผื่อเรียก - Miss Akkharisa Toragsa                                                                                                    | การโอนเงินระหว่างบัญชีตนเอง<br>เป็นการโอนเงินระหว่างบัญชีตนเองที่ส                                                    |
|                            | ให้บัญชี                                              | 020000164416 เงินฝากเมื่อเรียก ออมเงิน ออมธรรม - Miss Akkharisa Toragsa                                                                                                    | ทะเบียนไว้ในระบบบริการออมสิน<br>Internet Banking เท่านั้น โดยมีเงื่อน                                                 |
| 1071                       | มจีนอนจัง                                             | 5,000.00                                                                                                    | ในการโอนเงิน ดังนี้                                                                                                   |
| GSB PromptPay              | คาธรรมเนียมการการายการ                                | 0.00                                                                                                    | 1) ูบัญชีเงินฝากเผื่อเรียกพิเศษ ฝาก                                                                                   |
| ข้อมูลส่วนบุคคล            | ค่าธรรมในขมากรสง 5M5                                  | -                                                                                                    | ครั้งละ ไม่ต่ำกว่า 1,000 บาท<br>2) มักเพิ่มีแฝาก Youth Savings ฝา                                                     |
|                            | (Is-ionoosTou                                         | 5,000.00                                                                                                    | ครั้งละ ไม่ต่ำกว่า 50 บาท                                                                                             |
| ⊞ ข้อความ                  | การแจ้งเตือนลูกค้า                                    | างนา<br>อีเมล : AkkharisaT1@gsb.or.th<br>สม SMS ไปไม้เหมาะแลงโครศันท์มีอภิล                                                                                                    | <ol> <li>มัญชีเงินฝากประจำรายเดือน<br/>สามารถทำรายการฝากได้เดือนละ 1<br/>ครั้ง โดยยอดเงินฝากต้องเท่ากับยอด</li> </ol> |
| een91ns=UU                 |                                                       |                                                                                                    | ฝากในการเปิดบัญชีครั้งแรก                                                                                             |
|                            | _                                                     | กรุณากรอกรหัส OTP เพื่อการตรวจสอบ                                                                                                    |                                                                                                    |
|                            |                                                       | หมายเลงอ้างอิง A27C                                                                                                    |                                                                                                    |
|                            | 1                                                     | ОТР                                                                                                    |                                                                                                    |
|                            |                                                       | Nos : ระบบครับ รัสต 01P การรัพ5 ไปมีการทำให้สู่โดยจากนโลเซอร์เปนิสิทธะ<br>รศิส 01P ครามสอกฐากมีให้อับปกลับนี้<br>1. ในการสอกราคมใน 12ตัวหาโคลังการทำไฟสับ SMS หมือ<br>2. การรับโมนกร้ายอ<br>3. การรับโมนกร้ายอ |                                                                                                    |
|                            |                                                       |                                                                                                    |                                                                                                    |

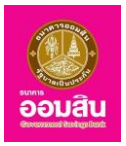

2.3 ระบบจะแสดงรายละเอียดและแจ้งผลการทำรายการโอนเงิน หากต้องการพิมพ์ใบเสร็จให้คลิกที่ปุ่ม

"พิมพ์ใบบันทึกรายการ" (หรือคลิกที่ปุ่ม "ทำรายการอื่น" เพื่อกลับไปยังหน้าจอบริการโอนเงิน "บัญชีตนเองภายในธนาคาร")

| GSB Internet Banking                                                |                                                                                              |                                                                           | iouau<br>iouau                                                                        |
|---------------------------------------------------------------------|----------------------------------------------------------------------------------------------|---------------------------------------------------------------------------|---------------------------------------------------------------------------------------|
| Mits Akkharisa Toragsa 🛛 🔛 endläruuråaihge: 18/00/2018, 11/00/27 u. |                                                                                              |                                                                           |                                                                                       |
| Menu                                                                | บัญชีพร้อมเพย์ <b>บัญชีทน</b>                                                                | <mark>องภายในธนาการ</mark> ปัญชีบุคคลอื่นภายในธนาการ ปัญชีท่างธนาการ      |                                                                                       |
| สรุปบัญชีโดยรวม                                                     |                                                                                              |                                                                           |                                                                                       |
| 🕀 Touñu                                                             |                                                                                              | )0                                                                        |                                                                                       |
| ชาระค่าสินค้าและบริการ                                              | ระบารรรร้ได้ การร่วงกับ และเสียง ห้องก                                                       | ž.                                                                        |                                                                                       |
| ชาระสินเชื่อ                                                        | รายการนาคุกคานนากรรยบรอย<br>รหัสการทำรายการคือ 190221000<br>วันที่ทำรายการคือ 21/02/2562 16: | adu<br>30222<br>49                                                        | คำแนะนำ:                                                                              |
| ๗๚ฝากสงเคราะห์ชีอิต                                                 | กรุณาเท็บข้อมูลรหัสอ้างอิงรายการเ                                                            | ซึ่งใช้เป็นขอมูลอ้างอิง                                                   | การโอนเงินระหว่างบัญชีคนเอง เป็นการไอน<br>เงินระหว่างบัญชีคนเองที่ลงทะเบียนไว้ในระบบ  |
|                                                                     | ไอนเงินจากบัญชี                                                                              | 020000141794 บัญชีเงินฝากเผื่อเรียก - Miss Akkharisa Toragsa              | บริการออมสืบ Internet Banking เท่านั้น<br>โคยมีเงื่อนไขในการโอนเงิน คิงนี้            |
| ICH                                                                 | ให้บัญชี                                                                                     | 020000164416 เงินฝากเผื่อเรียก ออมเงิน ออมธรรม - Miss Akkharisa Toragsa   |                                                                                       |
| GSB PromptPay                                                       | จำนวนเงิน                                                                                    | 5,000.00                                                                  | <ol> <li>ปัญชีเงินฝากเผือเรียกพิเศษ ฝากครั้งละ ไม่<br/>ค่ำกว่า 1 000 - มาท</li> </ol> |
|                                                                     | ค่าธรรมเนียมการทำรายการ                                                                      | 0.00                                                                      | 2) บัญชีเงินปาก Youth Savings ปากครั้งละ                                              |
| Youadouyona                                                         | ค่าธรรมเนียมการส่ง SMS                                                                       |                                                                           | ไม่ต่ำกว่า 50 บาท                                                                     |
| ⊞ ข้อความ                                                           | จำนวนเงินรวม                                                                                 | 5,000.00                                                                  | รายการฝากได้เดือนละ 1 ครั้ง โดยยอดเงิน                                                |
|                                                                     | ประเภทการโอน                                                                                 | กันที                                                                     | ฝากต้องเท่ากับยอคฝากในการเปิดบัญชีครั้ง<br>"**                                        |
| eenvins=uu                                                          | การแจ้งเตือนลูกค้า                                                                           | ดีเมล : AkkharinaT1@gsb.or.th<br>ส่ง SMS ไปป้อหมายเลข์เกริทัพท์มือถึง : - |                                                                                       |
|                                                                     |                                                                                              | พิมพ์ใบปันทีกราชการ                                                       |                                                                                       |

### 3. บัญชีบุคคลอื่นภายในธนาคาร

หากผู้ใช้งานต้องการทำรายการโอนเงินไปยังบัญชีบุคคลอื่นภายในธนาคาร ให้คลิกที่เมนู บริการโอนเงิน

| ้ญชีบุคคลอื่นภายในธนาคา <sup>.</sup>                              | ร"                           |                                                                                                    |                                                 |                                                                                                    |
|-------------------------------------------------------------------|------------------------------|----------------------------------------------------------------------------------------------------|-------------------------------------------------|----------------------------------------------------------------------------------------------------|
| GSB Internet Bank                                                 | king                         |                                                                                                    |                                                 | iouau                                                                                                    |
| Miss Akkharisa Toragsa<br>malikrunšainge: 18/02/2010, 11:00:37 u. | ⊻                            |                                                                                                    |                                                 |                                                                                                    |
| Menu                                                              | ប៊ីលូឌីพร้อมเพย์ ប៊ីលូឌីគ    | เมเองกายในธนาคาร บัญชีบุคคลอื่นกายในธนาคา                                                                       | เร บัญชีค่างธนาคาร                              |                                                                                                    |
| สรุปปัญชีโดยรวม                                                   | วงเงินในการทำรายการคงเหลือ : |                                                                                                    | 5,000,000.00 unn                                |                                                                                                    |
| 🕀 Touñu                                                           |                              | )                                                                                                    |                                                 |                                                                                                    |
| ฮาระค่าสินค้าและบริการ                                            | 6                            |                                                                                                    |                                                 |                                                                                                    |
| # สำระสินเชื่อ                                                    |                              |                                                                                                    |                                                 |                                                                                                    |
| มีมีมีการสายการการที่ชีวิต                                        | โอนเงินจากบัญชี *            | ไปรคเลือก                                                                                                    |                                                 | คำแนะนำ:<br>การโอนเงินบัญชีนุคคลอื่น เป็นการโอนเงิน                                                                      |
| เซ็ก                                                              | កែបិល្ខទី *                  | รายการที่ใช้บ่อย                                                                                                | ไปรคเลือก                                       | จากปัญชิงองคนเองทีลงทะเบียนไวโนระบบ<br>บริการออมสิน Internet Banking ไปยังบัญชี<br>อื่นการปันธนาคารออมสิน เท่านั้น โคยมี |
| GSB PromptPay                                                     |                              | บัญชีบุคคลอื่นที่ไม่ได้ลงทะเบียน                                                                                |                                                 | เงื่อนไขในการไอนเงิน คิงนี้                                                                                              |
| vauadouųnna                                                       | down that                    |                                                                                                    | (เฉพาะคัวเลง หรือ คัวเลงรวมจุดกศฉียม เช่น 1000, | 1) มัญชีเงินฝากเมือเรียกพิเศษ ฝากครั้งละไม่<br>ค่ำกว่า 1,000 บาท<br>2) มัญชีเงินปก Youth Savinge ปกตตั้งละ               |
| พัดความ                                                           | - UNDCUP                     |                                                                                                    | 1000.50)                                        | ไม่ค่ำกว่า 50 บาท<br>3) บัญชีเงินฝากประจำรายเดือน สามารถทำ                                                               |
| 000 000 000 000 000 000 000 000 000 00                            | ประเภทการโอน                 | ® กันที<br>© ต้มาลา                                                                                             |                                                 | รายการฝากไค้เคือนละ 1 ครั้ง โดยยอดเงิน<br>ฝากต้องเท่ากับขอดฝากในการเปิดบัญชีครั้ง<br>เรว                                 |
|                                                                   |                              | <ul> <li>การโอน-กร้อยังอา</li> <li>การโอน-ส้ออก<br/>ความนี้ ==ก</li> <li>จากวันที</li> <li>จำนวนทร้อ</li> </ul> | suni6on== •                                     |                                                                                                    |
|                                                                   | การแจ้งเดือนลูกค้า           |                                                                                                    |                                                 |                                                                                                    |
|                                                                   |                              | ∞ อีเมล                                                                                                    | AkknarisaT1@gsb.or.th                           |                                                                                                    |
|                                                                   |                              | ส่ง SMS ไปยังหมายเลขไทรศัพท์มือถือ                                                                              | 0935834950                                      |                                                                                                    |
|                                                                   |                              |                                                                                                    |                                                 |                                                                                                    |
|                                                                   | การแจ้งเตือนผู้รับ           | 🗆 อีเมล                                                                                                    |                                                 |                                                                                                    |
|                                                                   |                              | ส่ง SMS ไปยังหมายเลขไทรศัพท์มือถือ                                                                              |                                                 |                                                                                                    |
|                                                                   |                              | หมายเหตุ: อาจมีการคิดค่าธรรมเนียมการส่ง 6M8                                                                     | จากการกำรายการ                                  |                                                                                                    |
|                                                                   |                              | <ul> <li>ดันของรับใจทำหนกเอาส่องไพงองร์กราท่านอีการ</li> <li>ศารม</li> </ul>                                    |                                                 |                                                                                                    |

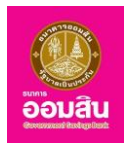

| 3.1 10 0 100               |                              |                                                                                                    |                                                             | VILIOIN                                                                                                    |
|----------------------------|------------------------------|----------------------------------------------------------------------------------------------------|-------------------------------------------------------------|----------------------------------------------------------------------------------------------------|
| GSB Internet Banking       |                              |                                                                                                    |                                                             | aouðu                                                                                                    |
| Mise Akkharisa Toragaa 🛛 🔛 |                              |                                                                                                    |                                                             |                                                                                                    |
| Menu                       | บัญชีพร้อมเพย์ บัญชีคนเอ     | งงกายในธนาคาร บัญชีบุคคลอื่นกายในธนาคาร                                                                                    | บัญชีด่างธนาคาร                                             |                                                                                                    |
| สรุปบัญชีโคยรวม            | วงเงินในการทำรายการคงเหลือ : |                                                                                                    | 5,000,000.00 Unn                                            |                                                                                                    |
| ⊕ <b>โอนเงิน</b>           |                              |                                                                                                    |                                                             |                                                                                                    |
| ชาระค่าสินค้าและบริการ     |                              |                                                                                                    |                                                             |                                                                                                    |
| 🕀 ซำระสินเชื่อ             |                              |                                                                                                    |                                                             |                                                                                                    |
| เงินฝากสงเคราะห์ชีวิต      | โอนเงินจากบัญชี *            | 020000141794 บัณชีเงินฝากเผื่อเรียก - Miss                                                                                 | Akkharisa Toragsa                                           | ▼ คำแนะนำ:<br>ระยางเป็นเรียงชื่องขึ้นเป็นของโอนเป็น                                                                             |
| เอ็ก                       | ให้มัณซี "                   | ด รวยกวยที่ให้แอน                                                                                                    | ไประเด็ญ                                                    | <ul> <li>จากบัญชีของตนเองที่ลงทะเบียนไว้ในระบบ</li> <li>บริการออมสิน Internet Banking ไปยังบัญชี</li> </ul>                     |
| GSB PromptPay              |                              |                                                                                                    |                                                             | อื่นภายในธนาคารออมสิน เท่านั้น โคยมี<br>เงื่อนไขในการไอนเงิน คังนี้                                                             |
| 🕀 ข้อมูลส่วนบุคคล          |                              | ๑ กมัดก่อยสถิตาไทเซองนะเกถิต                                                                                               | 02000145944                                                 | <ol> <li>ปัญชีเงินฝากเผื่อเรียกพิเศษ ฝากครั้งละ ไม่<br/>ส่วนว่า 1 000 - มาก</li> </ol>                                          |
| ⊕ ข้อความ                  | จำนวนเงิน *                  | 10000                                                                                                    | (เฉพาะศัวเลข หรือ คัวเลงรวมจุดทศนิยม เช่น 1000,<br>1000.50) | 2) นัญชีเงินฝาก Youth Savings ฝากครั้งละ<br>ไม่ค่ำกว่า 50 บาท                                                                   |
| oononnsuu                  | ประเภทการโอน                 | ® กันที<br>© ตั้งเวลา                                                                                                    |                                                             | 3) นัญชีงันฝากประจำรายเคือน สามารถทำ<br>รายการฝากได้เดือนสะ 1 ครั้ง โดยขอดสัน<br>ฝากต้องเท่ากับขอดฝากในการเปิดบัญชีครั้ง<br>แรก |
|                            |                              | <ul> <li>การโอน-ครั้งสอก</li> <li>การโอน-ค้ออก</li> <li>การเกินที่ ==กนุ</li> <li>จากรับที่</li> <li>จำนวนทรึ่ง</li> </ul> | vndon== •                                                   |                                                                                                    |
|                            | การแจ้งเคือนลูกคำ            | <ul> <li>ชีมมล</li> <li>ส่ง SMS ไปยังหมายเลขไทรศัพท์มือถือ</li> </ul>                                                      | AkkinarisaT18gsb.or.th<br>0935834950                        |                                                                                                    |
|                            | การแจ้งเคือนผู้รับ           | <ul> <li>อีเมล</li> <li>ส่ง SMS ไปยังหมายเลขไทรศัพท์มือถือ<br/>หมายหตุ: อาจมีการศัพท์ธรรมมัยมการส่ง SMS จะ</li> </ul>      |                                                             |                                                                                                    |
|                            |                              | <ul> <li>ชันขณะมีบรังกำหนดสะเงื่อนไพของรัดสาก่านมีการ</li> </ul>                                                           |                                                             |                                                                                                    |

3.1 ระบุรายละเอียดข้อมูลการโอนเงินในช่องรายการ จากนั้นคลิกที่ปุ่ม "ตกลง"

 ช่องรายการ "โอนเงินจากบัญชี" คลิกที่สัญลักษณ์ " " ระบบจะแสดงบัญชีขึ้นมา เพื่อให้ผู้ใช้บริการเลือก บัญชีต้นทางสำหรับทำรายการโอน

- ช่องรายการ "ให้บัญชี" ผู้ใช้บริการระบุหมายเลขบัญชีของผู้รับโอน

- ช่องรายการ "จำนวนเงิน (บาท)" ระบุจำนวนเงินในการโอน โดยระบุเป็นตัวเลขและวงเงินสูงสุดเป็นไป ตาม ประกาศธนาคาร (เฉพาะตัวเลข หรือ ตัวเลขรวมจุดทศนิยม เช่น 1000, 1000.50)

- ช่องรายการ "ประเภทการโอน" คลิกที่สัญลักษณ์ " 🔍 " เพื่อเลือกรูปแบบการโอน แบ่งเป็น 2 แบบ

1. แบบทันที คือ การเลือกกำหนดโอนเงินเป็นแบบ "ทันที"

2. แบบตั้งเวลา คือ การเลือกกำหนดโอนเงินเป็นแบบ "ตั้งวันที่ทำรายการไว้ล่วงหน้า" แบ่งเป็น 2 แบบ คือ

การโอน-ครั้งเดียว คือ การทำรายการโอนแบบกำหนดวันที่โอนไว้ล่วงหน้า โดยคลิกที่ช่องวันที่

เพื่อเลือกวันที่ในการโอน

- การโอน-ตั้งเวลา คือ การทำรายการโอนแบบประจำ ซึ่งต้องระบุข้อมูล ดังนี้
  - ช่องรายการ "ความถี่" คลิกที่สัญลักษณ์ " " เพื่อเลือกความถี่ในการโอน ได้แก่ รายสัปดาห์,
     รายเดือน, ราย 3 เดือน หรือ ราย 6 เดือน
  - ช่องรายการ "จากวันที่" ระบุช่วงวันที่ โดยคลิกที่ช่องวันที่ เพื่อเลือกวันที่ในการตั้งเวลา
  - ช่องรายการ "จำนวนครั้ง" สามารถใส่จำนวนครั้งที่ต้องการตั้งเวลา

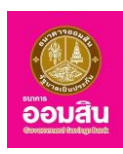

- ช่องรายการ "การแจ้งเตือนลูกค้า" ในส่วนนี้ระบบจะกำหนดอีเมล และหมายเลขโทรศัพท์ สำหรับแจ้งผล

การโอนเงินไปยังผู้ใช้บริการให้อัตโนมัติตามข้อมูลที่ได้จากการลงทะเบียน และหากเลือกให้แจ้งผลทาง SMS จะมีการคิด ค่าธรรมเนียมการส่ง SMS จากการทำรายการ

 - ช่องรายการ "การแจ้งเตือนผู้รับ" ในส่วนนี้ผู้ใช้บริการสามารถระบุอีเมล และหมายเลขโทรศัพท์ สำหรับ แจ้งผลการโอนเงินไปยังผู้รับโอน และหากเลือกให้แจ้งผลทาง SMS จะมีการคิดค่าธรรมเนียมการส่ง SMS จากการทำรายการ
 - คลิกให้ปรากฏเครื่องหมาย " 
 - พิ พ้าข้อความ "ฉันยอมรับข้อกำหนดและเงื่อนไขของอัตราค่าบริการ"

3.2 ระบบจะแสดงรายละเอียดให้ผู้ใช้บริการตรวจสอบก่อนยืนยันการทำรายการ โดยระบบจะให้ ผู้ใช้บริการทำการ ระบุ One Time Password (OTP) เพื่อยืนยันการโอนเงิน (ระบบจะทำการส่ง OTP ไปยังโทรศัพท์มือถือ ของผู้ใช้บริการที่ทำการลงทะเบียนไว้) ให้ผู้ใช้บริการระบุ OTP ลงในช่องรายการ (หมายเลข 1) จากนั้นคลิกที่ปุ่ม "ยืนยัน" (หมายเลข 2) (หรือคลิกที่ปุ่ม "ยกเลิก" เพื่อกลับไปยังหน้าก่อนหน้านี้)

| GSB Internet Banki                                  | ng                                                     |                                                                                                    | <b>ອ້ອນສັນ</b>                                                                                                    |
|-----------------------------------------------------|--------------------------------------------------------|----------------------------------------------------------------------------------------------------|----------------------------------------------------------------------------------------------------|
| Miss Akkharisa Toragsa 💦 🔛 Miss Akkharisa Toragsa 💦 |                                                        |                                                                                                    |                                                                                                    |
| Menu                                                | นัญชีพร้อมเพย์ นัก,                                    | ชีดนเองกายในธนาคาร <mark>บัญชีบุคคลอื่นกายในธนาคาร</mark> บัญชีต่างธนาคาร                                                                                                    |                                                                                                    |
| สรุปบัญชีโคยรวม                                     |                                                        |                                                                                                    | $\sim$                                                                                                    |
| 🕀 โอนเงิน                                           |                                                        | )(D)                                                                                                    | <b>~</b>                                                                                                    |
| 🖽 ชำระค่าสินค้าและบริการ                            |                                                        |                                                                                                    |                                                                                                    |
| I ชำระสินเชื่อ                                      | คุณได้ทำรายการการไอนเงิน<br>กรุณาตรวจสอบข้อมูลก่อนทำรา | ยการ                                                                                                    | คำแนะนำ:                                                                                                    |
| 🕀 เงินฝากสงเคราะห์ชีวิต                             | โอนเงินจากบัญชี                                        | 020000141794 บัญชีเงินเม่ากเพื่อเรียก - Miss Akkharisa Toragsa                                                                                                    | การโอนเงินบัญชีบุคคลอื่น เป็นการโอน<br>เงินจากบัญชีของตนเองที่ลงทะเบียนไว้                                                                             |
| เช็ค                                                | ให้บัญชี<br>ส่วนวนเสีย                                 | 020000145944 - นางสาว กรรณิการ์ บุอ่อน<br>10.000.00                                                                                                    | ในระบบบริการออมสิน Internet<br>Banking ไปยู่งบัญชีอื่นภายในธนาคาร                                                                                      |
| E GSB PromotPay                                     | ค่าธรรมเนียมการทำรายการ                                | 0.00                                                                                                    | ออมสิน เท่านั้น โคยมีเงื่อนไฟในการโอน<br>เงิน ดังนี้                                                                                                   |
| G G B FromptPay                                     | ค่าธรรมเนียมการส่ง SMS                                 | -                                                                                                    | 1) มัณซีเงินฝากเพื่อเรียกพิเศษฝาก                                                                                                    |
| ข้อมูลส่วนบุคคล                                     | จำนวนเงินรอม                                           | 10,000.00                                                                                                    | ครั้งละ ไม่ต่ำกว่า 1,000 บาท                                                                                                    |
| 🕀 ห้ออาวเม                                          | ประเภทการโอน                                           | กันที                                                                                                    | 2) บญชเงนฝาก Youth Savings ฝาก<br>ครั้งละ ไม่ต่ำกว่า 50 บาท                                                                                            |
| 00019105-00                                         | การแจ้งเตือนลูกก้า                                     | อีเมล : AkkharisaT1@gsb.or.th<br>ส่ง SMS ไปยังหมายเลขโทรศัพท์มือกือ : -                                                                                                    | <ol> <li>3) บัญชีงับเฝากประจำรายเคือน<br/>สามารถทำรายการฝากได้เคือนละ 1<br/>ครั้ง โคยยอดขึ้นฝากต้องมากำกับยอด<br/>ฝากในการเปิดบัญชีครั้งแรก</li> </ol> |
|                                                     |                                                        | กรุณากรอกรหัส OTP เพื่อการตรวจสอบ                                                                                                    |                                                                                                    |
|                                                     |                                                        | หมายเลงอ้างอิง 8G72                                                                                                    |                                                                                                    |
|                                                     | 1                                                      |                                                                                                    |                                                                                                    |
|                                                     |                                                        | Netes Subverskriver for myn Stel Skolmstandiodrawsfruidinederlauße se<br>anter The reasonergenskolmstrad (<br>2. markinnetter markanstrader verstellen verstellen se<br>2. markinnetter verstellen senter setter setter setter setter<br>2. markinnetter setter setter setter setter setter setter setter setter setter setter setter setter setter setter<br>setter setter set |                                                                                                    |

3.3 ระบบจะแสดงรายละเอียดและแจ้งผลการทำรายการโอนเงิน หากต้องการพิมพ์ใบเสร็จให้คลิกที่ปุ่ม

"พิมพ์ใบบันทึกรายการ" (หรือคลิกที่ปุ่ม "ทำรายการอื่น" เพื่อกลับไปยังหน้าจอบริการโอนเงิน "บัญชีบุคคลอื่นภายในธนาคาร")

| <b>3SB</b> Internet Ba                                                  | nking                                                                                        | Dou                                                                               |
|-------------------------------------------------------------------------|----------------------------------------------------------------------------------------------|-----------------------------------------------------------------------------------|
| Miss Akkharisa Toragsa<br>การใช้งานครื้อร่างๆง: 18/02/2019, 11:00:37 น. | 8                                                                                            |                                                                                   |
| Menu                                                                    | นัญชีพร้อมเพย่ นัญชีคนเองกายในรบกการ <mark>นัญชีมุคคลชื่นกายในรบกการ</mark> นัญชีค่างรบกการ  |                                                                                   |
| สรุปบัญชีโคยรวม                                                         |                                                                                              |                                                                                   |
| 🕀 โอนเงิน                                                               |                                                                                              | <b>~</b>                                                                          |
| ชาระค่าสินค้าและบริการ                                                  |                                                                                              |                                                                                   |
| ⊞ ชำระสินเชื่อ                                                          | รายการปีได้ถูกคำไปการเรียบร้อยแล้ว<br>รกัสการทำรายการคือ 19022100030225                      | คำแนะนำ:                                                                          |
| มินปากสงเคราะห์ชีวิต                                                    | วนที่การพบการพบ 21/02/2582 17501<br>กรุณาทักษ์ขอมูลธศิสติวงอิงรายการเพื่อใช้เป็นข้อมูลอำงอิง | การไอนหินบัญชีบุคคลอื่น เป็นการโอนเงิน<br>จากบัญชีงองคนเองที่ลงทะเบียนไว้ในระบบ   |
|                                                                         | โอนเงินจากมัญชี 020000141794 ปัญชีเงินฝากเผื่อเรียก - Miss Akknarisa Toragsa                 | บริการออมสิน Internet Banking ไปยังบัญชี<br>อื่นกายในธนาคารออมสิน เท่านั้น โคยมี  |
| 188                                                                     | ให้บัญชี 020000145944 - นางสาว กรรณิการ์ บุอ่อน                                              | เงื่อนไขในการโอนเงิน คังนี้                                                       |
| GSB PromptPay                                                           | จำนวนเงิน 10,000.00                                                                          | <ol> <li>ເດັດເຄີຍໄປແປກແມື້ອາຣັຍການິເສຍ ຝາກອຣັ້ນອະໄມ</li> </ol>                    |
|                                                                         | ค่าธรรมเนียบการกำรายการ 0.00                                                                 | ต่ำกว่า 1,000 บาท                                                                 |
| ซัยมูลส่วนบุคคล                                                         | ค่าธรรมเนียมการส่ง SMS -                                                                     | 2) มัญชีเงินฝาก Youth Savings ฝากครั้งละ<br>ไม่เชื่องว่อ 50                       |
| 🕀 ນ້ອຍວາມ                                                               | จำนอมพื้นรวม 10,000.00                                                                       | 3) บัญชีเงินฝากประจำรายเคือน สามารถทำ                                             |
|                                                                         | ประเภทการโอน กันที                                                                           | รายการฝากได้เดือนละ 1 ครั้ง โดยยอดเงิน<br>ปากตัวมหว่ามีเยอดปากในการเปิดบัณฑีครั้ง |
| ออกจากระบบ                                                              | การแจ้งเคือนลูกคำ อีเมล : AkknarisaT1@gsb.or.th<br>ส่ง SMS ไปยังหนายเลขไทรศัพท์มือถือ : -    | lisn                                                                              |
|                                                                         | พิมพ์มนักราชการ                                                                              |                                                                                   |

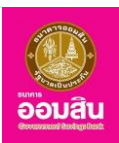

### 4. บัญชีระหว่างธนาคาร

หากผู้ใช้งานต้องการทำการโอนเงินไปยังบัญชีระหว่างธนาคาร ให้คลิกที่เมนู บริการโอนเงิน "บัญชีระหว่างธนาคาร"

| GSB Internet Ban                                 | king                       |                                                |                        |                  |                                                  | eouau<br>eouau                                                                                       |
|--------------------------------------------------|----------------------------|------------------------------------------------|------------------------|------------------|--------------------------------------------------|----------------------------------------------------------------------------------------------------|
| Aliss Akkharisa Toragsa 🔊                        |                            |                                                |                        |                  |                                                  |                                                                                                    |
| Menu                                             | บัญชีพร้อมเพย์ เ           | วัญชีตนเองกายในธนาคาร                          | บัญชีบุคคลอื่นกายใเ    | นธนาคาร บัก      | <b>บชีต่างธนาคา</b> ร                            |                                                                                                    |
| สรุปบัญชีโดยรวม                                  | วงเงินในการทำรายการคงเหลือ | Ð :                                            | 100,000.0              | 0 UNN            |                                                  |                                                                                                    |
| 🕀 โอนเงิน                                        |                            |                                                | G                      |                  |                                                  |                                                                                                    |
| ปี ชำระค่าสินค้าและบริการ                        |                            |                                                | (                      | Ŋ                |                                                  |                                                                                                    |
|                                                  |                            |                                                |                        |                  |                                                  |                                                                                                    |
| 🕀 เงินฝากสลากออมสิน                              | โอนเงินจากบัญชี *          | โปรคเลือก                                      | *                      |                  |                                                  | <b>คำแนะนำ:</b><br>มริการโอแม็นต่างระกาการ                                                           |
| เงินฝากสงเคราะห์ชีวิต                            | ให้บัณชี*                  | • โปรดเลือด                                    | •                      | ເพิ່ม/ลด ບັญชีต่ | ่างธนาคาร                                        | (ORFT) คือ ระบบการโอนเงินราย<br>ย่อยข้ามธนาคารแบบออนไลน์ ซึ่ง                                        |
| เช็ค                                             |                            | Lieufer                                        | -                      |                  |                                                  | ทางธนาคารจะทำการโอนเงินใน<br>บัญชีงองท่านที่ลงทะเบียนไว้กับ                                          |
| GSB PromptPay                                    |                            | เมริศาสอา                                      | •                      | (เฉพาะตัวเลง หรื | อ ตัวเองรวมจดทศนิยม                              | บริการ ออมสิน Internet<br>Banking ไปยังบัญชีต่างธนาคาร                                               |
| ข้อมูลส่วนบุคคล                                  | จานอนเงิน *                |                                                |                        | เช่น 1000, 1000. | .50)                                             | 1. ท่านสามารถทำการเพิ่ม/ลด/<br>แต้ไม โดเซีล่า เริ่มาวอร วาวแบบ                                       |
| ชังความ                                          | ประเภทการโอน               | <ul> <li>ทันที</li> </ul>                      |                        |                  |                                                  | การจัดการบัญชีต่างธนาการ จำกับมู<br>การจัดการบัญชีต่างธนาการ<br>2. วงเงินในการโอนไม่เกิน             |
| ออกจากระบบ                                       | บันทึกเพิ่มเติม            |                                                |                        |                  |                                                  | 50,000.00 บาท ต่อ รายการและ<br>สูงสุดไม่เกิน 100,000.00 บาท ต่อ                                      |
|                                                  | การแจ้งเดือนลูกค้า         | 🕑 อีเมล                                        |                        | AkkharisaT1@gs   | b.or.th                                          | วัน<br>3.กรุณาตรวจสอบรายละเอียด<br>งัอมูลการทำรายการของท่าน<br>ดังนี้ เลขที่บัญชี ชื่อบัญชีผู้รับโอน |
|                                                  |                            | 🗆 ส่ง SMS ไปยังหมายเล                          | งโทรศัพท์มือถือ        | 0935834950       |                                                  | และจำนวนเงินที่โอน ที่หน้าจอการ<br>ทำรายการ และ OTP SMS ให้ถูก                                       |
|                                                  |                            |                                                |                        |                  |                                                  | ต้องตรงตามความต้องการ ก่อน<br>ยืนยันการทำรายการ เมื่อการทำ                                           |
|                                                  | การแจ้งเตือนผู้รับ         | 🗐 อีเมล                                        |                        |                  |                                                  | รายการส่งสน (Complete)<br>ธนาคารจะส่ง email แจ้งการทำ<br>รายการสำเร็จ (Success)                      |
|                                                  |                            | 🗆 ส่ง SMS ไปยังหมายเล                          | งโทรศัพท์มือถือ        |                  |                                                  |                                                                                                    |
|                                                  |                            | หมายเหตุ: อาจมีการคิดค่าธ                      | รรมเนียมการส่ง SMS จาก | กการทำรายการ     |                                                  |                                                                                                    |
|                                                  |                            | <ul> <li>ฉันยอมรับข้อกำหนดและเงื่อน</li> </ul> | ไงของอัตราค่ามริการ    |                  |                                                  |                                                                                                    |
|                                                  |                            |                                                | ากลง                   |                  |                                                  |                                                                                                    |
| Copyright @ 2010 Government Savings Bank. All ri | ghts reserved.             |                                                |                        | เงื่อนไขก        | insให้บริการ   ความเป็นส่<br>ib.office@gsb.or.th | วนตัวของลูกค้า   คำแนะนำด้านความปลอดภัย<br>• 0-2299-8668 UAT Version : 11.68.14.00                   |

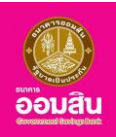

|            |                                         |    |                |                    | י ע              |         |
|------------|-----------------------------------------|----|----------------|--------------------|------------------|---------|
|            | a                                       | ົ້ | ~ <u> </u>     | 1                  | v a di           |         |
| 1 1        | END EDD OULOU                           |    | محاصمين فمياه  | 10/00000000        | 0000101000000000 | "~~~"   |
| <b>T</b> I | 121111111111111111111111111111111111111 |    | 12[6]17[7]17]1 | בו וזואו בהאפויינו |                  | พกเลง   |
|            |                                         |    | 1000 100 100   |                    |                  | FILIOLN |
|            |                                         | 01 |                |                    |                  |         |

| Miss Akkharisa Toragsa การไอ้งานครั้งส่าสุด: 14/09/2018, 16:03:56 ม. |                         |                              |                                     |                                                         |                                                                                                    |
|----------------------------------------------------------------------|-------------------------|------------------------------|-------------------------------------|---------------------------------------------------------|----------------------------------------------------------------------------------------------------|
| Menu                                                                 | บัญชีพร้อมเพย์          | บัญชีตนเองกายในธนาคาร        | บัญชีบุคคลอื่นภาย                   | ในธนาคาร บัญชีต่างธนาคาร                                |                                                                                                    |
| สรุปบัญชีโคยรวม                                                      | จงเงินในการทำรายการคงเห | าลือ :                       | 100,000.                            | 00 บาท                                                  |                                                                                                    |
|                                                                      |                         | N                            | (                                   |                                                         |                                                                                                    |
| ชาระค่าสินค้าและบริการ                                               |                         | )                            | (                                   | D                                                       |                                                                                                    |
| ⊞ ชำระสินเชื่อ                                                       |                         |                              |                                     |                                                         |                                                                                                    |
| <ul> <li>มันฝากสลากออมสิน</li> <li>มันฝากสมเคราะห์หัวด</li> </ul>    | โอนเงินจากบัญชี *       | 020000141794 บัญชีเ          | งินฝากเผื่อเรียก - I 🔻              |                                                         | <b>คำแนะนำ:</b><br>บริการไอนเงินต่างธนาคาร<br>(ORFT) คือ ระบบการโอนเงินราย                                      |
| เช็ค                                                                 | ੀਸੱਧੰਗ੍ਰਿਬੋਂ *          | <ul> <li>BBL-3904</li> </ul> | 331299 - MR RUI 🔻                   | เพิ่ม/สด บัญชีต่างธนาการ                                | ย่อยง้ามธนาคารแบบออนไลน์ ซึ่ง<br>ทางธนาคารจะทำการโอนเงินใน<br>บัญชีงองท่านที่ลงทะเบียนไว้กับ                    |
| GSB PromptPay                                                        |                         | ไปรดเลือก                    | •                                   |                                                         | บริการ ออมสิน Internet<br>Banking ไปยังบัญชีต่างธนาคาร                                                          |
| 🗄 ข้อมูลส่วนบุคคล                                                    | จำนวนเงิน*              | 1000                         |                                     | (เฉพาะตวเลข หรอ ตวเลขรวมจุดทศนยม<br>เช่น 1000, 1000.50) | 1. ท่านสามารถทำการเพิ่ม/ลด/                                                                                     |
| ี ⊎ ข้อความ                                                          | ประเภทการเอิน           | ด ทันท์                      |                                     |                                                         | แท้ไข บัญชิต่างธนาคาร จากเมนู<br>การจัดการบัญชีต่างธนาคาร                                                       |
| ออกจากระบบ                                                           | บันทึกเพิ่มเดิม         |                              |                                     |                                                         | 2. วงงินในการเอนไม่ทน<br>50,000.00 บาท ต่อ รายการและ<br>สูงสุดไม่เกิน 100,000.00 บาท ต่อ                        |
|                                                                      | การแจ้งเตือนลูกค้า      | 🗷 อีเมล                      |                                     | AkkharisaT1@gsb.or.th                                   | วน<br>3.กรุณาตรวจสอบรายละเอียด<br>ขอมูลการทำรายการของท่าน<br>ดังนี้ เลขที่บัญชี ชื่อบัญชีผู้รับโอน              |
|                                                                      |                         | 🗐 ส่ง SMS ไปยังหมาย          | เลงโทรศัพท์มือถือ                   | 0935834950                                              | และจำนวนเงินที่ไอน ที่หน้าจอการ<br>ทำรายการ และ OTP SMS ให้ถูก<br>ต้องตรงตามความต้องการ ก่อน                    |
|                                                                      | การแจ้งเตือนผู้รับ      | 🗐 ວົເມລ                      |                                     |                                                         | ยนยนการการายการ เมอการกา<br>รายการเสร็จสั้น (Complete)<br>ธนาคารจะส่ง email แจ้งการกำ<br>รายการสำเร็จ (Success) |
|                                                                      |                         | 🗐 ส่ง SMS ไปยังหมาย          | เลงโทรศัพท์มือถือ                   |                                                         |                                                                                                    |
|                                                                      |                         | หมายเหตุ: อาจมีการคิดค่      | าธรรมเนียมการส่ง SMS จ              | ากการทำรายการ                                           |                                                                                                    |
|                                                                      |                         | 🗹 ฉันยอมรับข้อกำหนดและเงื่   | อนไพองอัตราค่ามรีการ<br><b>คกลง</b> |                                                         |                                                                                                    |

 ช่องรายการ "โอนเงินจากบัญชี" คลิกที่สัญลักษณ์ " " ระบบจะแสดงบัญชีขึ้นมา เพื่อให้ผู้ใช้บริการเลือก บัญชีต้นทางสำหรับทำรายการโอน

- ช่องรายการ "ให้บัญชี" ผู้ใช้บริการเลือกบัญชีที่ได้ลงบันทึกไว้ และ/หรือ ระบุหมายเลขบัญชีของผู้รับโอน

- ช่องรายการ "จำนวนเงิน (บาท)" ระบุจำนวนเงินในการโอน โดยระบุเป็นตัวเลขและวงเงินสูงสุดเป็นไป ตาม ประกาศธนาคาร (เฉพาะตัวเลข หรือ ตัวเลขรวมจุดทศนิยม เช่น 1000, 1000.50)

- ช่องรายการ "ประเภทการโอน" จะเป็นสัญลักษณ์ " 🖲 ทันที "

- ช่องรายการ "บันทึกเพิ่มเติม" สามารถใส่รายละเอียดของการโอนเงิน เพื่อเตือนความจำได้

- ช่องรายการ "การแจ้งเตือนลูกค้า" ในส่วนนี้ระบบจะกำหนดอีเมล และหมายเลขโทรศัพท์ สำหรับแจ้งผล การโอนเงินไปยังผู้ใช้บริการให้อัตโนมัติตามข้อมูลที่ได้จากการลงทะเบียน และหากเลือกให้แจ้งผลทาง SMS จะมีการคิด ค่าธรรมเนียมการส่ง SMS จากการทำรายการ

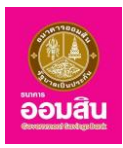

4.2 ระบบจะแสดงรายละเอียดให้ผู้ใช้บริการตรวจสอบก่อนยืนยันการทำรายการ โดยระบบจะให้ ผู้ใช้บริการทำการ ระบุ One Time Password (OTP) เพื่อยืนยันการโอนเงิน (ระบบจะทำการส่ง OTP ไปยังโทรศัพท์มือถือ ของผู้ใช้บริการที่ทำการลงทะเบียนไว้) ให้ผู้ใช้บริการระบุ OTP ลงในช่องรายการ (หมายเลข 1) จากนั้นคลิกที่ปุ่ม "ยืนยัน" (หมายเลข 2) (หรือคลิกที่ปุ่ม "ยกเลิก" เพื่อกลับไปยังหน้าก่อนหน้านี้)

| liss Alócharisa Toragta<br>Slönurðushar: 14/09/2018, 16:03:56 u. |                                                       |                                                                                                    |                                                                                               |                 |                                                                                                    |
|------------------------------------------------------------------|-------------------------------------------------------|----------------------------------------------------------------------------------------------------|-----------------------------------------------------------------------------------------------|-----------------|----------------------------------------------------------------------------------------------------|
| lenu                                                             | บัญชีพร้อมเพย่                                        | บัญชีตนเองกายในธนาคาร                                                                                                    | บัญชีบุคคลอื่นภายในธนาคาร                                                                     | บัญชีต่างธนาคาร |                                                                                                    |
| 9 สรุปบัญชีโคยรวม                                                |                                                       |                                                                                                    | $\frown$                                                                                      |                 | $\frown$                                                                                                    |
| 3 โอนเงิน                                                        |                                                       | )                                                                                                    |                                                                                               |                 |                                                                                                    |
| 3 ช่าระค่าสินค้าและบริการ                                        |                                                       |                                                                                                    |                                                                                               |                 |                                                                                                    |
| 3 ชำระสินเชื่อ                                                   | คุณได้ท่ารายการการไอนเงิน<br>กรุณาตรวจสอบง้อมูลก่อนท่ | ารายการ                                                                                                    |                                                                                               |                 | dom pulo:                                                                                                    |
| dur horreson du                                                  | โอมเงินจากมัณซี                                       | 020000141794 บัณซีเงิน                                                                                                    | ฝากเผื่อเรียก - Miss Akkharisa Tora                                                           | asa             | บริการไอนเงินต่างธนาคาร                                                                                                    |
|                                                                  | ให้บัญชี                                              | MR RUENGCHAI CHITS                                                                                                    | SAKHUN                                                                                        | g               | (ORFT) คอ ระบบการโอนเงินรา<br>ย่อยง้ามธนาคารแบบออนไลน์ ซ                                                                                                   |
| ) เงินฝากสงเคราะห์ชีวิต                                          | ธนาคารผู้รับโอน                                       | BBL-ธนาคารกรุงเทพ จำเ                                                                                                    | าัด (มหาชน)                                                                                   |                 | ทางธนาคารจะทำการโอนเงินใน                                                                                                    |
| เซ็ค                                                             | จำนวนเงิน                                             | 1,000.00                                                                                                    |                                                                                               |                 | บริการ ออมสิน Internet                                                                                                    |
| GSB PromptPay                                                    | ค่าธรรมเนียมการทำ<br>รายการ                           | 0.00                                                                                                    |                                                                                               |                 | Banking ไปยังบัญชีต่างธนาคา                                                                                                    |
| ข้อมูลส่วนของอ                                                   | ค่าธรรมเนียมการส่ง SMS                                | -                                                                                                    |                                                                                               |                 | แก้ไข บัญชีต่างธนาคาร จากเม                                                                                                    |
| างมูลสวนบุทกล                                                    | จำนวนเงินรวม                                          | 1,000.00                                                                                                    |                                                                                               |                 | การจัดการบัญชีต่างธนาคาร<br>2. วงเงินในการไอนไม่เกิน                                                                                                    |
| ) ข้อความ                                                        | บันทึกเพิ่มเคิม                                       | -                                                                                                    |                                                                                               |                 | 50,000.00 บาท ค่อ รายการแล                                                                                                    |
| 22 (MAR 11) MAR 22                                               | ประเภทการโอน                                          | กันที                                                                                                    |                                                                                               |                 | สูงสุดไมเกม 100,000.00 บาท<br>วัน                                                                                                    |
| oon9nns:uu                                                       | การแจ้งเคือนลูกค้า                                    | อีเมล : AkkharisaT1@gsl<br>ส่ง SMS ไปยังหมายเลขไท                                                                                                 | 0.or.th<br>รศัพท์มือถือ : -                                                                   |                 | 3.กรุณาตรวงสอบรายละเอียด<br>ข้อมูลการทำรายการของท่าน<br>ดังนี้ เลขที่มัญชี ชื่อมัญชีผู้รับไอ<br>และจำนวนเงินที่โอน ที่หน้าจอา<br>ต่ารายการและ OTE SMS ให้ด |
|                                                                  |                                                       | กรุณากรอกรหัส                                                                                                    | OTP เพื่อการตรวจสอบ                                                                           |                 | ด้องครงตามความค้องการ ก่อ<br>ยืนยันการทำรายการ เมื่อการท                                                                                                   |
|                                                                  |                                                       | หมายเลงอ้างอิง                                                                                                    | 6F8D                                                                                          |                 | รายการเสร็จสิ้น (Complete)<br>ระเวอารอะส่ง amail สอังการทำ                                                                                                 |
|                                                                  | 1                                                     | OTP                                                                                                    | · · · ·                                                                                       |                 | รายการสำเร็จ (Success)                                                                                                    |
|                                                                  |                                                       | Nete :s:uuro:di sAit OTP ma S<br>deluziii in:sihii OTP omuentoj<br>1. luinisnomsmolu 1200u<br>2. nelju "onitim nšo<br>3. msulikuvičneo<br>2. dudu | MSไปยังไทยกังกับอริดงองกำเนียย<br>กายให้ต่อนใหละนั้<br>กที่หลังจากกำเนลียม SMS หรือ<br>ยาเสิก |                 | •                                                                                                    |

4.3 ระบบจะแสดงรายละเอียดและแจ้งผลการทำรายการโอนเงิน หากต้องการพิมพ์ใบเสร็จให้คลิกที่ปุ่ม

"พิมพ์ใบบันทึกรายการ" (หรือคลิกที่ปุ่ม "ทำรายการอื่น" เพื่อกลับไปยังหน้าจอบริการโอนเงิน "บัญชีต่างธนาคาร")

| Miss Alóharisa Toragsa 🛃<br>mslávnunšuknapi: 01/10/2018, 09:55:33 u. |                                                                    |                                                                                                    |                                                                                                    |
|----------------------------------------------------------------------|--------------------------------------------------------------------|----------------------------------------------------------------------------------------------------|----------------------------------------------------------------------------------------------------|
| Menu                                                                 | นัญชีพร้อมเพย่                                                     | นัญชีดนเองกายในธนาคาร บัญชีบุคคลอื่นกายในธนาคาร <mark>บัญชีค่างธนาคาร</mark>                                         |                                                                                                    |
| สรุปบัญชีโคยรวม                                                      |                                                                    |                                                                                                    |                                                                                                    |
| 🕀 Touiðu                                                             |                                                                    | ')0                                                                                                    | <b>~</b>                                                                                                    |
| ชำระค่าสินค้าและบริการ                                               |                                                                    |                                                                                                    |                                                                                                    |
| # ช่าระสินเชื่อ                                                      | <mark>รายการนี้ได้ถูกค่าเนินการเ</mark><br>รหัสการทำรายการคือ 181  | รียบร้อยแล้ว<br>00800023816                                                                                          | คำแนะนำ:                                                                                                    |
| 🕀 เงินแทกสลากออมสิน                                                  | วนททารายการคือ <mark>08/10/</mark> ว<br>กรุณาเท็บข้อมูลรหัสอ้างอิง | 2018 10:20<br>รายการเพื่อใช้เป็นข้อมูลอ้างอิง                                                                        | บริการโอนเงินต่างธนาคาร<br>(ORFT) คือ ระบบการโอนเงินราย                                                                                                    |
| มิมมากสงเคราะห์ชีวิต                                                 | ไอนเงินจากนัญชี                                                    | 020000141794 บัญชีเงินฝากเผื่อเรียก - Miss Akkharisa Toragsa                                                         | ย่อยข้ามธนาคารแบบออนไลน์ ซึ่<br>ทางธนาคารจะทำการโอนเงินใน                                                                                                    |
|                                                                      | ให้บัญชี                                                           | MR RUENGCHAI CHITSAKHUN                                                                                              | บัญชีของท่านที่ลงทะเบียนไว้กับ<br>แร้ดาร ออนสับ Internet                                                                                                    |
| 1011                                                                 | ธนาคารผู้รับโอน                                                    | BBL-ธนาคารกรุงเทพ จำกัด (มหาชน)                                                                                      | Banking ไปยังบัญชีต่างธนาคา                                                                                                    |
| GSB PromptPay                                                        | จำนวนเงิน                                                          | 1,000.00                                                                                                    | 1 ก่านสามารถกำการเพิ่ม/ลล/                                                                                                    |
| 🕀 ข้อมูลส่วนบุคคล                                                    | ค่าธรรมเนียมการทำ<br>รายการ                                        | 0.00                                                                                                    | แก้ไข บัญชีค่างธนาคาร จากเมนู<br>การจัดการมัณชีค่างธนาคาร                                                                                                    |
| m frances                                                            | คำธรรมเนียนการส่ง SMS                                              | a.                                                                                                    | 2. จงเงินในการไอนไม่เกิน                                                                                                    |
| CE VERSILI                                                           | จำนวนเงินรวม                                                       | 1,000.00                                                                                                    | 50,000.00 บาท ค่อ รายการและ<br>สมสตไม่เดิม 100,000,00 บาท ค่                                                                                                    |
|                                                                      | บันทึกเพิ่มเคิม                                                    | -                                                                                                    | ju                                                                                                    |
| 66NV INSEUU                                                          | ประเภทการโอน                                                       | กับที                                                                                                    | <ol> <li>3.กรุณาตรวจสอบรายละเอียด</li> <li>ชั่วและกระดำรามกระพงาร่าน</li> </ol>                                                                                                    |
|                                                                      | การแจ้งเคือนสูกค้า                                                 | อีนส : Akkharisa Ti Gigsb or:th<br>ส่ง SMS ไปยังหมายเสนโทรทัพที่มีดีกิ่อ : -<br>พิมษ์ในบันที่กราชการ<br>ทำสายการอื่น | ลังนี้ เสมที่อยู่ ชื่อบางมีผู้รู้เริ่มใน<br>เลงร่านวนผู้เป็น ชื่อบางมีผู้รู้เริ่มใน<br>เลงร่านวนผู้เป็นที่ยา พี่หน้างงากา<br>ที่เรายากระเขา SMS ที่ได<br>ต้องสระคามกวามชื่องการ ที่เอ<br>ชิมมารถร่านการเรื่องใน (Complete)<br>ชิมาการจะสื่อ email เช่งการที่ก<br>ชิมาการจะสื่อ email เช่งการที่ก |

ธนาคารออมสิน สำนักงานใหญ่ 470 ถนนพหลโยธิน สามเสนใน เขตพญาไท กรุงเทพ 10400 Copyright © Government Savings Bank

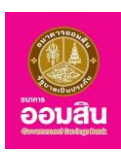

#### 5. การจัดการบัญชี

หากผู้ใช้บริการต้องการเพิ่ม หรือลบ บัญชีบุคคลอื่น ให้คลิกที่เมนู "บริการโอนเงิน ➡ การจัดการบัญชี" ซึ่งสามารถทำการ เพิ่ม/ลด บัญชีบุคคลอื่นที่ลงทะเบียนในระบบฯ ได้ไม่เกิน 20 บัญชี

- 5.1 การจัดการบัญชีบุคคลอื่นภายในธนาคาร
- 5.2 การจัดการบัญชีระหว่างธนาคาร
- 5.3 การจัดการบัญชีพร้อมเพย์

#### การเพิ่มบัญชีบุคคลอื่น

หากผู้ใช้บริการต้องการเพิ่มบัญชีบุคคลอื่นภายในธนาคารให้คลิกที่ปุ่ม "เพิ่มบัญชีบุคคลอื่น"

| GSB Internet Banl                                                    | king                                     | ēouau                                                   |
|----------------------------------------------------------------------|------------------------------------------|---------------------------------------------------------|
| Miss Akkharisa Toragsa Sila Akkharisa Toragsa Miss Akkharisa Toragsa |                                          |                                                         |
| Menu                                                                 | บัญชีบุคคลอื่นทายในธนาคาร                |                                                         |
| สรุปบัญชีโดยรวม                                                      | การจัดการบัญชีบุคคลอื่นกายในธนาคาร       | eth:                                                    |
| 🖯 โอนเงิน                                                            | หมายเลขโกรศัพท์มีอ<br>บันชื่น<br>บันชื่น | เจน 1.<br>ามารถทำการ เพิ่ม/ลด<br>มคคลอื่นที่ลงทะเบียนใน |
| บัญชีพร้อมเพย์                                                       |                                          | າ<br>ໄດ້ໄມ່ເກັບ 20 ບັญชี                                |
| บัญชีตนเองกายในธนาคาร                                                | ไม่พบข้อมูล                              |                                                         |
| บัญชีบุคคลอื่นกายในธนาคาร                                            | เพิ่มบัญฮนุคคลอื่น ลบ                    |                                                         |
| บัญชีต่างธนาคาร                                                      |                                          |                                                         |
| 🖯 การจัดการบัญชี                                                     |                                          |                                                         |
| การจัดการบัญชีบุคคลอื่นกายในธนาคาร                                   |                                          |                                                         |
| การจัดการบัญชีต่างธนาคาร                                             |                                          |                                                         |

ระบบจะแสดงรายละเอียดให้ผู้ใช้บริการระบุข้อมูลเมื่อระบุข้อมูลเรียบร้อยแล้ว คลิกที่ปุ่ม "ตกลง" (หรือ คลิกที่ปุ่ม "ยกเลิก" เพื่อกลับไปยังหน้าการจัดการบัญชีบุคคลอื่น

| GSB Internet Ban                                                            | king                           |                    |                                                         | <u>ເ</u> |
|-----------------------------------------------------------------------------|--------------------------------|--------------------|---------------------------------------------------------|----------|
| 🖀 Miss Akkharisa Toragsa<br>ກາຣໃຫ້ການຫຣັ້ແກ່ສຸສາ: 08/10/2018, 10:42:50 ມ.   |                                |                    |                                                         |          |
| Menu                                                                        | บัญชีบุคคลอื่นกายในธนาคาร      |                    |                                                         |          |
| สรุปบัญชีโดยรวม                                                             | การจัดการบัญชีบุคคลอื่นกายในธเ | มาการ              |                                                         |          |
| Tอนงิน                                                                      | เลงที่บัญชี*                   | 020000173391       | คำแนะนำ:                                                |          |
| ชาระค่าสินค้าและบริการ                                                      | รายละเอียด*                    | กรรณิการ์ บุอ่อน   | ท่านสามารถทำการ เพิ่ม/ลเ<br>บัญชีบุคคลอื่นที่ลงทะเบียนใ | ค<br>ใน  |
| ชาระสินเชื่อ     ชาระสินเชื่อ     ชาวอาจากอาจากอาจากอาจากอาจากอาจากอาจากอาจ | อีเมล*                         | KannikaB@gmail.com | ระบบฯ ได้ไม่เกิน 20 บัญชี                               |          |
| 🕀 เงินฝากสลากออมสิน                                                         | หมายเลงโทรศัพท์มือถือ *        |                    |                                                         |          |
| เงินฝากสงเคราะห์ชีวิต                                                       |                                | 0993883343         |                                                         |          |
| เช็ค                                                                        |                                | ตกลง ยกเล็ก        |                                                         |          |
| GSB PromptPay                                                               |                                |                    |                                                         |          |
| ชอบูลส่วนบุคคล                                                              |                                |                    |                                                         |          |

- ช่องรายการ "เลขที่บัญชี" ระบุเลขที่บัญชีเป็นตัวเลข 12 หลัก
- ช่องรายการ "รายละเอียด" ระบุรายละเอียดเพิ่มเติม ซึ่งสามารถระบุได้ทั้งตัวอักษรและตัวเลข
- ช่องรายการ "อีเมล" ระบุอีเมลให้ถูกต้องตามรูปแบบ
- ช่องรายการ "หมายเลขโทรศัพท์" ระบุหมายเลขโทรศัพท์มือถือของเจ้าของบัญชี

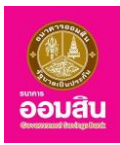

 ระบบจะให้ผู้ใช้บริการทำการระบุ One Time Password (OTP) เพื่อยืนยันการเพิ่มบัญชี (โดยระบบ จะทำการส่งข้อมูล OTP ไปยังโทรศัพท์มือถือของผู้ใช้บริการที่ทำการลงทะเบียนไว้) ให้ผู้ใช้บริการระบุ OTP ลงในช่องรายการ (หมายเลข 1) จากนั้นคลิกที่ปุ่ม "ยืนยัน" (หมายเลข 2) (หรือคลิกที่ปุ่ม "ยกเลิก" หรือ "กลับไปก่อนหน้า" เพื่อกลับไปยังหน้าก่อน หน้านี้)

| GSB Internet B                                                            | anking                                                  |                                                                                                    |                                                                                                    |                                                                | 200<br>Dougu                                                                  |
|---------------------------------------------------------------------------|---------------------------------------------------------|----------------------------------------------------------------------------------------------------|----------------------------------------------------------------------------------------------------|----------------------------------------------------------------|-------------------------------------------------------------------------------|
| 🌡 Miss Akkharisa Toragsa<br>การใช้มานครั้งล่าสุด: 08/10/2018, 10:42:50 น. | <u>م</u>                                                |                                                                                                    |                                                                                                    |                                                                |                                                                               |
| Menu                                                                      | บัญชีบุคคลอื่นกายในธนาคา                                | ns                                                                                                    |                                                                                                    |                                                                |                                                                               |
| สรุปบัญชีโดยรวม                                                           | การจัดการบัญชีบุคคลอื่                                  | ื่นภายในธนาคาร                                                                                                    |                                                                                                    |                                                                |                                                                               |
| Tอนเงิน                                                                   | คุณได้ทำรายการเพิ่มบัญชีบุค<br>กรุณาตรวจสอบข้อมูลก่อนทำ | าคลอื่นภายในธนาคารที่ไม่ได้ลงท<br>ำการยืนยันรายการ                                                                                                    | ะเบียน                                                                                              |                                                                | <mark>คำแนะนำ:</mark><br>ท่านสามารถทำการ เพิ่ม/ลด                             |
| ชาระค่าสินค้าและบริการ                                                    | เลงที่บัญชี                                             | 0200                                                                                                    | 00173391                                                                                            |                                                                | บัญชีบุคคลอื่นที่ลงทะเบียนใน<br>ระบบฯ ได้ไม่เกิน 20 บัณชี                     |
| # ชำระสินเชื่อ                                                            | ຮ່ວບັญชี                                                | กรรก์                                                                                                    | นิการ์ บุอ่อน                                                                                       |                                                                |                                                                               |
|                                                                           | ประเภทเงินฝาก                                           | ប័ល្សដី                                                                                                    | เงินฝากเมื่อเรียก                                                                                   |                                                                |                                                                               |
| ⊎ พนผากสลากออมสน                                                          | รายละเอียด                                              | nssri                                                                                                    | นิการ์ บุฮอน                                                                                        |                                                                |                                                                               |
| เงินฝากสงเคราะห์ชีวิต                                                     | BUIG                                                    | หลกท<br>มีมือถือ 0005                                                                                                    | iikaB@gmail.com                                                                                     |                                                                |                                                                               |
| เชีค                                                                      | no loteviti shwi                                        | 010010                                                                                                    | 000040                                                                                              |                                                                |                                                                               |
| GSB PromptPay                                                             |                                                         | กรุณากรอกรหัส C                                                                                                    | oTP เพื่อการตรวจสอบ                                                                                 |                                                                |                                                                               |
| ข้อมูลส่วนบุคคล                                                           |                                                         | หมายเลงอ้างอิง                                                                                                    | E8ED                                                                                                |                                                                |                                                                               |
| ชัยความ                                                                   | 1                                                       | OTP                                                                                                    |                                                                                                    |                                                                |                                                                               |
| eonyinsiuu                                                                |                                                         | Note: ระบบจะสิ่ง รักส์ OTP การ SM<br>อังค์เมลิ เตะรักส์ OTP อะามลอกบุก<br>1. ในกำรายการภายใน 1205นา<br>2. กลปูน "นกลิก" หรือ<br>3. การเปลี่ยนหน้าจอ<br>2. ยืนยัน | ร์ ไม่องไทรกังหามือที่องจะท่านไคม<br>ขมั่งได้อย่าง คะนี้<br>ท่างสังงากท่านได้รับ SMS หรือ<br>ยามซิก |                                                                | •                                                                             |
| Copyright © 2010 Government Savings Bar                                   | nk. All rights reserved.                                |                                                                                                    |                                                                                                    | เงื่อนไขการให้บริการ   ความเป็นส่วน<br>ib.office@gsb.or.th • 0 | ตัวของลูกค้า   คำแนะนำค้านความปลอดกัย<br>-2299-8668 UAT Version : 11.69.00.00 |

2. ระบบจะแสดงข้อความแจ้งผลการเพิ่มบัญชีบุคคลอื่น คลิกที่ปุ่ม "ตกลง" เพื่อกลับไปยังหน้าการจัดการ

#### บัญชีบุคคลอื่นภายในธนาคาร

| GSB Internet Ban                                                            | king                                                                                                    |
|-----------------------------------------------------------------------------|----------------------------------------------------------------------------------------------------|
| 🏝 Miss Akkharisa Toragsa 🛃<br>ກາຣໂອັກເມະອິ້ນຄຳສຸລະ: 08/10/2018, 10:42:50 u. |                                                                                                    |
| Menu                                                                        | บัญชันุกคลอื่นภายใบธมาการ                                                                               |
| สรุปบัญชีโคยรวม                                                             | การจัดการบัญชีบุคคลอื่นภายในธนาคาร                                                                      |
| 🕀 Touñu                                                                     | รายการนี้ได้ถูกคำเนินการเรียบร้อยแล้ว                                                                   |
| ชาระค่าสินค้าและบริการ                                                      | รหัสการทำรายการคือ : <b>20181008048470</b><br>กรุณาเท็มข้อมูลรหัสอ้างอิงรายการเพื่อใช่เป็นข้อมูลอ้างอิง |
|                                                                             | REAL                                                                                                    |
| 🕀 เงินฝากสลากออมสิน                                                         |                                                                                                    |
| ปี เงินฝากสงเคราะห์ชีวิต                                                    |                                                                                                    |
| เช็ค                                                                        |                                                                                                    |
| GSB PromptPay                                                               |                                                                                                    |
| 🕀 ข้อมูลส่วนบุคคล                                                           |                                                                                                    |

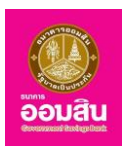

#### การลบบัญชีบุคคลอื่น

หากผู้ใช้บริการต้องการลบบัญชีบุคคลอื่น คลิกลงในช่องสี่หน้ารายการบัญชีที่ต้องการ ให้ปรากฏเครื่องหมาย " ๔ " (หมายเลข 1) จากนั้นคลิกที่ปุ่ม "ลบ" (หมายเลข 2)

| GSB Internet Ban                                                          | king                    |                  |                    |                    |                 | <u>อ้อมส</u> น                                           |
|---------------------------------------------------------------------------|-------------------------|------------------|--------------------|--------------------|-----------------|----------------------------------------------------------|
| 🛔 Miss Akkharisa Toragsa 🛃<br>ກາຣໄອ້ກາມກອ້ມຄຳຊຸລະ 08/10/2018, 11:05:54 ແ. |                         |                  |                    |                    |                 |                                                          |
| Menu                                                                      | บัญชีบุคคลอื่นภายในธนาศ | การ              |                    |                    |                 |                                                          |
| สรุปบัญชีโคยรวม                                                           | การจัดการบัญชีบุคคล     | อื่นภายในธนาคาร  |                    |                    |                 | ດຳພາະນຳ:                                                 |
| ⊞ <mark>Тอนเงิน</mark>                                                    | a undrast               | decise of        |                    | ž                  | หมายเลขโทรศัพท์ | ท่านสามารถทำการ เพิ่ม/ลด<br>บัญชีบุคคลอื่นที่ลงทะเบียนใน |
| ชำระค่าสินค้าและบริการ                                                    | 🗹 ເລນກບດູຮ              | งอบญช            | รายละเอยค          | OIDa               | GUGU            | ระบ <sup>ั</sup> บฯ ได้ไม่เกิน 20 บัญชี                  |
| ชำระสินเชื่อ                                                              | 020000173391            | กรรณิการ์ บุอ่อน | กรรณิการ์ บุอ่อน   | KannikaB@gmail.com | 0995885545      |                                                          |
| 🕀 เงินฝากสลากออมสิน                                                       |                         | ſ                | ขึ่มบัญชีบุคคลอื่น | au <b>2</b>        |                 |                                                          |
| มิ เงินฝากสงเคราะห์ชีวิต                                                  |                         |                  |                    |                    |                 |                                                          |
| เซ็ค                                                                      |                         |                  |                    |                    |                 |                                                          |
| GSB PromptPay                                                             |                         |                  |                    |                    |                 |                                                          |
| 🕀 ข้อมูลส่วนบุคคล                                                         |                         |                  |                    |                    |                 |                                                          |

 ระบบจะให้ผู้ใช้บริการทำการระบุ One Time Password (OTP) เพื่อยืนยันการลบบัญชี (โดยระบบจะ ทำการส่งข้อมูล OTP ไปยังโทรศัพท์มือถือของผู้ใช้บริการที่ทำการลงทะเบียนไว้) ให้ผู้ใช้บริการระบุ OTP ลงในช่องรายการ (หมายเลข 1) จากนั้นคลิกที่ปุ่ม "ยืนยัน" (หมายเลข 2) (คลิกที่ปุ่ม "ยกเลิก" หรือ "กลับไปก่อนหน้า" เพื่อกลับไปยังหน้า ก่อนหน้านี้)

| GSB Internet                                                                                                    | Banl          | king                                       |                                                                               |                                                                                                    |                           |                         | <b>อ้อมสัน</b>                                                                       |
|----------------------------------------------------------------------------------------------------|---------------|--------------------------------------------|-------------------------------------------------------------------------------|----------------------------------------------------------------------------------------------------|---------------------------|-------------------------|--------------------------------------------------------------------------------------|
| 🌡 Miss Akkharisa Toragsa<br>การใช้งานครั้งส่าสุด: 08/10/2018, 11:05:54 น.                                                                                                    | <b>2</b> 0    |                                            |                                                                               |                                                                                                    |                           |                         |                                                                                      |
| Menu                                                                                                    |               | บัญชีบุคคลอื่นกายใเ                        | นธนาคาร                                                                       |                                                                                                    |                           |                         |                                                                                      |
| สรุปบัญชีโคยรวม                                                                                                    |               | <b>การจัดการบัญชีบุ</b><br>คณได้ทำรายการสบ | <mark>เคคลอื่นภายในธนาค</mark><br>บัณชีบคคลอื่นภายในธน                        | <mark>าาร</mark><br>าคารที่ไม่ได้ลงทะเบียน                                                                                |                           |                         | ด้วยแหน่อะ                                                                           |
| 🕀 โอนเงิน                                                                                                    |               | ก่รุณาตรวจสอบข้อเ                          | มูลก่อนทำการยืนยันราย                                                         | ท่านสามารถทำการ เพิ่ม/ลด<br>บัณชีบคคลอื่มที่ลงทะเบียนใน                                                                   |                           |                         |                                                                                      |
| 🕀 ชำระค่าสินค้าและบริการ                                                                                                    |               | 44.4                                       |                                                                               |                                                                                                    |                           | หมายเลง                 | ระบบฯ ได้ไม่เกิน 20 บัญชี                                                            |
| ชาระสินเชื่อ   ชาระสินเชื่อ   ชีระชาระสินเชื่อ   ชาระสินเชื่อ   ชาระสินเช้อ   ชาระสินเช้อ   ชาระสินเช้อ   ชาระสินเช้อ   ชาระสินเช้อ   ชาระสินเช้อ   ชาระสินเช้อ   ชาระสินเช้อ   ชาระสินเช้อ   ชาระสินเช้อ   ชาระสินเช้อ   ชาระสินเช้อ   ชาระสินเช้อ   ชาระสินเช้อ   ชาระสินเช้อ   ชาระสินเช้อ   ชาระสินเช้อ   ชาระสินเช้อ   ชาระสินเช้อ |               | ເລນກິບິເງຮ                                 | <u> ឋ</u> ល្អប្រទ                                                             | รายละเอียด                                                                                                    | อิเมล                     | โทรศีพที่มือถือ         |                                                                                      |
| 🕀 เงินฝากสลากออมสิน                                                                                                    |               | 020000173391                               | กรรณิการ์ บุอ่อน                                                              | กรรณิการ์ บุอ่อน                                                                                                    | KannikaB@gmail.com        | 0995885545              |                                                                                      |
| Iงินฝากสงเคราะห์ชีวิต                                                                                                    |               |                                            |                                                                               |                                                                                                    |                           |                         |                                                                                      |
| เช็ค                                                                                                    |               |                                            | ກຮຸດ                                                                          | นากรอกรหัส OTP เพอกาะ                                                                                                    | รตรวจสอบ                  |                         |                                                                                      |
| GSB PromptPay                                                                                                    |               |                                            | หมายเลงอ้า                                                                    | งอิง B6F5                                                                                                    |                           |                         |                                                                                      |
| 🕀 ข้อมูลส่วนบุคคล                                                                                                    |               |                                            | 1 отр                                                                         |                                                                                                    |                           |                         |                                                                                      |
| ⊞ ข้อความ                                                                                                    |               |                                            | Note : S:UU9:80                                                               | รหัส OTP ma SMS ไปยังไทรศัพท                                                                                              | ามือถือของท่านไดย         |                         |                                                                                      |
| <del>oon91ns:uu</del>                                                                                                    |               |                                            | ຍັກໄປເມັດ ແລະຣາຄິສ<br>1. ໄມ່ກຳຣາຍາ<br>2. ກຄປຸມ "ຫ<br>3. ກາຣເປລີຍເ<br><b>2</b> | OTP จะหมดลายุภายใต้เงื่อนไฟ ดัง<br>ทรหายใน 120วินาที หลังจากก่านไ<br>เสิก" หรือ<br>เหน้าจอ<br><mark>ยื่นยัน ยกเส</mark> ิ | น์<br>เคียม SMS หรือ<br>ก |                         |                                                                                      |
| Copyright © 2010 Government Savings                                                                                                    | Bank. All rig | hts reserved.                              |                                                                               |                                                                                                    | เงื่อนไขก                 | ารให้บริการ   ความเป็นส | ร่วนตัวของลูกค้า   คำแนะนำด้านความปลอดภัย<br>• 02290-8668 LIAT Version - 11.69.00.00 |

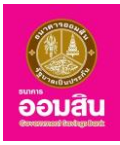

4. ระบบจะแสดงข้อความแจ้งผลการลบบัญชีบุคคลอื่น คลิกที่ปุ่ม "ตกลง" เพื่อกลับไปยังหน้าการจัดการ

# บัญชีบุคคลอื่น

| GSB Internet Banki                                                         | ng                                                                                                    | <b>อ้อมสิน</b> |
|----------------------------------------------------------------------------|----------------------------------------------------------------------------------------------------|----------------|
| 🏝 Miss Akkharisa Toragsa 💌<br>ກາຣໃຫ້ການກຣັ້ມກຳສຸທະ 06/02/2019, 16:47:58 ນ. |                                                                                                    |                |
| Menu                                                                       | บัญชับุคายชั้นทายในระกากร                                                                              |                |
| สรุปบัญชีโดยรวม                                                            | การจัดการบัญชีบุคคลอื่นกายในธนาคาร                                                                     |                |
| 🕀 โอนเงิน                                                                  | รายการนี้ได้ถูกค่าเนินการเรียบร้อยแล้ว                                                                 |                |
| ชาระค่าสินค้าและบริการ                                                     | รหัสการกำรายการคือ : 2 <b>019020704750</b><br>กรุณากับบังบุสรหัสข้างอิมรายการเพื่อไข่เป็นขังมูลข้างอิง |                |
| ชาระสินเชื่อ                                                               | ( An an an an an an an an an an an an an an                                                            |                |
| เงินฝากสงเคราะห์ชีวิต                                                      |                                                                                                    |                |
| เช็ค                                                                       |                                                                                                    |                |
| GSB PromptPay                                                              |                                                                                                    |                |
| ชอมูลส่วนบุคคล                                                             |                                                                                                    |                |
| 🕀 ข้อความ                                                                  |                                                                                                    |                |
| eengans:uu                                                                 |                                                                                                    |                |
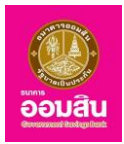

# <u>บทที่ 12 บริการชำระเงิน</u>

เป็นส่วนที่ใช้สำหรับทำรายการชำระค่าสินค้าหรือบริการต่างๆ ของผู้ใช้บริการ ซึ่งประกอบไปด้วยฟังก์ชั่นการใช้งาน ดังนี้

1. ชำระค่าสินค้าและบริการ

หากผู้ใช้บริการต้องการชำระค่าสินค้าหรือบริการ ให้คลิกที่เมนู "ชำระค่าสินค้าและบริการ"

| GSB Internet Bankin                                                   | ng                             |                                                            |                       |                              | อ้อมสม                                                                                        |
|-----------------------------------------------------------------------|--------------------------------|------------------------------------------------------------|-----------------------|------------------------------|-----------------------------------------------------------------------------------------------|
| 🎍 Miss Akkharisa Toragsa 💽<br>msilémunšuhign: 07/02/2019, 14/21/23 U. |                                |                                                            |                       |                              |                                                                                               |
| Menu                                                                  | ชำระค่าสินค้าและบริการ เดิมเงิ | น เติมเงิน Easy Pass                                       | การจัดการผู้เรียกเก็บ |                              |                                                                                               |
| สรุปบัญชีโดยรวม                                                       | วงเงินในการทำรายการคงเหลือ :   | 100,000.00 unn                                             |                       |                              |                                                                                               |
| 🕀 โอนงิน                                                              |                                |                                                            |                       |                              |                                                                                               |
| ชาระค่าสินค้าและบริการ                                                | 8                              |                                                            |                       |                              |                                                                                               |
| ชาระสินเชื่อ                                                          |                                |                                                            |                       |                              |                                                                                               |
| มิเมินฝากสงเคราะห์ชีวิต                                               | ชำระจากบัญชี *                 | โปรคเลือก                                                  |                       | Ŧ                            | คำแนะนำ:>                                                                                     |
| เซ็ก                                                                  | A 9 M.                         |                                                            |                       |                              | <b>รายชื่อผู้เรียกเก็บ :</b> กรณีลูกค้ามีการ<br>ช่าระเป็นประจำ ลูกค้าสาม <sub>า</sub> รถเลือก |
| GSB PromptPay                                                         | ชาระเห "                       | <ul> <li>รายชอผูเรยกเกบ</li> <li>ผารียกเก็บอื่น</li> </ul> | โปรคเลือก             | ٣                            | เพิ่มรายซื่อผู้เรียกเก็บ ดังนี้ เสือกเมนู<br>บริการรับชำระ > เสือกการจัดการผู้                |
| ขอมูลส่วนบุคคล                                                        |                                |                                                            |                       | 4 4 4 4 4                    | เรียกเกิบ > เลอกเพมนูเรียกเกิบเหม<br>ผ <b>้เรียกเก็บอื่น</b> : กรณีลกค้ามีการช่าระ            |
| 🗄 ข้อความ                                                             |                                | กลุ่มผู้เรียกเก็บ*                                         | โปรดเลือก             | วยงานและเงอนไขการรมชาระ<br>• | เป็นครั้งคราว ลูกค้าสามารถเสือกช่าระ<br>ผ่านบริการชำระ ดังนี้ เลือกบริการรับ                  |
| ออกจากระบบ                                                            |                                | ผู้เรียกเท็บ "<br>รหัสอ้างอิงที่ 1                         |                       | ·                            | ชำระสินค้าและบริการ > เลือกบริการ<br>รับชำระ > เลือกผู้เรียกเก็บอื่น                          |

1.1 ระบุรายละเอียดข้อมูลการโอนเงินในช่องรายการ จากนั้นคลิกที่ปุ่ม "ตกลง"

| Miss Akkharisa Toragsa<br>เรโด้งานครั้งล่าสุด: 07/02/2019, 14:21:23 น. | <b>M</b>                                   |                                                                        |                                                                                               |                                                                                              |
|------------------------------------------------------------------------|--------------------------------------------|------------------------------------------------------------------------|-----------------------------------------------------------------------------------------------|----------------------------------------------------------------------------------------------|
| /lenu                                                                  | <b>ช</b> ำระค่าสินค้าและบริการ <b>เ</b> ดิ | เมเงิน เดิมเงิน Easy Pass                                              | การจัดการผู้เรียกเก็บ                                                                         |                                                                                              |
| B สรุปบัญชีโดยรวม                                                      | วงเงินในการทำรายการคงเหลือ :               | 100,000.00 Unn                                                         |                                                                                               |                                                                                              |
| 8 โอนเงิน                                                              |                                            |                                                                        |                                                                                               |                                                                                              |
| ง ชำระค่าสินค้าและบริการ                                               |                                            |                                                                        |                                                                                               |                                                                                              |
| 9 ชำระสินเชื่อ                                                         |                                            |                                                                        |                                                                                               |                                                                                              |
| ) เงินฝากสงเคราะห์ชีวิต                                                | ช่ำระจากบัญชี*                             | 020000141794 บัญชีเงินฝากเมื                                           | DIŠUN - Miss Akkharisa Toragsa 🔻                                                              | คำแนะนำ:>                                                                                    |
| เช็ค                                                                   |                                            |                                                                        |                                                                                               | <b>รายชื่อผู้เรียกเก็บ :</b> กรณีลูกค้ามีการ<br>ชำระเป็นประจำ ลูกค้าสามารถเลือก              |
| GSB PromptPay                                                          | ชำระให้ *                                  | <ul> <li>รายชื่อผู้เรียกเก็บ</li> <li>ผู้เรียกเด็บอื่น</li> </ul>      | ไปรคเลือก 🔻                                                                                   | เพิ่มรายชื่อผู้เรีย <sup>ุ</sup> กเท็บ ดังนี้ เลือกเมนู<br>บริการรับชำระ > เลือกการจัดการผู้ |
| ข้อมูลส่วนบุคคล                                                        |                                            | e gisoriiriodu                                                         |                                                                                               | เรียกเกิบ > เลือกเพิ่มผูเรียกเกิบไหม<br>ผู้เรียดเด็นอื่น - ดะณีอดด้ามีดาะห่าะ-               |
| ) ข้อความ                                                              |                                            | กลุ่มผู้เรียกเก็บ *                                                    | กคทีนี เพื่อดูหน่วยงานและเงื่อนไหการรับชำระ<br>ประกันทัย / ประกันชีวิต / Assurance/ Insurance | เป็นครั้งคราว ลูกค้าสามารถเลือกช่าร<br>ผ่านบริการชำระ ดังนี้ เลือกบริการรับ                  |
| ออกจากระบบ                                                             |                                            | ผู้เรียกเก็บ*<br>ะหัสด้วงอิงที่ 1 *                                    | บมจ.ทิพยประกันชีวิค-001 →                                                                     | ช่าระสินค้าและบริการ > เลือกบริการ<br>รับช่าระ > เลือกผู้เรียกเก็บอื่น                       |
|                                                                        |                                            | รหัสอ้างอิงที่ 2 *                                                     | 580002636<br>26062018                                                                         |                                                                                              |
|                                                                        |                                            | รหัสอ้างอิงที่ 3                                                       |                                                                                               |                                                                                              |
|                                                                        | จำนวนเงิน "                                | 1700                                                                   | (เฉพาะคิวเลง หรือ คิวเลงรวมจุดกศนิยม เช่น<br>1000, 1000.50)                                   |                                                                                              |
|                                                                        | ประเภทการโอน                               | <ul> <li>ทันที</li> <li>ดั้งเวลา<br/>ชำระ-ครั้งเคียว</li> </ul>        |                                                                                               |                                                                                              |
|                                                                        | การแจ้มเดือนอกค้า                          |                                                                        |                                                                                               |                                                                                              |
|                                                                        | Thomasadan                                 | 🕏 อีเมล                                                                | AkkharisaT1@gsb.or.th                                                                         |                                                                                              |
|                                                                        |                                            | 🔲 ส่ง SMS ไปยังหมายเลขโทรเ                                             | ฟามีอกิอ 0935834950                                                                           |                                                                                              |
|                                                                        |                                            | พมายเหตุ: อางมีการกมหายระบบ<br>๗ ฉันขอมรับข้อกำหนดสะเงื่อนไขการ:<br>ฅก | Mintako Sako Viningingunita<br>Jafra:                                                         |                                                                                              |

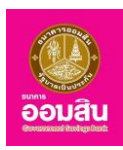

 ช่องรายการ "ชำระจากบัญชี" คลิกที่สัญลักษณ์ " " ระบบจะแสดงบัญชีขึ้นมา เพื่อให้ผู้ใช้บริการเลือก บัญชีต้นทางสำหรับทำรายการชำระค่าสินค้าหรือบริการ

- ช่องรายการ "ชำระให้" คลิกที่สัญลักษณ์ " 🔻 " เพื่อเลือกสินค้าหรือบริการที่ต้องการชำระ ซึ่งแบ่งเป็น 2 แบบ คือ

 รายชื่อผู้เรียกเก็บ คลิกที่สัญลักษณ์ " " ระบบจะแสดงรายการบิลขึ้นมาให้เลือก ซึ่งบิลที่ระบบแสดงจะ มา จากการเพิ่มรายการชำระสินค้าหรือบริการในส่วนของการจัดการผู้เรียกเก็บ เมื่อเลือกบิลเรียบร้อยแล้ว ระบบจะนำ รายละเอียดข้อมูลมาแสดงในช่องรายการ กลุ่มผู้เรียกเก็บ, ผู้เรียกเก็บ, รหัสอ้างอิง 1, รหัสอ้างอิง 2 และ รหัสอ้างอิง 3 ให้อัตโนมัติ

2. ผู้เรียกเก็บอื่น หากเลือกการชำระรูปแบบนี้ ผู้ใช้บริการต้องระบุข้อมูลในช่องรายการเอง ซึ่งประกอบไปด้วย

- ♦ ช่องรายการ "กลุ่มผู้เรียกเก็บ" คลิกที่สัญลักษณ์ "▼" ระบบจะแสดงรายการ Biller Group ขึ้นมาให้เลือก
- ✤ ช่องรายการ "ผู้เรียกเก็บ" คลิกที่สัญลักษณ์ "▼" ระบบจะแสดงรายการ Biller ขึ้นมาให้เลือก
- ช่องรายการ "รหัสอ้างอิง 1" ระบุเลขที่บิล
- ช่องรายการ "รหัสอ้างอิง 2" ระบุเลขที่บิล
- ช่องรายการ "รหัสอ้างอิง 3" ระบุเลขที่บิล
- 🐟 ช่องรายการ "จำนวนเงิน (บาท)" ระบุจำนวนเงินในการชำระ โดยระบุเป็นตัวเลขและไม่เกินวงเงินที่

ธนาคารกำหนด

- ♦ ช่องรายการ "ประเภทการโอน" คลิกที่สัญลักษณ์ " © " เพื่อเลือกรูปแบบการโอน แบ่งเป็น 2 แบบ
- 1. แบบทันที คือ การเลือกกำหนดโอนเงินเป็นแบบ "ทันที"
- 2. แบบตั้งเวลา คือ การเลือกกำหนดโอนเงินเป็นแบบ "ตั้งวันที่ทำรายการไว้ล่วงหน้า" แบ่งเป็น 2 แบบ คือ
  - การโอน-ครั้งเดียว คือ การทำรายการโอนแบบกำหนดวันที่โอนไว้ล่วงหน้า โดยคลิกที่ช่องวันที่

เพื่อเลือกวันที่ในการโอน

- การโอน-ตั้งเวลา คือ การทำรายการโอนแบบประจำ ซึ่งต้องระบุข้อมูล ดังนี้
  - ช่องรายการ "ความถี่" คลิกที่สัญลักษณ์ "▼" เพื่อเลือกความถี่ในการโอน ได้แก่ รายสัปดาห์,
     รายเดือน, ราย 3 เดือน หรือ ราย 6 เดือน
  - ช่องรายการ "จากวันที่" ระบุช่วงวันที่ โดยคลิกที่ช่องวันที่ เพื่อเลือกวันที่ในการตั้งเวลา
  - ช่องรายการ "จำนวนครั้ง" สามารถใส่จำนวนครั้งที่ต้องการตั้งเวลา

 ช่องรายการ "การแจ้งเตือนลูกค้า" ในส่วนนี้ระบบจะกำหนด อีเมล และโทรศัพท์ สำหรับแจ้งผลการโอนไป ยังผู้ใช้บริการให้อัตโนมัติตามข้อมูลที่ได้จากการลงทะเบียน และหากเลือกให้แจ้งผลทาง SMS จะมีการคิดค่าธรรมเนียมการส่ง SMS จากการทำรายการ

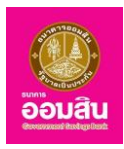

 1.2 ระบบจะให้ผู้ใช้บริการทำการระบุ One Time Password (OTP) เพื่อยืนยันการชำระค่าสินค้าและ บริการ (โดยระบบจะทำการส่งข้อมูล OTP ไปยังโทรศัพท์มือถือของผู้ใช้บริการที่ทำการลงทะเบียนไว้) ให้ผู้ใช้บริการระบุ OTP ลงในช่องรายการ (หมายเลข 1) จากนั้นคลิกที่ปุ่ม "ยืนยัน" (หมายเลข 2)

| liss Akhharisa Toregsa 🛛 🐱<br>Išznančalnija: 08/02/2019, 09/29/29/0. |                                                         |                                                                                                    |                                                               |                                                                                                    |
|----------------------------------------------------------------------|---------------------------------------------------------|----------------------------------------------------------------------------------------------------|---------------------------------------------------------------|----------------------------------------------------------------------------------------------------|
| enu                                                                  | ช่าระท่าสินก้ายละบริการ                                 | เสียเงิน เสียเงิน Easy Pass                                                                                                    | การจัดการมู้เรียกเก็บ                                         |                                                                                                    |
| ສະຸປບັດງສີໂຄຍຣວນ                                                     |                                                         |                                                                                                    | $\sim$                                                        |                                                                                                    |
| โอนเงิน                                                              | (#)                                                     | )                                                                                                    | (0)                                                           | ( <b>v</b> )                                                                                                    |
| น้ำระเรื่อชีว เรื่องของ เรื่องระ                                     | $\smile$                                                |                                                                                                    | $\smile$                                                      |                                                                                                    |
| ชาระสินเชื่อ                                                         | คุณได้ท่ารายการช่าระเงิน<br>กรุณาตรวจสอบข้อมูลก่อนท่ากา | เรยินยันรายการ                                                                                                    |                                                               | คำแนะนำ:>                                                                                                    |
| นิแปรงสมอรรษษ์ที่วิต                                                 | ช่าระจากบัญชี                                           | Miss Akkharisa Toragsa                                                                                                    |                                                               | รางเพื่อเป็นรังเทพที่ม - กรณ์เอกลักมีการ                                                                         |
| išn                                                                  | ช่าระให้                                                | บมจ.ทีพยประกับชีวิต-001<br>ธศัสอ้างอิงที่ 1:<br>ธศัสอ้างอิงที่ 2:                                                                                | 580002636<br>26062018                                         | ย่าระเป็นประจำ ถูกกำสามารถเสียก<br>เพิ่มรายชื่อผู้เรียกที่บ คืนนี้ เรือกมน<br>บริการรับช่าระ > เรือกการจัดการนี้ |
| GSB PromptPay                                                        |                                                         | รศัสอ้างอิงที่ 3:                                                                                                    |                                                               | เรียกเกิน > เลือกเพิ่มผู้เรียกเกินใหม่                                                                           |
| Soundouwen                                                           | จำนวนงิน                                                | 1,700.00                                                                                                    |                                                               | <b>มีสรยกเก็บอื่น</b> : กรณีลูกค้ามีการยำระ<br>ปี เคร็งกราว อาจักสามารถเลือกค่าย                                 |
|                                                                      | ค่ารระบบัฒนการค่ะ SMS                                   | -                                                                                                    |                                                               | ม่านบริการชำระ ศึงนี้ เลือกบริการรับ                                                                             |
| จังความ                                                              | จำนวนพินรวม                                             | 1,700.00                                                                                                    |                                                               | ชาระสมภาพละบรการ > เลอกบรการ<br>จับช่าระ > เลือกผู้เรียกเก็บอื่น                                                 |
|                                                                      | ประเภทการโอน                                            | กันที                                                                                                    |                                                               |                                                                                                    |
| ODHY INSUU                                                           | การเจ้ลติอนลูกค้า                                       | อีเมล : AkkharisaT1@gsb.or.th                                                                                                    |                                                               |                                                                                                    |
|                                                                      |                                                         | กรุณากรอกรศัส (7                                                                                                    | การครวจสอบ                                                    |                                                                                                    |
|                                                                      |                                                         | หมายเขาอ้างอิง                                                                                                    | AB3E                                                          |                                                                                                    |
|                                                                      | 1                                                       | OTP                                                                                                    |                                                               |                                                                                                    |
|                                                                      |                                                         | Nos: : ขบบอย่างรัสเตราจาการรพรไปปัง<br>เจ้าสาวารงางการเป็นไปไปไป<br>1. ไม่กำราจการถายใน 1200มาใหล่อย<br>2. กมปุ่มารถพิศาศไร<br>3. การเป็นมาย้างข | inanhan libolana amalan dahada hasa<br>manina likko 5885 mila |                                                                                                    |

1.3 ระบบจะแสดงรายละเอียดและแจ้งผลการทำรายการชำระค่าสินค้าหรือบริการ

| <b>GSB</b> Internet Banki                                          | ng                                                                                                   |                                                                   |                       | Goudau                                                                                                    |
|--------------------------------------------------------------------|----------------------------------------------------------------------------------------------------|-------------------------------------------------------------------|-----------------------|----------------------------------------------------------------------------------------------------|
| Miss Abbharlas Toragas<br>malikinunkainge: 11/02/2018, 11:19:42/u. | 2                                                                                                    |                                                                   |                       |                                                                                                    |
| Menu                                                               | ช่าระค่าสินค้าและบริการ เดิม                                                                         | งิน เสียเงิน Easy Pass การจัด                                     | าการผู้เรียกเก็บ      |                                                                                                    |
| สรุปบัญธีโคยรวม                                                    |                                                                                                    |                                                                   | $\sim$                |                                                                                                    |
| 🕀 Touilu                                                           |                                                                                                    | )                                                                 |                       | $\checkmark$                                                                                                    |
| ฮาระศาสินค้าและบริการ                                              |                                                                                                    |                                                                   |                       |                                                                                                    |
| ชาระสินเชื่อ                                                       | รายการมีได้ถูกค่าเมินการเรียบร้อย<br>รหัสการกำรายการคือ 2019021100<br>วันมีกำรายการคือ 11/02/2502111 | 80<br>1034445<br>12                                               |                       | (กำแนะนำ:>                                                                                                    |
| สินมากสมเคราะห์ชีวิต                                               | กรุณาเท็บข้อมูลธหัสอ้างอิงรายการท่                                                                   | ที่อใช้เป็นพือมูลอ้างอิง                                          |                       | <b>รายชื่อผู้เรียกเท็บ</b> : กรณีลูกค้ามีการอ่าระเป็น                                                                                             |
| เอ็ก                                                               | ช่าระจากบัญชี                                                                                        | Miss Akknarisa Toragsa                                            |                       | ประจำ ลูกคำสามารถสือกเพิ่มรายชื่อผู้เรียกเก็บ<br>คิงนี้ เสียกเมนุมริการรับช่าระ > เสียกการจัดการ                                                  |
| GSB PromptPay                                                      | อำระให้                                                                                              | นมง.ทิพยประกันชีวิต-001<br>รหิสอ้างอิงที่ 1:<br>รหิสอ้างอิงที่ 2: | 580002636<br>26062018 | ผู้เรียกเกิม > เสือกาพิ่มผู้เรียกเกิมไหม่<br><b>ผู้เรียกเกินชื่น</b> : กรณ์ลูกคำมีการช่าระเป็นครั้ง<br>การการกรักราชสายกระเร็จกล่ายแปลแต่กระเร่าะ |
| 🕀 Voyadouyana                                                      | ຊຳມານເປັນ                                                                                            | 1 700 00                                                          |                       | คิงนี้ เสือกบริการรับจำระสินค้าและบริการ >                                                                                                    |
| 🕀 ขัดความ                                                          | ค่าธรรมนัยมการกำรายการ                                                                               | 0.00                                                              |                       | เลือกบริการรับชำระ > เลือกผู้เรียกเกมอื่น                                                                                                    |
|                                                                    | ศาธรรมเนียมการส่ง SMS                                                                                | -                                                                 |                       |                                                                                                    |
| 00009005500                                                        | จำนวนเงินรวม                                                                                         | 1,700.00                                                          |                       |                                                                                                    |
|                                                                    | ds:innmslau                                                                                          | กมก                                                               |                       |                                                                                                    |
|                                                                    | การเจ้งเคียนลูกค้า                                                                                   | อีเมล : AkknarisaT1@gsb.or.th                                     |                       |                                                                                                    |
|                                                                    |                                                                                                    | พิมพ์ใบบันที่กรายการ                                              | ร กรายการอื่น         |                                                                                                    |

#### 2. เติมเงิน

หากผู้ใช้งานต้องการเติมเงิน ให้คลิกที่เมนู "เติมเงิน"

| GSB Internet Ban                                                                                                    | king                         |                             |                       |  |
|----------------------------------------------------------------------------------------------------|------------------------------|-----------------------------|-----------------------|--|
| Mise Akkharisa Toragaa 💦 Salaha Salaha Sa |                              |                             |                       |  |
| Menu                                                                                                    | ซ่าระค่าสินค้าและบริการ      | เคิมเงิน เคิมเงิน Easy Pass | การจัดการผู้เรียกเท็บ |  |
| สรุปบัญชีโคยรวม                                                                                                    | องเงินในการทำรายการคงเหลือ : |                             | 100,000.00 unn        |  |
| 🕀 TouiQu                                                                                                    |                              |                             |                       |  |
| ชำระค่าสินค้าและบริการ                                                                                                    |                              |                             |                       |  |
| ⊕ <del>ช่าระสินเชื่อ</del>                                                                                                    |                              |                             |                       |  |
| มีมนากสงเคราะห์ชีวิต                                                                                                    | ชำระจากบัญชี *               | โปรดเลือก                   |                       |  |
| เซ็ค                                                                                                    | สำระให้(เป็ค้เเริการ) *      | Diagon Colont               |                       |  |
| GSB PromptPay                                                                                                    | o 1000 (0010 10)             | Preside General             |                       |  |
| ข้อมูลส่วนบุคคล                                                                                                    | หมายเลขไทรศัพท์มือถือ*       | (10 หลัก เช่น 0811234567)   |                       |  |

ธนาคารออมสิน สำนักงานใหญ่ 470 ถนนพหลโยธิน สามเสนใน เขตพญาไท กรุงเทพ 10400 Copyright © Government Savings Bank

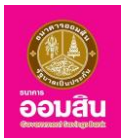

# 2.1 ระบุรายละเอียดข้อมูลการเติมเงินในช่องรายการ จากนั้นคลิกที่ปุ่ม "ตกลง"

| GSB Internet Bank                                                                                                    | king                         |                                            |                                          | õ                                                                                                    | Jâu           |
|----------------------------------------------------------------------------------------------------|------------------------------|--------------------------------------------|------------------------------------------|----------------------------------------------------------------------------------------------------|---------------|
| 🏝 Miss Akkharlsa Toragsa 🛛 🔛 melőruurðaíhigu: 11/02/2019, 15:29:52 u.                                                                                                    |                              |                                            |                                          |                                                                                                    |               |
| Menu                                                                                                    | ช่าระค่าสินค้าและบริการ      | เดินเงิน เดิมเงิน Easy Pass การ            | รจัดการผู้เรียกเท็บ                      |                                                                                                    |               |
| สรุปบัญชีโดยรวม                                                                                                    | วงเงินในการทำรายการคงเหลือ : | 100,0                                      | 100.00 unn                               |                                                                                                    |               |
| 🕀 Touñu                                                                                                    |                              |                                            |                                          |                                                                                                    |               |
| ช่าระค่าสินค้าและบริการ                                                                                                    | <b>e</b>                     |                                            |                                          |                                                                                                    |               |
| ชาระสินเชื่อ                                                                                                    |                              |                                            |                                          |                                                                                                    |               |
| เงินฝากสงเคราะห์ชีอิต                                                                                                    | ชำระจากบัญชี *               | 020000141794 บัญชีเงินฝากเผื่อเรียก - Mi   | iss Akkharisa Toragsa                    | •                                                                                                    |               |
| เช็ค                                                                                                    | ช่าระให้(ผู้ให้บริการ)*      | เคิมเงินพร้อมเพย์                          |                                          | _                                                                                                    |               |
| GSB PromptPay                                                                                                    | NUMBLA - wallet*             | 004000001565126                            |                                          |                                                                                                    |               |
| ขังมูลส่วนบุคกล                                                                                                    | no lotre maler               | 0000001303120                              |                                          |                                                                                                    |               |
| •      •     •     •     •     •     •     •     •     •     •     •     •     •     •     •     •     •     •     •     •     •     •     •     •     •     •     •     •     •     •     •     •     •     •     •     •     •     •     •     •     •     •     •     •     •     •     •     •     •     •     •     •     •     •     •     •     •     •     •     •     •     •     •     •     •     •     •     •     •     •     •     •     •     •     •     •     •     •     •     •     •     •     •     •     •     •     •     •     •     •     •     •     •     •     •     •     •     •     •     •     •     •     •     •     •     •     •     •     •     •     •     •     •     •     •     •     •     •     •     •     •     •     •     •     •     •     •     •     •     •     •     •     •     •     •     •     •     •     •     •     •     •     •     •     •     •     •     •     •     •     •     •     •     •     •     •     •     •     •     •     •     •     •     •     •     •     •     •     •     •     •     •     •     •     •     •     •     •     •     •     •     •     •     •     •     •     •     •     •     •     •     •     •     •     •     •     •     •     •     •     •     •     •     •     •     •     •     •     •     •     •     •     •     •     •     •     •     •     •     •     •     •     •     •     •     •     •     •     •     •     •     •     •     •     •     •     •     •     •     •     •     •     •     •     •     •     •     •     •     •     •     •     •     •     •     •     •     •     •     •     •     •     •     •     •     •     •     •     •     •     •     •     •     •     •     •     •     •     •     •     •     •     •     •     •     •     •     •     •     •     •     •     •     •     •     •     •     •     •     •     •     •     •     •     •     •     •     •     •     •     •     •     •     •     •     •     •     •     •     •     •     •     •     •     •     •     •     •     •     •     •     •     •     •     •     •     •     •     • | จำนวนเงิน *                  | 150                                        |                                          | บาท                                                                                                    |               |
| 001/9115:00                                                                                                    | การแจ้งเดือนลูกค้า           | 🧭 อียนล                                    | AkkharisaT1@gsb.or.th                    |                                                                                                    |               |
|                                                                                                    |                              | 🗐 ส่ง SMS ไปยังหมายเลขไทรศัพท์มือ<br>กือ   | 0935834950                               |                                                                                                    |               |
|                                                                                                    |                              | หมายเหลุ: อางมีการกิดกำธรรมเนื่อมการส่ง SM | 15 จากการทำรายการ                        |                                                                                                    |               |
|                                                                                                    |                              | RUDA                                       | . \                                      |                                                                                                    |               |
| Copyright © 2010 Government Savings Bank. All rig                                                                                                    |                              |                                            | เมื่อนไขการให้บริการ<br><u>ib office</u> | ความเป็นส่วนตัวของลูกค้า   กำแนะนำค้านความปลอ<br><b>G</b> gilb.or.th • 0-2299-8668 UAT Versi <mark>on : 11.71.0</mark> | คภัย<br>13.00 |

- ช่องรายการ "ชำระจากบัญชี" คลิกที่สัญลักษณ์ " 🔭 เพื่อเลือกบัญชีต้นทางสำหรับทำรายการเติมเงิน
- ช่องรายการ "ชำระให้" คลิกที่สัญลักษณ์ " 🔻 " เพื่อเลือกผู้ให้บริการ
- ช่องรายการ "หมายเลขโทรศัพท์มือถือ หรือ หมายเลข e-wallet" ระบุหมายเลขโทรศัพท์ หรือ หมายเลข e-wallet
- ช่องรายการ "จำนวนเงิน" คลิกที่สัญลักษณ์ " 🔻 " เพื่อเลือกจำนวนเงิน หรือระบุจำนวนเงินที่ต้องการเติม
- ช่องรายการ "การแจ้งเตือนลูกค้า" ในส่วนนี้ ระบบจะกำหนดอีเมล และโทรศัพท์สำหรับแจ้งผลการเติม

เงินไปยังผู้ใช้บริการให้อัตโนมัติตามข้อมูลที่ได้จากการลงทะเบียน และหากเลือกให้แจ้งผลทาง SMS จะมีการคิดค่าธรรมเนียม การส่ง SMS จากการทำรายการ

2.2 ระบบจะแสดงรายละเอียดให้ผู้ใช้บริการตรวจสอบก่อนยืนยันการทำรายการ โดยระบบจะให้ผู้ใช้บริการ ทำการ ระบุ One Time Password (OTP) เพื่อยืนยันการเติมเงิน (ระบบจะทำการส่ง OTP ไปยังโทรศัพท์มือถือของ ผู้ใช้บริการที่ ทำการลงทะเบียนไว้) ให้ผู้ใช้บริการระบุ OTP ลงในช่องรายการ (หมายเลข 1) จากนั้นคลิกที่ปุ่ม "ยืนยัน" (หมายเลข 2)

| Miss Akkharisa Toragsa 🛛 🐱                                                                                                    |                                                                                                    |                                                                                                    |          |
|----------------------------------------------------------------------------------------------------|----------------------------------------------------------------------------------------------------|----------------------------------------------------------------------------------------------------|----------|
| Menu                                                                                                    | ชำระค่าสินค้าและบริการ                                                                                                    | เดิมจน เดิมจน Easy Pass การจัดการผู้เรียกเก็บ                                                                                                    |          |
| สรุปบัญชีโดยรวม                                                                                                    | $\sim$                                                                                                    | $\widehat{}$                                                                                                    |          |
| 🗄 Touiðu                                                                                                    | Image: A start of the start of the start |                                                                                                    | <b>~</b> |
| ช่าระค่าสินค้าและบริการ                                                                                                    |                                                                                                    |                                                                                                    |          |
| ชาระสินเชื่อ     ชาระสินเชื่อ     ชาวอาการของ     ชาวอาการของ     ชาว | คุณได้ทำรายการเติมเงินมือกี่ส<br>กรุณาตรวจสอบข้อมูลก่อนยืเ                                                                                                    | ยืนการทำรายการ                                                                                                    |          |
| 🗄 เงินฝากสงเคราะห์ชีวิต                                                                                                    | ช่าระจากบัญชี                                                                                                    | Miss Akkharisa Toragsa                                                                                                    |          |
| ,5o                                                                                                    | ชำระให้                                                                                                    | เข้าบัญชีปตก นายสละกองคำ นันตมาศ                                                                                                    |          |
| 1011                                                                                                    | หมายเลง e-wallet                                                                                                    | 004000001565126                                                                                                    |          |
| GSB PromptPay                                                                                                    | จำนวนเงิน                                                                                                    | 150 unn                                                                                                    |          |
| ข้อมูลส่วนบุคคล                                                                                                    | ค่าธรรมเนียมการทำ<br>รายการ                                                                                                    | 0.00 nru                                                                                                    |          |
| ⊞ ¥ัอความ                                                                                                    | ค่าธรรมเนียมการส่ง SMS                                                                                                    | 0.00 unn                                                                                                    |          |
|                                                                                                    | จำนวนเงินรวม                                                                                                    | 150.00 unn                                                                                                    |          |
| ออกจากระบบ                                                                                                    | การแจ้งเคือนลูกค้า                                                                                                    | อีเมล: AkkharisaT1@gsb.or.th<br>ส่ง SMS ไปยังหมายเลขโทรศัพท์มือถือ: -                                                                                                    |          |
|                                                                                                    |                                                                                                    | กรุณากรอกรศัส OTP เพื่อการตรวจสอบ                                                                                                    |          |
|                                                                                                    |                                                                                                    | หมายเลงอ้างอิง D965                                                                                                    |          |
|                                                                                                    | 1 [                                                                                                    | OTP                                                                                                    |          |
|                                                                                                    |                                                                                                    | Note: suurukushin OTP musikki Subuhankindoveerhuluu<br>eeluuta suurukus OTP eruunangmulukuu kuu<br>1. Uuhansamaanuu toopun kukanankikus Suksi rulo<br>2. magluutanan rulo<br>3. magluutanan |          |

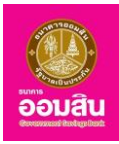

2.3 จากนั้นระบบจะแสดงรายละเอียดและแจ้งผลการทำรายการเติมเงิน หากต้องการพิมพ์ใบเสร็จให้คลิก

## ที่ปุ่ม "พิมพ์ใบบันทึกรายการ"

| GSB Internet Banking                                           |                                                                                                    |                                                                                                | Soutu                                                                                                    |
|----------------------------------------------------------------|----------------------------------------------------------------------------------------------------|------------------------------------------------------------------------------------------------|----------------------------------------------------------------------------------------------------|
| Miss Aldharisa Toragsa 🛛 🔛                                     |                                                                                                    |                                                                                                |                                                                                                    |
| Menu                                                           | ช่าระค่าสินค้าและบริการ เห็นเงิ                                                                                                    | ใน เค็บเงิน Easy Pass การจัดการผู้เรียกเก็บ                                                    |                                                                                                    |
| สรุปปัญชีโคยรวม                                                |                                                                                                    |                                                                                                |                                                                                                    |
| ⊕ TouiJu                                                       | <ul> <li>Image: A start of the start of the start of</li></ul> |                                                                                                | ( <b>v</b> )                                                                                                    |
| ⊕ ช่าระค่าสินค้าและบริการ                                      |                                                                                                    |                                                                                                |                                                                                                    |
| ชาระสินเชื่อ                                                   | รายการนาศกูกหายนการเธยบรงยายอ<br>รหัสการทำรายการกือ : 19021100029<br>กรุณาเก็บข้อมูลรหัสอ้างอิงรายการเพื่อใ                                                                                                    | <mark>670</mark><br>ໄສ່ເປັນຈັບມູສອ້ານອັນ                                                       |                                                                                                    |
| เป็นฝากสงเคราะที่ชีวิต                                         | ช่าระจากบัญชี                                                                                                    | Miss Akkharisa Toragsa                                                                         |                                                                                                    |
| เช็ค                                                           | ช่าระให้                                                                                                    | เข้ามัญชีปตก นายสละกองคำ นันตมาศ                                                               |                                                                                                    |
|                                                                | หมายเลข e-wallet                                                                                                    | 004000001565126                                                                                |                                                                                                    |
| GSB PromptPay                                                  | จำนวนเงิน                                                                                                    | 150 unn                                                                                        |                                                                                                    |
| 🕀 Vouadouunna                                                  | ค่าธรรมเนียมการทำรายการ                                                                                                    | 0.00 unn                                                                                       |                                                                                                    |
|                                                                | ค่าธรรมเนียมการส่ง SMS                                                                                                    | 0.00 unn                                                                                       |                                                                                                    |
| E Veronu                                                       | จำนวนเงินรอม                                                                                                    | 150.00 unn                                                                                     |                                                                                                    |
| 00n9ms-W                                                       | การแจ้งเดือนลูกค้า                                                                                                    | อันเส: AkknarisaT1@gsb.or.th<br>ส่ง SMS ไปยังหมายเลขโกรกิพที่มือกิอ: -<br>พิมพ์ในปันที่กรายการ |                                                                                                    |
| Copyright © 2010 Government Savings Bank. All rights reserved. |                                                                                                    |                                                                                                | เงื่อนใหการให้บริการ   ความเป็นส่วนคัดของลูกก้า   คำแนะนำค้ามความปลอดกัย<br>ib.office@geb.or.th = 0-2299-8668 UAT Version : 11.71.03.00 |

### 3. เติมเงิน Easy Pass

หากผู้ใช้งานต้องการเติมเงิน ให้คลิกที่เมนู "เติมเงิน Easy Pass"

| GSB Internet Banki                                                         | ng                               |                        |                       |                       | <b>อ้อมสิน</b> |
|----------------------------------------------------------------------------|----------------------------------|------------------------|-----------------------|-----------------------|----------------|
| 🏝 Miss Akkharisa Toragsa 💽<br>ກາຣໂອັກມາເອັ້ມຄຳມຸຊະ 11/02/2019, 16:56:10 ບ. |                                  |                        |                       |                       |                |
| Menu                                                                       | ช่าระค่าสินค้าและบริการ เติมเงิน | เติมเงิน Easy Pass     | การจัดการผู้เรียกเก็บ |                       |                |
| สรุปบัญชีโคยรวม                                                            | วงเงินในการทำรายการคงเหลือ :     | 50,000.00 unn          |                       |                       |                |
| 🕀 Teuiðu                                                                   |                                  |                        |                       |                       |                |
| ชาระค่าสินค้าและบริการ                                                     | 8                                |                        |                       |                       |                |
| ชาระสินเชื่อ                                                               |                                  |                        |                       |                       |                |
| มิเม่ากลงเคราะที่ชีวิต                                                     | ช่าระจากบัญชี "                  | โปรดเลือก              |                       | Ŧ                     |                |
| เช็ค                                                                       | ช่าระให้ *                       | การทางพิเศษฯ (บัตร E   | asy Pass)             |                       |                |
| GSB PromptPay                                                              | หมายเลงบัตรสมาร์กการ์ด (REF.1)*  |                        |                       |                       |                |
| ขอมูลส่วนบุคคล                                                             |                                  | (10 หลัก เช่น 1234567) | 890)                  |                       |                |
| ⊞ ข้อความ                                                                  | จำนวนเงิน "                      | โปรคเลือก              |                       | • Unit                |                |
| 00000005-UU                                                                | การแจ้งเดือนลูกค้า               | 🕫 อีเมล                |                       | AkkharisaT1@gsb.or.th |                |

3.1 ระบุรายละเอียดข้อมูลการเติมเงิน Easy Pass ในช่องรายการ จากนั้นคลิกที่ปุ่ม "ตกลง"

| GSB Internet Banki                                                          | ng                               | Rođen                                                                                                    |
|-----------------------------------------------------------------------------|----------------------------------|----------------------------------------------------------------------------------------------------|
| 👗 Miss Akkharlsa Toragsa 💽<br>កាន់ទឹកមេទើររាំងគ្នា: 11/02/2019, 16:56:10 ប. |                                  |                                                                                                    |
| Menu                                                                        | ช่าระค่าสินค้าและบริการ เติมเงิน | เซินเงิน Easy Pass การจัดการผู้เรียกเก็บ                                                                                        |
| 🕀 สรุปบัญชีโคยรวม                                                           | วงเงินในการทำรายการคงเหลือ :     | 50,000.00 Unn                                                                                                    |
| 🕀 โอนเงิน                                                                   |                                  |                                                                                                    |
| ⊞ ชำระค่าสินค้าและบริการ                                                    | <b>*</b>                         |                                                                                                    |
| ชาระสินเชื่อ                                                                |                                  |                                                                                                    |
| มิเพิ่มฝากสงเคราะห์ชีวิต                                                    | ช่าระจากบัญชี "                  | 020000141794 บัญชีเงินฝากเผื่อเรียก - Miss Akkharisa Toragsa 🔻                                                                  |
| เชิก                                                                        | ชำระให้ *                        | การทางฟิเศษฯ (ปัตร Easy Pass)                                                                                                   |
| GSB PromptPay                                                               | หมายเลงบัตรสมาร์กการ์ด (REF.1)   | 2633366999                                                                                                    |
| 🖽 ข้อมูลส่วนบุคคล                                                           |                                  | (10 Kån Iku 1234567890)                                                                                                    |
| 🗄 ข้อความ                                                                   | จำนอนเงิน *                      | 500 Y 011                                                                                                    |
| ออกจากระบบ                                                                  | การแจ้งเตือนลูกค้า               | ຂີ ວັເມລ AkkharisaT1@gsb.or.th                                                                                                  |
|                                                                             |                                  | ปม รพร ไปยังหมายเลขไทรศัพท์มือถือ<br>0935834950                                                                                 |
|                                                                             |                                  | หมายเหลุ: อาจมีการคิดทำธรรมมีขณากรส่ม SMS จากการกำรามการ                                                                        |
|                                                                             |                                  | max                                                                                                    |
| Copyright © 2010 Government Savings Bank. All rights r                      | reserved.                        | เรื่อนใหาหลีทันธ์การ (ความปั้นช่วยหลูงทัก) คำแมะนำค้ามหอานปองคับ<br>is.office@gito.or.ih +0-2299-6668 UAT Version : 11./1.03.00 |

ธนาคารออมสิน สำนักงานใหญ่ 470 ถนนพหลโยธิน สามเสนใน เขตพญาไท กรุงเทพ 10400

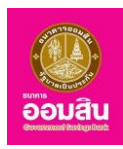

- ช่องรายการ "ชำระจากบัญชี" คลิกที่สัญลักษณ์ " ▼ " เพื่อเลือกบัญชีต้นทางสำหรับทำรายการเติมเงิน Easy Pass
- ช่องรายการ "หมายเลขบัตรสมาร์ทการ์ด (REF.1)" ระบุหมายเลขบัตรสมาร์ทการ์ด
- ช่องรายการ "จำนวนเงิน" คลิกที่สัญลักษณ์ " 🔻 " เพื่อเลือกจำนวนเงิน

- ช่องรายการ "การแจ้งเตือนลูกค้า" ในส่วนนี้ ระบบจะกำหนดอีเมล และโทรศัพท์สำหรับแจ้งผลการเติม เงินไปยังผู้ใช้บริการให้อัตโนมัติตามข้อมูลที่ได้จากการลงทะเบียน และหากเลือกให้แจ้งผลทาง SMS จะมีการคิดค่าธรรมเนียม การส่ง SMS จากการทำรายการ

3.2 ระบบจะแสดงรายละเอียดให้ผู้ใช้บริการตรวจสอบก่อนยืนยันการทำรายการ โดยระบบจะให้ผู้ใช้บริการ ทำการ ระบุ One Time Password (OTP) เพื่อยืนยันการเติมเงิน Easy Pass (ระบบจะทำการส่ง OTP ไปยังโทรศัพท์มือถือ ของผู้ใช้บริการที่ทำการลงทะเบียนไว้) ให้ผู้ใช้บริการระบุ OTP ลงในช่องรายการ (หมายเลข 1) จากนั้นคลิกที่ปุ่ม "ยืนยัน" (หมายเลข 2)

| GSB Internet Bank                                                           | ing                                                                | e e e e e e e e e e e e e e e e e e e                                                                                                    |
|-----------------------------------------------------------------------------|--------------------------------------------------------------------|----------------------------------------------------------------------------------------------------|
| 🔏 Miss Akkharisa Toragsa 🛛 🔛<br>កានដីការគន័រវារគុរ: 11/02/2019, 16:86:10 ប. |                                                                    |                                                                                                    |
| Menu                                                                        | ช่าระค่าสินค้าและบริการ เดิ                                        | มมนิน <mark>เดิมเนิน Easy Pass</mark> การจัดการผู้เรียกเก็บ                                                                                                    |
| สรุปบัญชีโคยรวม                                                             |                                                                    |                                                                                                    |
| 🕀 โอนเงิน                                                                   |                                                                    |                                                                                                    |
| ชาระค่าสินค้าและบริการ                                                      |                                                                    |                                                                                                    |
|                                                                             | คุณได้ทำรายการเติมเงินอีซีพาส<br>กรุณาตรวจสอบข้อมูลก่อนยืนยันการท่ | ำรายการ                                                                                                    |
| C Curles due se vitige                                                      | ช่าระจากบัญชี                                                      | 020000141794 บัญชีเงินฝากเผื่อเรียก - Miss Akkharisa Toragsa<br>— –                                                                                                    |
|                                                                             | ชาระให้                                                            | การทางพิเศษฯ (มิตร Easy Pass)                                                                                                    |
| เช็ค                                                                        | หมายเลขบตรสมารกการค (REF.1)                                        | 2633366999                                                                                                    |
| E GSB PromotPay                                                             | douvuluu                                                           | CIERNIADU GSB2 MIADU GSB2                                                                                                    |
| e doornamparay                                                              | งานวนเงน                                                           | 500,00 0 m                                                                                                    |
| 🕀 ข้อมูลส่วนบุคคล                                                           | ด้วยระบบมีผมการทำรวมดาร                                            | 00000 0 11                                                                                                    |
| 🕀 ข้อความ                                                                   | ค่าธรรมนี้ยมการส่ง SMS                                             | Run                                                                                                    |
|                                                                             | จำนวนเงินรวม                                                       | 500.00 µm                                                                                                    |
| ออกจากระบบ                                                                  | การแจ้งเดือนลูกค้า                                                 | อีเมล: AkkharisaT1@gsb.or.th<br>สุ่ง SMS ไปอีหนายเตฟที่หรืงหนือก็อ: -                                                                                                    |
|                                                                             | 1 07F                                                              | nçıumısanısıkla OTP INKomsusosadau<br>ulavărulau DEA9<br>uusukusiku OTP Ini Satsi Malinahim Golevaarindina<br>usukusiku OTP Ini Satsi Malinahim Golevaarindina<br>usukusukusiku<br>2<br>uudu unatin |
| Copyright © 2010 Government Savings Bank. All righ                          | its reserved.                                                      | ເລີ່ອນໃນກາສິກັນສິກາຣ (ຄວາມເປັນເສັດຍັນສິກາຣ) ຄວາມເປັນເສັດມັນການ ເຊິ່ງ ເຊິ່ງ ເຊິ່ງ ເຊິ່ງ ເຊິ່ງ ເຊິ່ງ ເຊິ່ງ ເຊິ່ງ<br>ib office@pab.or.th - 0-2299-8668 UAT Version : 11.71.03 (                        |

NINI BODIÂU Crossent Recepter

3.3 จากนั้นระบบจะแสดงรายละเอียดและแจ้งผลการทำรายการเติมเงิน หากต้องการพิมพ์ใบเสร็จให้คลิก

# ที่ปุ่ม "พิมพ์ใบบันทึกรายการ"

| GSB Internet Bank                                                        | king                                                                                                    |                                                                           | Southu Southu                                                                                                  |
|--------------------------------------------------------------------------|----------------------------------------------------------------------------------------------------|---------------------------------------------------------------------------|----------------------------------------------------------------------------------------------------|
| 🎍 Miss Akkharisa Toragsa 🛛 🔀<br>mslörnunšuínají: 11/02/2019, 16:56:10 u. |                                                                                                    |                                                                           |                                                                                                    |
| Menu                                                                     | ช่าระค่าสินค้าและบริการ เดิมเ                                                                                           | งิน <mark>เดิมงัน Easy Pass</mark> การจัดการผู้เรียกเก็บ                  |                                                                                                    |
| สรุปบัญชีโดยรวม                                                          |                                                                                                    |                                                                           |                                                                                                    |
| E โอนเงิน                                                                | <ul> <li>()</li> </ul>                                                                                                  |                                                                           | <b>~</b>                                                                                                    |
| ชำระค่าสินค้าและบริการ                                                   |                                                                                                    |                                                                           |                                                                                                    |
| ชาระสินเชื่อ                                                             | รายการนี้ได้ถูกค่าเนินการเรียบร้อยแล้ว<br>รหัสการทำรายการคือ : 1902120002970<br>วันที่และเวลาที่ทำรายการ : 12/02/2562 1 | 00<br>11:10                                                               |                                                                                                    |
| มินฝากสงเคราะห์ชีวิต                                                     | กรุณาเท็บข้อมูลรหัสอ้างอิงรายการเพื่อใช้                                                                                | เป็นข้อมูลอ้างอิง                                                         |                                                                                                    |
| เลือ                                                                     | ช่ำระจากบัญชี                                                                                                    | 020000141794 บัญชีเงินฝากเผื่อเรียก - Miss Akkharisa Toragsa              |                                                                                                    |
|                                                                          | ชำระให้                                                                                                    | การทางพิเศษฯ (บัตร Easy Pass)                                             |                                                                                                    |
| GSB PromptPay                                                            | หมายเลขปัตรสมาร์ทการ์ด (REF.1)                                                                                          | 2633366999                                                                |                                                                                                    |
|                                                                          | ชื่อเจ้าของบัตร Easy Pass                                                                                               | นายกคสอบ GSB2 กคสอบ GSB2                                                  |                                                                                                    |
|                                                                          | จำนวนเงิน                                                                                                    | 500.00 unn                                                                |                                                                                                    |
| พัดความ                                                                  | ยอคเงินคงเหลือในบัตรหลังเติมเงิน                                                                                        | 600.00 unn                                                                |                                                                                                    |
|                                                                          | ค่าธรรมเนียมการทำรายการ                                                                                                 | 0 Unn                                                                     |                                                                                                    |
| 00N91NS=UU                                                               | ค่าธรรมเนียมการส่ง SMS                                                                                                  | 0 Unn                                                                     |                                                                                                    |
|                                                                          | จำนวนเงินรวม                                                                                                    | 500.00 unn                                                                |                                                                                                    |
|                                                                          | หมายเลขอ้างอิง 2 (REF.2)                                                                                                | 978419020000004                                                           |                                                                                                    |
|                                                                          | ยอดเงินคงเหลือทางบัญชี                                                                                                  | 27,097,173.21 unn                                                         |                                                                                                    |
|                                                                          | การแจ้งเตือนลูกค้า                                                                                                    | อีเมล: AkkharisaT1@gsb.or.th<br>ส่ง SMS ไปยังหมายเลขโกรศัพท์มือก็อ: -     |                                                                                                    |
|                                                                          | <u>หมายเหตุ</u> การงอใบเสร็จรับเงินให้นำหลักฐามนี้เห<br>สอบถามข้อมูลเพิ่มเติม คิดค่อ EXAT เ                             | ริงงาที่ชุดบริการสุกค้าการทางฟังศษเหล่มประเทศไทย<br>Call Center Ins. 1543 |                                                                                                    |
|                                                                          |                                                                                                    | พิมพ์ใบบันทึกรายการ                                                       |                                                                                                    |
| Copyright © 2010 Government Savings Bank. All rig                        | hts reserved.                                                                                                    | เงื่อนไขการให้บริก<br>ib.offi                                             | าร   ความเป็นส่วนตัวของลูกค้า   คำแนะนำค้านความปลอดภัย<br>ce@gsb.or.th • 0-2299-8668 UAT Version : 11.71.03.00 |

<u>หมายเหตุ:</u> สำหรับผู้ใช้บริการที่ต้องการขอใบเสร็จรับเงิน ให้นำหลักฐานนี้แจ้งขอที่จุดบริการลูกค้าการทางพิเศษแห่งประเทศไทย สอบถามข้อมูลเพิ่มเติม ติดต่อ EXAT Call Center โทร.1543

## 4. การจัดการผู้เรียกเก็บ

หากผู้ใช้บริการต้องการเพิ่มรายการสินค้าหรือบริการที่ต้องชำระ ให้คลิกที่เมนู "การจัดการผู้เรียกเก็บ"

| GSB Internet Bankir                                                  | ng .                                                                                   | <u>ร้อมสัน</u>                                                                 |
|----------------------------------------------------------------------|----------------------------------------------------------------------------------------|--------------------------------------------------------------------------------|
| 🏝 Miss Akkharisa Toragsa 💽<br>msilérunšungu: 12/02/2019, 11/23/49 U. |                                                                                        |                                                                                |
| Menu                                                                 | ช้าระกำสินก้าและบริการ เคิมเงิน เดิมเงิน Easy Pass <mark>การจัดการผู้เริ่มกเก็บ</mark> |                                                                                |
| สรุปบัญชีโคยรวม                                                      | รหัสอ้างอิงที่ รหัสอ้างอิงที่ รหัสอ้างอิงที่                                           | คำแนะนำ:                                                                       |
| E โอนเงิน                                                            | กลุ่มผู้เรียกเกม ผู้เรียกเกม รหลบริชา 1 2 3 รายสะโอยค                                  | การจัดการผู้เรียกเก็บ คือ การจัดการ<br>ผู้เรียกเก็บที่มีการชำระป็นประจำ โดยผู้ |
| ชาระค่าสินค้าและบริการ                                               | ໄມ່ພະບັດມູລ                                                                            | ใช้งานสามารถทำการเพิ่มหรือลบข้อมูล<br>ออกจากรายการผู้เรียกเท็บได้              |
|                                                                      |                                                                                        | รายการผู้เรียกเก็บจะสามารถบันทึก<br>ข้อแต่ได้สมสด 20 รายการ                    |
| เงินฝากสงเคราะห์ชีอิต                                                | ໜີ່ບຜູ້ເຮັດກຄົນໃກປ au                                                                  | Vogen vige and a solution                                                      |
| เช็ก                                                                 |                                                                                        |                                                                                |
| GSB PromptPay                                                        |                                                                                        |                                                                                |
| ชอมูลส่วนบุคคล                                                       |                                                                                        |                                                                                |
| 🗄 ข้อความ                                                            |                                                                                        |                                                                                |
| ออกจากระบบ                                                           |                                                                                        |                                                                                |

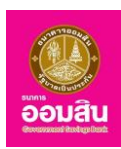

## การเพิ่มผู้เรียกเก็บ

 หากผู้ใช้บริการต้องการเพิ่มผู้เรียกเก็บ ให้คลิกที่ปุ่ม "เพิ่มผู้เรียกเก็บใหม่" จากนั้น ระบบจะแสดง รายละเอียดให้ผู้ใช้บริการระบุข้อมูล เมื่อระบุข้อมูลเรียบร้อยแล้ว คลิกที่ปุ่ม "ตกลง"

| GSB Internet Ba                                                   | anking                |                                                                        | eouitu<br>eouitu                                                                                  |
|-------------------------------------------------------------------|-----------------------|------------------------------------------------------------------------|---------------------------------------------------------------------------------------------------|
| Miss Akkharisa Toragsa<br>nališnunšainąs: 12/02/2019, 11:22:49 u. |                       |                                                                        |                                                                                                   |
| Menu                                                              | ช่าระค่าสินค้าแล      | ะบริการ เต็บเงิน เต็บเงิน Easy Pass <mark>การจัดการผู้เรียกเท็บ</mark> |                                                                                                   |
| สรุปบัญชีโดยรวม                                                   | กลุ่มผู้เรียกเก็บ*    | ประกันกัย / ประกันชีวิค / Assurance/ Insurance                         | v damesia:                                                                                        |
| 🕀 Touillu                                                         |                       |                                                                        | ทายนั้น เ<br>การจัดการผู้เรียกกับ คือ การจัดการผู้เรียก<br>เก็บที่มีการช่าระป็นประจำ โดยผู้ใช้งาน |
| ช่าระค่าสินค้าและบริการ                                           | <i>ធ្វី</i> នើមកាកើប* | บมจ.ทัพยประกับชีวิต-001                                                | <ul> <li>สามารถทำการเพิ่มหรือลบข้อมูลออกจาก<br/>รายการผู้เรียกเก็บได้</li> </ul>                  |
| ชาระสินเชื่อ                                                      | Insurance No.*        | 88900088                                                               | รายการผู้เรียกเก็บจะสามารถบันทึกข้อมูลได้                                                         |
| พันฝากสมเคราะห์ชีอิต                                              |                       | กคที่มี เพื่อคูหน่วยงามและเงื่อนไขการรับชำระ                           | สูงสุ่ม 20 รายการ                                                                                 |
| เซ็ค                                                              | Citizen ID *          | 26062018                                                               |                                                                                                   |
| GSB PromptPay                                                     |                       |                                                                        |                                                                                                   |
| ขอมูลส่วนบุคคล                                                    |                       |                                                                        |                                                                                                   |
| ชังความ                                                           | รายละเอียด            | ประกันชีวิต                                                            |                                                                                                   |
| ออกจากระบบ                                                        |                       | mai mitri                                                              |                                                                                                   |

- ช่องรายการ "กลุ่มผู้เรียกเก็บ" คลิกที่สัญลักษณ์ " 👅 " ระบบจะแสดงรายการกลุ่มผู้เรียกเก็บขึ้นมาให้เลือก
- ช่องรายการ "ผู้เรียกเก็บ" คลิกที่สัญลักษณ์ " 🔭 "ระบบจะแสดงรายการผู้เรียกเก็บขึ้นมาให้เลือก
- ช่องรายการ "รายละเอียด" ระบุรายละเอียดเพิ่มเติม

| GSB Internet Banking                                                                                                    |                                                                                                    |                                                                                                    |    |                                                                                                    |
|----------------------------------------------------------------------------------------------------|----------------------------------------------------------------------------------------------------|----------------------------------------------------------------------------------------------------|----|----------------------------------------------------------------------------------------------------|
| Mar Akharia Tongas Ustandingu Exercise 128448  Manu  Regultarfinasau  Regultarfinasau  Regultarfinasautins  Regultarfinasautins  Regul | ข่างทำให้เกิดขนทาง<br>ทุกได้ทำงางกางที่เกล้องกับ<br>เกลุ่มสุดภาษี<br>ผู้จัดกาบ<br>เทิงเขาตอ No.<br>CR2en ID<br>-<br>รางสะเด็ดก | เห็นเป็น เห็นเป็น Easy Pass <u>การมีการมีรู้เรือ</u><br>าร<br>-<br>การประกับชีวิต<br>560002556<br>26062016<br>-<br>ประกับชีวิต<br>5600016<br>-<br>ประกับชีวิต<br>5600016<br>-<br>-<br>55000256<br>26062016<br>-<br>-<br>55000256<br>26062016<br>-<br>55000256<br>26062016<br>-<br>55000256<br>-<br>55000<br>26062016<br>-<br>55000<br>-<br>55000<br>-<br>5500<br>-<br>550<br>-<br>5500<br>-<br>5500 | NG | <b>ກຳນະນຳ:</b><br>ກາງຈັກກາງຊີເຜີຍກນັ້ນ ກົດ ກາງຈັກກາງຊີເຜີຍກ<br>ແມ່ນເຄົາກາງຊີເຜີຍກນັ້ນແລ້ວ ກິນຍາງຊີເອກ<br>ແມ່ນກາງຊີເຜີຍກນັ້ນໃນ<br>ແມ່ນກາງຊີເຜີຍກນັ້ນ ແມ່ນການຄວັນກຳກ່າວນູຢສີ |
|                                                                                                    |                                                                                                    |                                                                                                    |    |                                                                                                    |

2. ระบบจะแสดงข้อความแจ้งผลการเพิ่มรายการผู้เรียกเก็บ คลิกที่ปุ่ม "ตกลง"

| GSB Internet Banki                                                         | ng                                                                                                    | Jau |
|----------------------------------------------------------------------------|----------------------------------------------------------------------------------------------------|-----|
| 🏝 Miss Akkharisa Toragsa 💽<br>ກາຣໃຫ້ການເອີ້ນກ່ອງປະ 12/02/2019, 11:23:49 ບ. |                                                                                                    |     |
| Menu                                                                       | ช้าระคำสินค้าและบริการ เติมเงิน เติมเงิน Easy Pass <mark>การจัดการผู้เรียกกับ</mark>                                                        |     |
| สรุปบัญชีโคยรวม                                                            | รายการปีได้ถูกคำเนินการเรียบร้อยหลัง<br>รศิสการกำรายการกิง : 20190212049783                                                                 |     |
| 🕀 โอนเงิน                                                                  | กรุณาเก็บข้อมูลอหิสอ้างอิงรายการเพื่อใช้เป็นข้อมูลอ้างอิง<br>การจัดการผู้เรียกเก็บ กิอ การจัดการ<br>ผู้เรียกเก็บที่มีการชำระปืนประจำ โดยผู้ |     |
| ชำระค่าสินค้าและบริการ                                                     | ี่มีสามารถกำการพื้นหรือลบงัอบูล<br>ออกจากรายการผู้เรียกเกียได้                                                                              |     |
| ชาระสินเชื่อ                                                               | รายการผู้เรียกเกียง-สามารถบันทึก<br>โดยเปลี่ยนขอ 20 รายการ                                                                                  |     |
| เงินฝากสงเคราะห์ชีวิต                                                      | Construction on the                                                                                                    | J   |
| เช็ค                                                                       |                                                                                                    |     |
| GSB PromptPay                                                              |                                                                                                    |     |
| ข้อมูลส่วนบุคคล                                                            |                                                                                                    |     |
| 🕀 ข้อความ                                                                  |                                                                                                    |     |
| ออกจากระบบ                                                                 |                                                                                                    |     |

ธนาคารออมสิน สำนักงานใหญ่ 470 ถนนพหลโยธิน สามเสนใน เขตพญาไท กรุงเทพ 10400 Copyright © Government Savings Bank

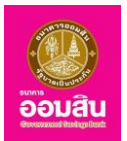

3. ระบบจะกลับมาที่หน้าจอการจัดการผู้เรียกเก็บ พร้อมทั้งแสดงรายละเอียดผู้เรียกเก็บที่ทำการเพิ่ม

| GSB Internet Bankir                                                              | ng   |                              |                             |                |                  |                     |                     |             | Độn                                                                                                    | au |
|----------------------------------------------------------------------------------|------|------------------------------|-----------------------------|----------------|------------------|---------------------|---------------------|-------------|----------------------------------------------------------------------------------------------------|----|
| Miss Akkharisa Toragsa 🛛 🔛 mslőinuešaihaja: 12/02/2019, 11:26:29 u.              |      |                              |                             |                |                  |                     |                     |             |                                                                                                    |    |
| Menu                                                                             | ชำระ | ค่าสินค้าและบริการ           | ເຕັມເຈັນ                    | เติมเงิน 8     | Easy Pass n      | ารจัดการผู้เรียกเกื | iu                  |             |                                                                                                    |    |
| 🕀 ສະປຸບັດທູສິໂຄຍຣວມ                                                              |      | กลุ่มผู้เรียกเก็บ            | ผู้เรียกเก็บ                | รหัส<br>บริษัท | รหัสอ้างอิงที่ 1 | รหัสอ้างอิงที่<br>2 | รหัสอ้างอิงที่<br>3 | รายละเอียด  | <mark>คำแนะนำ:</mark><br>การรัฐการให้รับกลับ ถึง การรัฐการ                                                              |    |
| <ul> <li>ษ เอนเงน</li> <li>              ชำระค่าสินค้าและบริการ      </li> </ul> | •    | ประกันภัย /<br>ประกันชีวิต / | บมจ.ทิพยประกัน<br>ชีวิต-001 | DLA            | 580002636        | 26062018            |                     | ประทันชีวิต | ไม่รัยการีมูเรียกเก็บที่มีการช่าระป็นประจำ โดยผู้<br>ใช้ง่านสามารถทำการเพิ่มหรือลบข้อมูล<br>ออกจากรายการผู้เรียกเก็บได้ |    |
| ชาระสินเชื่อ                                                                     |      | Assurance/<br>Insurance      |                             |                |                  |                     |                     |             | รายการผู้เรียกเก็บจะสามารถบันทึก<br>ง้อนูลได้สูงสุด 20 รายการ                                                           |    |
| มิเมษากสงเคราะหรีอิต                                                             | 4    |                              |                             |                |                  |                     |                     |             |                                                                                                    | )  |
| เช็ก                                                                             |      |                              |                             | លើបជូទើ        | ยกเก็บใหม่       | au                  |                     |             |                                                                                                    |    |
| GSB PromptPay                                                                    |      |                              |                             |                |                  |                     |                     |             |                                                                                                    |    |
| ข้อมูลส่วนบุคคล                                                                  |      |                              |                             |                |                  |                     |                     |             |                                                                                                    |    |
|                                                                                  |      |                              |                             |                |                  |                     |                     |             |                                                                                                    |    |
| ออกจากระบบ                                                                       |      |                              |                             |                |                  |                     |                     |             |                                                                                                    |    |

# 💠 การลบผู้เรียกเก็บ

1. หากต้องการลบรายการผู้เรียกเก็บ คลิกลงในช่องสี่หน้ารายการผู้เรียกเก็บที่ต้องการ ให้ปรากฎ

เครื่องหมาย "🗹 " จากนั้นคลิกที่ปุ่ม "ลบ"

| GSB Internet Bankir                                                                                                    | ıg   |                                            |                             |                |                  |                     |                     |             |   | <u>eouau</u>                                                                   |
|----------------------------------------------------------------------------------------------------|------|--------------------------------------------|-----------------------------|----------------|------------------|---------------------|---------------------|-------------|---|--------------------------------------------------------------------------------|
| Miss Akkharisa Toragsa 💦 Salaka kunika kuni |      |                                            |                             |                |                  |                     |                     |             |   |                                                                                |
| Menu                                                                                                    | ช่าร | ะค่าสินค้าและบริการ                        | เคิมเงิน                    | เติมเงิน 8     | Easy Pass        | ารจัดการผู้เรียกเกื | าบ                  |             |   |                                                                                |
| สรุปบัญชีโดยรวม                                                                                                    |      | กล่มผัเรียกเก็บ                            | ผ้เรียกเก็บ                 | รทัส<br>แจ้งัก | รหัสอ้างอิงที่ 1 | รหัสอ้างอิงที่<br>2 | รหัสอ้างอิงที่<br>3 | รายละเอียด  |   | คำแนะนำ:                                                                       |
| 🕀 Touiðu                                                                                                    |      |                                            | -                           |                |                  | -                   |                     | 0100110011  |   | การจัดการผู้เรียกเก็บ คือ การจัดการ<br>ผู้เรียกเก็บที่มีการชำระป็นประจำ โดยผู้ |
| ชาระค่าสินค้าและบริการ                                                                                                    | 2    | ประทันภัย /<br>ประทันชีวิต /<br>Assurance/ | บมจ.ทีพยประกัน<br>ชีวิต-001 | DLA            | 580002636        | 26062018            |                     | ประกันชีวิต |   | ใช้งานสามารถทำการเพิ่มหรือลบข้อมูล<br>ออกจากรายการผู้เรียกเก็บได้              |
| ⊞ ชำระสินเชื่อ                                                                                                    |      | Insurance                                  |                             |                |                  |                     |                     |             |   | รายการผู้เรียกเก็บจะสามารถบันทึก<br>มัฒนสได้สมสด 20 รวยการ                     |
| เงินฝากสงเคราะห์ชีวิต                                                                                                    | •    |                                            |                             |                |                  |                     |                     |             | × | Vogetrigtetin 20 3 101 13                                                      |
| เซ็ก                                                                                                    |      |                                            |                             | លើបណ្តីទី      | ยกเก็บใหม่       | au                  |                     |             |   |                                                                                |
| GSB PromptPay                                                                                                    |      |                                            |                             |                |                  |                     |                     |             |   |                                                                                |
| 🕀 ข้อมูลส่วนบุคคล                                                                                                    |      |                                            |                             |                |                  |                     |                     |             |   |                                                                                |
| ข้อความ                                                                                                    |      |                                            |                             |                |                  |                     |                     |             |   |                                                                                |
| 00n9nns=UU                                                                                                    |      |                                            |                             |                |                  |                     |                     |             |   |                                                                                |

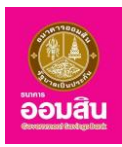

2. ระบบจะแสดงรายละเอียดให้ผู้ใช้บริการตรวจสอบก่อนยืนยันการทำรายการ โดยระบบจะให้

ผู้ใช้บริการทำการระบุ One Time Password (OTP) เพื่อยืนยันการลบผู้เรียกเก็บ (ระบบจะทำการส่ง OTP ไปยัง โทรศัพท์มือถือของ ผู้ใช้บริการที่ทำการลงทะเบียนไว้) ให้ผู้ใช้บริการระบุ OTP ลงในช่องรายการ (หมายเลข 1) จากนั้นคลิกที่ปุ่ม "ยืนยัน" (หมายเลข 2)

| GSB Internet Banking       |                                             |                                      |                                                            |                        |                         |                  |             | <b>ช</b> ัย<br>อังมสัม                                                                             |
|----------------------------|---------------------------------------------|--------------------------------------|------------------------------------------------------------|------------------------|-------------------------|------------------|-------------|----------------------------------------------------------------------------------------------------|
| Miss Akkharisa Toragsa 🛛 🛛 |                                             |                                      |                                                            |                        |                         |                  |             |                                                                                                    |
| Menu                       | ช่ำระค่าสินค้าและบริเ                       | าาร เดิมเงิน                         | เคิมเงิน Eas                                               | ay Pass การจั          | าการผู้เรียกเก็บ        |                  |             |                                                                                                    |
| สรุปบัญชีโคยรวม            | You have requested :<br>กรุณาตรวจสอบข้อมูลเ | to remove the followi<br>โอนทำรายการ | ng bill payment(s                                          | ).                     |                         |                  |             | dam wila                                                                                           |
| e Touðu                    | กลุ่มผู้เรียกเก็บ                           | ผู้เรียกเท็บ                         | รศัสบริษัท                                                 | รศัสอ้างอิงที่ 1       | รหัสอ้างอิงที่ 2        | รศัสอ้างอิงที่ 3 | รายละเอียด  | ท แม่น-นา.<br>การจัดการผู้เรียกเก็บ คือ การจัดการผู้เรียก<br>เก็บที่มีการชำระป็นประจำ โดยผู้ใช้งาน |
| ชาระค่าสินค้าและบริการ     | Assurance /                                 | นมจ.ทิพยประกัน                       | DLA                                                        | 580002636              | 26062018                |                  | ประกันชีวิค | สามารถทำการเพิ่มหรือลบข้อมูลออกจาก<br>รายการผู้เรียกเก็บได้                                        |
| ชาระสินเชื่อ               | Insurance                                   | 100-006                              |                                                            |                        |                         |                  |             | รายการผู้เรียกเก็บจะสามารถบันทึกข้อมูลได้                                                          |
| ⊞ เงินฝากสงเคราะห์ชีวิต    |                                             |                                      | ດຣຸດກາດ                                                    | รอกรหัส OTP เพื่อ      | การตรวจสอบ              |                  |             | สูงสุด 20 รายการ                                                                                   |
| เซิค                       |                                             |                                      |                                                            |                        |                         |                  |             |                                                                                                    |
| GSB PromptPay              |                                             | HUTU                                 | 940-1101                                                   | 766                    | /                       |                  |             |                                                                                                    |
| ขังมูลส่วนบุคคล            |                                             | OTP                                  |                                                            |                        |                         |                  |             |                                                                                                    |
| พัอความ                    |                                             | Note : S:U<br>HUROTUN                | มจะส่ง รศิส OTP mง<br>เขได้เรื่อนไข คิงนี้                 | รพร ไปอิงไทรศัพท์มือถึ | วงองท่านไดยอัตโนมิติ แล | SKI OTP 0:       |             |                                                                                                    |
| 00n9nb=UU                  |                                             | 1, lun<br>2, nei<br>3, me            | เรายการกายใน 1205<br> บายกเลิก* หรือ<br>เปลี่ยนหน้าขอ<br>2 | ยากหลงจากกานสรมร       | eniãn                   |                  |             |                                                                                                    |

3. ระบบจะแสดงข้อความแจ้งผลการลบผู้เรียกเก็บ คลิกที่ปุ่ม "ตกลง"

| GSB Internet Banki           | ng                                                                                    | <u>ເ</u>                                                                                   |
|------------------------------|---------------------------------------------------------------------------------------|--------------------------------------------------------------------------------------------|
| 👗 Miss Akkharisa Toragsa 🛛 💌 |                                                                                       |                                                                                            |
| Menu                         | ช่าระกำสินค้าและปริการ เคิมเงิน เคิมเงิน Easy Pass <mark>การงัดการผู้เรียกเก็บ</mark> |                                                                                            |
| สรุปบัญชีโดยรวม              | รายการนี้ได้ถูกค่าเมินการเรียบร้อยแล้ว<br>ธรัสการทำรายการกิ่อ : 20190212048809        | dominia                                                                                    |
| 🕀 Touiðu                     | กรุณาเท็มพ่อมูลธหิสอ้างอิงรายการเพื่อใช้เป็นพ่อมูลอ้างอิง                             | คาแนะนา:<br>การจัดการผู้เรียกเก็บ คือ การจัดการ<br>ผู้เรียกเก็บที่มีการชำระป็นประจำ โดยผู้ |
| ชำระค่าสินค้าและบริการ       | PINAJ                                                                                 | ใช้งานสามารถทำการเพิ่มหรือลบข้อมูล<br>ออกจากรายการผู้เรียกเก็บได้                          |
| ชาระสินเชื่อ                 |                                                                                       | รายการผู้เรียกเก็บจะสามารถบันทึก<br>หักแลได้สมสด 20 รายการ                                 |
| 🕀 พิมฝากสงเคราะห์ชีวิต       |                                                                                       | Vogenvigeepr zo 3 john ja                                                                  |
| เช็ค                         |                                                                                       |                                                                                            |
| GSB PromptPay                |                                                                                       |                                                                                            |
| ข้อมูลส่วนบุคคล              |                                                                                       |                                                                                            |
| ⊞ ข้อความ                    |                                                                                       |                                                                                            |
| ออกจากระบบ                   |                                                                                       |                                                                                            |

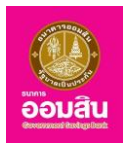

# <u>บทที่ 13 บริการชำระสินเชื่อ</u>

เป็นส่วนที่ใช้สำหรับทำรายการชำระสินเชื่อของผู้ใช้บริการ ซึ่งประกอบด้วยฟังก์ชั่นการใช้งานดังนี้

## 1. ชำระสินเชื่อ

## 1. หากผู้ใช้บริการต้องการชำระสินเชื่อ ให้คลิกที่เมนู "ชำระสินเชื่อ ➡ ชำระค่างวดเงินกู้"

| GSB Internet Banking                                                            |                         |                                                      |               |            |                   |                 |                    |                     |  |  |
|---------------------------------------------------------------------------------|-------------------------|------------------------------------------------------|---------------|------------|-------------------|-----------------|--------------------|---------------------|--|--|
| 🛓 <b>นาย กคสอบ ช้าระปิล 1</b> 🛛 🔛<br>การใช้สนหรือสำหรับ 50/01/2019, 15:49:85 ม. |                         |                                                      |               |            |                   |                 |                    |                     |  |  |
| Menu                                                                            | ชำระสินเชื่อ            |                                                      |               |            |                   |                 |                    |                     |  |  |
| สรุปบัญชีโดยรวม                                                                 | ชำระสินเชื่อ            |                                                      |               |            |                   |                 |                    | 🕞 พิเพ่หาวมี        |  |  |
| 🗄 โอนเงิน                                                                       |                         |                                                      |               |            |                   |                 |                    |                     |  |  |
| ชำระค่าสินค้าและบริการ                                                          | เลงที่บัญชีสิน<br>เชื่อ | ประเภทสินเชื่อ                                       | อัตราคอกเบี้ย | องเงินกู้  | ยอดเงินกู้คงเหลือ | เงินงวดตามสัญญา | จำนวนเงินค้างช่าระ |                     |  |  |
| ชาระสินเชื่อ                                                                    | 80000013337             | สินเชื่อธนาคารประชาชน - ลกค้า                        | 0.00000       | 60,000.00  | 57,000.00         | 1.000.00        | 7,112,83           |                     |  |  |
| 🕀 เงินฝากสงเคราะห์ชีวิต                                                         |                         | ทั่งไป                                               |               |            |                   | .,              |                    | บันเมลุงมาระการะยาธ |  |  |
| เช็ค                                                                            | 80000013162             | สินเชื่อเคหะ - ลูกค้าทั่วไป                          | 7.50000       | 500,000.00 | 484,361.78        | 6,000.00        | 56,146.64          | ช่าระค่างวดเงินกู้  |  |  |
| GSB PromptPay                                                                   | 80000013170             | โครงการบ้านประชารัฐ - โครงการ<br>บ้านประชารัฐ        | 7.00000       | 800,000.00 | 765,500.00        | 4,500.00        | 64,627.95          | ช่าระค่างวดเงินกู้  |  |  |
| ชัยบูลส่วนบุคคล                                                                 | 800000013188            | สินเชื่อสวัสดิการ - สวัสดิการสำหรับ<br>หน่วยงานเอกชน | 6.50000       | 50,000.00  | 46,582.32         | 980.00          | 9,394.91           | ชำระค่างวดเงินกู้   |  |  |
| ชี ข้อความ                                                                      | 80000013196             | สินเชื่อไทรทอง - ลูกค้าทั่วไป                        | 6.50000       | 70,000.00  | 66,576.62         | 1,040.00        | 8,117.20           | ช่าระค่างวดเงินกู้  |  |  |
| ออกจากระบบ                                                                      | 80000013220             | สินเชื่อไทรทอง - GSB Re-plus                         | 6.50000       | 70,000.00  | 68,029.57         | 800.00          | 8,006.70           | ช่าระค่างวดเงินกู้  |  |  |

2. ระบบจะแสดงรายละเอียดข้อมูลการชำระสินเชื่อ ให้ระบุข้อมูลในช่องรายการ จากนั้นคลิกที่ปุ่ม "ตกลง"

| GSB Internet Bankir                                                              | ng                           |                                                |                      |                                         | eouðu<br>eouðu                                                                                             |
|----------------------------------------------------------------------------------|------------------------------|------------------------------------------------|----------------------|-----------------------------------------|----------------------------------------------------------------------------------------------------|
| 🚢 <b>นาย กลอบ ถ้าระบิล 1</b> 🛛 💟<br>การใช้งานครั้งคำสุด: 30/01/2019, 15:49:55 ม. |                              |                                                |                      |                                         |                                                                                                    |
| Menu                                                                             | ช่าระสินเชื่อ                |                                                |                      |                                         |                                                                                                    |
| 🕀 สรุปบัญชีโดยรวม                                                                | วงเงินในการทำรายการคงเหลือ : | 100,0                                          | 00.00 unn            |                                         |                                                                                                    |
| E โอนเงิน                                                                        |                              |                                                |                      |                                         |                                                                                                    |
| ชาระค่าสินค้าและบริการ                                                           | 6                            |                                                |                      |                                         | $\mathbf{igstar}$                                                                                          |
| ชาระสินเชื่อ                                                                     |                              |                                                |                      |                                         |                                                                                                    |
| มินฝากสงเคราะห์ชีวิต                                                             | ช่ำระจากบัญชี*               | 020000152312 บัญชีเงินฝากเผื่อเรียก - นาย ทะ   | กสอบ ชำระบิล 1       | T                                       | คำแนะนำ:                                                                                                   |
| เช็ค                                                                             | ช่าระให้ *                   | 800000013196 สินเชื่อส่วนบุคคล - นาย ทดสอบ ช่  | าระบิล 1             |                                         | การชำระสินเชื่อผ่านบริการ ออมสิน<br>Internet Banking และไม่มีเงินงวดค้าง                                   |
| GSB PromptPay                                                                    | จำนวนเงิน*                   | 1040                                           |                      | тнв                                     | ช เระ ชน เศ เรงะเขตต่องวงขนนอ เน<br>บัญชีเงินฝากอัตโนมัติซ้ำอีก<br>หากมีข้อสงสัย หรือต้องการติดต่อ         |
| ชอมูลส่วนบุคคล                                                                   | ประเภทการโอน                 | ทันที                                          |                      |                                         | สอบถาม เกี่ยวกับยอดเงินค้างช่าระ,<br>การยืนยันยอดรับช่าระเงิน, สอบถาม                                      |
| 🕀 ข้อความ                                                                        | การแจ้งเตือนลูกค้า           |                                                |                      |                                         | วงเงิน, ขอมูลเกียวกับการรับชาระหนิ<br>หรือกรณีต้องการชำระปิดบัญชี กรุณา<br>ซือต่อย เวอาคอง เป็นสามาตั้งของ |
| ออกจากระบบ                                                                       |                              | . ରାଧର                                         | EkapongP@gsb.or.th   |                                         | บัญชีสินเชื่ององท่าน                                                                                       |
|                                                                                  |                              | 🗏 ส่ง SMS ไปยังหมายเลขไทรศัพท์มือถือ           | 0800525500           |                                         |                                                                                                    |
|                                                                                  |                              | หมายเหตุ: อางมีการคิดค่าธรรมเนียมการส่ง SMS งา | เกการทำรายการ        |                                         |                                                                                                    |
|                                                                                  |                              | ศกลง ยกเล็ก                                    |                      |                                         |                                                                                                    |
| Copyright © 2010 Government Savings Bank. All rights re                          | eserved.                     |                                                | เงื่อนไขการให้<br>it | íบริการ   ความเป็น<br>b.office@gsb.or.t | เส่วนตัวของลูกค้า   ค่ำแนะนำด้านความปลอดภัย<br>h • 0-2299-8668 UAT Version : 11.71.03.00                   |

ช่องรายการ "ชำระจากบัญชี" คลิกที่สัญลักษณ์ " " ระบบจะแสดงบัญชีขึ้นมา เพื่อให้ผู้ใช้บริการเลือก
 บัญชีต้นทางสำหรับทำรายการชำระสินเชื่อ

- ช่องรายการ "จำนวนเงิน (บาท)" ระบุจำนวนเงินในการชำระ โดยระบุเป็นตัวเลขและไม่เกินวงเงินที่ ธนาคารกำหนด

- ช่องรายการ "การแจ้งเตือนลูกค้า" ในส่วนนี้ระบบจะกำหนด อีเมล และโทรศัพท์ สำหรับแจ้งผลการชำระ สินเชื่อไปยังผู้ใช้บริการให้อัตโนมัติตามข้อมูลที่ได้จากการลงทะเบียน และหากเลือกให้แจ้งผลทาง SMS จะมีการคิด ค่าธรรมเนียมการส่ง SMS จากการทำรายการ

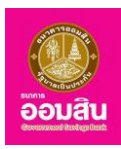

 ระบบจะให้ผู้ใช้บริการทำการระบุ One Time Password (OTP) เพื่อยืนยันการชำระสินเชื่อ (โดยระบบ จะทำการส่งข้อมูล OTP ไปยังโทรศัพท์มือถือของผู้ใช้บริการที่ทำการลงทะเบียนไว้) ให้ผู้ใช้บริการระบุ OTP ลงในช่องรายการ (หมายเลข 1) จากนั้นคลิกที่ปุ่ม "ตกลง" (หมายเลข 2)

| GSB Internet Bankin                                                       | ng                                                       |                                                                                                    |                                                                                          | อ้อมสิน                                    |
|---------------------------------------------------------------------------|----------------------------------------------------------|----------------------------------------------------------------------------------------------------|------------------------------------------------------------------------------------------|--------------------------------------------|
| 🚔 นาย กคลอบ สำระบิล 1 🛛 🔀<br>การใช้สานครั้งสำสูญ: 30/01/2019, 15:49:55 น. |                                                          |                                                                                                    |                                                                                          |                                            |
| Menu                                                                      | ช่าระสินเชื่อ                                            |                                                                                                    |                                                                                          |                                            |
| สรุปบัญชีโดยรวม                                                           | $\frown$                                                 | $\sim$                                                                                                    | $\bigcirc$                                                                               |                                            |
| 🕀 Tauiñu                                                                  |                                                          |                                                                                                    | $\checkmark$                                                                             |                                            |
| ชำระค่าสินค้าและบริการ                                                    |                                                          |                                                                                                    |                                                                                          |                                            |
| ชาระสินเชื่อ                                                              | คุณเดทารายการการชาระเงนทูต<br>กรุณาตรวจสอบข้อมูลก่อนทำรา | เกมรายละเอยคคงน<br>เยการ                                                                                                    | คำแนะนำ:                                                                                 |                                            |
| ปังหมายสายสายสายสายสายสายสายสายสายสายสายสายสา                             | ช่าระจากบัญชี                                            | 020000152312 บัญชีเงินฝากเผื่อเรียก - นาย ทดสอบ ชำระบิล 1                                                                                                    | Internet Banking II                                                                      | วรการ ออมสน<br>ละไม่มีเงินงูวดค้าง         |
|                                                                           | ชำระให้                                                  | 800000013196 สินเชื่อส่วนบุคคล - นาย ทดสอบ ชำระบิล 1                                                                                                    | ช่าระ ธนาคารจะไม่คื<br>บัณซีเงินฝากอัตโนมั                                               | งเงินงวดนั้นผ่าน<br>ติซ้ำอีก               |
| 189                                                                       | จำนวนเงิน                                                | 1,040.00                                                                                                    | หากมีข้อสงสัย หรือต้                                                                     | <i>่องการติค</i> ต่อ                       |
| GSB PromptPay                                                             | คาธรรมเนยมการการายการ                                    | 0.00                                                                                                    | ลอบเทม เทยงกบยอ<br>การยืนยันยอครับช่า                                                    | ระเงิน, สอบถาม                             |
| (1) ข้อมูลส่วนแอดล                                                        | คำเองรมนขมากรสง อเทอ                                     | -                                                                                                    | วงเงิน, ข้อมูลเทียวกับ<br>หรือกรณีต้องการช่า                                             | มการรับชำระหนี่<br>เระปิดมัณชี กรณฑ        |
|                                                                           | ประเภทการโอน                                             | กับที                                                                                                    | ติดต่อรนาการออมสิ                                                                        | ในสาขาเจ้าของ                              |
| • ข้อความ                                                                 | การแจ้งเตือนลูกค้า                                       | อีเมล : EkapongP@gsb.or.th<br>ส่ง SMS ไปยังหมายเลขไทรศัพท์มือถือ : -                                                                                                    | บญชสมเชื่ององทาน                                                                         |                                            |
| ออกจากระบบ                                                                |                                                          |                                                                                                    | _                                                                                        |                                            |
|                                                                           |                                                          | กรุณากรอกรหัส OTP เพื่อการตรวจสอบ                                                                                                    |                                                                                          |                                            |
|                                                                           |                                                          | หมายเลงอ้างอิง 3677                                                                                                    |                                                                                          |                                            |
|                                                                           | 1                                                        | OTP 449865                                                                                                    |                                                                                          |                                            |
|                                                                           |                                                          | Nose : suureki siik OTP mu SMS Lilulihafkimiloifoiruariulautielutiinas<br>arki OTP eruunongmalikiotuk vait<br>1. Lihimamanalu tatuuniinkisennimulikisu SMS mio<br>2. angurumikei mio<br>3. maulisumineo<br>2. maa |                                                                                          |                                            |
| Copyright © 2010 Government Savings Bank. All rights r                    | eserved.                                                 |                                                                                                    | Noutionsinusms   ความเป็นส่วนต่ององลูกคำ   คำแน<br>ib.office@gsb.or.th • 0-2299-8668 UAT | ะนาคานความปลอดกัย<br>Version : 11.71.03.00 |

4. ระบบจะแสดงรายละเอียดและแจ้งผลการทำรายการชำระสินเชื่อ หากต้องการพิพม์ใบเสร็จให้คลิกที่ปุ่ม

### "พิมพ์ใบบันทึกรายการ"

| GSB Internet Banking                                                           |                                                                                                    |                                                                      | Douilu                                                                                |
|--------------------------------------------------------------------------------|----------------------------------------------------------------------------------------------------|----------------------------------------------------------------------|---------------------------------------------------------------------------------------|
| 💄 <b>ບາຍ ກອສ່ວຍ ຮ້າຣະບິດ 1</b> 💽<br>ການໃຮ້ການຄົ້ມຄຳຊຸມ: 30/91/2019, 15/49:55ບ. |                                                                                                    |                                                                      |                                                                                       |
| Menu                                                                           | ชำระสินเชื่อ                                                                                         |                                                                      |                                                                                       |
| 🕀 สรุปนัญชีโคยรวม                                                              |                                                                                                    | $\sim$                                                               |                                                                                       |
| 🕀 TouiJu                                                                       | Ø                                                                                                    | )(0)                                                                 | <b>~</b>                                                                              |
| ชาระค่าสินค้าและบริการ                                                         | ดอยุดดอยู่ได้คุดส่งเป็นคุดคลัย เดือยหม่                                                              | λ.                                                                   |                                                                                       |
| ชาระสินเชื่อ                                                                   | รายการนาศแทท เนินการเรียงรอยเด<br>รหัสการทำรายการคือ 1902120002<br>วันที่ทำรายการคือ 12/02/2562 16:3 | su<br>19800<br>34                                                    | คำแนะนำ:                                                                              |
| ผมมากสงเคราะหรีอิต                                                             | กรุณาเก็บข้อมูลรหัสอ้างอิงรายการเขี                                                                  | ซื่อใช้เป็นข้อมูลอ้างอิง                                             | การชำระสินเชื่อผ่านบริการ ออมสิน Internet<br>Banking และไม่มีเงินงวคค้างชำระ รนาคารจะ |
|                                                                                | ชำระจากบัญชี                                                                                         | 020000152312 บัญชีเงินฝากเผื่อเรียก - นาย ทดสอบ ชำระบิล 1            | เมตคเงนงวคนนมานบญชเงนฝากอตเนมตชา<br>อีก                                               |
| 166                                                                            | ชำระให้                                                                                              | 800000013196 สินเชื้อส่วนบุคคล - นาย ทดสอบ ช่าระบิล 1                | หากมีข้อสงสัย หรือต้องการติดต่อสอบถาม                                                 |
| GSB PromptPay                                                                  | จำนวนเงิน                                                                                            | 1,040.00                                                             | เทยวกมยอดเงินคางชาระ, การยนยนยอดรบ<br>ชำระเงิน สอบถานวงเงิน ข้อมูลเกี่ยวกับการ        |
|                                                                                | ค่าธรรมเนียมการทำรายการ                                                                              | 0.00                                                                 | รับชำระหนี้ หรือกรณีต้องการชำระปิดบัญชี                                               |
| ⊞ ข้อมูลส่วนบุคคล                                                              | ค่าธรรมเนียมการส่ง SMS                                                                               |                                                                      | กรุณาติดต่อธนาคารออมสินสาขาเจาของ<br>บัณชีสินเชื่อของท่าน                             |
| พังความ                                                                        | จำนวนเงินรวม                                                                                         | 1,040.00                                                             |                                                                                       |
|                                                                                | ประเภทการโอน                                                                                         | กันที                                                                |                                                                                       |
| eenens=uu                                                                      | การแจ้งเตือนลูกค้า                                                                                   | อีเมล : EkapongP@geb.or.th<br>ส่ง SMS ไปยังหมายเลขไทรศัพท์มือก็อ : - |                                                                                       |
|                                                                                |                                                                                                    | พิมพ์ในมินโกรายการ                                                   |                                                                                       |

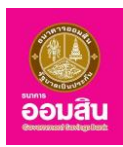

### 2. รายการบัญชีสินเชื่อย้อนหลัง

หากผู้ใช้บริการต้องการตรวจสอบรายการบัญชีย้อนหลัง ให้คลิกที่เมนู "รายการบัญชีสินเชื่อย้อนหลัง" 2.1 ให้ระบุข้อมูลที่ต้องการค้นหาลงในช่องรายการ จากนั้นคลิกที่ปุ่ม "ค้นหา"

| GSB Internet Banki                                                                                                    | ng                                       |                                                                                                    | eouau<br>eouau |
|----------------------------------------------------------------------------------------------------|------------------------------------------|----------------------------------------------------------------------------------------------------|----------------|
| <ul> <li>ມາຍ ກອງຮອບ ອຳຮະບັດ 1</li> <li>ການຮັກພາສິຟາສູນ 3001/2019, 15:49:55 ມ</li> <li>Menu</li> <li>ເຮັດສຸປປັກງເຮັກອອວນ</li> </ul> | สมุรายการทางบัญชี<br>รายการบัญชีย้อนหลัง |                                                                                                    |                |
|                                                                                                    | เลือกประเภานัญชี *<br>เลือกนัญชี *       | นัญธีจันสันเรื่อ<br>80000013196 นาย กลอง ช่าระนิล 1 - นัญธีจันสันเรื่อ<br>๑ เสือนที่การาชการ<br>๑ เลิ่มห์อันที่ 12/02/2019 ชีวิ<br>มีนาท<br>ยาเร็ก<br>ยาเร็ก<br>ยาเร็ก<br>ยาเร็ก<br>เม |                |
| ชิงกวาม<br>องกวาระบบ                                                                                                    |                                          |                                                                                                    |                |

- ช่องรายการ "เลือกประเภทบัญชี" คลิกที่สัญลักษณ์ " 🔭 " ระบบจะแสดงประเภทบัญชีขึ้นมาให้เลือก

ช่องรายการ "เลือกบัญชี" คลิกที่สัญลักษณ์ " " ระบบจะแสดงบัญชีขึ้นมาให้เลือก โดยขึ้นอยู่กับการ
 เลือก ข้อมูลในช่องรายการเลือกประเภบัญชี

- คลิกที่สัญลักษณ์ "●" เพื่อเลือกช่วงเวลา กรณีที่เลือกเป็น "เดือนที่ทำรายการ" ให้คลิกที่สัญลักษณ์
 "▼" ระบบจะแสดงเดือนทั้งหมดขึ้นมาให้เลือก หรือกรณีที่เลือกเป็น "ตั้งแต่วันที่", "ถึงวันที่" ให้คลิกที่สัญลักษณ์รูปปฏิทิน

" 🛗 " เพื่อเลือกช่วงวันที่ที่ต้องการ

2.2 ระบบจะแสดงผลการค้นหาข้อมูล กรณีที่ไม่พบข้อมูล ระบบจะแสดงผลการค้นหาข้อมูลดังภาพ

| GSB Internet Bankir                                                            | ng              |                             |        |                     |            |             |               |                         |                   | <b>O</b> ouau |
|--------------------------------------------------------------------------------|-----------------|-----------------------------|--------|---------------------|------------|-------------|---------------|-------------------------|-------------------|---------------|
| 🖀 <b>นาย กลสอบ อำระบิล 1</b> 💽<br>การได้สามครั้งสำสุด: 30/01/2019, 15:49:55 น. |                 |                             |        |                     |            |             |               |                         |                   |               |
| Menu                                                                           | รายการบัญชีย้อเ | นหลัง                       |        |                     |            |             |               |                         |                   |               |
| สรุปบัญชีโคยรวม                                                                | สินเชื่อ        |                             |        |                     |            |             |               |                         |                   |               |
| 🕀 โอนเงิน                                                                      |                 | เลงที่มัณชีสินเชื่อ         |        | 80000013196         |            | ประเภทสิน   | ซื่อ          | สิมเชื่อไทรทอง - ลเ     | าคำทั่วไป         |               |
| ชาระค่าสินค้าและบริการ                                                         |                 | ชื่อบัญชี                   |        | นาย ทดสอบ ชำระบิล 1 |            |             |               | that both to hot of the |                   |               |
| ชาระสินเชื่อ                                                                   |                 | องเงินกู้                   |        | 70,000.00 Unn       |            | ยอดเงินกู้ค | งเหลือ<br>สัน | 66,576.62 Unn           |                   |               |
| เงินฝากสงเคราะห์ชีวิต                                                          |                 | ระยะเวลากู<br>อันที่ทำสัญญา |        | 28/03/2561          |            | อตราดอาเ    | UU            | 6.50000                 |                   |               |
| เซ็ค                                                                           |                 |                             |        |                     |            |             |               |                         | (                 | พิมพ์หน้านี้  |
| GSB PromptPay                                                                  | ðuri            | วันที่มีผล                  | ค่าย่อ | รายละเอียดรายการ    | จำนวนเงิน  | เงินต้น     | ดอกเบี้ย      | คอกเบี้ยผิดนัด          | ยอคเงินกู้คงเหลือ | สาหา          |
| ชอมูลส่วนบุคคล                                                                 |                 |                             |        |                     | Linuño     | 19          |               |                         |                   |               |
| 🕀 ข้อความ                                                                      |                 |                             |        |                     | ISWOVO     | ų.          |               |                         |                   |               |
| ออกจากระบบ                                                                     |                 |                             |        |                     | กลับไปก่อเ | แหน้า       |               |                         |                   |               |

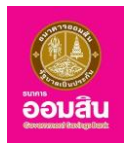

## <u>บทที่ 14 บริการชำระสงเคราะห์ชีวิต</u>

เป็นส่วนที่ใช้สำหรับทำรายการชำระสงเคราะห์ชีวิต ซึ่งประกอบด้วยฟังก์ชั่นการใช้งานดังนี้

## 1. ชำระเงินฝากสงเคราะห์ชีวิต

หากต้องการชำระสงเคราะห์ชีวิต ให้คลิกที่เมนู "เงินฝากสงเคราะห์ชีวิต 🖨 ชำระ"

| GSB Internet Banking                                                   |              |                             |                          |               |              |
|------------------------------------------------------------------------|--------------|-----------------------------|--------------------------|---------------|--------------|
| 🏝 Miss Akkharisa Toragsa 💽 💽 nališinunšenieju: 13/02/2019, 08:53:34 u. |              |                             |                          |               |              |
| Menu                                                                   | เงินฝากสงเคร | ทะห์ชีวิต การจัดการกรมธรรม์ |                          |               |              |
| สรุปบัญชีโดยรวม                                                        | ชำระเงินฝากะ | สงเคราะห์ชีวิต              |                          |               |              |
| 🕀 โอนเงิน                                                              | ئەر تەرە     | un des uses i               | there is a second second | dea Burry     |              |
| ชาระค่าสินค้าและบริการ                                                 | алион        | INTERSESSE                  | 05/04/11                 | FIBSUR        |              |
|                                                                        | 1            | 320021017                   | นาย สมคิด ใจงาม          | สมคิด ใจงาม   | 871S=        |
| มินฝากสงเคราะห์ชีวิต                                                   | 2            | 820010057                   | น.ส. สามชาย ชายสาม       | สามชาย ชายสาม | ans:         |
| เช็ค                                                                   |              |                             |                          |               |              |
| GSB PromptPay                                                          |              |                             |                          |               |              |
| ชอมูลส่วนบุคคล                                                         |              |                             |                          |               |              |
| ขังความ                                                                |              |                             |                          |               | $\mathbf{O}$ |
| ออกจากระบบ                                                             |              |                             |                          |               |              |

1.1 ระบบจะแสดงรายละเอียดข้อมูลการชำระเงินฝากสงเคราะห์ชีวิตขึ้นมา ให้ระบุข้อมูลลงในช่องรายการ

# จากนั้นคลิกที่ปุ่ม "ตกลง"

|                                                                                                    | annig                        |                                               |                       | õ                                                                        |
|----------------------------------------------------------------------------------------------------|------------------------------|-----------------------------------------------|-----------------------|--------------------------------------------------------------------------|
| <b>Miss Akkharisa Toragsa</b><br>การไข้งานครั้นสำสูต: 13/02/2019, 08:53:34 น.                                                                                                    |                              |                                               |                       |                                                                          |
| Menu                                                                                                    | ชำระเงินฝากสงเคราะห์ชีวิต    | การจัดการกรมธรรม์                             |                       |                                                                          |
| สรุปบัญชีโดยรวม                                                                                                    |                              |                                               |                       |                                                                          |
| 🕀 Tourāu                                                                                                    | วงเงินในการทำรายการคงเหลือ : | 500,000.00 Unn                                |                       |                                                                          |
| ชำระค่าสินค้าและบริการ                                                                                                    |                              | )                                             |                       |                                                                          |
| ชาระสินเชื่อ                                                                                                    | ·                            |                                               |                       |                                                                          |
| มินฝากสงเคราะห์ชีวิต                                                                                                    |                              |                                               |                       |                                                                          |
| เช็ค                                                                                                    | ชำระจากบัญชี*                | 020000141794 บัญชีเงินฝากเผื่อเรียก - Miss /  | Akkharisa Toragsa     | 🕈 🗍 คำแนะนำ:                                                             |
| GSB PromptPay                                                                                                    | ชำระกรมธรรม์เลงที่           | 320021017 - สมคิด ใจงาม                       |                       | การชำระเงินฝากสงเคราะห์ชีวิต จำเป็น<br>ต้องเพิ่มเลงที่กรมธรรม์ที่เมน การ |
| Tentes and tentes and tentes a | ประจำงวด                     | 06/10/2023 - 06/10/2023                       |                       | จัดการกรมธรรม์ก่อน                                                       |
| <ul> <li>₩</li> <li>₩</li></ul>                                                                                                    | เงินฝาก                      | 34,960.00                                     |                       | การชำระเงินฝากสงเคราะห์ชีวิต ต้อง<br>ชำระเต็มจำนวนเงินงวดเท่านั้น        |
|                                                                                                    | เงินอุบัติเหตุ               | 400.00                                        |                       |                                                                          |
| ออกจากระบบ                                                                                                    | ผอกเบยเอนสงผาก               | 0.00                                          |                       |                                                                          |
|                                                                                                    | ประเภณรโอน                   | 33,300.00                                     |                       |                                                                          |
|                                                                                                    | การแจ้งเตือนลกค้า            |                                               |                       |                                                                          |
|                                                                                                    |                              | i ∂iua                                        | AkkharisaT1@gsb.or.th |                                                                          |
|                                                                                                    |                              | 🗆 ส่ง SMS ไปยังหมายเลขไทรศัพท์มือกือ          | 0935834950            |                                                                          |
|                                                                                                    |                              | หมายเหลุ: อาจมีการกิดก่าธรรมเนียมการส่ง SMS จ | วาทการทำรายการ        |                                                                          |

 - ช่องรายการ "ชำระจากบัญชี" คลิกที่สัญลักษณ์ "▼" ระบบจะแสดงบัญชีขึ้นมา เพื่อให้ผู้ใช้บริการเลือก บัญชีต้นทางสำหรับทำรายการชำระเงินฝากสงเคราะห์ชีวิต

- ช่องรายการ "การแจ้งเตือนลูกค้า" ในส่วนนี้ ระบบจะกำหนดอีเมล และโทรศัพท์ สำหรับแจ้งผลการชำระ เงินฝากสงเคราะห์ชีวิตไปยังผู้ใช้บริการให้อัตโนมัติตามข้อมูลที่ได้จากการลงทะเบียน และหากเลือกให้แจ้งผลทาง SMS จะต้องเสียค่าธรรมเนียมด้วย

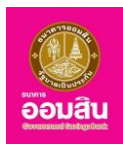

 1.2 ระบบจะให้ผู้ใช้บริการทำการระบุ One Time Password (OTP) เพื่อยืนยันการชำระ (โดยระบบจะทำ การส่งข้อมูล OTP ไปยังโทรศัพท์มือถือของผู้ใช้บริการที่ทำการลงทะเบียนไว้) ให้ผู้ใช้บริการระบุ OTP ลงในช่องรายการ (หมายเลข 1) จากนั้นคลิกที่ปุ่ม "ยืนยัน" (หมายเลข 2)

| GSB Internet Banki                                                          | ng                            |                                                                                                    | <u>ร้อมสัน</u>                                                            |
|-----------------------------------------------------------------------------|-------------------------------|----------------------------------------------------------------------------------------------------|---------------------------------------------------------------------------|
| 🛔 Miss Akkharisa Toragsa 🛛 🔛<br>ກາຣໃອ້ການກັ້ນກໍມຸກ: 13/02/2019, 08:55:34 ບ. |                               |                                                                                                    |                                                                           |
| Menu                                                                        | ชำระเงินฝากสงเคราะห์ชีวิต     | การจัดการกรมธรรม์                                                                                                    |                                                                           |
| สรุปบัญชีโดยรวม                                                             |                               |                                                                                                    |                                                                           |
| 🕀 โอนงิน                                                                    | วงเงินในการทำรายการคงเหลือ :  | 500,000.00 Unn                                                                                                    |                                                                           |
| ชาระค่าสินค้าและบริการ                                                      |                               |                                                                                                    |                                                                           |
| ชาระสินเชื่อ                                                                |                               |                                                                                                    |                                                                           |
| มินฝากสงเคราะห์ชีวิต                                                        | คุณได้ทำรายการชำระเงินฝากสงเค | าราะห์ชีวิต                                                                                                    |                                                                           |
| เชีค                                                                        | ห่าระจากบัญชี                 | กรากการสาวอิน เกิดซีเงินแปกเพื่อเรียก - Mise Akkharisa Toransa                                                                                                    | คำแนะนำ:                                                                  |
| GSB PromptPay                                                               | ชำระกรมธรรม์เลขที่            | 320021017 - สมคิด ใจงาม                                                                                                    | การชำระเงินฝากสงเคราะห์ชีวิต จำเป็น<br>ต้องเพิ่มเลขที่กรมธรรม์ที่เมนู การ |
| ชอบูลส่วนบุคคล                                                              | ประจำงวด                      | 06/10/2023 - 06/10/2023                                                                                                    | จัดการกรมธรรมก่อน                                                         |
|                                                                             | เงินฝาก                       | 34,960.00                                                                                                    | การชำระเงินฝากสงเคราะห์ชีวิต ต้อง<br>ชำระเต็มจำนวนเงินงวดเท่านั้น         |
| ⊞ ข้อความ                                                                   | เงินอุบัตเหตุ                 | 400.00                                                                                                    |                                                                           |
|                                                                             | พอกาเบอเอนสงมาก               | 0.00                                                                                                    |                                                                           |
| BEINVIIIS-DU                                                                | deecourtier and SMC           | 0.00                                                                                                    |                                                                           |
|                                                                             | จำนวนเงินรวม                  | - 35.360.00                                                                                                    |                                                                           |
|                                                                             | ประเภทการโอน                  |                                                                                                    |                                                                           |
|                                                                             | การแจ้งเตือนลกค้า             | อีเมส : AkkharisaT1@osb.or.th                                                                                                    |                                                                           |
|                                                                             | 1                             | กรุณากรอกรศิส OTP เพื่อการครวงสอบ<br>หมายเลขังงงง B628<br>OTP                                                                                                    |                                                                           |
|                                                                             |                               | Note: seusos sis fait OTP mis MSI Müller Annifold River Statute (ALB) Res<br>Statute The numerican Mission Mission (Mission Mission Miss |                                                                           |

 1.3 ระบบจะแสดงรายละเอียดและแจ้งผลการทำรายการชำระเงินฝากสงเคราะห์ชีวิต หากต้องการพิมพ์ ใบเสร็จให้คลิกที่ปุ่ม "พิมพ์ใบบันทึกรายการ"

| Miss Akkharisa Toragsa 🛛 🛛                    |                                                                                                |                                                                   |                                                                        |
|-----------------------------------------------|------------------------------------------------------------------------------------------------|-------------------------------------------------------------------|------------------------------------------------------------------------|
| การใช้งานครั้งล่าสุด: 13/02/2019, 08:53:34 น. |                                                                                                |                                                                   |                                                                        |
| Menu                                          | ซำระเงินฝากสงเคราะห์ชีวิด                                                                      | การจัดการกรมธรรม์                                                 |                                                                        |
| สรุปบัญชีโดยรวม                               |                                                                                                |                                                                   |                                                                        |
| 🕀 โอนเงิน                                     | วงเงินในการทำรายการคงเหลือ :                                                                   | 500,000.00 Unn                                                    |                                                                        |
| 🗄 ชำระค่าสินค้าและบริการ                      |                                                                                                |                                                                   |                                                                        |
| ชาระสินเชื่อ                                  | · · · · · · · · · · · · · · · · · · ·                                                          |                                                                   |                                                                        |
| ปันฝากสงเคราะห์ชีวิต                          | รายการนี้ได้ถูกค่าเนินการเรียบรั                                                               | ຍຍແລ້ວ                                                            |                                                                        |
| เช็ค                                          | รหัสการทำรายการคือ : 190213<br>วันที่ทำรายการคือ : 13/02/256<br>กรุณาเก็บข้อมูลรหัสอ้างอิงรายก | 00029858<br>2 10:05<br>รางที่อใช้เป็นห้อมูลอ้างอิง                | คำแนะนำ:                                                               |
| GSB PromptPay                                 | ช่าระจากบัญชี                                                                                  | ้<br>020000141794 บัญชีเงินฝากเพื่อเรียก - Miss Akkharisa Toragsa | การชาระเงินฝากสงเคราะหชีวิต จำเน<br>ต้องเพิ่มเลงที่กรมธรรม์ที่เมนู การ |
| ข้อมูลส่วนบุคคล                               | ชำระกรมธรรม์เลงที่                                                                             | 320021017 - สมคิด ใจงาม                                           | จดการกรมธรรมกอน                                                        |
|                                               | ประจำงวด                                                                                       | 06/10/2023 - 06/10/2023                                           | การชำระเงินฝากสงเคราะห์ชีวิต ต้อง                                      |
| ⊞ ข้อความ                                     | เงินฝาก                                                                                        | 34,960.00                                                         | 0 13-1910 0 1000100009111100                                           |
|                                               | เงินอุบัติเหตุ                                                                                 | 400.00                                                            |                                                                        |
| 00N91NS=UU                                    | ดอกเบี้ยโอนส่งฝาก                                                                              | 0.00                                                              |                                                                        |
|                                               | ค่าธรรมเนียมการทำรายการ                                                                        | 0                                                                 |                                                                        |
|                                               | ค่าธรรมเนียมการส่ง SMS                                                                         |                                                                   |                                                                        |
|                                               | จำนวนเงินรวม                                                                                   | 35,360.00                                                         |                                                                        |
|                                               | ประเภทการโอน                                                                                   | ňuň                                                               |                                                                        |

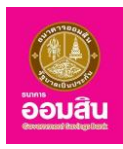

### 2. การจัดการกรมธรรม์

หากผู้ใช้บริการต้องการเพิ่มรายการให้คลิกที่เมนู "การจัดการกรมธรรม์"

- การเพิ่มกรมธรรม์ใหม่
  - 1. หากผู้ใช้บริการต้องการเพิ่มกรมธรรมให้คลิกที่ปุ่ม "เพิ่มกรมธรรมใหม่"

| GSB Internet Banking                                           |         |                              |                      |                                                                                                    |                                                                                                   |
|----------------------------------------------------------------|---------|------------------------------|----------------------|----------------------------------------------------------------------------------------------------|---------------------------------------------------------------------------------------------------|
| Miss Akkharisa Toragaa maléruméséhipi: 13/02/2019, 06:53:34 u. | เงินฝ   | ากสงเคราะห์ชีวิต การจัดการกร | ussu                 |                                                                                                    |                                                                                                   |
| <ul> <li>สรุปบัญชีโคยรวม</li> <li>สรุปบัญชีโคยรวม</li> </ul>   | การจัดก | าารกรมธรรม์                  |                      |                                                                                                    |                                                                                                   |
| ชาระค่าสินค้าและบริการ                                         |         | เลงที่กรมธรรม์               | ชื่อผู้ฝาก           | ค่าอธิบาย                                                                                                    | คำแนะนำ:                                                                                          |
| ⊕ ชำระสินเชื่อ                                                 |         | 320021017                    | นาย สมคิด ใจงาม      | สมคิด ใจงาม                                                                                                    | การจัดการกรมธรรม์ คือ การบริการ<br>จัดการกรมธรรม์ที่ใช้ผ่านบริการ<br>ออนซึมประธาร Decking Topyไข้ |
| เงินฝากสงเคราะที่ชีวิต                                         |         | 820010057                    | น.ส. สามชาย ชายสาม   | สามชาย ชายสาม                                                                                                    | งานสามารถทำการเพิ่มหรือลบข้อมูล<br>ออกจากรายการกรมธรรมได้                                         |
| เช็ค                                                           | 4       |                              | เพิ่มกรมธรรม์ไหม่ ลบ | F Contraction of the second second seco |                                                                                                   |
| GSB PromptPay                                                  |         |                              |                      |                                                                                                    |                                                                                                   |
| ข้อมูลส่วนบุคคล                                                |         |                              |                      |                                                                                                    |                                                                                                   |
| ชังความ                                                        |         |                              |                      |                                                                                                    |                                                                                                   |
| ออกจากระบบ                                                     |         |                              |                      |                                                                                                    |                                                                                                   |

2. ระบบจะแสดงรายละเอียดให้ผู้ใช้บริการระบุข้อมูล เมื่อระบุข้อมูลเรียบร้อยแล้ว คลิกที่ปุ่ม "ตกลง"

| GSB Internet Banki                 | ng                           |             | eouðu<br>eouðu |
|------------------------------------|------------------------------|-------------|----------------|
| 🛓 <b>สาวัคร์ สุทธิริชับรัคมา</b> 💌 |                              |             |                |
| Menu                               | เงินฝากสงเคราะห์ชีวิด การจัด | การกรมธรรม์ |                |
| สรุปบัญชีโดยรวม                    | การจัดการกรมธรรม์            |             |                |
| 🕀 Touiðu                           | เอเรื่อง เอองไร้             |             |                |
| ชำระค่าสินค้าและบริการ             | 18W III SUSSSU               | 320021017   |                |
| ชาระสินเชื่อ                       | คำอธิบาย *                   | สมคัด ใจงาม |                |
| 🕀 เงินฝากสงเคราะห์ชีวิต            |                              |             |                |
| เชีค                               |                              | enian enian |                |
| GSB PromptPay                      |                              |             |                |
| 🖽 ข้อมูลส่วนบุคคล                  |                              |             |                |
| 🗄 ข้อความ                          |                              |             |                |
| ออกจากระบบ                         |                              |             |                |

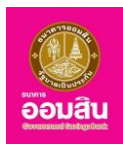

 ระบบจะให้ผู้ใช้บริการทำการระบุ One Time Password (OTP) เพื่อยืนยันเพิ่มกรมธรรม์ (โดยระบบจะทำการส่งข้อมูล OTP ไปยังโทรศัพท์มือถือของผู้ใช้บริการที่ทำการลงทะเบียนไว้) ให้ผู้ใช้บริการระบุ OTP ลงใน ช่องรายการ (หมายเลข 1) จากนั้นคลิกที่ปุ่ม "ยืนยัน" (หมายเลข 2)

| GSB Internet Banki                                                        | ng                                                            |                                                                                                    | ອັດມສັນ |
|---------------------------------------------------------------------------|---------------------------------------------------------------|----------------------------------------------------------------------------------------------------|---------|
| 🏝 Miss Akkharisa Toragsa 💌<br>ການໃຈ້ມາມກຣິມກຳລຸນ: 13/02/2019, 08:53:34 ບ. |                                                               |                                                                                                    |         |
| Menu                                                                      | เงินฝากสงเคราะห์ชีวิต การจัดการก                              | รมธรรม์                                                                                                    |         |
| สรุปบัญชีโดยรวม                                                           | การจัดการกรมธรรม์                                             |                                                                                                    |         |
| 🕀 โอนเงิน                                                                 | คุณได้ทำรายการเพิ่มกรมธรรม์<br>กรุณาครวจสอบข้อมูลก่อนทำรายการ |                                                                                                    |         |
| ชำระค่าสินค้าและบริการ                                                    | เลงทุกรมธรรม<br>ชื่อผู้ฝาก<br>คำอธินาย                        | 320021017<br>นาย สมคิด โจงาม<br>สมคิด โจงาม                                                                             |         |
| ชาระสินเชื่อ                                                              | 1100010                                                       |                                                                                                    |         |
| เป็นเม่ากลงเคราะห์ชีวิต                                                   |                                                               |                                                                                                    |         |
| เซ็ก                                                                      |                                                               | หมายเลขอางอิง A9AF                                                                                                    |         |
| GSB PromptPay                                                             |                                                               | ОТР                                                                                                    |         |
| ข้อมูลส่วนบุคคล                                                           |                                                               | Note : ระบบจะส่ม รกัส OTP ทาง SMS ไปยังไทรศัพท์มือท้องจงท่านโคยอักโนมิติ และ<br>รศิส OTP จะหมดอายุภายใต้เงื่อนไข ดังนี้ |         |
| 🕀 ข้อความ                                                                 |                                                               | 1. ไม่กำรายการกายใน 120วันกที่ หลังจากก่านใค้รับ SMS หรือ<br>2. กลุปัน "ยาเล็ก" หรือ<br>2. กรระ ในหมายันสอ              |         |
| ออกจากระบบ                                                                |                                                               | 2 Euču eniãn                                                                                                    |         |

4. ระบบจะแสดงข้อความแจ้งผลการเพิ่มรายการกรมธรรม์

| GSB Internet Banki                                                      | ng                                                                                                    |
|-------------------------------------------------------------------------|----------------------------------------------------------------------------------------------------|
| Mise Akharlas Toragas<br>msläruudäihaju: 13/02/019, 08:5:3:4 u.<br>Menu | เงินปกระเทศชีวิต การจังการกรมธรรม                                                                                                    |
|                                                                         | <b>เงินท่ากสมคราะที่ชีวิค - การจัดการกรมธรรม่</b><br>รศึการทำธามการกิช - 2010021304821<br>กรุณาทั้นขัดนูลอาสีชำสังสรายการเพื่อใช้ไปหัญนอำมัง |
| ออกจากระบบ                                                              |                                                                                                    |

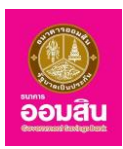

#### 🔹 การลบรายการกรมธรรม์

หากต้องการลบรายการกรมธรรม์ คลิกลงในช่องสี่หน้ารายการเลขที่กรมธรรม์ที่ต้องการ จะปรากฎ เครื่องหมาย " 🗹 " (หมายเลข 1) จากนั้นคลิกที่ปุ่ม "ลบ" (หมายเลข 2)

| GSB Internet Ban                                                         | king    |                              |                    |               |           | <b>อ้อมสั</b> น                                                                           |
|--------------------------------------------------------------------------|---------|------------------------------|--------------------|---------------|-----------|-------------------------------------------------------------------------------------------|
| 🎒 Miss Akkharisa Toragsa 🛛 🖂<br>msilšimusčjenga: 13/02/2019, 08:53:34 u. |         |                              |                    |               |           |                                                                                           |
| Menu                                                                     | เงินฝ   | ากสงเคราะห์ชีวิต การจัดการกร | มธรรม์             |               |           |                                                                                           |
| 🖽 สรุปบัญชีโคยรวม                                                        | การจัดก | การกรมธรรม์                  |                    |               |           |                                                                                           |
| 🕀 Təuliyu                                                                |         |                              |                    |               |           |                                                                                           |
| ชำระค่าสินค้าและบริการ                                                   |         | เลงทีกรมธรรม์                | ชื่อผู้ฝาก         | คำอธิบาย      | คำ        | າແມະນຳ:                                                                                   |
| ชาระสินเชื่อ                                                             |         | 320021017                    | นาย สมคิด ใจงาม    | สมคิด ใจงาม   | กา<br>จัด | รจัดการกรมธรรม์ คือ การบริการ<br>การกรมธรรม์ที่ใช้ผ่านบริการ                              |
| มิเมลากสงเคราะห์ชีวิต                                                    |         | 820010057                    | น.ส. สามชาย ชายสาม | สามชาย ชายสาม | ออ<br>งาเ | มสิน Internet Banking โดยผู้ใช้<br>มสามารถทำการเพิ่มหรือลบข้อมูล<br>เดวากรายการกรมธรรมได้ |
| เช็ค                                                                     | 4       |                              | เพิ่มกระดูเพิ่ม    | ,             | 00        |                                                                                           |
| GSB PromptPay                                                            |         |                              |                    |               |           |                                                                                           |
| 🖽 ข้อมูลส่วนบุคคล                                                        |         |                              |                    |               |           |                                                                                           |
|                                                                          |         |                              |                    |               |           |                                                                                           |
| ออกจากระบบ                                                               |         |                              |                    |               |           |                                                                                           |

 ระบบจะให้ผู้ใช้บริการทำการระบุ One Time Password (OTP) เพื่อยืนยันการลบเลขที่กรมธรรม์ (โดยระบบจะทำการส่งข้อมูล OTP ไปยังโทรศัพท์มือถือของผู้ใช้บริการที่ทำการลงทะเบียนไว้) ให้ผู้ใช้บริการระบุ OTP ลงใน ช่องรายการ (หมายเลข 1) จากนั้นคลิกที่ปุ่ม "ยืนยัน" (หมายเลข 2)

| GSB Internet Bankin                                                                                                    | g                                     |                                                                                       |                                                                                                    |
|----------------------------------------------------------------------------------------------------|---------------------------------------|---------------------------------------------------------------------------------------|----------------------------------------------------------------------------------------------------|
| Miss Addharlas Toragsa<br>melärumfaringa: 13/02/2019, 06:52:34 u.                                                                                                    |                                       |                                                                                       |                                                                                                    |
| Menu                                                                                                    | พิมฝากสงเคราะห้ชีวิต การจัดการกรมธรรม |                                                                                       |                                                                                                    |
| สรุปบัญชีโดยรวม                                                                                                    | คุณได้ทำรายการเพิ่มกรมธรรม            |                                                                                       |                                                                                                    |
| 🕀 Toullu                                                                                                    | กรุณาตรวงสอบขอมูลกอนการายการ          | được họa                                                                              | án Birmi                                                                                                    |
| 🕀 ซำระค่าสินค้าและบริการ                                                                                                    | Idvi II ISUSSU                        | 0089 81                                                                               | 1100010                                                                                                    |
| ชาระสินเชื่อ     ชาระสินเชื่อ     ชาวะชาวินาชี้อ     ชาวะชาวินาชี้อ     ชาวินาชี้อ     ชาวินาชี้อ      ชาวินาชี้อ     ชาวินาชี้อ     ชาวินาชี     ชาวินาชี้อ     ชาวินาชี้อ     ชาวินาชี้อ      ชาวินาชี้อ     ชาวินาชี้อ     ชาวินาชี้อ      ชาวินาชี้อ      ชาวินาชี้อ     ชาวินาชี้อ     ชาวินาชี้อ      ชาวินาชี้อ     ชาวินาชี้อ      ชาวินาชี้อ     ชาวินาชี้อ     ชาวินาชี้อ | 320021017                             | นาย สมคัด โจงาม                                                                       | สมคัด ใจงาม                                                                                                    |
| พันฝากสงเคราะที่ชีวิต                                                                                                    |                                       | กรุณากรอกรหัส OTP เพื่อการตรวจสอบ                                                     |                                                                                                    |
| เซ็ก                                                                                                    |                                       | หมายเลงอ้างอิง 466B                                                                   |                                                                                                    |
| GSB PromptPay                                                                                                    | 1                                     | ОТР                                                                                   | •                                                                                                    |
| ชับบูลส่วนบุคคล                                                                                                    |                                       | Note : ระบบระโนรรัส OTP mu SMS ไปไปไทรที่หามีเรติดกระท่านไทยอีกในมัก และกัส OTP       | source and the second second se |
| ชังความ                                                                                                    |                                       | อายุกายให้เรื่อนไข ดังนี้<br>1. ไม่ทำรามการทายใน 120อินาที หลังจากท่านได้รับ SMS หรือ |                                                                                                    |
| eeninins-uu                                                                                                    |                                       | 3. mailfeurina<br>2 Oudu omän                                                         |                                                                                                    |

## 2. ระบบจะแสดงข้อความแจ้งผลการลบการจัดการกรมธรรม์ คลิกที่ปุ่ม "ตกลง"

| GSB Internet Banking                                                                                                    |                                                                                                    | <b>W</b><br>ouđu |
|----------------------------------------------------------------------------------------------------|----------------------------------------------------------------------------------------------------|------------------|
| Miss Akharisa Tongsa<br>militrudianis: 1502010 0655340 Menu Gi aşuUnySînuscu Gi doulu Gi dosrhitlufma:uEms Gi dosrhitlufma:uEms Gi dosrhi | ณิปการปกราะหรือก<br>ที่มีปการปกราะหรือก<br>ราสิตารทำชายกราย<br>ราสิตารทำชายกราย<br>กรุณากับใช้มูลสำสังหรือรายการที่ยิโช้ปีมีของรายอ |                  |
| 0000705-UU                                                                                                    |                                                                                                    |                  |

ธนาคารออมสิน สำนักงานใหญ่ 470 ถนนพหลโยธิน สามเสนใน เขตพญาไท กรุงเทพ 10400 Copyright © Government Savings Bank

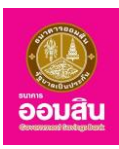

# ข้อแนะนำเพื่อการใช้ ออมสิน Internet Banking อย่างปลอดภัย

- ควรปกปิดข้อมูลส่วนบุคคลของท่านให้เป็นความลับส่วนบุคคล

- ควรตรวจสอบความถูกต้องของรายการธุรกรรมทางการเงิน และยอดเงินในบัญชีอย่างสม่ำเสมอ เพื่อป้องกันรายการ ผิดปกติที่อาจเกิดขึ้น

- ถ้าไม่มั่นใจกับอีเมลที่ได้รับ หรืออีเมลที่มีพฤติกรรมน่าสงสัย ควรยกเลิกลบทิ้ง ไม่ควรป้อนข้อมูล หรือตอบกลับอีเมลนั้น

- ไม่ควรคลิก Link อำนวยความสะดวกที่แนบมาในเอกสารอิเล็กทรอนิกส์ อนึ่งเพื่อความมั่นใจในการใช้งานอย่าง ปลอดภัย

- ควรพิมพ์ Address ของเว็บไซต์ที่ท่านสนใจเข้าเยี่ยมชมด้วยตนเองเท่านั้น

## ติดต่อสอบถามข้อมูลเพิ่มเติม

หากมีข้อซักถาม หรือข้อสงสัยเพิ่มเติม สามารถติดต่อสอบถามได้ที่หน่วยงาน Internet Banking (Contact Center) โทรศัพท์หมายเลข 0 2299 8668 โทรสารหมายเลข 0 2299 8020 หรือ E-mail: ib.office@gsb.or.th